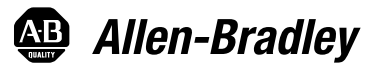

# Kinetix 300 EtherNet/IP Indexing Servo Drives

Catalog Numbers 2097-V31PR0, 2097-V31PR2, 2097-V32PR0, 2097-V32PR2, 2097-V32PR4, 2097-V33PR1, 2097-V33PR3, 2097-V33PR5, 2097-V33PR6, 2097-V34PR3, 2097-V34PR5, 2097-V34PR6

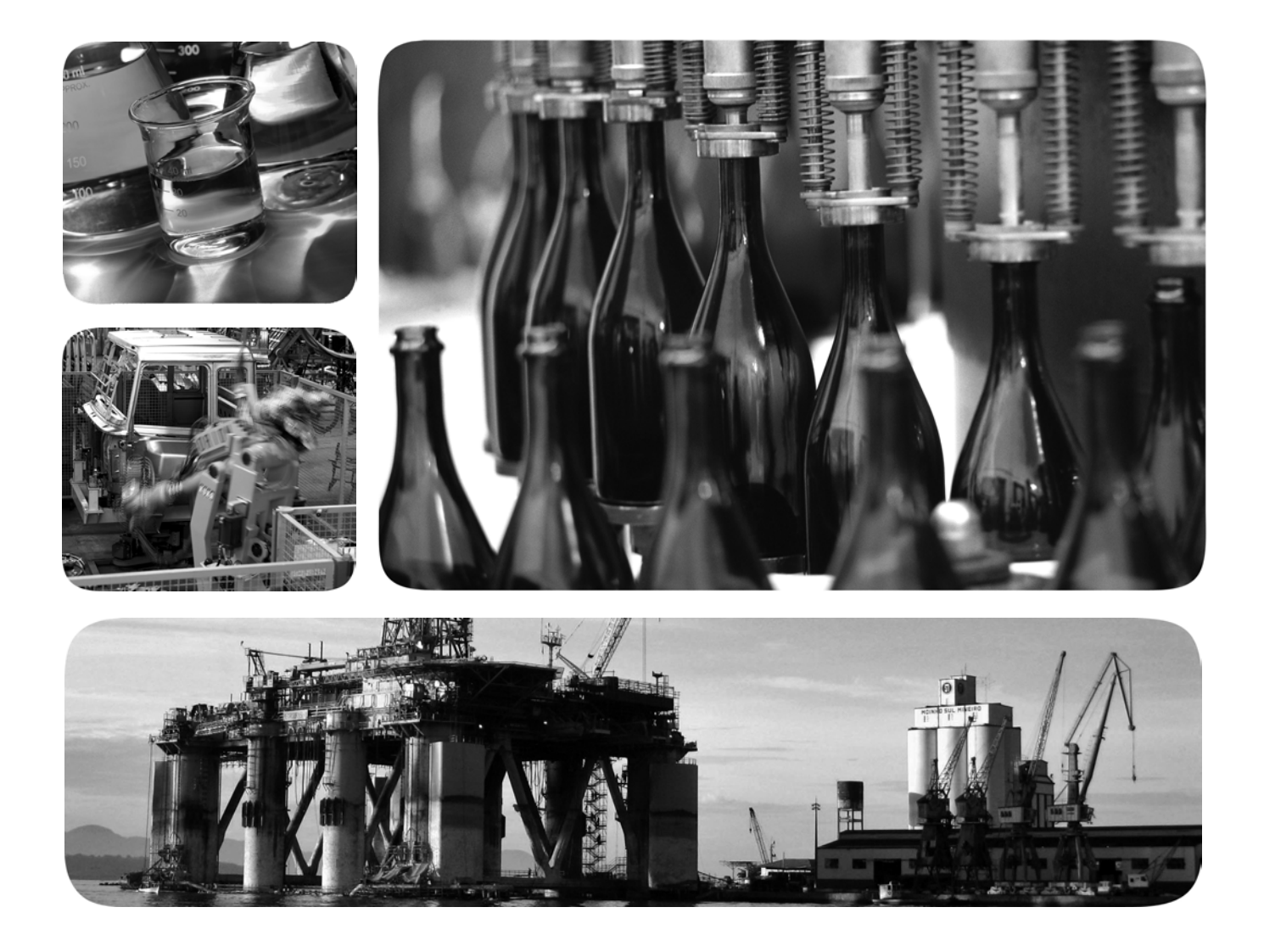

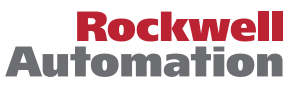

## **Important User Information**

Solid-state equipment has operational characteristics differing from those of electromechanical equipment. Safety Guidelines for the Application, Installation and Maintenance of Solid State Controls (publication <u>SGI-1.1</u> available from your local Rockwell Automation sales office or online at <u>http://www.rockwellautomation.com/literature/</u>) describes some important differences between solid-state equipment and hard-wired electromechanical devices. Because of this difference, and also because of the wide variety of uses for solid-state equipment, all persons responsible for applying this equipment must satisfy themselves that each intended application of this equipment is acceptable.

In no event will Rockwell Automation, Inc. be responsible or liable for indirect or consequential damages resulting from the use or application of this equipment.

The examples and diagrams in this manual are included solely for illustrative purposes. Because of the many variables and requirements associated with any particular installation, Rockwell Automation, Inc. cannot assume responsibility or liability for actual use based on the examples and diagrams.

No patent liability is assumed by Rockwell Automation, Inc. with respect to use of information, circuits, equipment, or software described in this manual.

Reproduction of the contents of this manual, in whole or in part, without written permission of Rockwell Automation, Inc., is prohibited.

Throughout this manual, when necessary, we use notes to make you aware of safety considerations.

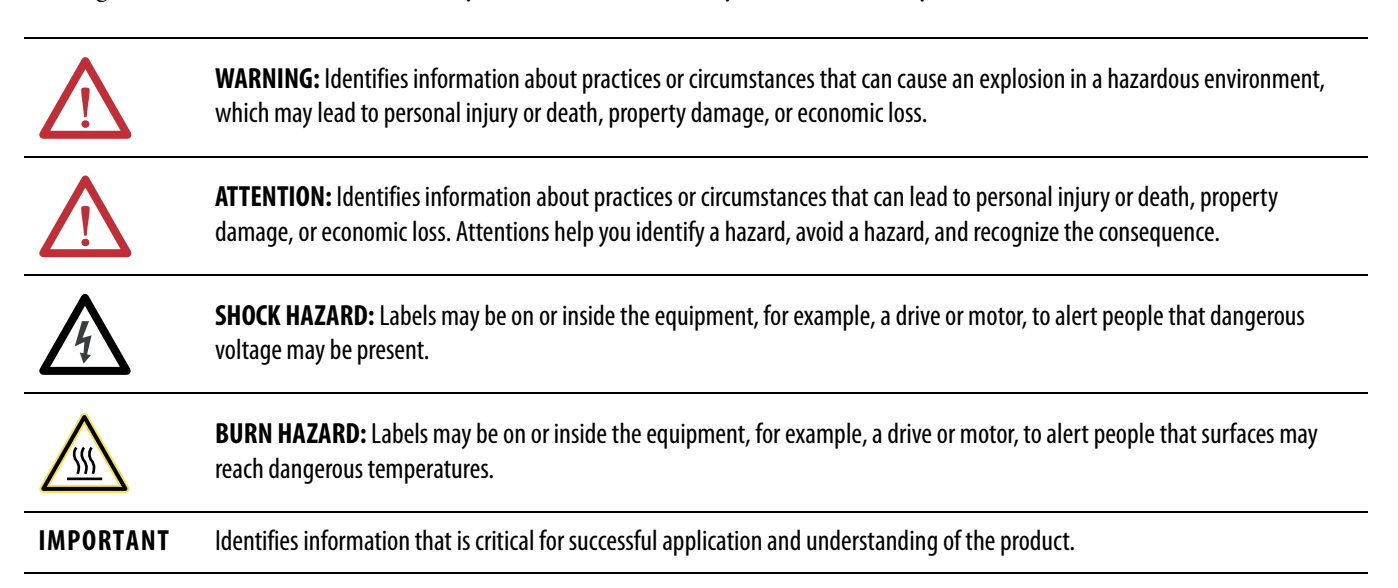

Allen-Bradley, CompactLogix, ControlFLASH, ControlLogix, Kinetix, MP-Series, TL-Series, RSLogix, SoftLogix, Rockwell Automation, Rockwell Software, Stratix 6000, MicroLogix, and TechConnect are trademarks of Rockwell Automation, Inc.

Trademarks not belonging to Rockwell Automation are property of their respective companies.

This manual contains new and updated information. Changes throughout this revision are marked by change bars, as shown to the right of this paragraph.

## New and Updated Information

This was a minor revision that includes the addition of linear actuators configuration and updated information encoder capabilities.

| Section           | Торіс                                                              | Page |
|-------------------|--------------------------------------------------------------------|------|
| Chapter 3         | Updated the Buffered Encoder Outputs text and the important block. | 49   |
| Chapter 5         | Updated Analog Input (current scale) range.                        | 94   |
|                   | Updated the important block.                                       | 144  |
| Chanter 6         | Updated Analog Input (current scale) range.                        | 149  |
| <u>enapter o</u>  | Added Low Pass Filter tip.                                         | 140  |
|                   | Added expected results table to step 13.                           | 152  |
| Chapter 7         | Added error code E95.                                              | 156  |
| Annondix A        | Updated shunt signal names in power wiring examples.               | 173  |
| <u>Appendix A</u> | Updated interconnect diagram for LDAT-Series linear thrusters.     | 180  |
| Appendix C        | Updated Analog Input (current scale) range.                        | 199  |

# Notes:

## Preface

| About This Publication     | 11 |
|----------------------------|----|
| Who Should Use This Manual | 11 |
| Additional Resources       | 12 |

## Chapter 1

| About the Kinetix 300 Drive System | 14 |
|------------------------------------|----|
| Catalog Number Explanation         | 16 |
| Agency Compliance                  | 17 |
| CE Requirements                    | 17 |

# Chapter 2

| System Design Guidelines 2                          | 0 |
|-----------------------------------------------------|---|
| System Mounting Requirements 2                      | 0 |
| Transformer Selection 2                             | 1 |
| Circuit Breaker/Fuse Selection 2                    | 1 |
| Circuit Breaker/Fuse Specifications                 | 2 |
| Enclosure Selection                                 | 3 |
| Power Dissipation Specifications 2                  | 4 |
| Minimum Clearance Requirements 2                    | 5 |
| Electrical Noise Reduction                          | 6 |
| Bonding Drives 2                                    | 6 |
| Bonding Multiple Subpanels 2                        | 8 |
| Establishing Noise Zones 2                          | 9 |
| Cable Categories for Kinetix 300 Drive Components 3 | 1 |
| Noise Reduction Guidelines for Drive Accessories    | 1 |
| Mount Your Kinetix 300 Drive 3                      | 4 |

## Chapter 3

|                                      | •                                           |    |
|--------------------------------------|---------------------------------------------|----|
| Kinetix 300 Drive Connector Data and | Kinetix 300 Drive Connectors and Indicators | 36 |
| Feature Descriptions                 | Safe Torque-off Connector Pinout            | 37 |
|                                      | I/O Connector Pinout                        | 38 |
|                                      | Motor Feedback (MF) Connector Pinout        | 39 |
|                                      | Ethernet Communication Connector Pinout     | 39 |
|                                      | AC Input Power Connector Pinout             | 40 |
|                                      | Back-up Power Connector Pinout              | 40 |
|                                      | Shunt Resistor and DC Bus Connector Pinout  | 40 |
|                                      | Motor Power Connector Pinout                | 40 |
|                                      | Control Signal Specifications.              | 41 |
|                                      | Digital Inputs                              | 41 |
|                                      | Digital Outputs                             | 45 |
|                                      | Analog Reference Input                      | 46 |
|                                      | Analog Output.                              | 47 |
|                                      | Master Gearing/Step and Direction Inputs    | 48 |
|                                      |                                             |    |

# Installing the Kinetix 300 Drive System

## Connecting the Kinetix 300 Drive System

| . 49 |
|------|
| . 50 |
| . 50 |
| . 51 |
| . 52 |
| . 56 |
|      |

# Chapter 4

| Basic Wiring Requirements                              | 57 |
|--------------------------------------------------------|----|
| Build Your Ówn Cables                                  | 58 |
| Route Power and Signal Wiring                          | 58 |
| Determine the Input Power Configuration                | 58 |
| Three-phase Power Wired to Three-phase Drives          | 59 |
| Single-phase Power Wired to Single-phase Drives        | 60 |
| Voltage Doubler Operation.                             | 60 |
| Isolation Transformer in Grounded Power Configurations | 61 |
| Three-phase Power Wired to Single-phase Drives         | 61 |
| Voiding of CE Compliance                               | 63 |
| Grounding Your Kinetix 300 Drive System                | 64 |
| Ground Your Drive to the System Subpanel               | 64 |
| Ground Multiple Subpanels                              | 65 |
| Power Wiring Requirements                              | 65 |
| Wiring Guidelines                                      | 68 |
| Wiring the Kinetix 300 Drive Connectors                | 69 |
| Wire the Safe Torque-off (STO) Connector               | 69 |
| Wire the Back-up Power (BP) Connector                  | 69 |
| Wire the Input Power (IPD) Connector                   | 70 |
| Wire the Motor Power (MP) Connector                    | 71 |
| Apply the Motor Cable Shield Clamp                     | 76 |
| Feedback and I/O Cable Connections                     | 77 |
| Flying-lead Feedback Cable Pin-outs                    | 78 |
| Wiring the Feedback and I/O Connectors                 | 79 |
| Wire the I/O Connector                                 | 79 |
| Wire the Low-profile Connector Kit                     | 80 |
| Shunt Resistor Connections                             | 81 |
| Ethernet Cable Connections                             | 82 |
|                                                        |    |

# Chapter 5

| MotionView Software Configuration | Drive Organizer and Identification | 84 |
|-----------------------------------|------------------------------------|----|
|                                   | Motor Category                     | 84 |
|                                   | Synchronous Motor Database         | 85 |
|                                   | Linear Motor Database              | 86 |
|                                   | General Category                   | 87 |
|                                   | Communication Categories           | 91 |
|                                   | Ethernet Communication             | 91 |
|                                   | Ethernet (CIP) Communication       | 92 |

| Input/Output Categories        |
|--------------------------------|
| Digital I/O                    |
| Analog I/O                     |
| Limits Categories              |
| Velocity Limits                |
| Position Limits                |
| Dvnamics Category              |
| Tools Category                 |
| Monitor Category               |
| Faults Category                |
| Indexing Category              |
| Index Type Parameter           |
| Action Parameter               |
| Start Index                    |
| Abort Indexing                 |
| Reset Index                    |
| Explicit Messages for Indexing |
| Homing Category                |
| Homing Methods                 |
| Immediate Homing               |
| Absolute Homing                |
| Home to Marker 116             |
| Home Offset 116                |
| Homing Switch                  |
| Homing Firmware Algorithm 117  |
| Homing Methods Timing Diagrams |
| Homing Methods 7, 14           |
| Homing Method 23               |
| Homing Method 25               |
| Homing Method 27               |
| Homing Method 33               |
| Homing Method 34               |
| Homing Method 35               |
| Upgrade Firmware 124           |
|                                |
|                                |

# Chapter 6

| Keypad Input                                             | 126 |
|----------------------------------------------------------|-----|
| Status Indicators                                        | 127 |
| Configure the Kinetix 300 Drive Ethernet IP Address      | 128 |
| Ethernet Connection                                      | 128 |
| Kinetix 300 Drive Ethernet Port Configuration            | 128 |
| Current IP Address Ethernet Setting.                     | 129 |
| Configure the IP Address Manually (static address)       | 129 |
| Configure the IP Address Automatically (dynamic address) | 131 |
| Add-on Profiles                                          | 132 |
| Configuring the Logix EtherNet/IP Module                 | 132 |
| Configure the Logix Controller                           | 132 |
|                                                          |     |

## Configure and Start Up the Kinetix 300 Drive

# Chapter 7

| Safety Precautions                   | 153 |
|--------------------------------------|-----|
| General Troubleshooting              | 154 |
| Display Behavior                     | 154 |
| Error Codes                          | 154 |
| Clearing Faults                      | 157 |
| Use Digital Inputs to Clear Faults   | 157 |
| Use Drive Parameters to Clear Faults | 157 |

## **Chapter 8**

| Certification                                          | 159 |
|--------------------------------------------------------|-----|
| Important Safety Considerations                        | 160 |
| Safety Category 3 Requirements                         | 160 |
| Stop Category Definition                               | 160 |
| Performance Level and Safety Integrity Level (SIL) CL3 | 160 |
| Description of Operation                               | 161 |
| Functional Proof Tests                                 | 161 |
| Troubleshooting the Safe Torque-off Function           | 162 |
| PFD and PFH Definitions                                | 162 |
| PFD and PFH Data                                       | 162 |
| Safe Torque-off Connector Data                         | 163 |
| STO Connector Pinouts                                  | 163 |
| Wiring Your Safe Torque-off Circuit                    | 164 |
|                                                        |     |

## Troubleshooting the Kinetix 300 Drive System

## Kinetix 300 Drive Safe Torque-off Feature

|                                  | European Union Directives164Safe Torque-off Wiring Requirements165Kinetix 300 Drive Safe Torque-off Feature166Safe Torque-off Feature Bypass166Kinetix 300 Drive Safe Torque-off Wiring Diagrams167Safe Torque-off Signal Specifications168Safety Input and Output Schematics169                                                                                                    |
|----------------------------------|----------------------------------------------------------------------------------------------------|
|                                  | Appendix A                                                                                                    |
| Interconnect Diagrams            | Interconnect Diagram Notes172Power Wiring Examples173Shunt Resistor Wiring Example175Kinetix 300 Drive/Rotary Motor Wiring Examples176Kinetix 300 Drive/Linear Motor Wiring Examples179Kinetix 300 Drive/Actuator Wiring Examples180Kinetix 300 Drive to MicroLogix Controller Wiring Examples183Kinetix 300 Drive Master Gearing Wiring Example184Motor Brake Currents185System Block Diagrams186 |
| Input and Output Assembly        | Appendix BInput and Output Assembly189Output Assembly Examples195Incremental Position Point-to-Point Profile196Velocity Motion Profile196                                                                                                    |
|                                  | Appendix C                                                                                                    |
| Kinetix 300 Drive ID Tag Numbers | Tag Number Descriptions197Index Base Addressing210                                                                                                    |
|                                  | Appendix D                                                                                                    |
| MicroLogix Explicit Messaging    | Explicit Messaging Data Types211Explicit Messaging Data Type Examples212DINT Data Type Examples212REAL Data Type Examples213String Data Type Examples214                                                                                                    |

# Appendix E

# **Overtravel Inputs**

| Modes of Operation         | 217 |
|----------------------------|-----|
| Overtravel Hardware Inputs | 218 |
| Operation                  | 219 |
| Overtravel Fault Recovery  | 220 |

# Appendix F

| History of Changes 2 | 21 |
|----------------------|----|
|----------------------|----|

| About This Publication     | This manual provides detailed installation instructions for mounting, wiring, and troubleshooting your Kinetix <sup>®</sup> 300 drive; and system integration for your drive/ motor combination with a Logix controller.                     |
|----------------------------|----------------------------------------------------------------------------------------------------|
| Who Should Use This Manual | This manual is intended for engineers and technicians directly involved in the installation and wiring of the Kinetix 300 drive and programmers directly involved in operation, field maintenance, and integration of the Kinetix 300 drive. |
|                            | If you do not have a basic understanding of the Kinetix 300 drive, contact your local Rockwell Automation sales representative for information on available training courses.                                                                |

## **Additional Resources**

These documents contain additional information concerning related products from Rockwell Automation.

| Resource                                                                                                    | Description                                                                                            |  |
|----------------------------------------------------------------------------------------------------|----------------------------------------------------------------------------------------------------|--|
| Kinetix 300 Shunt Resistor Installation Instructions, publication 2097-IN002                                   | Information on installing and wiring the Kinetix 300 shunt resistors.                                  |  |
| Kinetix 300 AC Line Filter Installation Instructions, publication 2097-IN003                                   | Information on installing and wiring the Kinetix 300 AC line filter.                                   |  |
| Kinetix 300 I/O Terminal Expansion Block Installation Instructions, publication 2097-IN005                     | Information on installing and wiring the Kinetix 300 I/O terminal expansion block.                     |  |
| Kinetix 300 Memory Module Installation Instructions, publication 2097-IN007                                    | Information on installing the Kinetix 300 memory module.                                               |  |
| Kinetix 300 Memory Module Programmer Quick Start, publication 2097-QS001                                       | Information on using the memory module programmer to duplicate the memory module.                      |  |
| CompactLogix <sup>™</sup> System User Manual User Manual, publication <u>1769-UM011</u>                        | Provides information about planning, mounting, wiring, and troubleshooting your CompactLogix system.   |  |
| ControlLogix <sup>®</sup> Controllers User Manual, publication <u>1756-UM001</u>                               | Information on installing, configuring, programming, and operating a ControlLogix system.              |  |
| ControlFLASH™ Firmware Upgrade Kit User Manual, publication <u>1756-QS105</u>                                  | For ControlFLASH information not specific to any drive family.                                         |  |
| Kinetix Rotary Motion Specifications Technical Data, publication <u>GMC-TD001</u>                              | Specifications for Kinetix rotary motion products.                                                     |  |
| Kinetix Linear Motion Specifications Technical Data, publication <u>GMC-TD002</u>                              | Specifications for Kinetix linear motion products.                                                     |  |
| Kinetix Servo Drives Specifications Technical Data, publication GMC-TD003                                      | Specifications for Kinetix servo drive motion control products.                                        |  |
| Industrial Automation Wiring and Grounding Guidelines, publication <u>1770-4.1</u>                             | Provides general guidelines for installing a Rockwell Automation industrial system.                    |  |
| System Design for Control of Electrical Noise Reference Manual, publication <u>GMC-RM001</u>                   | Information, examples, and techniques designed to minimize system failures caused by electrical noise. |  |
| EMC Noise Management DVD, publication GMC-SP004                                                                |                                                                                                    |  |
| Rockwell Automation Product Certification,<br>website <u>www.rockwellautomation.com/products/certification</u> | For declarations of conformity (DoC) currently available from Rockwell Automation.                     |  |
| Rockwell Automation Industrial Automation Glossary, publication AG-7.1                                         | A glossary of industrial automation terms and abbreviations.                                           |  |

You can view or download publications at

<u>http://www.rockwellatuomation.com/literature</u>. To order paper copies of technical documentation, contact your local Allen-Bradley distributor or Rockwell Automation sales representative.

# Start

| Торіс                              | Page |
|------------------------------------|------|
| About the Kinetix 300 Drive System | 14   |
| Catalog Number Explanation         | 16   |
| Agency Compliance                  | 17   |

# About the Kinetix 300 Drive System

The Kinetix 300 EtherNet/IP indexing servo drive is designed to provide a solution for applications with output power requirements between 0.4...3.0 kW (2...12 A rms).

#### Table 1 - Kinetix 300 Drive System Overview

| Kinetix 300 System<br>Component                 | Cat. No.                                                                              | Description                                                                                                    |
|-------------------------------------------------|---------------------------------------------------------------------------------------|----------------------------------------------------------------------------------------------------|
| Kinetix 300 EtherNet/IP<br>Indexing Servo Drive | 2097-V3 <i>x</i> PR <i>x</i>                                                          | Kinetix 300 EtherNet/IP indexing drives with safe torque-off feature are available with 120/240V or 480V AC input power.                                                                                                    |
| AC Line Filters                                 | 2090<br>2097-F <i>x</i>                                                               | Bulletin 2090 and Bulletin 2097-Fx AC line filters are required to meet CE with Kinetix 300 drives without an integrated line filter. Bulletin 2097 filters are available in foot mount and side mount.                                                                                                    |
| Shunt Module                                    | 2097-R <i>x</i>                                                                       | Bulletin 2097 shunt resistors connect to the drive and provide shunting capability in regenerative applications.                                                                                                    |
| Terminal block for I/O connector                | 2097-TB1                                                                              | 50-pin terminal block. Use with IOD connector for control interface connections.                                                                                                    |
| Memory Module<br>Programmer                     | 2097-PGMR                                                                             | The EPM programmer is used to duplicate the memory and configuration of the Kinetix 300 drives.                                                                                                    |
| Memory Modules<br>12 Pack                       | 2097-MEM                                                                              | These removable memory modules are used by the drive to store parameters.                                                                                                    |
| Logix Controller Platform                       | 1769-L23E-xxx<br>1769-L3xE-xxxx<br>1768-L4x<br>1756-L6x<br>1766-L32xxx<br>1763-L16xxx | EtherNet/IP interface modules serve as a link between the ControlLogix/CompactLogix/MicroLogix <sup>™</sup> platform and the Kinetix 300 drive system. The communication link uses EtherNet/IP protocol over a copper cable.                                                                                                    |
| RSLogix™ 5000 Software                          | 9324-RLD300ENE                                                                        | RSLogix 5000 software provides support for programming, commissioning, and maintaining the Logix family of controllers.                                                                                                    |
| Rotary Servo Motors                             | MP-Series™, TL-Series™                                                                | Compatible rotary motors include the MP-Series (Bulletin MPL, MPM, MPF, and MPS) and TL-Series motors.                                                                                                    |
| Linear Stages                                   | MP-Series                                                                             | Compatible stages include MP-Series (Bulletin MPAS) Integrated Linear Stages.                                                                                                    |
| Linear Actuators                                | LDAT-Series                                                                           | Compatible actuators include LDAT-Series (Bulletin LDAT) Integrated Linear Thrusters.                                                                                                    |
| Linear Motors                                   | LDC-Series™, LDL-Series™                                                              | Compatible linear motors include LDC-Series and LDL-Series (Bulletin LDC and LDL) Linear Motors.                                                                                                    |
| Electric Cylinders                              | MP-Series, TL-Series                                                                  | Compatible electric cylinders include MP-Series and TL- Series (Bulletin MPAR, TLAR, and MPAI) Electric Cylinders.                                                                                                    |
| Cables                                          | Motor/brake and feedback cables                                                       | Motor power/brake and feedback cables include SpeedTec and threaded DIN connectors at the motor. Power/brake cables have flying leads on the drive end and straight connectors that connect to servo motors. Feedback cables have flying leads that wire to low-profile connector kits on the drive end and straight connectors on the motor end. |
|                                                 | Communication cables                                                                  | 1585J-M8CBJM-x (shielded) Ethernet cable.                                                                                                    |

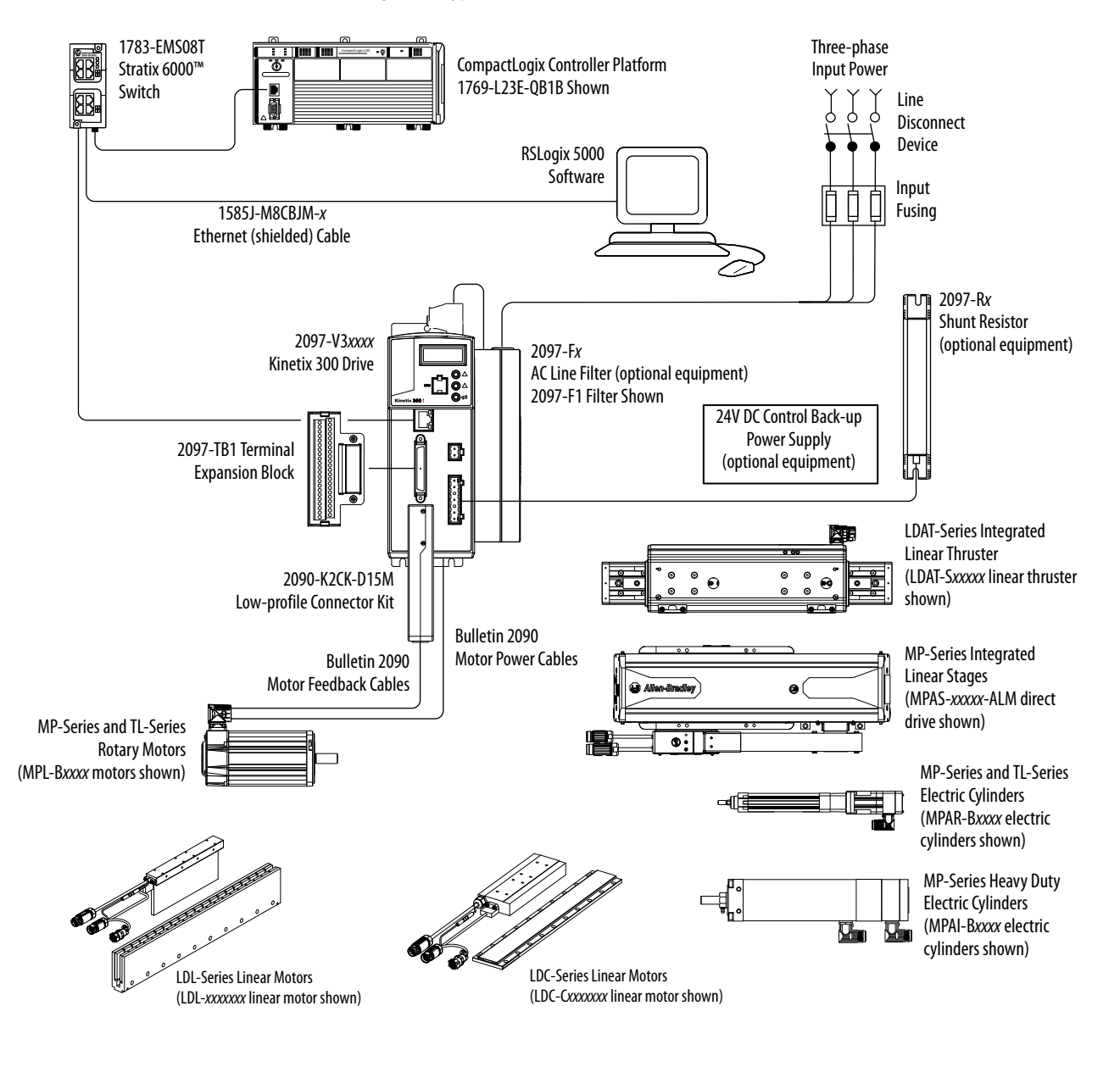

#### Figure 1 - Typical Kinetix 300 Drive Installation

# **Catalog Number Explanation**

Kinetix 300 drive catalog numbers and descriptions are listed in these tables.

#### Table 2 - Kinetix 300 Drives (single-phase)

| Cat. No.    | Input Voltage          | Continuous Output<br>Current A (0-pk) | Features                                                               |
|-------------|------------------------|---------------------------------------|------------------------------------------------------------------------|
| 2097-V31PR0 | - 120/240V, 1 <i>Ø</i> | 2.8                                   | • 120V Doubler mode                                                    |
| 2097-V31PR2 |                        | 5.7                                   | Safe Torque-off                                                        |
| 2097-V32PR0 | 240V, 1Ø               | 2.8                                   |                                                                        |
| 2097-V32PR2 |                        | 5.7                                   | <ul> <li>Integrated AC line filter</li> <li>Safe Torque-off</li> </ul> |
| 2097-V32PR4 |                        | 11.3                                  |                                                                        |

#### Table 3 - Kinetix 300 Drives (single/three-phase)

| Cat. No.    | Input Voltage                       | Continuous Output<br>Current A (0-pk) | Features        |
|-------------|-------------------------------------|---------------------------------------|-----------------|
| 2097-V33PR1 | 120V, 1 Ø<br>240V, 1 Ø<br>240V, 3 Ø | 2.8                                   |                 |
| 2097-V33PR3 |                                     | 5.7                                   | Cafa Tarqua aff |
| 2097-V33PR5 |                                     | 11.3                                  | Sale loique-oli |
| 2097-V33PR6 | ]                                   | 17.0                                  |                 |

#### Table 4 - Kinetix 300 Drives (three-phase)

| Cat. No.    | Input Voltage | Continuous Output<br>Current A (0-pk) | Features        |
|-------------|---------------|---------------------------------------|-----------------|
| 2097-V34PR3 |               | 2.8                                   |                 |
| 2097-V34PR5 | 480V, 3 Ø     | 5.7                                   | Safe Torque-off |
| 2097-V34PR6 |               | 8.5                                   |                 |

#### Table 5 - Kinetix 300 Drive Accessories

| Cat. No.        | Drive Components                 |
|-----------------|----------------------------------|
| 2097-F <i>x</i> | AC line filters                  |
| 2097-TB1        | Terminal block for I/O connector |
| 2097-R <i>x</i> | Shunt resistors                  |
| 2097-PGMR       | Memory module programmer         |
| 2097-MEM        | Memory modules 12 pack           |

## **Agency Compliance**

If this product is installed within the European Union and has the CE mark, the following regulations apply.

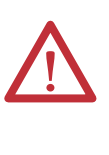

**ATTENTION:** Meeting CE requires a grounded system, and the method of grounding the AC line filter and drive must match. Failure to do this renders the filter ineffective and may cause damage to the filter. For grounding examples, see <u>Grounding Your Kinetix 300 Drive System</u> on page 64.

For more information on electrical noise reduction, see the System Design for Control of Electrical Noise Reference Manual, publication <u>GMC-RM001</u>.

## **CE Requirements**

To meet CE requirements, these requirements apply:

- Install an AC line filter (Bulletin 2090 or 2097) as close to the drive as possible.
- Use 2090 series motor power cables or use connector kits and terminate the cable shields to the subpanel with clamp provided.
- Use 2090 series motor feedback cables or use connector kits and properly terminate the feedback cable shield. Drive-to-motor power and feedback cables must not exceed 20 m (65.6 ft).
- Install the Kinetix 300 system inside an enclosure. Run input power wiring in conduit (grounded to the enclosure) outside of the enclosure. Separate signal and power cables.
- Segregate input power wiring and motor power cables from control wiring and motor feedback cables. Use shielded cable for power wiring and provide a grounded 360° clamp termination.

See Appendix A on page 171 for interconnect diagrams, including input power wiring and drive/motor interconnect diagrams.

## Notes:

# Installing the Kinetix 300 Drive System

| Торіс                        | Page |
|------------------------------|------|
| System Design Guidelines     | 20   |
| Electrical Noise Reduction   |      |
| Mount Your Kinetix 300 Drive |      |

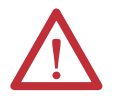

**ATTENTION:** Plan the installation of your system so that you can perform all cutting, drilling, tapping, and welding with the system removed from the enclosure. Because the system is of the open type construction, be careful to keep any metal debris from falling into it. Metal debris or other foreign matter can become lodged in the circuitry, which can result in damage to components.

## **System Design Guidelines**

Use the information in this section when designing your enclosure and planning to mount your system components on the panel.

For on-line product selection and system configuration tools, including AutoCAD (DXF) drawings of the product, see <u>http://www.ab.com/e-tools</u>.

## System Mounting Requirements

- To comply with UL and CE requirements, the Kinetix 300 system must be enclosed in a grounded conductive enclosure offering protection as defined in standard EN 60529 (IEC 529) to IP4X such that they are not accessible to an operator or unskilled person. A NEMA 4X enclosure exceeds these requirements providing protection to IP66.
- The panel you install inside the enclosure for mounting your system components must be on a flat, rigid, vertical surface that won't be subjected to shock, vibration, moisture, oil mist, dust, or corrosive vapors.
- Size the drive enclosure so as not to exceed the maximum ambient temperature rating. Consider heat dissipation specifications for all drive components.
- Segregate input power wiring and motor power cables from control wiring and motor feedback cables. Use shielded cable for power wiring and provide a grounded 360° clamp termination.
- Use high-frequency (HF) bonding techniques to connect the enclosure, machine frame, and motor housing, and to provide a low-impedance return path for high-frequency (HF) energy and reduce electrical noise.
- Use 2090 series motor feedback cables or use connector kits and properly terminate the feedback cable shield. Drive-to-motor power and feedback cables must not exceed 20 m (65.6 ft).

**IMPORTANT** System performance was tested at these cable length specifications. These limitations are also a CE requirement.

See the System Design for Control of Electrical Noise Reference Manual, publication <u>GMC-RM001</u>, to better understand the concept of electrical noise reduction.

## **Transformer Selection**

The Kinetix 300 drive does not require an isolation transformer for three-phase input power. However, a transformer may be required to match the voltage requirements of the controller to the available service.

To size a transformer for the main AC power inputs, see <u>Circuit Breaker/Fuse</u> <u>Specifications</u> on page 22 and Kinetix Servo Drives Specifications Technical Data, publication <u>GMC-TD003</u>.

| IMPORTANT | If using an autotransformer, make sure that the phase to neutral/ground voltages do not exceed the input voltage ratings of the drive.                                                                                                    |
|-----------|----------------------------------------------------------------------------------------------------|
|           |                                                                                                    |
| IMPORTANT | Use a form factor of 1.5 for single and three-phase power (where form factor is used to compensate for transformer, drive, and motor losses, and to account for utilization in the intermittent operating area of the torque speed curve).<br>For example, sizing a transformer to the voltage requirements of catalog |

## **Circuit Breaker/Fuse Selection**

The Kinetix 300 drives use internal solid-state motor short-circuit protection and, when protected by suitable branch circuit protection, are rated for use on a circuit capable of delivering up to 100,000 A. Fuses or circuit breakers, with adequate withstand and interrupt ratings, as defined in NEC or applicable local codes, are permitted.

The Bulletin 140M and 140U products are another acceptable means of protection. As with fuses and circuit breakers, you must make sure that the selected components are properly coordinated and meet applicable codes including any requirements for branch circuit protection. When applying the 140M/140U product, evaluation of the short circuit available current is critical and must be kept below the short circuit current rating of the 140M/140U product.

In most cases, class CC, J, L, and R fuses selected to match the drive input current rating will meet the NEC requirements or applicable local codes, and provide the full drive capabilities. Dual element, time delay (slow-acting) fuses should be used to avoid nuisance trips during the inrush current of power initialization.

See Kinetix 300 Drive Power Specifications in Kinetix Servo Drives Specifications Technical Data, publication <u>GMC-TD003</u> for input current and inrush current specifications for your Kinetix 300 drive.

See <u>Circuit Breaker/Fuse Specifications</u> on page 22 for recommended circuit breakers and fuses.

## **Circuit Breaker/Fuse Specifications**

While circuit breakers offer some convenience, there are limitations for their use. Circuit breakers do not handle high current inrush as well as fuses.

Make sure the selected components are properly coordinated and meet acceptable codes including any requirements for branch circuit protection. Evaluation of the short-circuit available current is critical and must be kept below the short-circuit current rating of the circuit breaker.

Use class CC or T fast-acting current-limiting type fuses, 200,000 AIC, preferred. Use Bussmann KTK-R, JJN, JJS or equivalent. Thermal-magnetic type breakers preferred. The following fuse examples and Allen-Bradley<sup>®</sup> circuit breakers are recommended for use with Kinetix 300 drives.

|              |                  | Main VAC       |                                              |                                   |  |
|--------------|------------------|----------------|----------------------------------------------|-----------------------------------|--|
| Cat. No.     | Drive<br>Voltage | Bussmann Fuse  | Allen-Bradley Circuit Breaker <sup>(1)</sup> |                                   |  |
|              |                  |                | Disconnect <sup>(2)</sup>                    | Magnetic Contactor <sup>(3)</sup> |  |
| 2097-V31PR0  | 120V             | KTK-R-20 (20A) | 1492-SP1D200                                 | 140M-F8E-C20                      |  |
|              | 240V             | KTK-R-10 (10A) | 1492-SP1D100                                 | 140M-F8E-C10                      |  |
| 2097-V31PR2  | 120V             | KTK-R-30 (30A) | 1492-SP1D300                                 | 140M-F8E-C32                      |  |
|              | 240V             | KTK-R-20 (20A) | 1492-SP1D200                                 | 140M-F8E-C20                      |  |
| 2097-V32PR0  | 2401/            | VTK D 20 (204) | 1402 5030200                                 | 140M EVE COD                      |  |
| 2097-V32PR2  | 2401             | KTR-R-20 (20A) | 1492-31 30200                                | 140101-605-620                    |  |
| 2097-V32PR4  | 240V             | KTK-R-30 (30A) | 1492-SP3D320                                 | 140M-F8E-C32                      |  |
| 2007 V22DD1  | 120V             | KTK-R-20 (20A) | 1492-SP1D200                                 | 140M-F8E-C20                      |  |
| 2097-1551 MT | 240V             | KTK-R-15 (15A) | 1492-SP3D150                                 | 140M-F8E-C16                      |  |
| 2007 V22DD2  | 120V             | KTK-R-20 (20A) | 1492-SP1D200                                 | 140M-F8E-C20                      |  |
| 2097-033PK3  | 240V             | KTK-R-15 (15A) | 1492-SP3D150                                 | 140M-F8E-C16                      |  |
| 2097-V33PR5  | 120V             | KTK-R-30 (30A) | 1492-SP1D300                                 | 140M-F8E-C32                      |  |
|              | 240V             | KTK-R-20 (20A) | 1492-SP3D200                                 | 140M-F8E-C20                      |  |
| 2097-V33PR6  | 120V             | N/A            | N/A                                          | N/A                               |  |
|              | 240V             | KTK-R-30 (30A) | 1492-SP3D300                                 | 140M-F8E-C32                      |  |
| 2097-V34PR3  |                  | KTK-R-10 (10A) | 1492-SP3D100                                 | 140M-F8E-C10                      |  |
| 2097-V34PR5  | 480V             | KTK-R-10 (10A) | 1492-SP3D100                                 | 140M-F8E-C10                      |  |
| 2097-V34PR6  |                  | KTK-R-20 (20A) | 1492-SP3D200                                 | 140M-F8E-C20                      |  |

 When using Bulletin 1492 circuit protection devices, the maximum short circuit current available from the source is limited to 5000 A.

(2) Use fully-rated short-circuit protection circuit breaker for device branch circuit protection only when there is an upstream fully-rated breaker.

(3) Fully-rated breaker for overload current and short circuit rating.

## **Enclosure Selection**

This example is provided to assist you in sizing an enclosure for your Bulletin 2097 drive system. You need heat dissipation data from all components planned for your enclosure to calculate the enclosure size. See <u>Power Dissipation</u> <u>Specifications on page 24</u> for the Kinetix 300 drive power dissipation.

With no active method of heat dissipation (such as fans or air conditioning) either of the following approximate equations can be used.

| Metric                                                                                                    | Standard English                                                                                                    |
|----------------------------------------------------------------------------------------------------|----------------------------------------------------------------------------------------------------|
| $A = \frac{0.38Q}{1.87 - 1.1}$                                                                                                    | $A = \frac{4.08Q}{T-1.1}$                                                                                                    |
| Where T is temperature difference between inside air and outside ambient (°C), Q is heat generated in enclosure (Watts), and A is enclosure surface area (m <sup>2</sup> ). The exterior surface of all six sides of an enclosure is calculated as | Where T is temperature difference between inside air and<br>outside ambient (°F), Q is heat generated in enclosure<br>(Watts), and A is enclosure surface area (ft <sup>2)</sup> . The exterior<br>surface of all six sides of an enclosure is calculated as |
| A = 2dw + 2dh + 2wh                                                                                                    | A = (2dw + 2dh + 2wh) / 144                                                                                                    |
| Where d (depth), w (width), and h (height) are in meters.                                                                                                    | Where d (depth), w (width), and h (height) are in inches.                                                                                                    |

If the maximum ambient rating of the Kinetix 300 drive system is 40 °C (104 °F) and if the maximum environmental temperature is 20 °C (68 °F), then T=20. In this example, the total heat dissipation is 416 W (sum of all components in enclosure). So, in the equation below, T=20 and Q=416.

$$A = \frac{0.38 \,(416)}{1.8 \,(20) - 1.1} = 4.53 \,\mathrm{m}^{-2}$$

In this example, the enclosure must have an exterior surface of at least  $4.53 \text{ m}^2$ . If any portion of the enclosure is not able to transfer heat, it should not be included in the calculation.

Because the minimum cabinet depth to house the Kinetix 300 system (selected for this example) is 332 mm (13 in.), the cabinet needs to be approximately 2000 x 700 x 332 mm (78.7 x 27.6 x 13.0 in.) HxWxD.

$$2 \times (0.332 \times 0.70) + 2 \times (0.332 \times 2.0) + 2 \times (0.70 \times 2.0) = 4.59 \text{ m}^2$$

Because this cabinet size is considerably larger than what is necessary to house the system components, it may be more efficient to provide a means of cooling in a smaller cabinet. Contact your cabinet manufacturer for options available to cool your cabinet.

# **Power Dissipation Specifications**

Use this table to size an enclosure and calculate required ventilation for your Kinetix 300 drive system.

| Cat. No.    | Power Dissipation, W |
|-------------|----------------------|
| 2097-V31PR0 | 28                   |
| 2097-V31PR2 | 39                   |
| 2097-V32PR0 | 28                   |
| 2097-V32PR2 | 39                   |
| 2097-V32PR4 | 67                   |
| 2097-V33PR1 | 28                   |
| 2097-V33PR3 | 39                   |
| 2097-V33PR5 | 67                   |
| 2097-V33PR6 | 117                  |
| 2097-V34PR3 | 39                   |
| 2097-V34PR5 | 58                   |
| 2097-V34PR6 | 99                   |

## **Minimum Clearance Requirements**

This section provides information to assist you in sizing your cabinet and positioning your Kinetix 300 system components.

**IMPORTANT** Mount the module in an upright position as shown. Do not mount the drive module on its side.

Figure 2 illustrates minimum clearance requirements for proper airflow and installation:

- Additional clearance is required depending on the accessory items installed.
- An additional 9.7 mm (0.38 in.) clearance is required left of the drive if the I/O expansion terminal block is used.
- An additional 26 mm (1.0 in.) clearance is required right of the drive when the heatsink is present.
- An additional 36 mm (1.42 in.) is required right of the drive when the side-mount line filter is present. An additional 50 mm (2.0 in.) is required behind the drive when the rear-mount line filter is present.
- An additional 5.0 mm (0.19 in.) clearance is required in front of the drive when the 2090-K2CK-D15M feedback connector kit is used.
- Additional clearance is required for the cables and wires connected to the top, front, and bottom of the drive.
- An additional 150 mm (6.0 in.) is required when the drive is mounted adjacent to noise sensitive equipment or clean wireways.

See Kinetix Servo Drives Specifications Technical Data, publication <u>GMC -TD003</u> for Kinetix 300 drive dimensions.

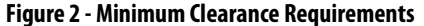

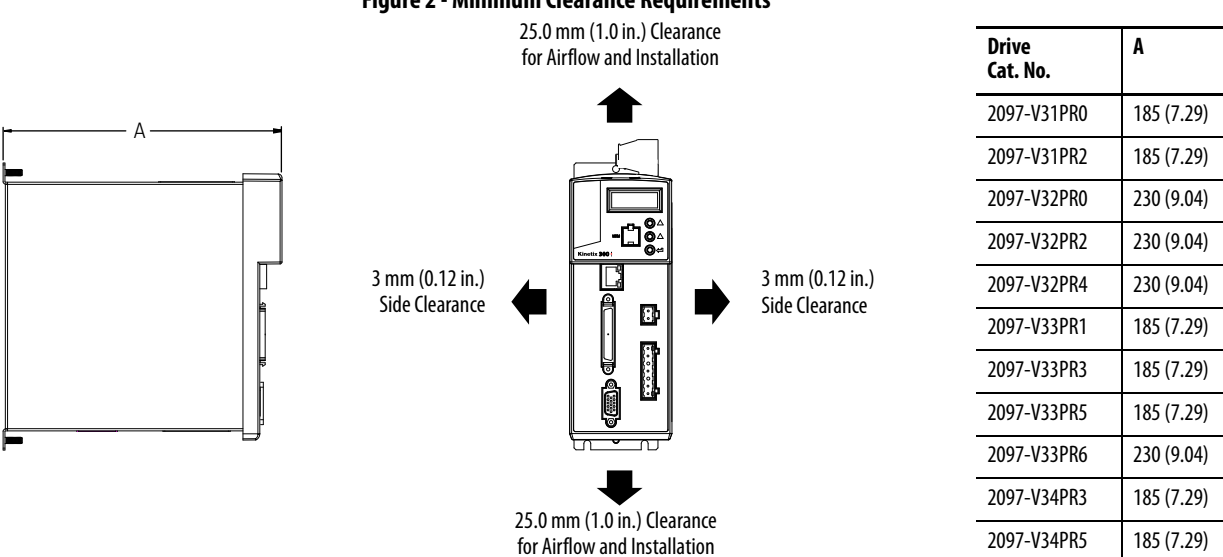

230 (9.04)

2097-V34PR6

## **Electrical Noise Reduction**

This section outlines best practices that minimize the possibility of noise-related failures as they apply specifically to Kinetix 300 system installations. For more information on the concept of high-frequency (HF) bonding, the ground plane principle, and electrical noise reduction, see the System Design for Control of Electrical Noise Reference Manual, publication <u>GMC-RM001</u>.

## **Bonding Drives**

Bonding is the practice of connecting metal chassis, assemblies, frames, shields, and enclosures to reduce the effects of electromagnetic interference (EMI).

Unless specified, most paints are not conductive and act as insulators. To achieve a good bond between drive and the subpanel, surfaces must be paint-free or plated. Bonding metal surfaces creates a low-impedance return path for highfrequency energy.

| IMPORTANT | To improve the bond between the drive and subpanel, construct your subpanel |
|-----------|-----------------------------------------------------------------------------|
|           | out of zinc plated (paint-free) steel.                                      |

Improper bonding of metal surfaces blocks the direct return path and allows high-frequency energy to travel elsewhere in the cabinet. Excessive highfrequency energy can effect the operation of other microprocessor controlled equipment. These illustrations show recommended bonding practices for painted panels, enclosures, and mounting brackets.

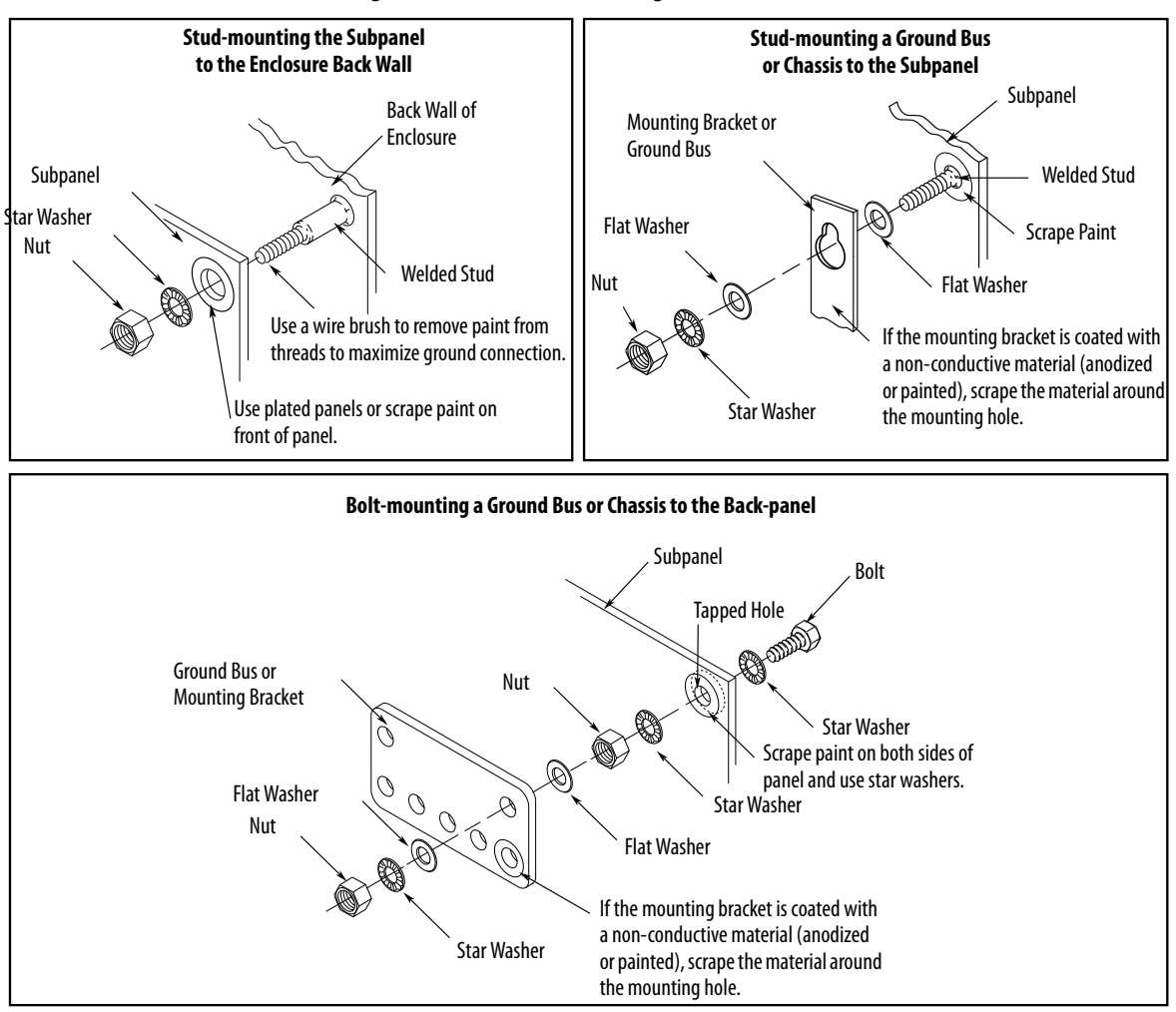

Figure 3 - Recommended Bonding Practices for Painted Panels

## **Bonding Multiple Subpanels**

Bonding multiple subpanels creates a common low impedance exit path for the high frequency energy inside the cabinet. Subpanels that are not bonded together may not share a common low impedance path. This difference in impedance may affect networks and other devices that span multiple panels.

- Bond the top and bottom of each subpanel to the cabinet by using 25.4 mm (1.0 in.) by 6.35 mm (0.25 in.) wire braid. As a rule, the wider and shorter the braid is, the better the bond.
- Scrape the paint from around each fastener to maximize metal-to-metal contact.

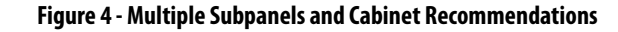

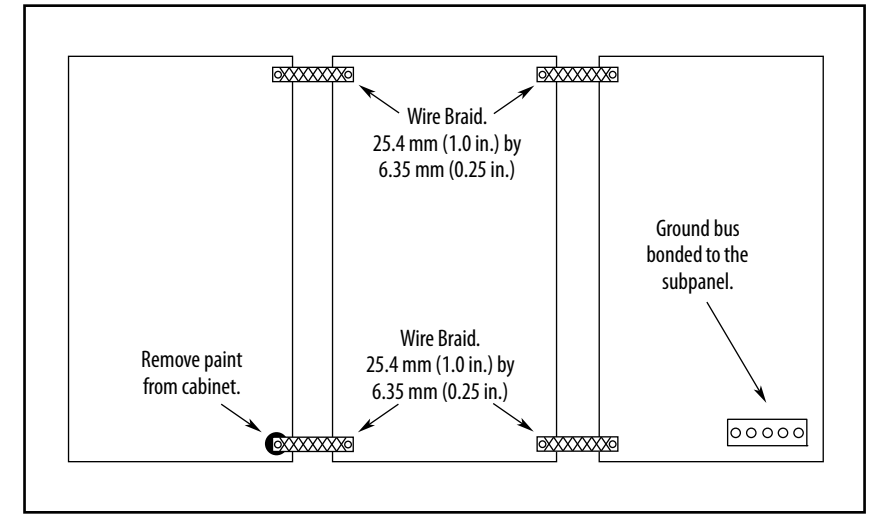

## **Establishing Noise Zones**

Observe these guidelines when individual input power components are used in the Kinetix 300 system:

- The clean zone (C) exits left of the Kinetix 300 system and includes the I/ O wiring, feedback cable, Ethernet cable, and DC filter (grey wireway).
- The dirty zone (D) exits right of the Kinetix 300 system (black wireway) and includes the circuit breakers, transformer, 24V DC power supply, contactors, AC line filter, motor power, and safety cables.
- The very dirty zone (VD) is limited to where the AC line (EMC) filter VAC output jumpers over to the drive. Shielded cable is required only if the very dirty cables enter a wireway.

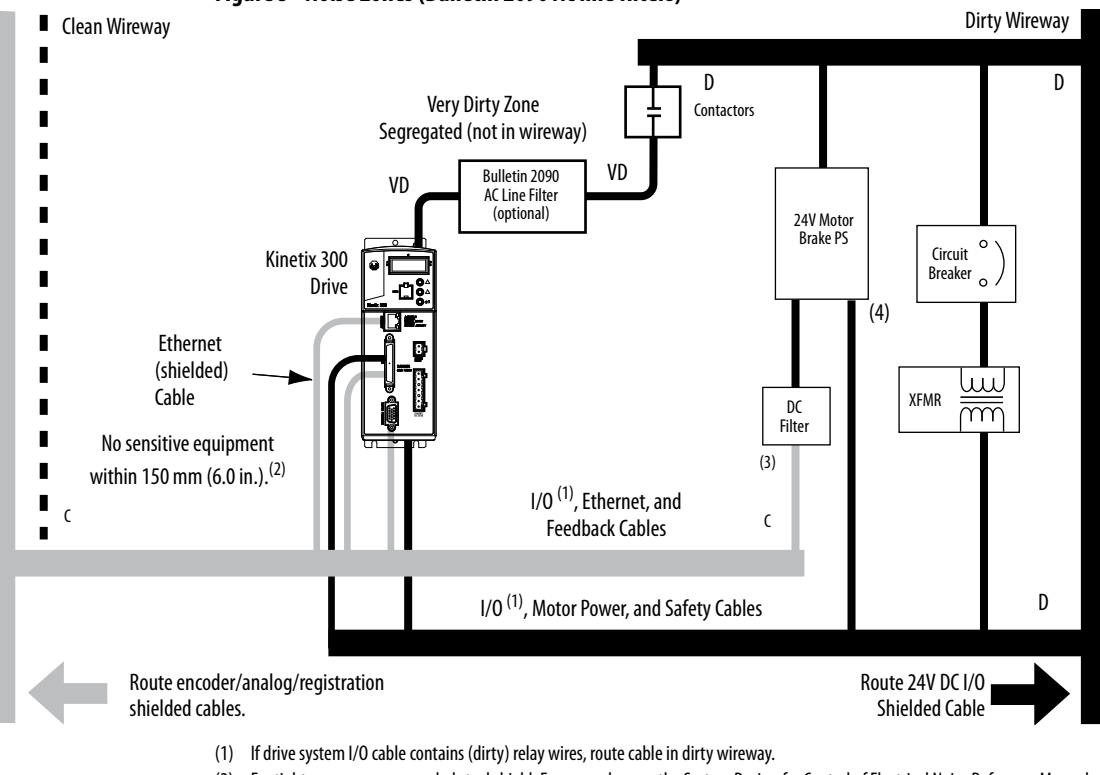

#### Figure 5 - Noise Zones (Bulletin 2090 AC line filters)

(2) For tight spaces use a grounded steel shield. For examples, see the System Design for Control of Electrical Noise Reference Manual, publication <u>GMC-RM001</u>.

- (3) This is a clean 24V DC available for any device that may require it. The 24V enters the clean wireway and exits to the left.
- (4) This is a dirty 24V DC available for motor brakes and contactors. The 24V enters the dirty wireway and exits to the right.

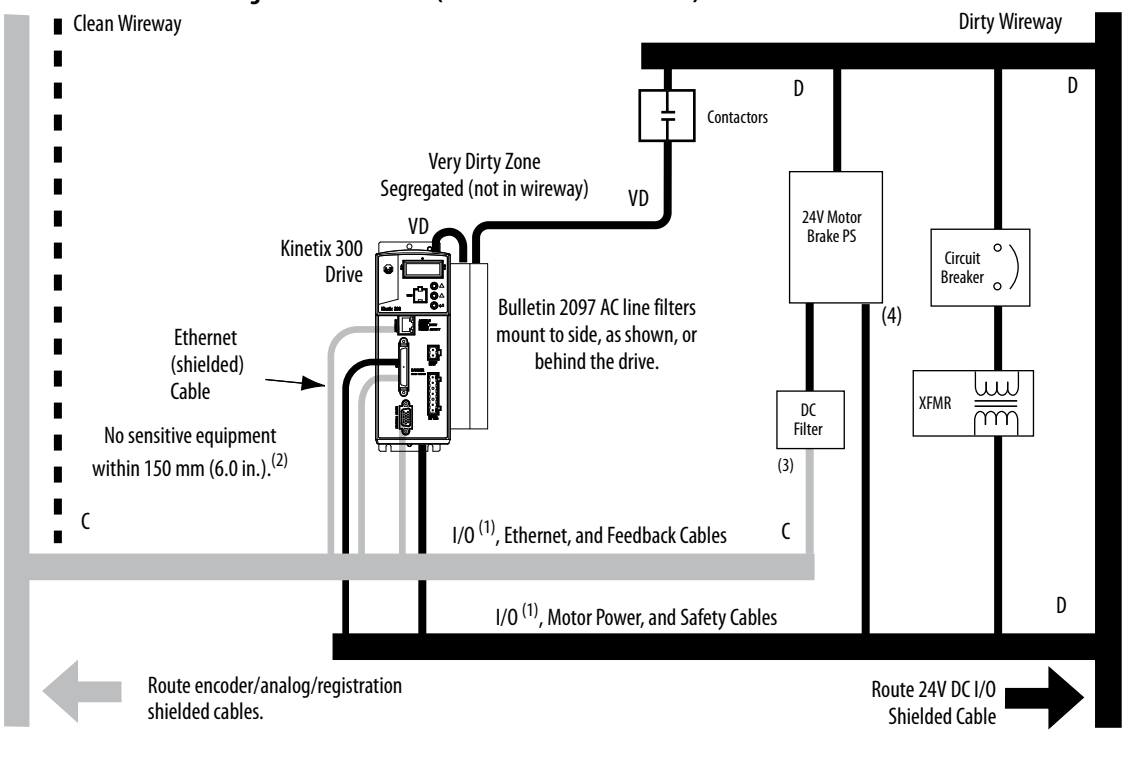

Figure 6 - Noise Zones (Bulletin 2097 AC line filters)

- (1) If drive system I/O cable contains (dirty) relay wires, route cable in dirty wireway.
- (2) For tight spaces use a grounded steel shield. For examples, see the System Design for Control of Electrical Noise Reference Manual, publication <u>GMC-RM001</u>.
- (3) This is a clean 24V DC available for any device that may require it. The 24V enters the clean wireway and exits to the left.
- (4) This is a dirty 24V DC available for motor brakes and contactors. The 24V enters the dirty wireway and exits to the right.

## **Cable Categories for Kinetix 300 Drive Components**

These table indicate the zoning requirements of cables connecting to the Kinetix 300 drive components.

| Wire/Cable                                                                            | Connector | Zone          |       | Method |                   |                   |
|---------------------------------------------------------------------------------------|-----------|---------------|-------|--------|-------------------|-------------------|
|                                                                                       |           | Very<br>Dirty | Dirty | Clean  | Ferrite<br>Sleeve | Shielded<br>Cable |
| L1, L2, L3 (unshielded cable)                                                         | IPD       | Х             |       |        |                   |                   |
| U, V, W (motor power)                                                                 | MP        |               | Х     |        |                   | Х                 |
| +, -, SH (shunt resistor)                                                             | BC        |               | Х     |        |                   |                   |
| 24V DC                                                                                | BP        |               |       | Х      |                   |                   |
| Control COM, 24V DC control, safety enable, and feedback signals for safe-off feature | ST0       |               | Х     |        |                   |                   |
| Motor feedback                                                                        | MF        |               |       | Х      |                   | Х                 |
| Registration and analog outputs                                                       | IOD       |               |       | Х      |                   | Х                 |
| Others                                                                                |           |               | Х     |        |                   |                   |
| Ethernet                                                                              | Port 1    |               |       | Х      |                   | Х                 |

Table 6 - Kinetix 300 Drive Components

## **Noise Reduction Guidelines for Drive Accessories**

See this section when mounting an AC line filter or shunt resistor module for guidelines designed to reduce system failures caused by excessive electrical noise.

#### AC Line Filters

Observe these guidelines when mounting your AC line filter:

- If you are using a Bulletin 2090 line filter, mount the filter on the same panel as the Kinetix 300 drive, and as close to the drive as possible.
- Good HF bonding to the panel is critical. For painted panels, see the examples on page 27.
- Segregate input and output wiring as far as possible.

#### Shunt Resistors

Observe these guidelines when mounting your shunt resistor outside the enclosure:

- Mount shunt resistor and wiring in the very dirty zone or in an external shielded enclosure.
- Mount resistors in a shielded and ventilated enclosure outside the cabinet. •
- Keep unshielded wiring as short as possible. Keep shunt wiring as flat to • the cabinet as possible.

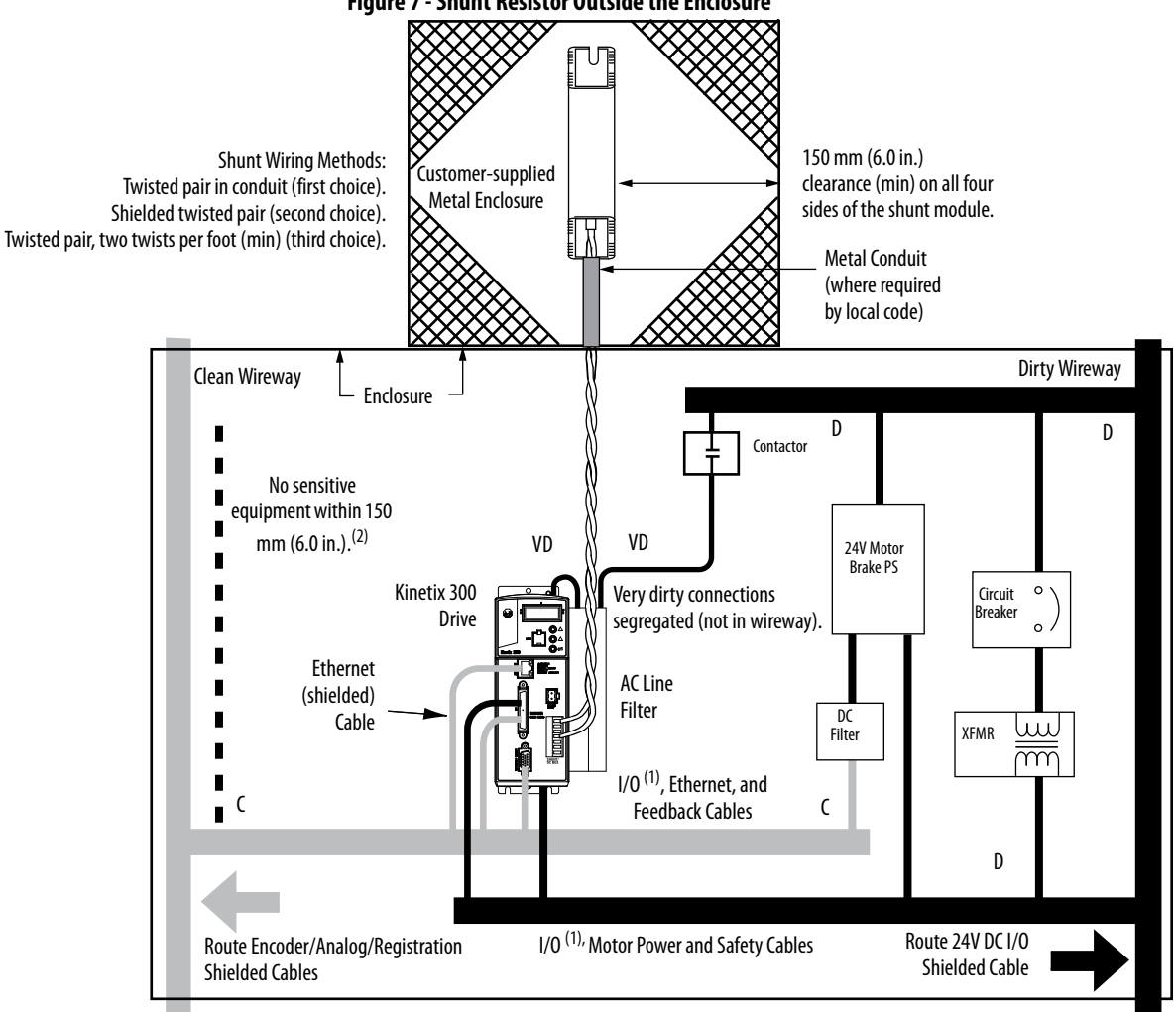

Figure 7 - Shunt Resistor Outside the Enclosure

(1) If drive system I/O cable contains (dirty) relay wires, route cable in dirty wire way.

(2) When space does not permit 150 mm (6.0 in.) clearance, install a grounded steel shield between the drive and clean wireway. For examples, see the System Design for Control of Electrical Noise Reference Manual, publication GMC-RM001.

When mounting your shunt module inside the enclosure, follow these additional guidelines:

- Mount the shunt resistor anywhere in the dirty zone, but as close to the Kinetix 300 drive as possible.
- Shunt wires can be run with motor power cables.
- Keep unshielded wiring as short as possible. Keep shunt wiring as flat to the cabinet as possible.
- Separate shunt wires from other sensitive, low-voltage signal cables.

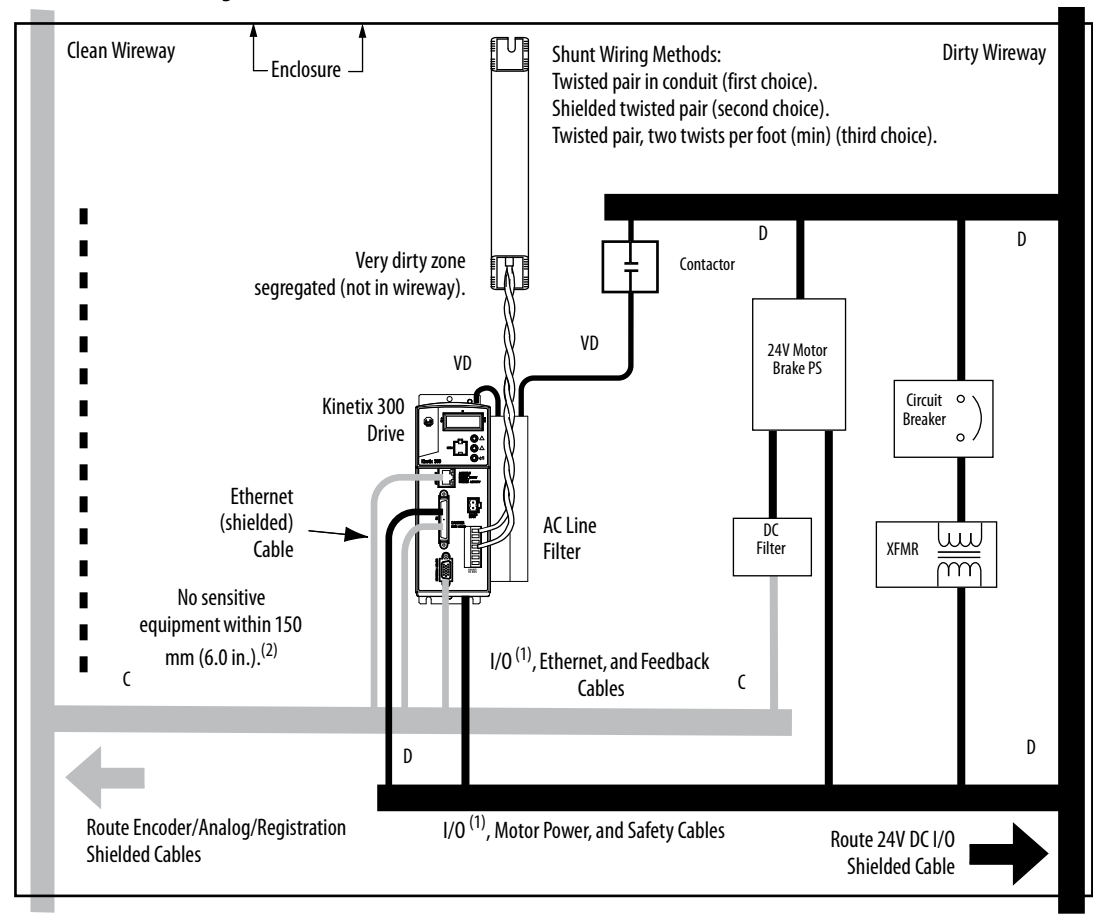

#### Figure 8 - Shunt Resistor Inside the Enclosure

- (1) If drive system I/O cable contains (dirty) relay wires, route cable in dirty wire way.
- (2) When space does not permit 150 mm (6.0 in.) clearance, install a grounded steel shield between the drive and clean wireway. For examples, see the System Design for Control of Electrical Noise Reference Manual, publication <u>GMC-RM001</u>.

#### Motor Brake

The brake is mounted inside the motor and how you connect to the drive depends on the motor series.

See <u>Kinetix 300 Drive/Rotary Motor Wiring Examples</u> beginning on <u>page 176</u> for the interconnect diagram of your drive/motor combination.

## **Mount Your Kinetix 300 Drive**

This procedure assumes you have prepared your panel and understand how to bond your system. For installation instructions regarding other equipment and accessories, see the instructions that came with those products.

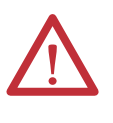

**ATTENTION:** This drive contains electrostatic discharge (ESD) sensitive parts and assemblies. You are required to follow static control precautions when you install, test, service, or repair this assembly. If you do not follow ESD control procedures, components can be damaged. If you are not familiar with static control procedures, see Allen-Bradley publication <u>8000-4.5.2</u>, Guarding Against Electrostatic Damage or any other applicable ESD Protection Handbook.

Follow these steps to mount your Kinetix 300 drive.

1. Lay out the position for the Kinetix 300 drive and accessories in the enclosure.

See <u>Establishing Noise Zones</u> on <u>page 29</u> for panel layout recommendations. Mounting hole dimensions for the Kinetix 300 drive are shown in Kinetix Servo Drives Specifications Technical Data, publication <u>GMC-TD003</u>.

2. Attach the Kinetix 300 drive to the cabinet, first by using the upper mounting slots of the drive and then the lower.

The recommended mounting hardware is M4 (#6-32) steel machine screws torqued to 1.1 N•m (9.8 lb•in). Observe bonding techniques as described in <u>Bonding Drives</u> on page 26.

**IMPORTANT** To improve the bond between the Kinetix 300 drive and subpanel, construct your subpanel out of zinc plated (paint-free) steel.

3. Tighten all mounting fasteners.

# Kinetix 300 Drive Connector Data and Feature Descriptions

| Торіс                                       | Page |
|---------------------------------------------|------|
| Kinetix 300 Drive Connectors and Indicators | 36   |
| Control Signal Specifications               |      |
| Motor Feedback Specifications               |      |

## Kinetix 300 Drive Connectors and Indicators

Although the physical size of the Kinetix 300 drives vary, the location of the connectors and indicators is identical.

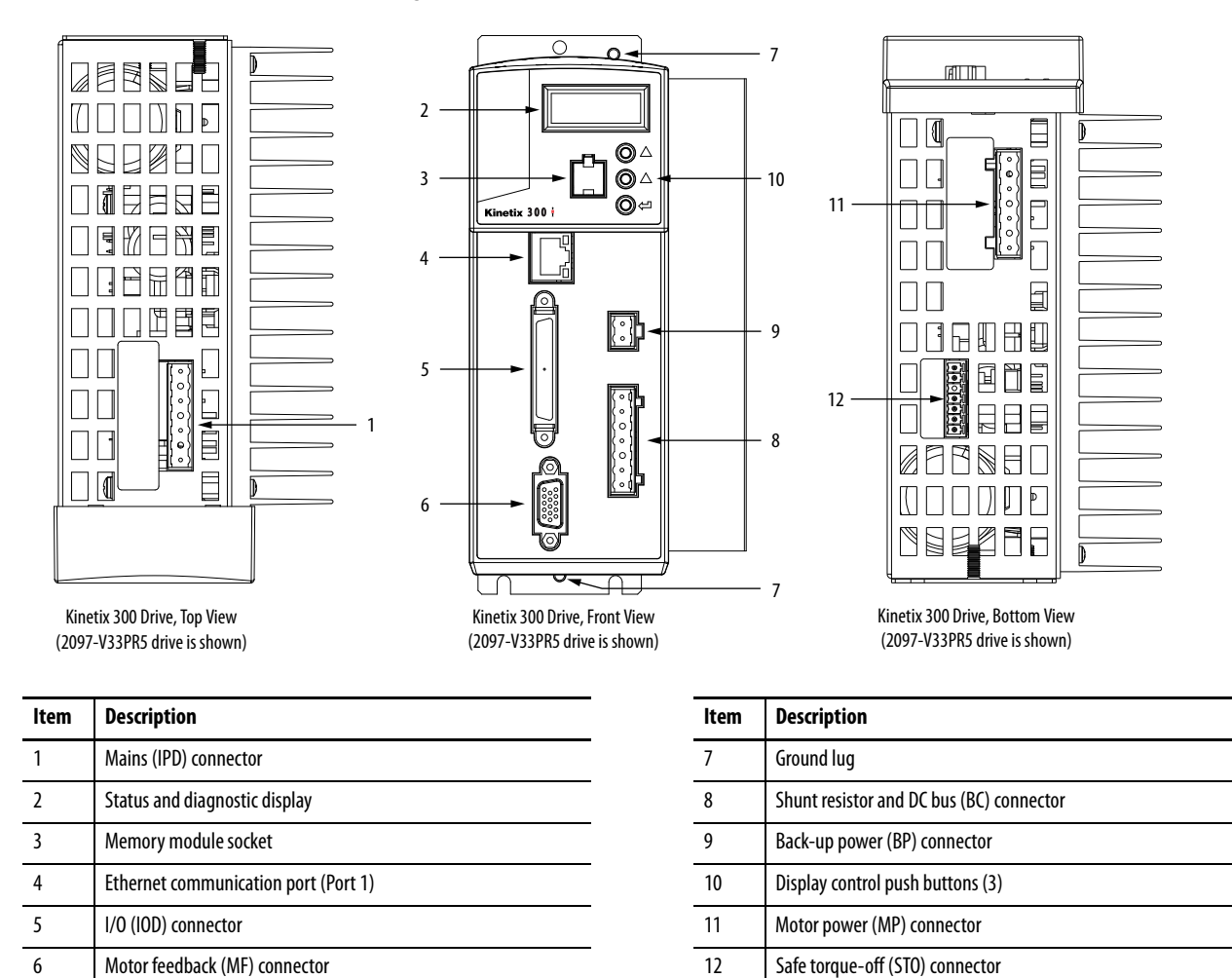

#### Figure 9 - Kinetix 300 Drive Connector and Indicators

#### Table 7 - Kinetix 300 Drive Connectors

| Designator | Description                    | Connector                            |
|------------|--------------------------------|--------------------------------------|
| IPD        | AC input power                 | 3-position or 4-position plug/header |
| PORT1      | Ethernet communication port    | RJ45 Ethernet                        |
| IOD        | 1/0                            | SCSI 50 pin high density connector   |
| MF         | Motor feedback                 | 15-pin high-density D-shell (male)   |
| CPD        | Back-up power                  | 2-pin quick-connect terminal block   |
| ВС         | Shunt Resistor and DC Bus      | 7-pin quick-connect terminal block   |
| МР         | Motor power                    | 6-pin quick-connect terminal block   |
| STO        | Safe torque off (STO) terminal | 6-pin quick-connect terminal block   |
### Safe Torque-off Connector Pinout

The Kinetix 300 drive ships with the (6-pin) wiring-plug header that connects your safety circuit to the Kinetix 300 drive safe torque-off (STO) connector. If your system does not use the safe torque-off feature, follow instructions in <u>Safe</u> <u>Torque-off Feature Bypass</u> starting on <u>page 166</u> to wire the drive with motion-allowed jumpers.

Figure 10 - Safe Torque-off Connector

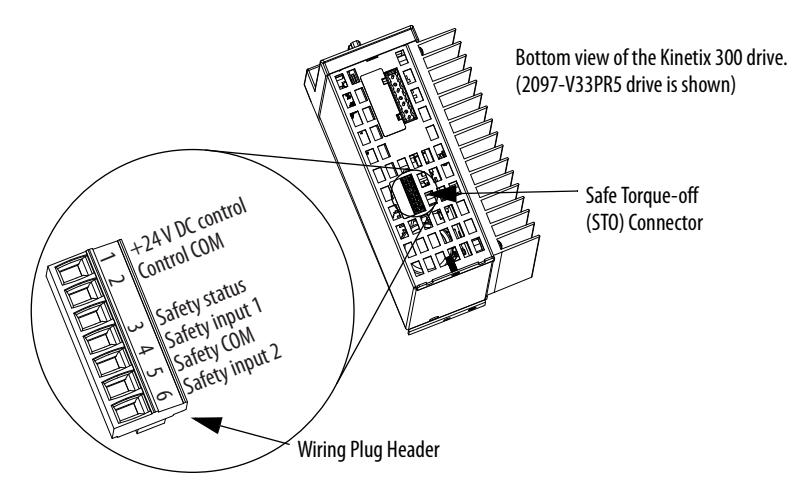

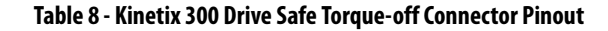

| STO Pin | Description                        | Signal          |
|---------|------------------------------------|-----------------|
| 1       | +24V DC output from the drive      | +24V DC control |
| 2       | +24V DC output common              | Control COM     |
| 3       | Safety status                      | Safety Status   |
| 4       | Safety input 1 (+24V DC to enable) | Safety Input 1  |
| 5       | Safety common                      | Safety COM      |
| 6       | Safety input 2 (+24V DC to enable) | Safety Input 2  |

**IMPORTANT** Pins STO-1 (+24V DC Control) and STO-2 (Control COM) are used only by the motion-allowed jumpers to defeat the safe torque-off function. When the safe torque-off function is in operation, the 24V supply must come from an external source.

| IOD Pin | Description                         | Signal   |
|---------|-------------------------------------|----------|
| 1       | Master encoder A+/Step+ input       | MA+      |
| 2       | Master encoder A-/Step- input       | MA-      |
| 3       | Master encoder B+/Direction+ input  | MB+      |
| 4       | Master encoder B-/Direction- input  | MB-      |
| 5       | Reserved                            | —        |
| 6       | Reserved                            | —        |
| 7       | Buffered encoder output: channel A+ | BA+      |
| 8       | Buffered encoder output: channel A- | BA-      |
| 9       | Buffered encoder output: channel B+ | BB+      |
| 10      | Buffered encoder output: channel B- | BB-      |
| 11      | Buffered encoder output: channel Z+ | BZ+      |
| 12      | Buffered encoder output: channel Z- | BZ-      |
| 1321    | Reserved                            | —        |
| 22      | Analog common                       | ACOM     |
| 23      | Analog output (max 10 mA)           | A0       |
| 24      | Positive (+) of analog signal input | AIN1+    |
| 25      | Negative (-) of analog signal input | AIN1-    |
| 26      | Digital input group ACOM terminal   | IN_A_COM |
| 27      | Negative travel limit switch        | IN_A1    |
| 28      | Positive travel limit switch        | IN_A2    |
| 29      | Inhibit/enable input                | IN_A3    |

# I/O Connector Pinout

| IOD Pin | Description                       | Signal   |
|---------|-----------------------------------|----------|
| 30      | Digital input A4                  | IN_A4    |
| 31      | Digital input group BCOM terminal | IN_B_COM |
| 32      | Digital input B1                  | IN_B1    |
| 33      | Digital input B2                  | IN_B2    |
| 34      | Digital input B3                  | IN_B3    |
| 35      | Digital input B4                  | IN_B4    |
| 36      | Digital input Group CCOM Terminal | IN_C_COM |
| 37      | Digital input C1                  | IN_C1    |
| 38      | Digital input C2                  | IN_C2    |
| 39      | Registration input sensor         | IN_C3    |
| 40      | Digital input C4                  | IN_C4    |
| 41      | Ready output collector            | RDY+     |
| 42      | Ready output emitter              | RDY-     |
| 43      | Programmable output #1 collector  | OUT1-C   |
| 44      | Programmable output #1 emitter    | OUT1-E   |
| 45      | Programmable output #2 collector  | OUT2-C   |
| 46      | Programmable output #2 emitter    | OUT2-E   |
| 47      | Programmable output #3 collector  | OUT3-C   |
| 48      | Programmable output #3 emitter    | OUT3-E   |
| 49      | Programmable output #4 collector  | OUT4-C   |
| 50      | Programmable output #4 emitter    | OUT4-E   |

### Figure 11 - Pin Orientation for 50-pin SCSI I/O (IOD) Connector

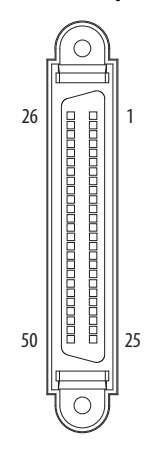

| MF Pin | Description                                           | Signal                 |
|--------|-------------------------------------------------------|------------------------|
| 1      | Sine differential input+<br>AM+ differential input+   | SIN+<br>AM+            |
| 2      | Sine differential input-<br>AM- differential input-   | SIN-<br>AM-            |
| 3      | Cosine differential input+<br>BM+ differential input+ | COS+<br>BM+            |
| 4      | Cosine differential input-<br>BM- differential input- | COS-<br>BM-            |
| 5      | Data differential input +<br>Index pulse+             | DATA+<br>IM+           |
| 6      | Common                                                | ECOM                   |
| 7      | Encoder power (+9V)                                   | EPWR_9V <sup>(2)</sup> |
| 8      | Single-ended 5V Hall effect commutation               | S3                     |

# Motor Feedback (MF) Connector Pinout

| MF Pin | Description                                           | Signal                 |
|--------|-------------------------------------------------------|------------------------|
| 9      | Reserved                                              | —                      |
| 10     | Data differential input -<br>Index pulse-             | DATA-<br>IM-           |
| 11     | Motor thermal switch (normally closed) <sup>(1)</sup> | TS                     |
| 12     | Single-ended 5V Hall effect commutation               | S1                     |
| 13     | Single-ended 5V Hall effect commutation               | S2                     |
| 14     | Encoder power (+5V)                                   | EPWR_5V <sup>(2)</sup> |
| 15     | Reserved                                              | _                      |

(1) Not applicable unless motor has integrated thermal protection.

(2) Encoder power supply uses either 5V or 9V DC based on encoder/motor used.

**IMPORTANT** Drive-to-motor power and feedback cable length must not exceed 20 m (65.6 ft). System performance was tested at these specifications and also apply when meeting CE requirements.

### Figure 12 - Pin Orientation for 15-pin Motor Feedback (MF) Connector

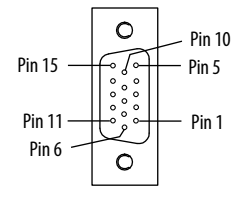

### **Ethernet Communication Connector Pinout**

| Port 1 Pin | Description                     | Signal | _ | Port 1 Pin | Description                    | Signal |
|------------|---------------------------------|--------|---|------------|--------------------------------|--------|
| 1          | Transmit Port (+) Data Terminal | + TX   | _ | 5          | —                              | —      |
| 2          | Transmit Port (-) Data Terminal | - TX   | - | 6          | Receive Port (-) Data Terminal | - RX   |
| 3          | Receive Port (+) Data Terminal  | + RX   | _ | 7          | —                              | —      |
| 4          | —                               | —      | - | 8          | —                              | —      |

Figure 13 - Pin Orientation for 8-pin Ethernet Communication (port 1) Port

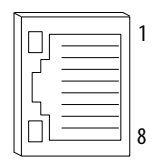

| IPD<br>Designator | Description (2097-V31PRx drives)     | Signal |
|-------------------|--------------------------------------|--------|
| L2/N              | AC Power In (non-doubler operation)  | L2/N   |
| L1                | AC Power In                          | L1     |
| Ν                 | AC Power Neutral (120V doubler only) | Ν      |
| PE                | Protective Earth (ground)            | PE     |

# **AC Input Power Connector Pinout**

| IPD<br>Designator | Description (2097-V32PRx drives) | Signal |
|-------------------|----------------------------------|--------|
| L2                | AC Power In                      | L2     |
| L1                | AC Power In                      | L1     |
| PE                | Protective Earth (ground)        | PE     |

| IPD<br>Designator | Description (2097-V33PRx, and 2097-V34PRx drives) | Signal |
|-------------------|---------------------------------------------------|--------|
| L3                | AC Power In (three-phase models)                  | L3     |
| L2                | AC Power In                                       | L2     |
| L1                | AC Power In                                       | L1     |
| PE                | Protective Earth (ground)                         | PE     |

# **Back-up Power Connector Pinout**

| BP<br>Designator | Description                | Signal  |
|------------------|----------------------------|---------|
| +24V             | Positive 24V DC            | +24V DC |
| -24V             | 24V DC power supply return | Return  |

# Shunt Resistor and DC Bus Connector Pinout

| BC<br>Designator | Description                    | Signal |
|------------------|--------------------------------|--------|
| +                | Positive DC bus/Shunt resistor | +      |
| +                |                                | +      |
| SH               | Shunt Resistor                 | SH     |
| -                | Negative DC bus                | -      |
| -                |                                | -      |

# **Motor Power Connector Pinout**

| MP<br>Designator | Description               | Signal |
|------------------|---------------------------|--------|
| PE               | Protective Earth (ground) | PE     |
| W                | Motor power out           | W      |
| V                | Motor power out           | ۷      |
| U                | Motor power out           | U      |

# **Control Signal Specifications**

This section provides a description of the Kinetix 300 drive I/O (IOD), communication, shunt resistor and DC bus (BC), and back-up power (BP) connectors.

### **Digital Inputs**

The Kinetix 300 drive has twelve digital inputs. They can be used for travel limit switches, proximity sensors, push buttons, and hand shaking with other devices. Each input can be assigned an individual de-bounce time via MotionView software or Explicit Messaging.

The inputs are separated into three groups: A, B, and C. Each group has four inputs and share one common: ACOM, BCOM, and CCOM respectively.

Travel limit switches, the inhibit/enable input, and registration input have dedicated inputs as shown in <u>Table 9</u>. For more information on the overtravel inputs, see Appendix E on <u>page 217</u>.

| Digital Input | Function                     |
|---------------|------------------------------|
| IN_A1         | Negative travel limit switch |
| IN_A2         | Positive travel limit switch |
| IN_A3         | Inhibit/enable input         |
| IN_A4         | N/A                          |
| IN_B1         | N/A                          |
| IN_B2         | N/A                          |
| IN_B3         | N/A                          |
| IN_B4         | N/A                          |
| IN_C1         | N/A                          |
| IN_C2         | N/A                          |
| IN_C3         | Registration input sensor    |
| IN_C4         | N/A                          |

#### **Table 9 - Digital Input Assignments**

You can configure the inputs listed as N/A for any of these functions.

- Abort Homing
- Abort Index
- Start Homing
- Start Index
- Fault Reset
- Home Sensor
- Index Select

Some of the digital inputs exercise control over functions under the control of the Output Assembly. When a digital input is mapped to the same function as exists in the Output Assembly, the following timing diagrams apply.

#### Figure 14 - Enable Timing Diagram (enable switch function configured for Run)

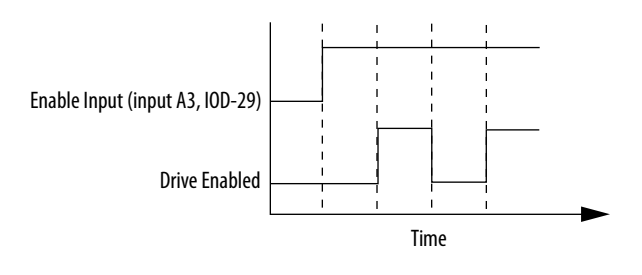

**IMPORTANT** Do not use EtherNet/IP for control and for configuring the Enable switch function for Run.

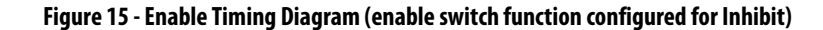

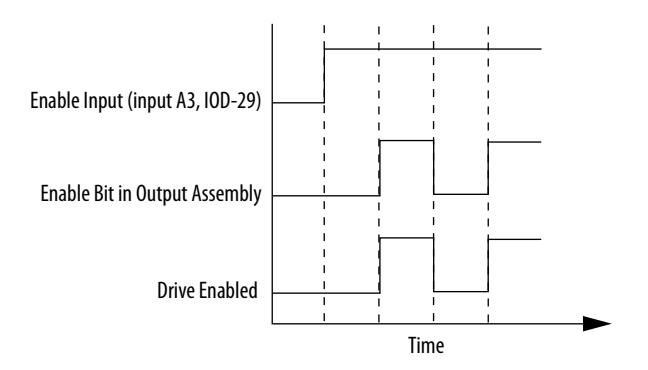

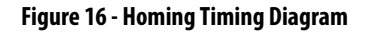

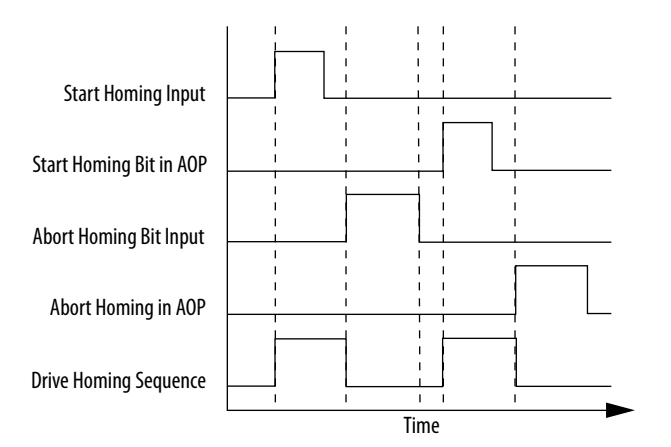

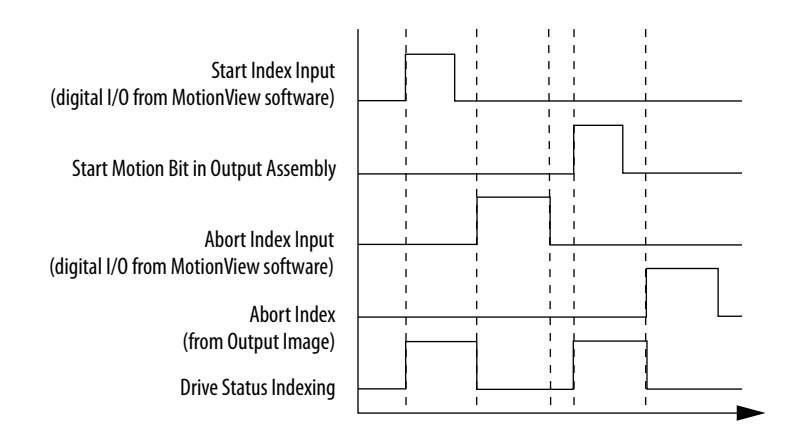

### Figure 17 - Indexing Timing Diagram

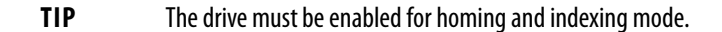

The digital inputs are optically isolated and sinks up to 24V DC. Electrical details are shown in <u>Table 10</u> on <u>page 44</u>. You can set up the inputs for PNP sourcing or NPN sinking.

### Figure 18 - Sourcing of Digital Inputs

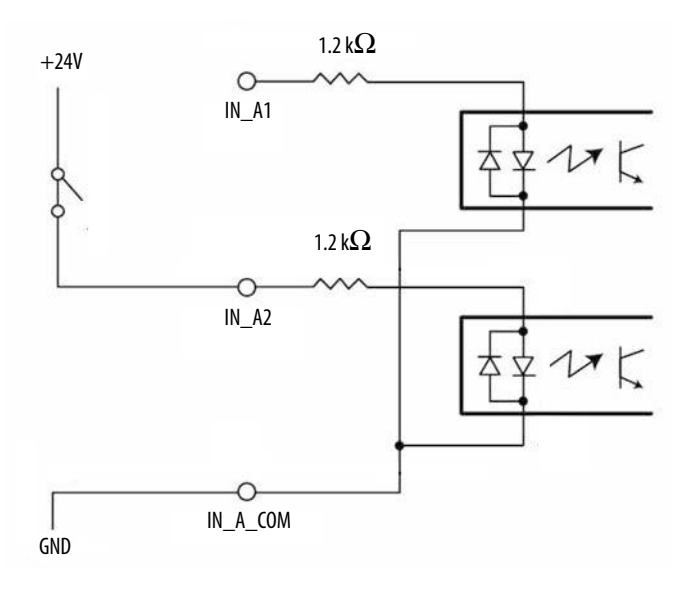

### Figure 19 - Sinking of Digital Inputs

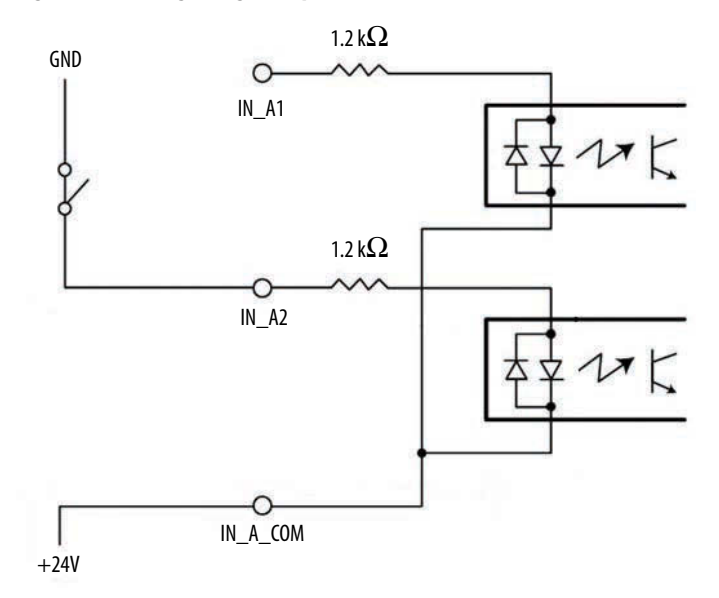

### Table 10 - Digital Input Signal Specifications

| Parameter       | Value                    |
|-----------------|--------------------------|
| Scan time       | 500 µs                   |
| Current, max    | 9 mA, typical            |
| Input impedance | 1.2 k $\Omega$ , typical |
| Voltage range   | 524V DC                  |

# **Digital Outputs**

There are five digital outputs, OUT1...OUT4 and RDY, available on the IOD connector. Outputs are optically isolated open collector/emitter and are fully isolated from the drive circuits. Each output, OUT1...OUT4, can be assigned to one of these functions:

- Not assigned
- Zero speed
- In-speed window
- Current limit
- Run-time fault
- Ready
- Brake (motor brake release)

The Ready Output has a fixed function that becomes active when the drive is enabled and the output power transistors become energized.

#### **Table 11 - Digital Output Signal Specifications**

| Parameter    | Value  |
|--------------|--------|
| Scan time    | 500 µs |
| Current, max | 100 mA |
| Voltage, max | 30V DC |

### Figure 20 - Digital Output Circuit

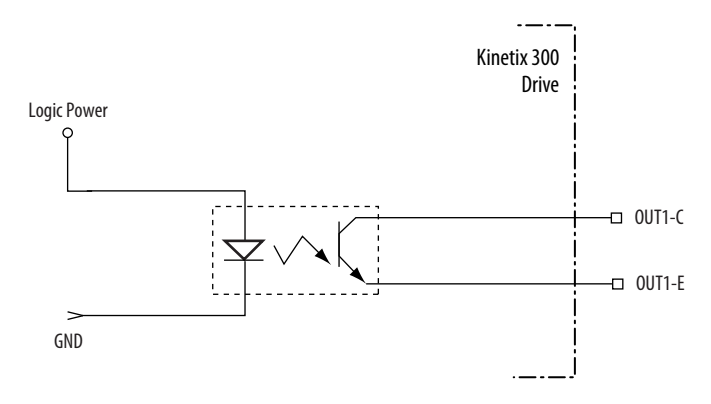

### **Analog Reference Input**

The analog reference input AIN1+ and AIN1- (IOD-24 and IOD-25) accepts up to a  $\pm 10V$  DC analog signal as shown in <u>Table 12</u>. The analog signal is converted to a digital value with 12 bit resolution (11-bit plus sign). The total reference voltage as seen by the drive is the voltage difference between AIN1+ and AIN1-. If used in Single-ended mode, one of the inputs must be connected to a voltage source while the other one must be connected to Analog Common (ACOM). If used in Differential mode, the voltage source is connected across AIN1+ and AIN1- and the driving circuit common, if available, is connected to the drive Analog Common (ACOM) terminal.

| Parameter       | Value                   |
|-----------------|-------------------------|
| Scan time       | 0.0625 ms               |
| Current, max    | Depend on load          |
| Input impedance | 47 k $\Omega$ , typical |
| Voltage range   | -1010V DC               |

### **Analog Output**

The analog output (AO) on pin IOD-23 has a 10-bit resolution. The analog output is a single-ended signal with reference to Analog Common (ACOM) that can represent this motor data:

- Not Assigned
- RMS Phase Current
- RMS Peak Current
- Motor Velocity
- Phase Current U
- Phase Current V
- Phase Current W
- Iq Current
- Id Current

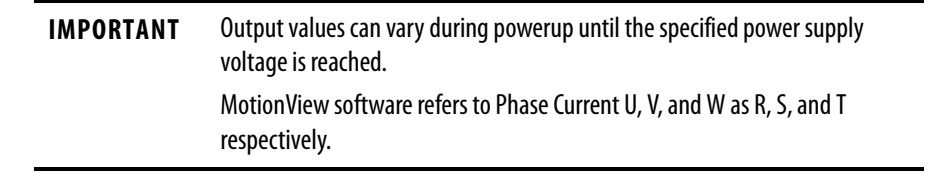

### Figure 21 - Analog Output Circuit

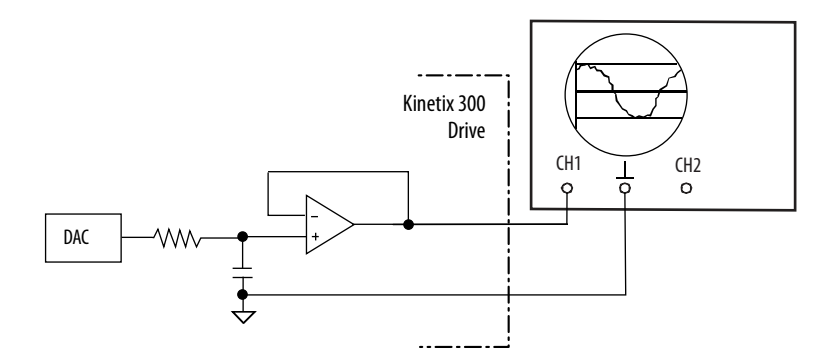

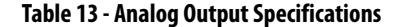

| Parameter     | Value     |
|---------------|-----------|
| Scan time     | 0.0625 ms |
| Current, max  | 10 mA     |
| Voltage range | -1010V DC |

For configuration/setup of the analog outputs, see <u>Configure the Drive</u> <u>Parameters and System Variables</u> beginning on <u>page 145</u>.

### **Master Gearing/Step and Direction Inputs**

You can connect a master encoder with quadrature outputs to the Kinetix 300 drive and control position in the Master Gearing operating mode.

You can connect a step and direction signal pair to the Kinetix 300 drive and control position in the Step and Direction operating mode.

These inputs are optically isolated from the rest of the drive circuits and from each other. Both inputs can operate from any voltage source in the range of 5...24V DC and do not require additional series resistors for normal operation.

#### **IMPORTANT** Master gearing inputs must be incremental encoders with TTL outputs.

### Figure 22 - Step and Direction Timing Diagram

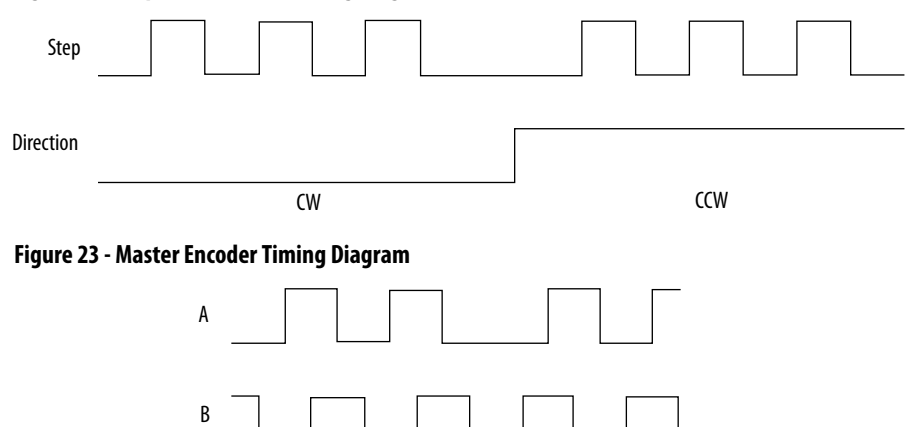

CCW

#### Table 14 - Input Type and Output Compatibility

| Attribute                             | Value   |
|---------------------------------------|---------|
| Recommended voltage                   | 524V DC |
| Input frequency, max                  | 2 MHz   |
| Pulse width<br>(negative or positive) | 500 ns  |
| Input impedance                       | 700 Ω   |

#### Figure 24 - Master Gearing/Step and Direction Input Circuit Diagram

CW

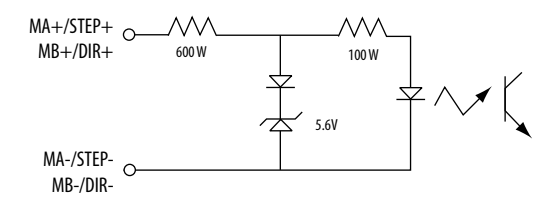

Differential signal inputs are preferred when using master gearing/step and direction. When using differential signal inputs, sinking or sourcing outputs can

be used. Single-ended inputs can be used but are not recommended. Sinking type outputs cannot be used if single-ended inputs are used. The function of these master gearing/step and direction inputs is software selectable. Use the MotionView software, General category, to choose the desirable function.

An external pulse train signal (step) supplied by an external device, such as a PLC or stepper indexer, can control the speed and position of the servo motor. The speed of the motor is controlled by the frequency of the step signal, and the number of pulses that are supplied to the Kinetix 300 drive determines the position of the servo motor. Direction input controls direction of the motion.

### **Buffered Encoder Outputs**

There are many applications where it is desired to close the feedback loop to an external device. This feature is accessible through the buffered encoder output connections (IOD-7...IOD-12) for TTL differential line encoder types. A master drive powering a motor with a SICK-Stegmann or Tamagawa high-resolution encoder does not generate buffered encoder outputs for master gearing to a slave drive.

| IMPORTANT | The buffered encoder outputs are not compatible with SICK-Stegmann or |
|-----------|-----------------------------------------------------------------------|
|           | Tamagawa high-resolution motor feedback.                              |

If a motor with encoder feedback is being used, the A+, A-, B+, B-, Z+, and Zsignals are passed directly through drive pins IOD-7...IOD-12 with no filtering, up to a speed of 2 MHz. The encoder pass through delay is approximately 100 ns.

# **Ethernet Connections**

An RJ45 Ethernet connector (port 1) is provided on the Kinetix 300 drive.

#### **Table 15 - Ethernet Communication Specifications**

| Attribute                                    | Value                                                 |
|----------------------------------------------|-------------------------------------------------------|
| Communications                               | 100BASE-TX, full duplex                               |
| Cyclic update period                         | 2 ms, min                                             |
| Auto MDI/MDIX crossover detection/correction | Yes                                                   |
| Cabling                                      | CAT5E or CAT6, unshielded or shielded, 100 m (328 ft) |

# 24V DC Back-up Power

The Kinetix 300 drive can use an external power supply to power the logic and communication circuits. If an independent 24V (@ 1 A) power supply is connected to the BP connector, the logic and communication circuits remain active during a mains input power loss.

#### Table 16 - 24V DC Back-up Power Specifications

| Attribute     | Value    |
|---------------|----------|
| Input voltage | 2026V DC |
| Current       | 500 mA   |
| Inrush, max   | 30 A     |

# Motor Feedback Specifications

The Kinetix 300 drive accepts motor feedback signals from the following types of encoders with these general specifications.

| Attribute                     | Motor Feedback                                                                                               |
|-------------------------------|----------------------------------------------------------------------------------------------------|
| Feedback device support       | <ul> <li>SICK-Stegmann Hiperface</li> <li>Generic TTL Incremental</li> <li>Tamagawa 17-bit Serial</li> </ul> |
| Power supply voltage (EPWR5V) | 5.135.67V                                                                                                    |
| Power supply current (EPWR5V) | 400 mA, max <sup>(1) (2)</sup>                                                                               |
| Power supply voltage (EPWR9V) | 8.39.9V                                                                                                    |
| Power supply current (EPWR9V) | 275 mA, max <sup>(2)(3)</sup>                                                                                |
| Thermostat                    | Single-ended, under 500 $\Omega=$ no fault, over 10 k $\Omega=$ fault                                        |

(1) 400 mA on the 5V supply with no load on the 9V supply.

(2) 300 mA on the 5V supply with 150 mA on the 9V supply.

(3) 275 mA on the 9V supply with no load on the 5V supply.

TIP

Auto-configuration is possible by using the Kinetix 300 drive MotionView OnBoard software for Allen-Bradley motors.

# **Motor Feedback Specifications**

The Kinetix 300 drives support multiple types of feedback devices by using the 15-pin (MF) motor feedback connector and sharing connector pins in many cases.

| Table 18 - Motor Feedback Si | gnals b | y Device | Type |
|------------------------------|---------|----------|------|
|------------------------------|---------|----------|------|

| MF Pin | SICK-Stegmann Hiperface | Generic TTL Incremental | Tamagawa 17-bit Serial |
|--------|-------------------------|-------------------------|------------------------|
| 1      | SIN+                    | AM+                     | —                      |
| 2      | SIN-                    | AM-                     | —                      |
| 3      | COS+                    | BM+                     | —                      |
| 4      | COS-                    | BM-                     | —                      |
| 5      | DATA+                   | IM+                     | DATA+                  |
| 6      | ECOM                    | ECOM                    | ECOM                   |
| 7      | EPWR9V                  | —                       | —                      |
| 8      | —                       | S3                      | —                      |
| 9      | —                       | —                       | —                      |
| 10     | DATA-                   | IM-                     | DATA-                  |
| 11     | TS                      | TS                      | —                      |
|        |                         |                         |                        |
| 12     | —                       | S1                      | —                      |
| 13     |                         | S2                      |                        |
| 14     | —                       | EPWR5V                  | EPWR5V                 |
| 15     | —                       | —                       | —                      |

This is the motor thermostat interface schematic. Although the thermostat signal is shown for all feedback types, some motors may not support this feature because it is not part of the feedback device.

#### Figure 25 - Motor Thermostat Interface

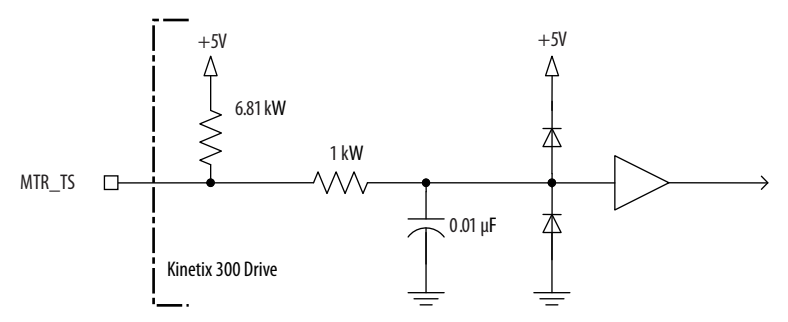

Table 19 - Motor Thermostat State Specifications

| State    | Resistance at TS |
|----------|------------------|
| No Fault | 500 Ω            |
| Fault    | 10 kΩ            |

| Attribute                    | Value                                                       |
|------------------------------|-------------------------------------------------------------|
| Protocol                     | Hiperface                                                   |
| Memory support               | Not programmed, or programmed with Allen-Bradley motor data |
| Hiperface data communication | RS485, 9600 baud, 8 data bits, no parity                    |
| Sine/Cosine interpolation    | 2048 counts/sine period                                     |
| Input frequency (AM/BM)      | 250 kHz, max                                                |
| Input voltage (AM/BM)        | 0.61.2V, p-p, measured at the drive inputs                  |
| Line loss detection (AM/BM)  | Average $(\sin^2 + \cos^2) > $ constant                     |

Table 20 - SICK-Stegmann Hiperface Specifications

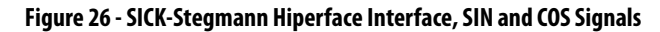

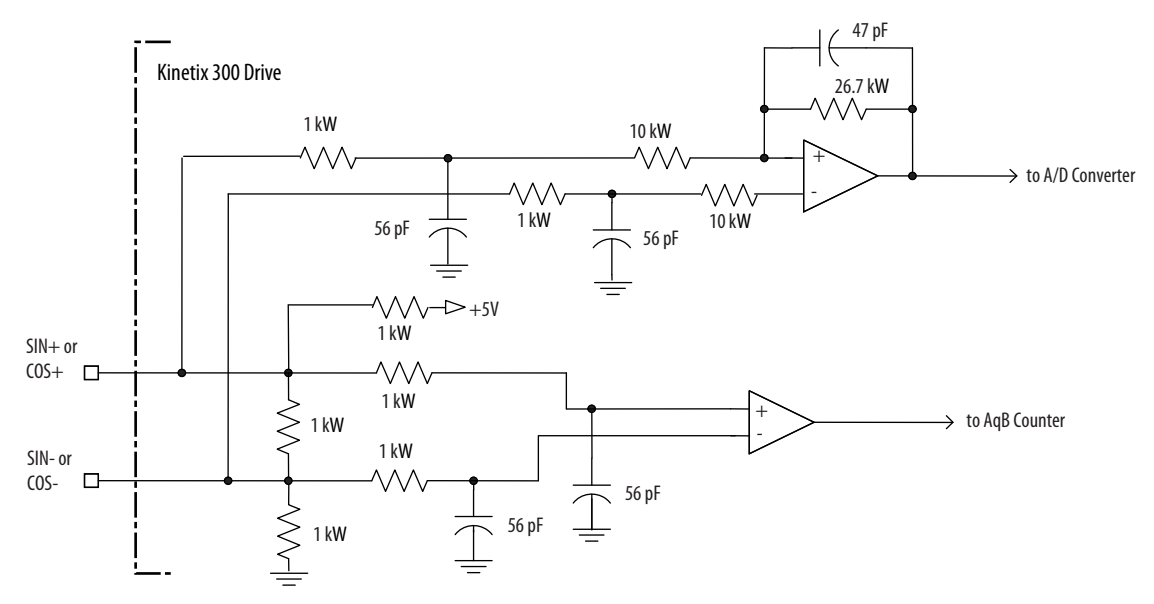

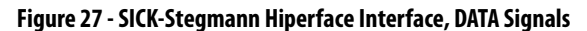

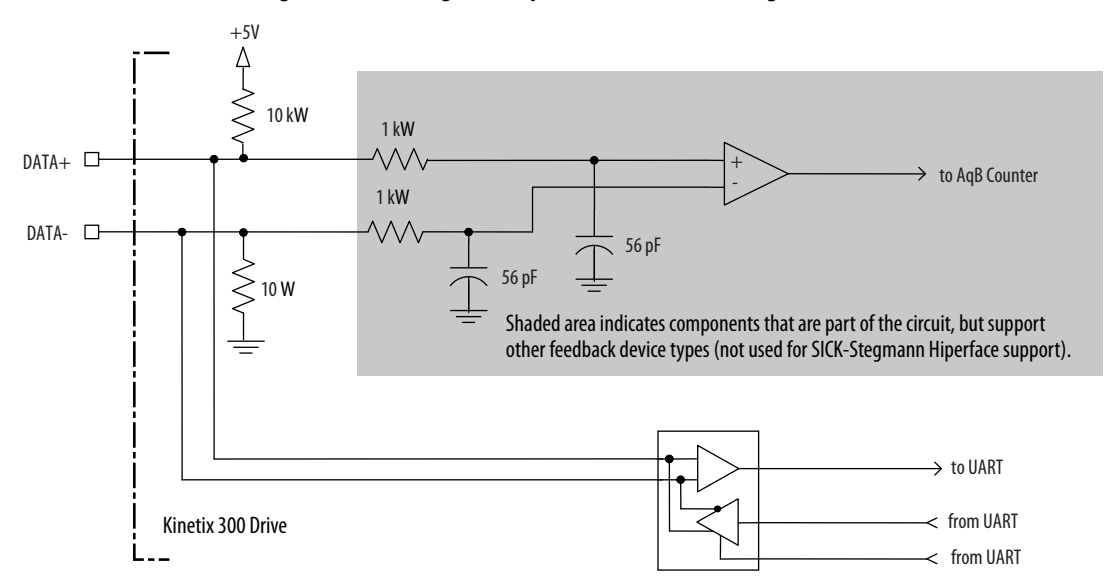

| Attribute                                      | Value                                      |
|------------------------------------------------|--------------------------------------------|
| TTL incremental encoder support                | 5V, differential A quad B                  |
| Quadrature interpolation                       | 4 counts/square wave period                |
| Differential input voltage<br>(AM, BM, and IM) | 1.07.0V                                    |
| DC current draw<br>(AM, BM, and IM)            | 30 mA, max                                 |
| Input signal frequency<br>(AM, BM, and IM)     | 5.0 MHz, max                               |
| Edge separation<br>(AM and BM)                 | 42 ns min, between any two edges           |
| Line loss detection<br>(AM and BM)             | Average $(AM^2 + BM^2) > constant$         |
| Hall inputs<br>(S1, S2, and S3)                | Single-ended, TTL, open collector, or none |

### Table 21 - Generic TTL Incremental Specifications

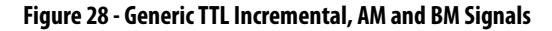

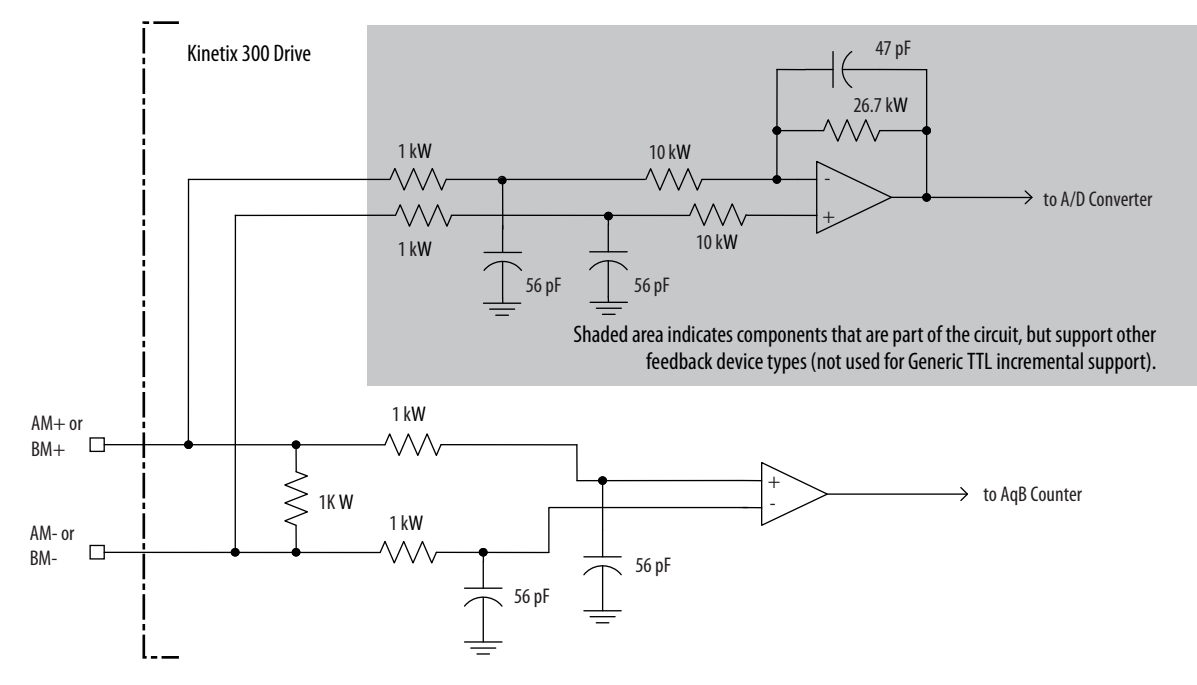

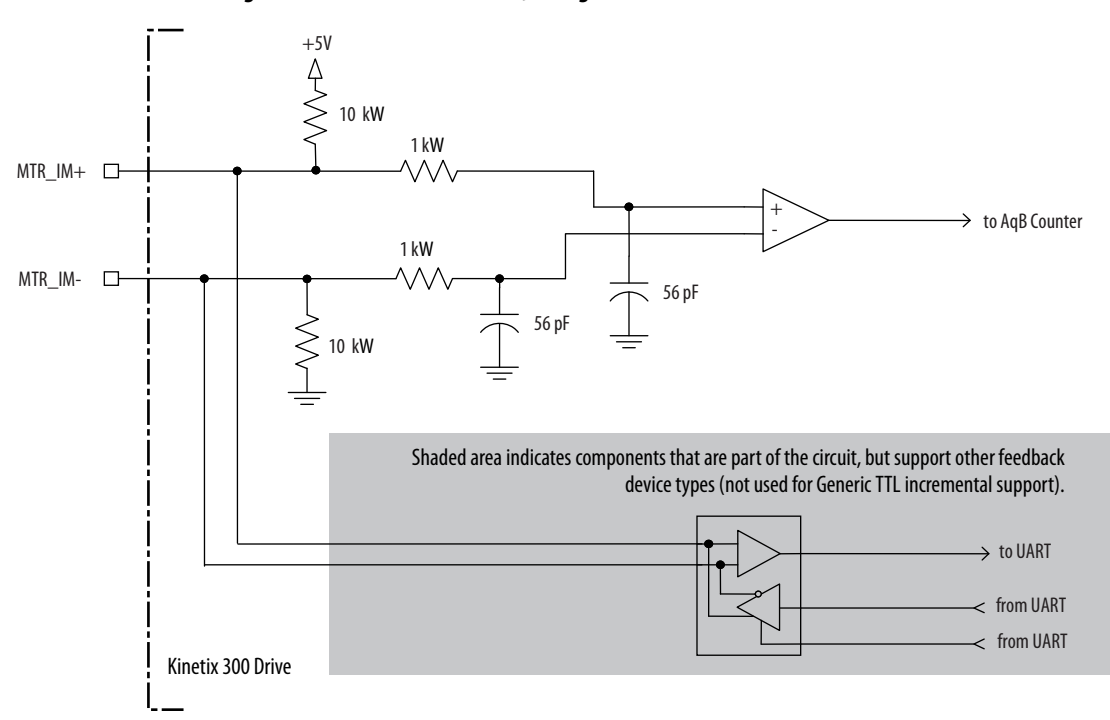

#### Figure 29 - Generic TTL Interface, IM Signals

### Figure 30 - Generic TTL Interface, S1, S2, or S3 Signals

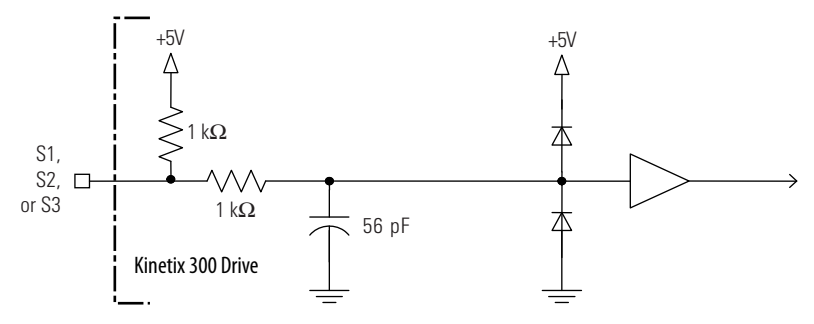

Table 22 - Tamagawa 17-bit Serial Specifications

| Attribute                  | Value                                                        |
|----------------------------|--------------------------------------------------------------|
| Tamagawa model support     | TS5669N124                                                   |
| Protocol                   | Tamagawa proprietary                                         |
| Memory support             | Programmed with Allen-Bradley motor data                     |
| Differential input voltage | 1.07.0V                                                      |
| Data communication         | 2.5 Mbps, 8 data bits, no parity                             |
| Battery                    | 3.6V, located external to drive in low-profile connector kit |

See <u>Figure 27</u> for the Tamagawa 17-bit serial interface schematic. It is identical to the SICK-Stegmann Hiperface (DATA) signals schematic.

# **Feedback Power Supply**

The Kinetix 300 drive generates +5V and +9V DC for motor feedback power. Short circuit protection and separate common mode filtering for each channel is included.

### Table 23 - Motor Feedback Power Specifications

| Supply | Reference | Voltage |         |      | Curre | nt mA |
|--------|-----------|---------|---------|------|-------|-------|
|        |           | Min     | Nominal | Max  | Min   | Max   |
| +5V DC | EPWR_5V   | 5.13    | 5.4     | 5.67 | 0     | 400   |
| +9V DC | EPWR_9V   | 8.3     | 9.1     | 9.9  | 0     | 275   |

#### Figure 31 - Pin Orientation for 15-pin Motor Feedback (MF) Connector

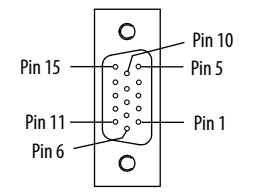

| Торіс                                                | Page |
|------------------------------------------------------|------|
| Basic Wiring Requirements                            | 57   |
| Grounding Your Kinetix 300 Drive System              | 64   |
| Power Wiring Requirements                            | 65   |
| Wiring Guidelines                                    | 68   |
| Wiring the Kinetix 300 Drive Connectors              | 69   |
| Apply the Motor Cable Shield Clamp                   | 76   |
| Feedback and I/O Cable Connections                   | 77   |
| Wiring the Feedback and I/O Connectors               | 79   |
| Kinetix 300 Drive (IOD connector and terminal block) | 79   |
| Shunt Resistor Connections                           | 81   |
| Ethernet Cable Connections                           | 82   |

# **Connecting the Kinetix 300 Drive System**

# **Basic Wiring Requirements**

This section contains basic wiring information for the Kinetix 300 drive.

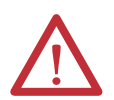

**ATTENTION:** Plan the installation of your system so that you can perform all cutting, drilling, tapping, and welding with the system removed from the enclosure. Because the system is of the open type construction, be careful to keep any metal debris from falling into it. Metal debris or other foreign matter can become lodged in the circuitry, which can result in damage to components.

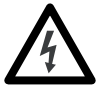

**SHOCK HAZARD:** To avoid hazard of electrical shock, perform all mounting and wiring of the Bulletin 2097 drive before applying power. Once power is applied, connector terminals may have voltage present even when not in use.

**IMPORTANT** This section contains common PWM servo system wiring configurations, size, and practices that can be used in a majority of applications. National Electrical Code, local electrical codes, special operating temperatures, duty cycles, or system configurations take precedence over the values and methods provided.

# **Build Your Own Cables**

|                                            | IMPORTANT                                                                                                    | Factory-made cables are designed to minimize EMI and are recommended over hand-built cables to optimize system performance.                                                                                                    |
|--------------------------------------------|----------------------------------------------------------------------------------------------------|----------------------------------------------------------------------------------------------------|
|                                            | <ul> <li>Connect<br/>with a construction</li> <li>Use twist<br/>each oth<br/>return.</li> <li>See the Kinetix<br/>low-profile construction</li> </ul> | the cable shield to the connector shells on both ends of the cable<br>omplete 360° connection.<br>ted pair cable whenever possible. Twist differential signals with<br>er and twist single-ended signals with the appropriate ground<br>Motion Control Selection Guide, publication <u>GMC-SG001</u> , for<br>nector kit, drive-end (mating) connector kit, and motor-end<br>atalog numbers. |
|                                            | Route Power<br>Be aware that w<br>radiated noise f<br>induced into m<br>or other sensiti<br>communication                                             | and Signal Wiring<br>when you route power and signal wiring on a machine or system,<br>from nearby relays, transformers, and other electronic drives can be<br>lotor or encoder feedback signals, input/output communication,<br>we low voltage signals. This can cause system faults and<br>n anomalies.                                                                                    |
|                                            | See <u>Electrical N</u><br>voltage cables i<br>Reference Man                                                                                          | <u>Noise Reduction</u> on <u>page 26</u> for examples of routing high and low<br>n wireways. See the System Design for Control of Electrical Noise<br>ual, publication <u>GMC-RM001</u> , for more information.                                                                                                    |
| Determine the Input Power<br>Configuration | This section co<br>input power wi                                                                                                    | ntains examples of typical single-phase and three-phase facility<br>red to single-phase and three-phase Kinetix 300 drives.                                                                                                    |
|                                            | The grounded<br>phase power at<br>be certain to in                                                                                                    | power configuration lets you ground your single-phase or three-<br>a neutral point. Match your secondary to one of the examples and<br>clude the grounded neutral connection.                                                                                                    |

### **Three-phase Power Wired to Three-phase Drives**

These examples illustrate grounded three-phase power wired to three-phase Kinetix 300 drives when phase-to-phase voltage is within drive specifications.

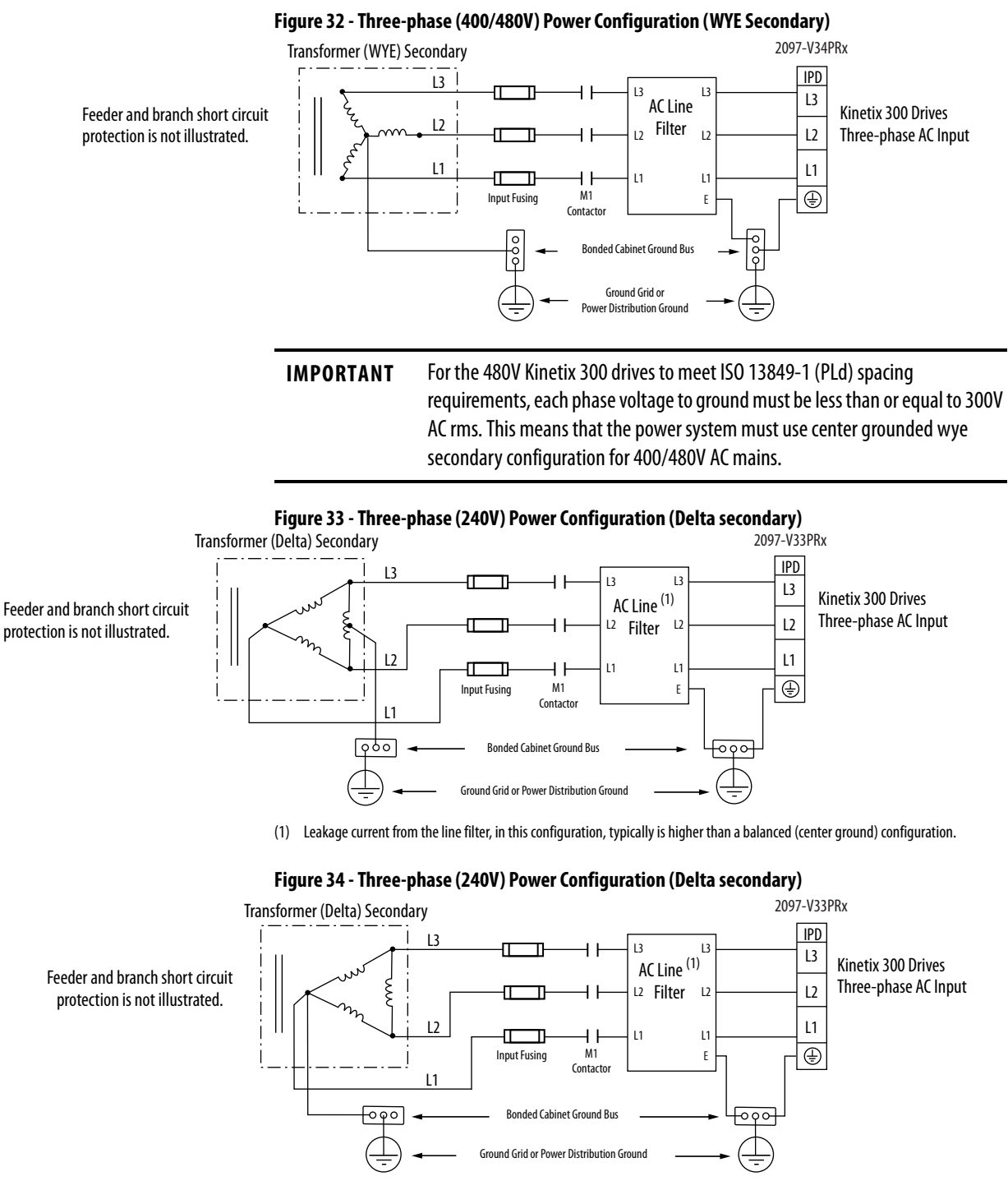

(1) Leakage current from the line filter, in this configuration, typically is higher than a balanced (center ground) configuration.

### Single-phase Power Wired to Single-phase Drives

These examples illustrate grounded single-phase power wired to single-phase Kinetix 300 drives when phase-to-phase voltage is within drive specifications.

**IMPORTANT** The 2097-V32PRx models have integrated AC line filters and do not require the AC line filter shown in this diagram.

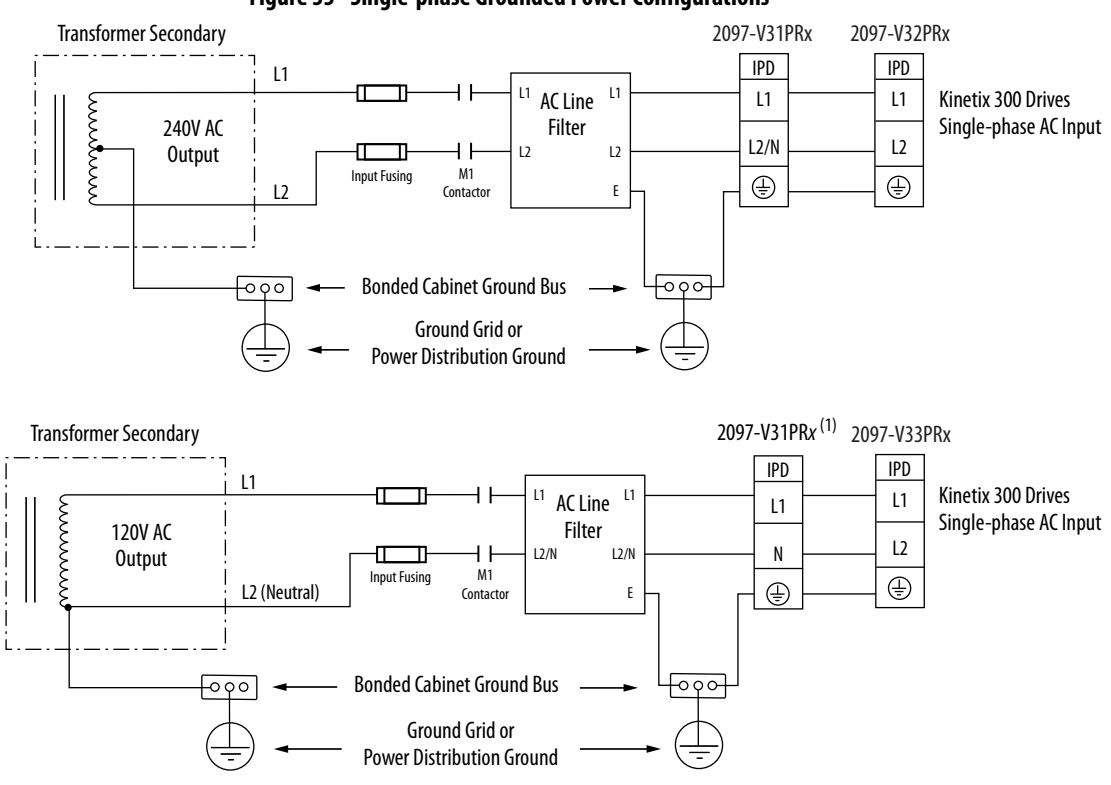

Figure 35 - Single-phase Grounded Power Configurations

(1) This configuration applies to voltage-doubler operation for 2097-V31PRx drives.

Reducing transformer output reduces motor speed. Feeder and branch short circuit protection is not illustrated.

### **Voltage Doubler Operation**

You can wire the 2097-V31PR*x* drives with 120V input power and achieve twice the output voltage at half the output current, while maintaining the same output power. To use the voltage-doubler circuit, connect the 120V single-phase input power to the IPD-L1 and IPD-N terminals.

For Kinetix 300 drive power specifications, see Kinetix Servo Drives Specifications Technical Data, publication <u>GMC-TD003</u>. For Kinetix 300 drive input wiring diagrams, see <u>Power Wiring Examples on page 173</u>.

### **Isolation Transformer in Grounded Power Configurations**

When using an isolation transformer, attach a chassis ground wire to the neutral connection. This grounded neutral connection does the following:

- Prevents the system from floating and thereby avoids any high voltages that might otherwise occur, for example due to static electricity
- Provides a solid earth path for fault conditions

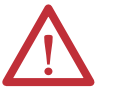

**ATTENTION:** If the supply transformer is an auto transformer (not recommended), a chassis earth ground should not be added. A chassis earth ground should already be included elsewhere in the system and adding another would create a short.

### Three-phase Power Wired to Single-phase Drives

This example illustrates grounded three-phase power wired to single-phase Kinetix 300 drives when phase-to-phase voltage is within drive specifications.

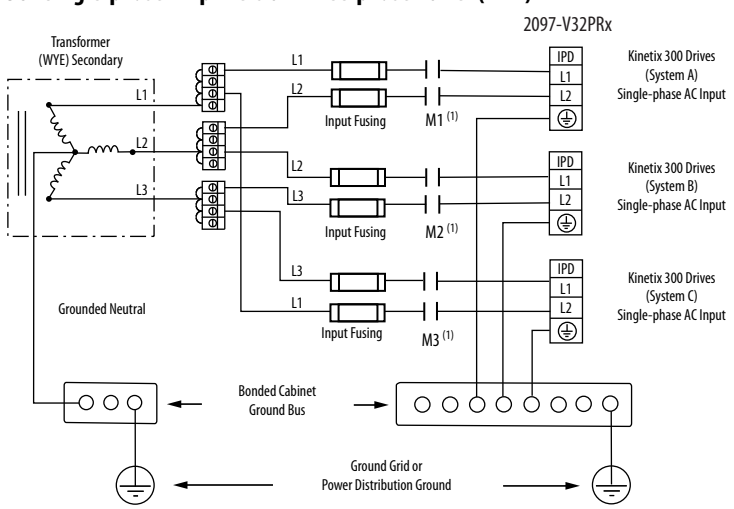

### Figure 36 - Single-phase Amplifiers on Three-phase Power (WYE)

 Contactors (MI, M2, and M3) may be optional. For more information, see Understanding the Machinery Directive, publication <u>SHB-</u> 900. AC line filter is optional, but is required for CE compliance.

Feeder short circuit protection is not illustrated.

This example illustrates grounded three-phase power wired to single-phase Kinetix 300 drives when phase-to-phase voltage exceeds drive specifications.

A neutral must be connected when single-phase drives are attached to a threephase isolating transformer secondary. It is not necessary that all three-phases be loaded with drives, but each drive must have its power return via the neutral connection.

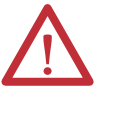

**ATTENTION:** Failure to connect the neutral can result in supply voltage swings at the individual drives. This occurs when the neutral point moves vectorially as a result of load variations normally experienced by the individual drives. The supply voltage swing may cause undervoltage and overvoltage trips on the drives, and the drive can be damaged if the overvoltage limit is exceeded.

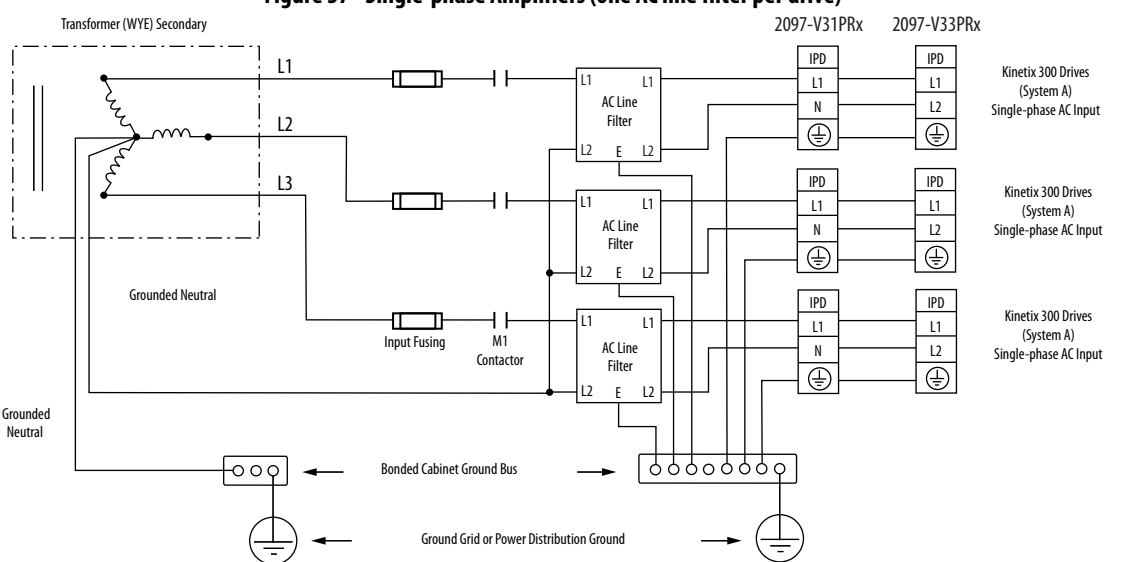

### Figure 37 - Single-phase Amplifiers (one AC line filter per drive)

Feeder and branch short circuit protection is not illustrated.

**IMPORTANT** Providing an EMC line filter for each drive is the preferred configuration, and required for CE compliance.

If a three-phase line filter is used to feed multiple single-phase drives (not recommended), it is important that the filter include a neutral connection as shown above. This applies if three-phase is brought directly into the filter and no isolating transformer is present.

### **Voiding of CE Compliance**

The three-phase and neutral in-line filter applications described above may not be adequate from an EMC aspect for CE compliance. Therefore, EMC validity and CE marking by Rockwell Automation is voided when three-phase and neutral in line filters are used.

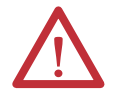

**ATTENTION:** The three-phase isolation transformer and neutral in-line filter applications described in this document have not been tested for EMC by Rockwell Automation and products used in such installations are not considered CE marked by Rockwell Automation.

If this three-phase isolation transformer and neutral in-line filter application is used, the responsibility for EMC validation lies with the user and CE marking of the system becomes the user's responsibility.

If CE compliance is a customer requirement, single-phase line filters that have been tested by Rockwell Automation and specified for the product should be used. See Kinetix Servo Drives Specifications Technical Data, publication <u>GMC-TD003</u> for catalog numbers.

# Grounding Your Kinetix 300 Drive System

All equipment and components of a machine or process system should have a common earth ground point connected to their chassis. A grounded system provides a safety ground path for short circuit protection. Grounding your modules and panels minimize shock hazard to personnel and damage to equipment caused by short circuits, transient overvoltages, and accidental connection of energized conductors to the equipment chassis. For CE grounding requirements, see <u>CE Requirements</u> in <u>Chapter 1</u>.

**IMPORTANT** To improve the bond between the Kinetix 300 drive and subpanel, construct your subpanel out of zinc plated (paint-free) steel.

### Ground Your Drive to the System Subpanel

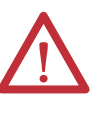

**ATTENTION:** The National Electrical Code contains grounding requirements, conventions, and definitions. Follow all applicable local codes and regulations to safely ground your system. See the illustration below for details on grounding your Kinetix 300 drive. See <u>Appendix A</u> for the power wiring diagram for your Kinetix 300 drive.

If the Kinetix 300 drive is mounted on a painted subpanel, ground the drive to a bonded cabinet ground bus by using a braided ground strap or 4.0 mm<sup>2</sup> (12 AWG) solid copper wire 100 mm (3.9 in.) long.

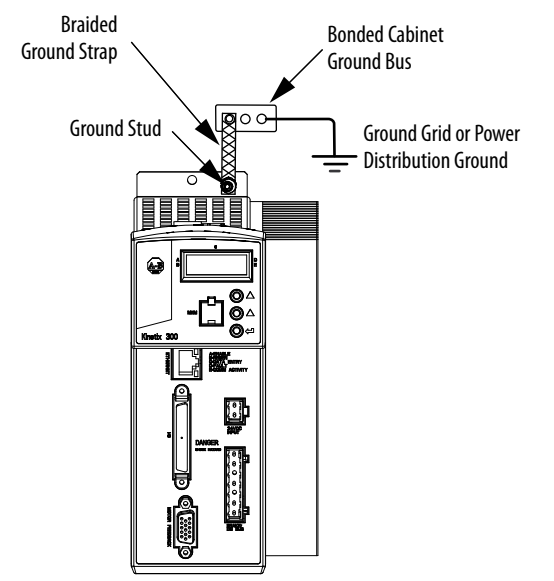

#### Figure 38 - Connecting the Braided Ground Strap Example

For drive dimensions, See Kinetix Servo Drives Specifications Technical Data, publication <u>GMC-TD003</u>.

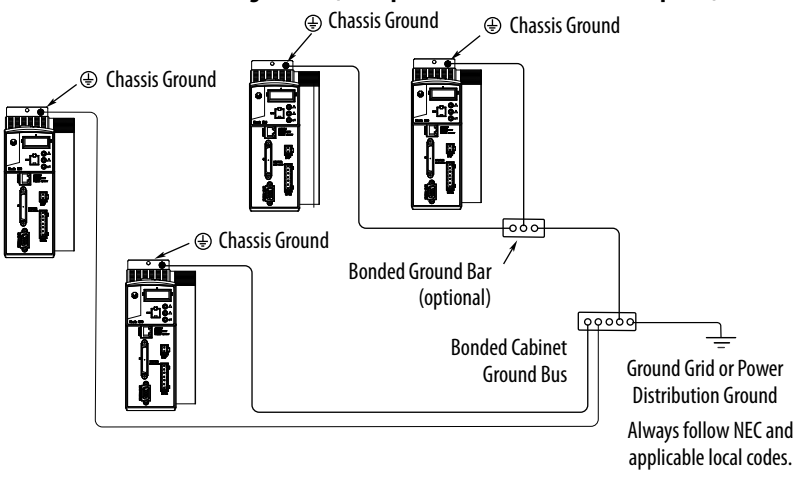

Figure 39 - Chassis Ground Configuration (multiple Kinetix 300 drives on one panel)

# **Ground Multiple Subpanels**

To ground multiple subpanels, see the figure below. HF bonding is not illustrated. For information, see <u>Bonding Multiple Subpanels</u> on <u>page 28</u>.

Figure 40 - Subpanels Connected to a Single Ground Point

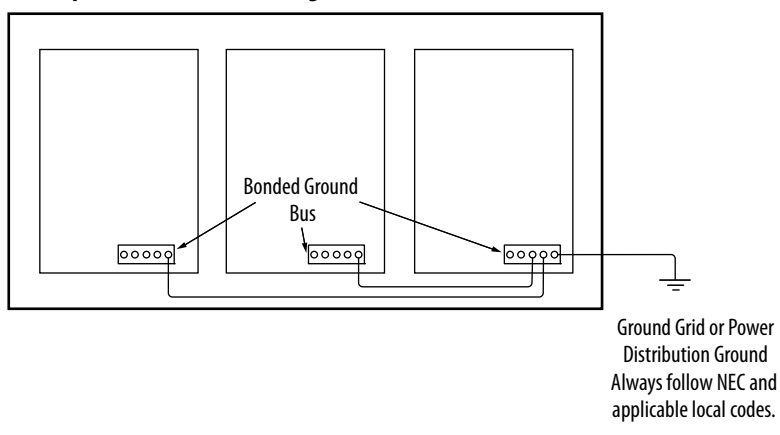

# **Power Wiring Requirements**

Wire should be copper with 75 °C (167 °F) minimum rating. Phasing of main AC power is arbitrary and earth ground connection is required for safe and proper operation.

See <u>Power Wiring Examples</u> on page 173 for interconnect diagrams.

**IMPORTANT** The National Electrical Code and local electrical codes take precedence over the values and methods provided.

| Cat No.                                                                                                    | Description                                    | Terminals Recommended                                                            |                                                                                     | Recommended                            | Strip Length                  | Torque Value          |           |                      |
|----------------------------------------------------------------------------------------------------|------------------------------------------------|----------------------------------------------------------------------------------|-------------------------------------------------------------------------------------|----------------------------------------|-------------------------------|-----------------------|-----------|----------------------|
| Cal. NO.                                                                                                    | Description                                    | Pins                                                                             |                                                                                     | Signals                                |                               | mm <sup>2</sup> (AWG) | mm (in.)  | N•m (lb•in)          |
| 2097-V31PR0<br>2097-V32PR0<br>2097-V32PR2<br>2097-V33PR1<br>2097-V33PR3<br>2097-V34PR3<br>2097-V34PR5<br>2097-V34PR6                                              | Mains input power<br>(IPD connector)           |                                                                                  | L3<br>L2<br>L1<br>DE (1)                                                            | L2/N<br>L1<br>N<br>DE (2)              | L2<br>L1<br>PE <sup>(3)</sup> | 2.5 (14)              | 7 (0.28)  | 0.5 (4.5)            |
| 2097-V32PR4<br>2097-V33PR5                                                                                                    |                                                |                                                                                  | r L                                                                                 | r.                                     |                               | 4.0 (12)              | 7 (0.28)  | 0.5 (4.5)            |
| 2097-V31PR2<br>2097-V33PR6                                                                                                    |                                                |                                                                                  |                                                                                     |                                        |                               | 6.0 (10)              | 7 (0.28)  | 0.560.79<br>(5.07.0) |
| 2097-V31PR0<br>2097-V31PR2<br>2097-V32PR0<br>2097-V32PR2<br>2097-V32PR4<br>2097-V33PR1<br>2097-V33PR3<br>2097-V33PR5<br>2097-V34PR3<br>2097-V34PR5<br>2097-V34PR6 | Motor power<br>(MP connector)                  |                                                                                  |                                                                                     | PE<br>W<br>V<br>U                      |                               | 2.5 (14)              | 7 (0.28)  | 0.5 (4.5)            |
| 2097-V33PR6                                                                                                    | Ĩ                                              |                                                                                  |                                                                                     |                                        | 4.0 (12)                      | 7 (0.28)              | 0.5 (4.5) |                      |
| 2097-V31PR0<br>2097-V31PR2<br>2097-V32PR0<br>2097-V32PR2<br>2097-V32PR4<br>2097-V33PR1<br>2097-V33PR3<br>2097-V33PR5<br>2097-V34PR3<br>2097-V34PR5<br>2097-V34PR6 | Shunt /DC Bus <sup>(4)</sup><br>(BC connector) |                                                                                  | +<br>+<br>SH<br>-                                                                   |                                        |                               | 2.5 (14)              | 7 (0.28)  | 0.5 (4.5)            |
| 2097-V33PR6                                                                                                    |                                                |                                                                                  |                                                                                     |                                        | 4.0 (12)                      | 7 (0.28)              | 0.5 (4.5) |                      |
| 2097-V3 <i>x</i> PR <i>x</i>                                                                                                    | Control back-up power<br>(BP connector)        |                                                                                  | +24V DC<br>-24V DC                                                                  |                                        |                               |                       |           |                      |
| 2097-V3 <i>x</i> PR <i>x</i>                                                                                                    | Safe torque-off<br>(STO connector)             | STO-1 <sup>(5)</sup><br>STO-2 <sup>(5)</sup><br>STO-3<br>STO-4<br>STO-5<br>STO-6 | +24V DC C<br>Control COI<br>Safety Stat<br>Safety Inpu<br>Safety COM<br>Safety Inpu | ontrol<br>M<br>us<br>ut 1<br>1<br>ut 2 |                               | 1.5 (16)              | 6 (0.25)  | 0.5 (4.5)            |

### Table 24 - Kinetix 300 Drive Power Wiring Requirements

(1) Applies to 2097-V33PRx, and 2097-V34PRx drive modules.

(2) Applies to 2097-V31PRx drive modules.

(3) Applies to 2097-V32PRx drive modules.

(4) Use for shunt resistor connection only.

(5) Use for bypassing the STO circuit only.

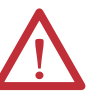

**ATTENTION:** To avoid personal injury and/or equipment damage, make sure installation complies with specifications regarding wire types, conductor sizes, branch circuit protection, and disconnect devices. The National Electrical Code (NEC) and local codes outline provisions for safely installing electrical equipment.

To avoid personal injury and/or equipment damage, make sure motor power connectors are used for connection purposes only. Do not use them to turn the unit on and off.

To avoid personal injury and/or equipment damage, make sure shielded power cables are grounded to prevent potentially high voltages on the shield.

### Table 25 - Shunt Resistor Power Wiring Requirements

| Accessory | Description    | Connects to<br>Terminals | Recommended Wire<br>Size<br>mm <sup>2</sup> (AWG) | <b>Torque Value</b><br>N∙m (lb•in) |  |
|-----------|----------------|--------------------------|---------------------------------------------------|------------------------------------|--|
| 2007_Rv   | Shunt Resistor | +                        | 2.5 (14)                                          | 0.5 (4.5)                          |  |
| 2007 16   | Shunchesistor  | SH                       | 2.2 (17)                                          | 0.5 (4.5)                          |  |

# **Wiring Guidelines**

Use these guidelines as a reference when wiring the connectors on your Kinetix 300 drive power modules.

| IMPORTANT | For connector locations of the Kinetix 300 drives, see <u>Kinetix 300 Drive</u><br><u>Connectors and Indicators</u> on <u>page 36</u> . |
|-----------|----------------------------------------------------------------------------------------------------|
|           | When tightening screws to secure the wires, see the tables beginning on<br>page <u>65</u> for torque values.                            |
|           | When removing insulation from wires, see the tables beginning on <u>page 65</u> for strip lengths.                                      |
|           |                                                                                                    |
| IMPORTANT | To improve system performance, run wires and cables in the wireways as                                                                  |

established in <u>Establishing Noise Zones</u> on <u>page 29</u>.

Follow these steps when wiring the connectors on your Kinetix 300 drive modules.

1. Prepare the wires for attachment to each connector plug by removing insulation equal to the recommended strip length.

**IMPORTANT** Use caution not to nick, cut, or otherwise damage strands as you remove the insulation.

- 2. Route the cable/wires to your Kinetix 300 drive.
- 3. Insert wires into connector plugs.

See connector pinout tables in <u>Chapter 3</u> or the interconnect diagrams in <u>Appendix A</u>.

- 4. Tighten the connector screws.
- 5. Gently pull on each wire to make sure it does not come out of its terminal; reinsert and tighten any loose wires.
- 6. Insert the connector plug into the module connector.

# Wiring the Kinetix 300 Drive Connectors

This section provides examples and wiring tables to assist you in making connections to the Kinetix 300 drive.

# Wire the Safe Torque-off (STO) Connector

For the safe torque-off (STO) connector pinouts, feature descriptions, and wiring information, see Chapter 8 on page 159.

# Wire the Back-up Power (BP) Connector

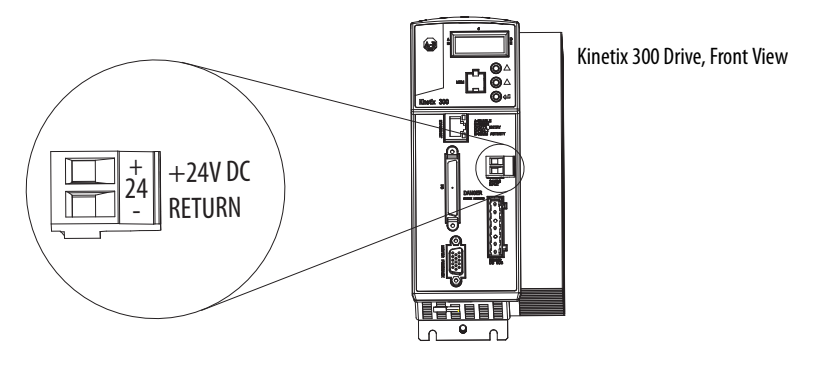

### Table 26 - Back-up Power (BP) Connector

| Drive Cat. No.       | Terminals | Recommended<br>Wire Size<br>mm <sup>2</sup> (AWG) | <b>Strip Length</b><br>mm (in.) | <b>Torque Value</b><br>N∙m (lb•in) |
|----------------------|-----------|---------------------------------------------------|---------------------------------|------------------------------------|
| 2097-V3 <i>x</i> PRx | +24V DC   | 1.5 (16)                                          | 6 (0.25)                        | 0.5 (4.5)                          |
|                      | -24V DC   | 1.5 (10)                                          |                                 |                                    |

# Wire the Input Power (IPD) Connector

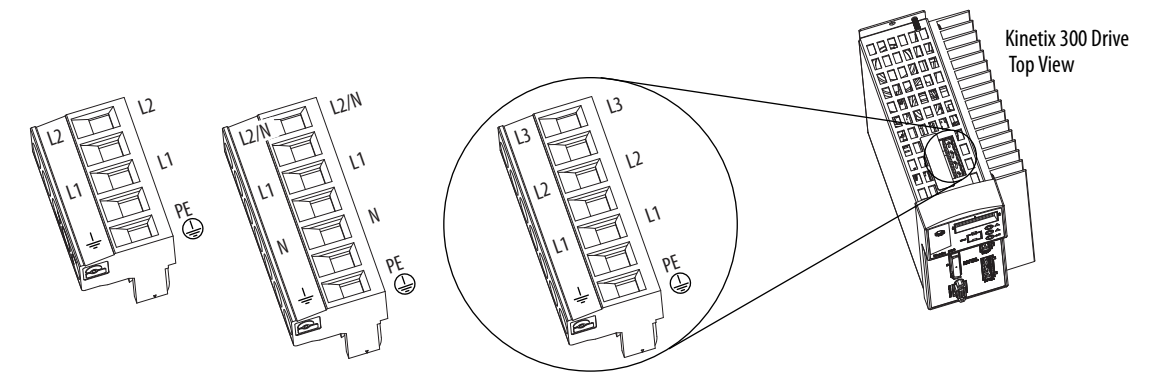

### Table 27 - Input Power (IPD) Connector

| Drive Cat. No.                                                                                                    | Terminals                           |                                   | Recommended<br>Wire Size<br>mm <sup>2</sup> (AWG) | <b>Strip Length</b><br>mm (in.) | <b>Torque Value</b><br>N•m (Ib•in) |                      |
|----------------------------------------------------------------------------------------------------|-------------------------------------|-----------------------------------|---------------------------------------------------|---------------------------------|------------------------------------|----------------------|
| 2097-V31PR0<br>2097-V32PR0<br>2097-V32PR2<br>2097-V33PR1<br>2097-V33PR3<br>2097-V34PR3<br>2097-V34PR5<br>2097-V34PR6 | L3<br>L2<br>L1<br>PF <sup>(1)</sup> | L2/N<br>L1<br>) PE <sup>(2)</sup> | L2<br>L1<br>PE <sup>(3)</sup>                     | 2.5 (14)                        | 7 (0.28)                           | 0.5 (4.5)            |
| 2097-V32PR4<br>2097-V33PR5                                                                                           |                                     |                                   |                                                   | 4.0 (12)                        | 7 (0.28)                           | 0.5 (4.5)            |
| 2097-V31PR2<br>2097-V33PR6                                                                                           |                                     |                                   |                                                   | 6.0 (10)                        | 7 (0.28)                           | 0.560.79<br>(5.07.0) |

(1) Applies to 2097-V33PRx, and 2097-V34PRx drive modules.

(2) Applies to 2097-V31PRx drive modules.

(3) Applies to 2097-V32PRx drive modules.

### Wire the Motor Power (MP) Connector

Connections to the motor power (MP) connector include rotary motors, and rotary motor driven actuators.

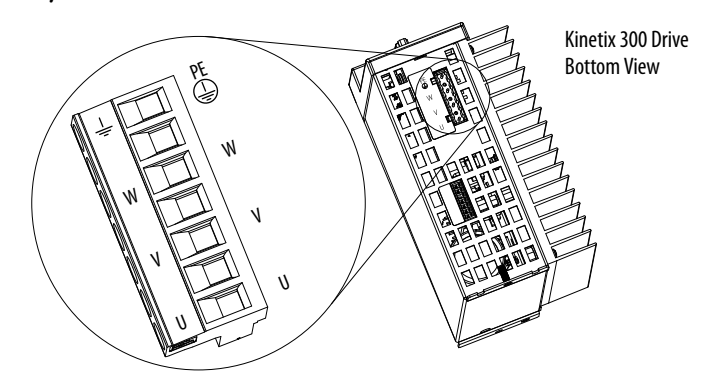

Table 28 - Motor Power (MP) Termination Specifications

| Drive Cat. No.                                                                                                    | Terminals         | Recommended<br>Wire Size<br>mm <sup>2</sup> (AWG) | <b>Strip Length</b><br>mm (in.) | <b>Torque Value</b><br>N∙m (lb•in) |
|----------------------------------------------------------------------------------------------------|-------------------|---------------------------------------------------|---------------------------------|------------------------------------|
| 2097-V31PR0<br>2097-V31PR2<br>2097-V32PR0<br>2097-V32PR2<br>2097-V32PR4<br>2097-V33PR1<br>2097-V33PR3<br>2097-V33PR5<br>2097-V34PR3<br>2097-V34PR5<br>2097-V34PR6 | PE<br>W<br>V<br>U | 2.5 (14)                                          | 7 (0.28)                        | 0.5 (4.5)                          |
| 2097-V33PR6                                                                                                    |                   | 4.0 (12)                                          |                                 |                                    |

### **Cable Shield Terminations**

Factory-supplied motor power cables for MP-Series and TL-Series motors and actuator are shielded. The braided cable shield must terminate near the drive during installation. Remove small portion of the cable jacket to expose the shield braid and clamp the exposed shield to the panel.

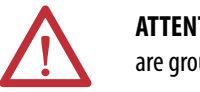

**ATTENTION:** To avoid hazard of electrical shock, ensure shielded power cables are grounded at a minimum of one point for safety.

IMPORTANTFor TL-Series motors, also connect the 152 mm (6.0 in.) termination wire to the<br/>closest earth ground.<br/>See <a href="Pigtail Terminations">Pigtail Terminations</a> on <a href="page 72">page 72</a> for more information.

### **Pigtail Terminations**

TL-Series motors have a short pigtail cable that connects to the motor, but is not shielded. The preferred method for grounding the TL-Series power cable on the motor side is to expose a section of the cable shield and clamp it directly to the machine frame. The motor power cable also has a 150 mm (6.0 in.) shield termination wire with a ring lug that connects to the closest earth ground. Use this method in addition to the cable clamp. The termination wire may be extended to the full length of the motor pigtail if necessary, but it is best to connect the supplied wire directly to ground without lengthening.

#### Figure 41 - Pigtail Terminations

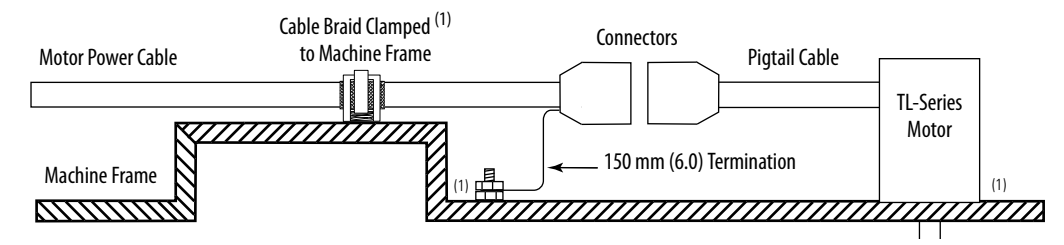

 Remove paint from machine frame to be sure of proper HF-bond between machine frame and motor case, shield clamp, and ground stud.

| Motor/Actuator            | Connector<br>Type             | Motor/Actuator Cat. No.                                                                               | Motor Power Cables<br>(with brake wires)                                      | Motor Power Cables<br>(without brake wires)                                   |  |
|---------------------------|-------------------------------|----------------------------------------------------------------------------------------------------|-------------------------------------------------------------------------------|-------------------------------------------------------------------------------|--|
| MP-Series (Bulletin MPL)  |                               | MPL-A/B15xxx-4xAA and MPL-A/B2xxx-4xAA                                                                |                                                                               |                                                                               |  |
| MP-Series (Bulletin MPS)  | Circular<br>(Threaded)<br>DIN | MPS-A/B <i>xxxx</i>                                                                                   | 2090-XXNPMF- <i>xxSxx</i> (standard) or                                       | 2090-CPWM4DF- <i>xx</i> AF <i>xx</i><br>(continuous-flex)                     |  |
| MP-Series (Bulletin MPAS) |                               | MPAS-A/Bxxxx                                                                                          | (continuous-flex)                                                             |                                                                               |  |
| MP-Series (Bulletin MPAR) |                               | MPAR-A/B1xxx and MPAR-A/B2xxx (Series A)                                                              |                                                                               |                                                                               |  |
| MP-Series (Bulletin MPL)  |                               | MPL-A/B15xxx-7xAA , MPL-A/B2xxx-7xAA,<br>MPL-A/B3xxx-7xAA, MPL-A/B4xxx-7xAA, and<br>MPL-A/B45xxx-7xAA |                                                                               | 2090-CPWM7DF-xxAAxx (standard)<br>or 2090-CPWM7DF-xxAFxx<br>(continuous-flex) |  |
| MP-Series (Bulletin MPM)  |                               | MPM-A/Bxxxx                                                                                           |                                                                               |                                                                               |  |
| MP-Series (Bulletin MPF)  |                               | MPF-A/B <i>xxxx</i>                                                                                   |                                                                               |                                                                               |  |
| MP-Series (Bulletin MPAR) | Circular<br>(Speedtec)<br>DIN | MPAR-A/B3 <i>xxx,</i><br>MPAR-A/B1xxx and MPAR-A/B2xxx (series B)                                     | 2090-CPBM7DF-xxAAxx (standard)<br>or 2090-CPBM7DF-xxAFxx<br>(continuous-flex) |                                                                               |  |
| MP-Series (Bulletin MPAI) |                               | MPAI-A/B3 <i>xxxx</i>                                                                                 |                                                                               |                                                                               |  |
| LDC-Series                |                               | LDC-Cxxxx                                                                                             |                                                                               |                                                                               |  |
| LDL-Series                |                               | LDL-xxxxxxx                                                                                           |                                                                               |                                                                               |  |
| LDAT-Series               |                               | LDAT-Sxxxxxxx                                                                                         |                                                                               |                                                                               |  |
| TL-Series (Bulletin TLY)  | Circular Plastic              | TLY-Axxxx                                                                                             | 2000_CPRM6DE_16AAvx (standard)                                                | 2000_CPWM6DE_164 Avy (standard)                                               |  |
| TL-Series (Bulletin TLAR) |                               | TLAR-Axxxx                                                                                            |                                                                               |                                                                               |  |

#### Table 29 - Motor Power Cable Compatibility
This diagram shows an example of three-phase power wires for motors/actuators that have no brakes. Thermal switch wires are included in the feedback cable.

See <u>Kinetix 300 Drive/Rotary Motor Wiring Examples</u> beginning on <u>page 176</u> for interconnect diagrams.

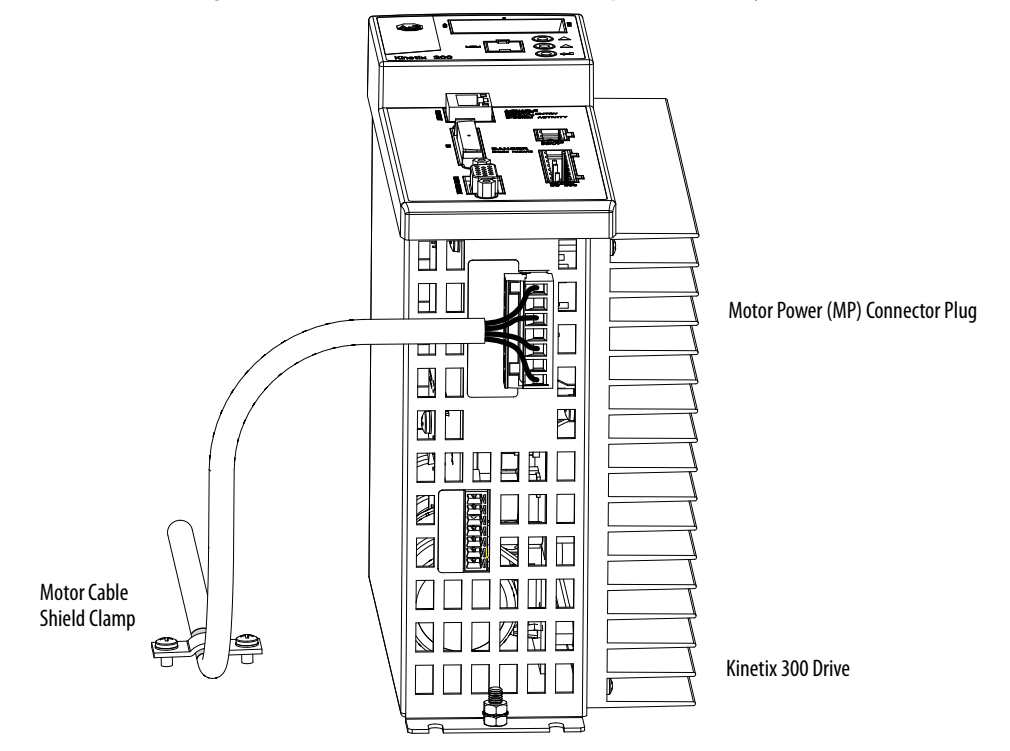

### Figure 42 - Motor Power Terminations (three-phase wires only)

The cable shield clamp shown above is mounted to the subpanel. Ground and secure the motor power cable in your system following instructions on page 76.

This diagram shows an example of wiring with three-phase power wires and brake wires. The brake wires have a shield braid (shown below as gray) that folds back under the cable clamp before the conductors are attached to the motor brake circuit. Thermal switch wires are included in the feedback cable.

See <u>Kinetix 300 Drive/Rotary Motor Wiring Examples</u> beginning on <u>page 176</u> for interconnect diagrams.

### Figure 43 - Motor Power Terminations (three-phase and brake wires)

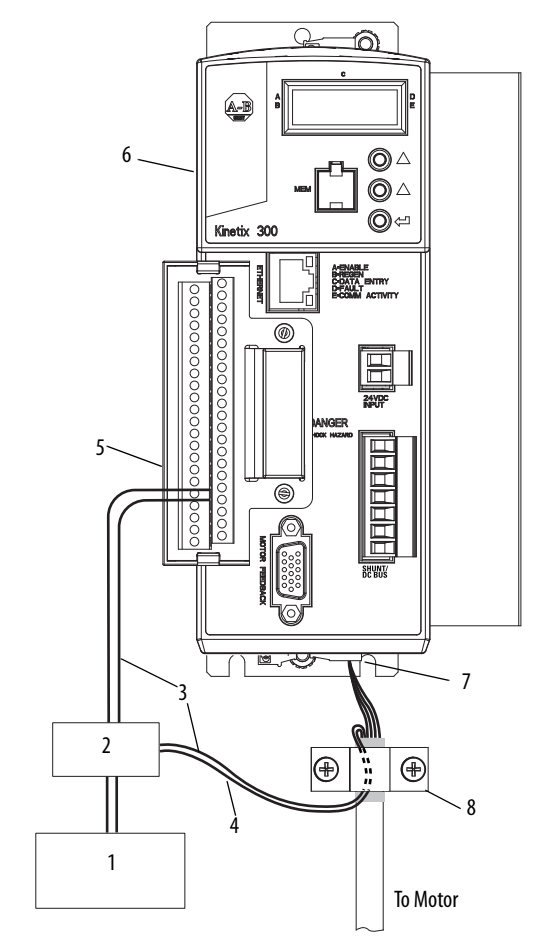

| ltem             | Description                                | ltem | Description                        |
|------------------|--------------------------------------------|------|------------------------------------|
| 1 <sup>(1)</sup> | 24V power supply                           | 5    | I/O (IOD) connector <sup>(2)</sup> |
| 2 <sup>(1)</sup> | Relay and diode assembly <sup>(3)</sup>    | 6    | 2097-V3xPRx Kinetix 300 drive      |
| 3                | Minimize unshielded wires in brake circuit | 7    | Motor power (MP) connector         |
| 4                | MP-Series cable brake wires                | 8    | Cable clamp <sup>(4)</sup>         |

(1) User supplied. Size as required by motor brake, See Motor Brake Currents on page 185.

(2) Configure one emitter and collector pair from the Digital Outputs, OUT-1... OUT-4, pins 43...50, as Brake+ and Brake - by using MotionView software. Wire the output as sourcing and set brake engage and disengage times for motor selected. Motor brake is active on enable. For Digital Output specifications, see page 45

(3) Diode 1N4004 rated 1.0 A @ 400V DC. See Interconnect Diagram Notes beginning on page 176.

(4) Exposed shield under clamp and place within 50...75 mm (2...3 in.) of drive, see page 76 for details.

Cable shield and lead preparation is provided with most Allen-Bradley cable assemblies. Follow these guidelines if your motor power cable shield and wires require preparation.

### Figure 44 - Cable Shield and Lead Preparation

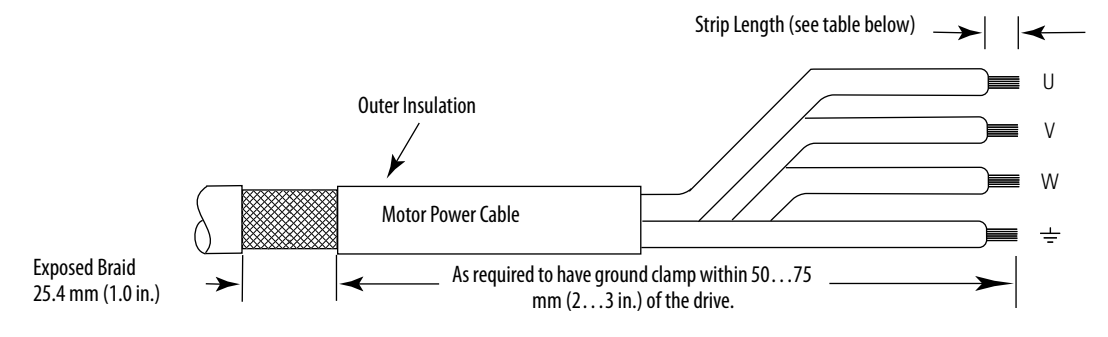

See <u>Shunt Resistor Wiring Example</u> beginning on <u>page 176</u> for interconnect diagrams.

#### Table 30 - Motor Power (MP) Connector

| MP-Series or TL-Series Servo<br>Motor | Terminal |
|---------------------------------------|----------|
| U / Brown                             | U        |
| V / Black                             | ۷        |
| W / Blue                              | W        |
| $\perp$ Green/Yellow                  | ÷        |

| Tab | le | 31 | - | Motor | Power | (MP) | Terminat | ion $\mathfrak{S}$ | Speci | fication | S |
|-----|----|----|---|-------|-------|------|----------|--------------------|-------|----------|---|
|-----|----|----|---|-------|-------|------|----------|--------------------|-------|----------|---|

| Drive Cat. No.                                                                                                    | Terminals         | Recommended<br>Wire Size<br>mm <sup>2</sup> (AWG) | <b>Strip Length</b><br>mm (in.) | <b>Torque Value</b><br>N•m (Ib•in) |
|----------------------------------------------------------------------------------------------------|-------------------|---------------------------------------------------|---------------------------------|------------------------------------|
| 2097-V31PR0<br>2097-V31PR2<br>2097-V32PR0<br>2097-V32PR2<br>2097-V32PR4<br>2097-V33PR1<br>2097-V33PR3<br>2097-V33PR5<br>2097-V34PR3<br>2097-V34PR5<br>2097-V34PR6 | PE<br>W<br>V<br>U | 2.5 (14)                                          | 7 (0.28)                        | 0.5 (4.5)                          |
| 2097-V33PR6                                                                                                    | ]                 | 4.0 (12)                                          |                                 |                                    |

### Apply the Motor Cable Shield Clamp

This procedure assumes you have completed wiring your motor power (MP) connector and are ready to apply the cable shield clamp.

Follow these steps to apply the motor cable shield clamp.

1. Locate a suitable position for installing cable shield clamp within 50...75 mm (2...3 in.) of the drive.

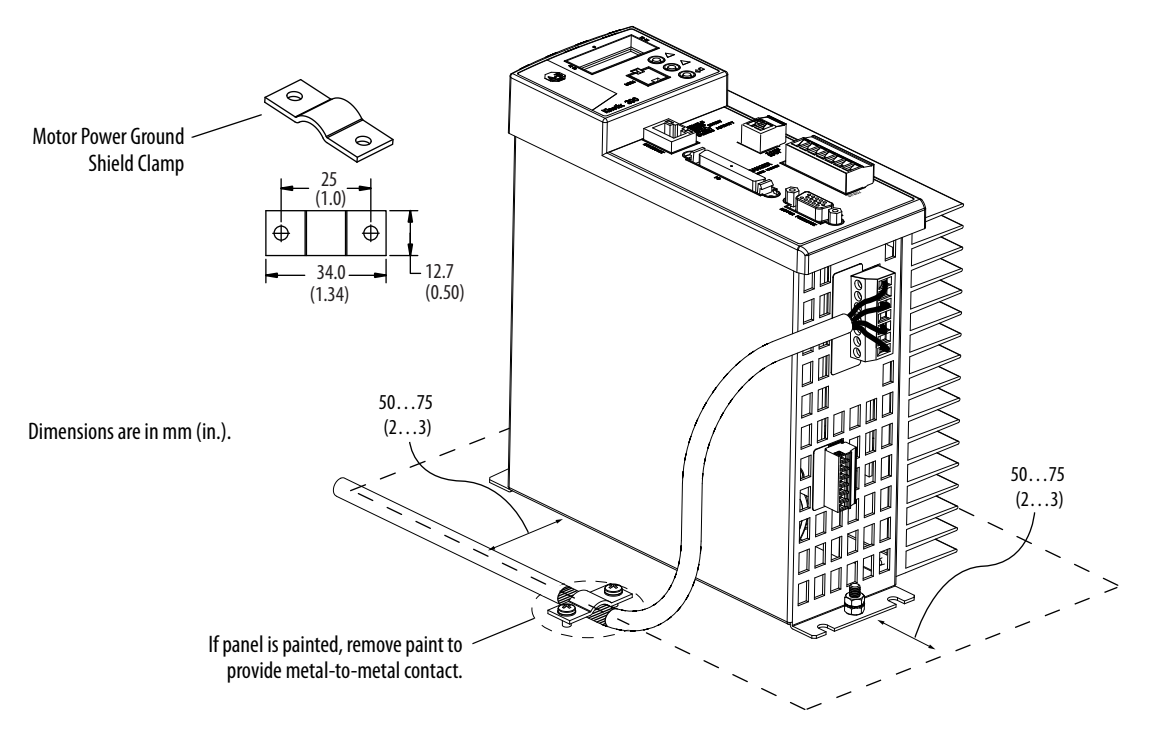

2. Lay out and drill holes for cable clamp.

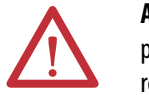

**ATTENTION:** Plan the installation of your system so that you can perform all cutting, drilling, tapping, and welding with the system removed from the enclosure. Because the system is of the open type construction, be careful to keep any metal debris from falling into it. Metal debris or other foreign matter can become lodged in the circuitry, which can result in damage to components.

- **3.** Locate the position on the motor power cable that comes under the clamp and remove about an inch of the cable jacket to expose the shield braid.
- **4.** Position the exposed portion of the cable braid directly in line with the clamp.
- 5. Clamp the exposed shield to the panel by using the clamp and 2 #6-32 x 1 screws provided.
- 6. Repeat <u>step 1</u>...<u>step 5</u> for each Kinetix 300 drive you are installing.

# Feedback and I/O Cable Connections

Factory made cables with premolded connectors are designed to minimize EMI and are recommended over hand-built cables to improve system performance. However, other options are available for building your own feedback and I/O cables.

### Table 32 - Options for Connecting Motor Feedback and I/O

| Connection Option     | Cat. No.       | Cable                                 | Using This Type of Cable                                                             |
|-----------------------|----------------|---------------------------------------|--------------------------------------------------------------------------------------|
| Premolded connectors  | N/A            | Motor feedback                        | See the table below for the premolded motor feedback cable available for your motor. |
| Low-profile connector | 2090-K2CK-D15M | Motor feedback                        | See the table below for the flying-lead cable available for your motor.              |
| I/O Terminal Block    | 2097-TB1       | I/O interface for Master Gearing mode | User-supplied flying-lead cable.                                                     |

|  | Table 33 | - Motor Feedba | k Cables for S | pecific Motor | /Feedback | Combinations |
|--|----------|----------------|----------------|---------------|-----------|--------------|
|--|----------|----------------|----------------|---------------|-----------|--------------|

| Motor Cat. No.                                                                       | Connector              | Feedback Type                       | Feedba    | Pinout                                                                                                    |                |
|--------------------------------------------------------------------------------------|------------------------|-------------------------------------|-----------|----------------------------------------------------------------------------------------------------|----------------|
|                                                                                      | Туре                   |                                     | Premolded | Flying-lead                                                                                                    |                |
| MPL-A/B15 <i>xxx-</i> Hx4xAA,<br>MPL-A/B2xxx-Hx4xAA                                  |                        | Incremental encoder                 |           |                                                                                                    |                |
| MPL-A/B15 <i>xxx</i> -V/Ex4xAA,<br>MPL-A/B2 <i>xxx</i> -V/Ex4xAA                     |                        |                                     |           |                                                                                                    |                |
| MPAR-A/B3xxxx<br>MPAR-A/B1xxxx and MPAR-A/B2xxxx (series A)                          | (threaded)<br>DIN      |                                     |           | 2090-XXNFMF-Sxx (standard)<br>2090-CFBM4DF-CDAFxx<br>(continuous-flex)                                                                    |                |
| MPAI-A/Bxxxx                                                                         |                        | High-resolution encoder             |           |                                                                                                    |                |
| MPS-A/Bxxxx-M/S                                                                      |                        | -                                   |           |                                                                                                    |                |
| MPAS-A/Bxxxx-V/A                                                                     |                        |                                     |           |                                                                                                    |                |
| MPL-A/B15xxx-V/Ex7xAA,<br>MPL-A/B2xxx-V/Ex7xAA                                       |                        |                                     |           |                                                                                                    |                |
| MPL-A/B15xxx-Hx7xAA,<br>MPL-A/B2xxx-Hx7xAA                                           |                        |                                     |           |                                                                                                    |                |
| MPL-A/B3xxx-Hx7xAA,<br>MPL-A/B4xxx-Hx7xAA,<br>MPL-A/B45xxx-Hx7xAA<br>LDAT-SxxxxxxxBx |                        | Incremental encoder                 | N/A       | 2090-XXNFMF-Sxx (standard)<br>2090-CFBM7DF-CDAFxx                                                                                         | <u>page 78</u> |
| MPL-A/B3xxx-M/Sx7xAA,<br>MPL-A/B4xxx-M/Sx7xAA,<br>MPL-A/B45xxx-M/Sx7xAA              | Circular<br>(Speedtec) |                                     |           | (continuous-flex)                                                                                                    |                |
| MPM-A/Bxxxxx-M/S                                                                     | DIN                    | High-resolution encoder             |           |                                                                                                    |                |
| MPF-A/B <i>xxxx</i> -M/S                                                             |                        |                                     |           |                                                                                                    |                |
| MPAR-A/B1xxxx and MPAR-A/B2xxxx (series B)                                           |                        |                                     |           |                                                                                                    |                |
| LDAT-Sxxxxxx-xDx                                                                     |                        | Absolute Linear<br>Encoder Feedback |           | 2090-CFBM7DF-CEAAxx or<br>2090-CFBM7DD-CEAAxx<br>(standard, non-flex)<br>2090-CFBM7DF-CEAFxx<br>2090-CFBM7DD-CEAFxx<br>(continuous, flox) |                |
| TIV_0 vvvv_R                                                                         |                        |                                     | -         |                                                                                                    |                |
| ΤΙ ΔΡ-Δγγγγγ                                                                         | Circular               | High-resolution encoder             |           | 2090-CFBM6DF-CBAAxx                                                                                                    | nage 78        |
|                                                                                      | Plastic                | Incremental encoder                 |           | (standard)                                                                                                    | <u>page 70</u> |
|                                                                                      | 1                      |                                     |           |                                                                                                    |                |

### Flying-lead Feedback Cable Pin-outs

| Connector Pin | High-resolut | ion Feedback | Incremental<br>Feedback | Drive MF      |
|---------------|--------------|--------------|-------------------------|---------------|
|               | 9V Encoder   | 5V Encoder   | 5V Encoder              | connector Pin |
| 1             | Sin+         | Sin+         | AM+                     | 1             |
| 2             | Sin-         | Sin-         | AM-                     | 2             |
| 3             | Cos+         | Cos+         | BM+                     | 3             |
| 4             | Cos-         | Cos-         | BM-                     | 4             |
| 5             | Data+        | Data+        | IM+                     | 5             |
| 6             | Data-        | Data-        | IM-                     | 10            |
| 9             | Reserved     | EPWR_5V      | EPWR_5V                 | 14            |
| 10            | Reserved     | ECOM         | ECOM                    | 6             |
| 11            | EPWR_9V      | Reserved     | Reserved                | 7             |
| 12            | ECOM         | Reserved     | Reserved                | 6             |
| 13            | TS+          | TS+          | TS+                     | 11            |
| 14            | TS-          | TS-          | TS-                     | -             |
| 15            | Reserved     | Reserved     | S1                      | 12            |
| 16            | Reserved     | Reserved     | S2                      | 13            |
| 17            | Reserved     | Reserved     | S3                      | 8             |

### Table 34 - 2090-XXNFMF-Sxx or 2090-CFBMxDF-CDAFxx Feedback Cable

### Table 35 - 2090-CFBM6DF-CBAAxx Feedback Cable

|               | High Resolution            | Incremental Feedback | - Drive MF<br>Connector Pin |  |
|---------------|----------------------------|----------------------|-----------------------------|--|
| Connector Pin | TLY-Axxxx-B<br>TLAR-Axxxxx | TLY-Axxxx-H          |                             |  |
| 6             | BAT+                       | Reserved             | BAT+                        |  |
| 9             |                            | AM+                  | 1                           |  |
| 10            | Pecerved                   | AM-                  | 2                           |  |
| 11            | - Reserved                 | BM+                  | 3                           |  |
| 12            |                            | BM-                  | 4                           |  |
| 13            | DATA+                      | IM+                  | 5                           |  |
| 14            | DATA-                      | IM-                  | 10                          |  |
| 15            |                            | S1                   | 12                          |  |
| 17            | Reserved                   | 52                   | 13                          |  |
| 19            |                            | 53                   | 8                           |  |
| 22            | EPWR 5V                    | EPWR 5V              | 14                          |  |
| 23            | ECOM and BAT-              | ECOM                 | 6                           |  |
| 24            | Shield                     | Shield               | Connector housing           |  |

### Wiring the Feedback and I/O Connectors

These procedures assume you have mounted your Kinetix 300 system, completed the power wiring, and are ready to connect motor feedback.

### Wire the I/O Connector

Connect your I/O wires to the IOD connector by using the 2097-TB1 I/O Terminal Expansion Block. See the Kinetix 300 I/O Terminal Expansion Block Installation Instructions, publication <u>2097-IN005</u>.

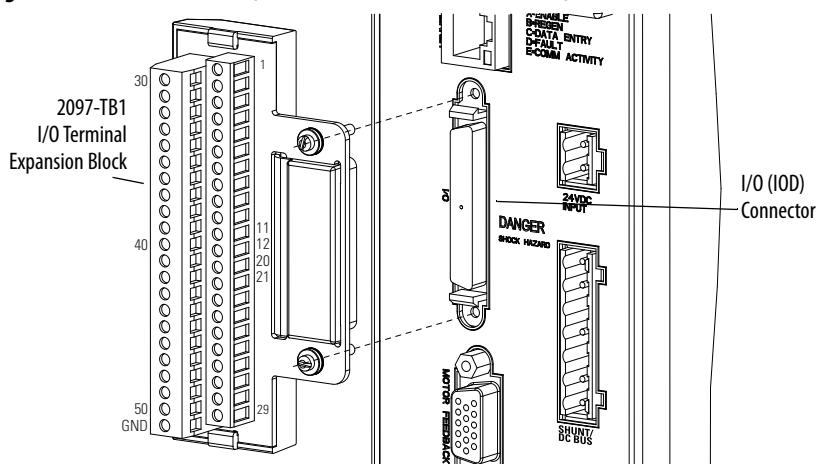

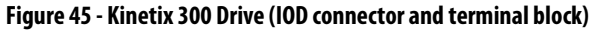

### Wire the Low-profile Connector Kit

The 2090-K2CK-D15M low-profile connector kit is suitable for terminating flying-lead motor feedback cables. Use it with the Kinetix 300 drive and all motors with incremental or high-resolution feedback. It has a 15-pin, male, D-sub connector and is compatible with all Bulletin 2090 feedback cables.

TLY-Axxxx-B rotary motors and TLAR-Axxxxx electric cylinders also require the 2090-DA-BAT2 battery to back up the high-resolution encoder.

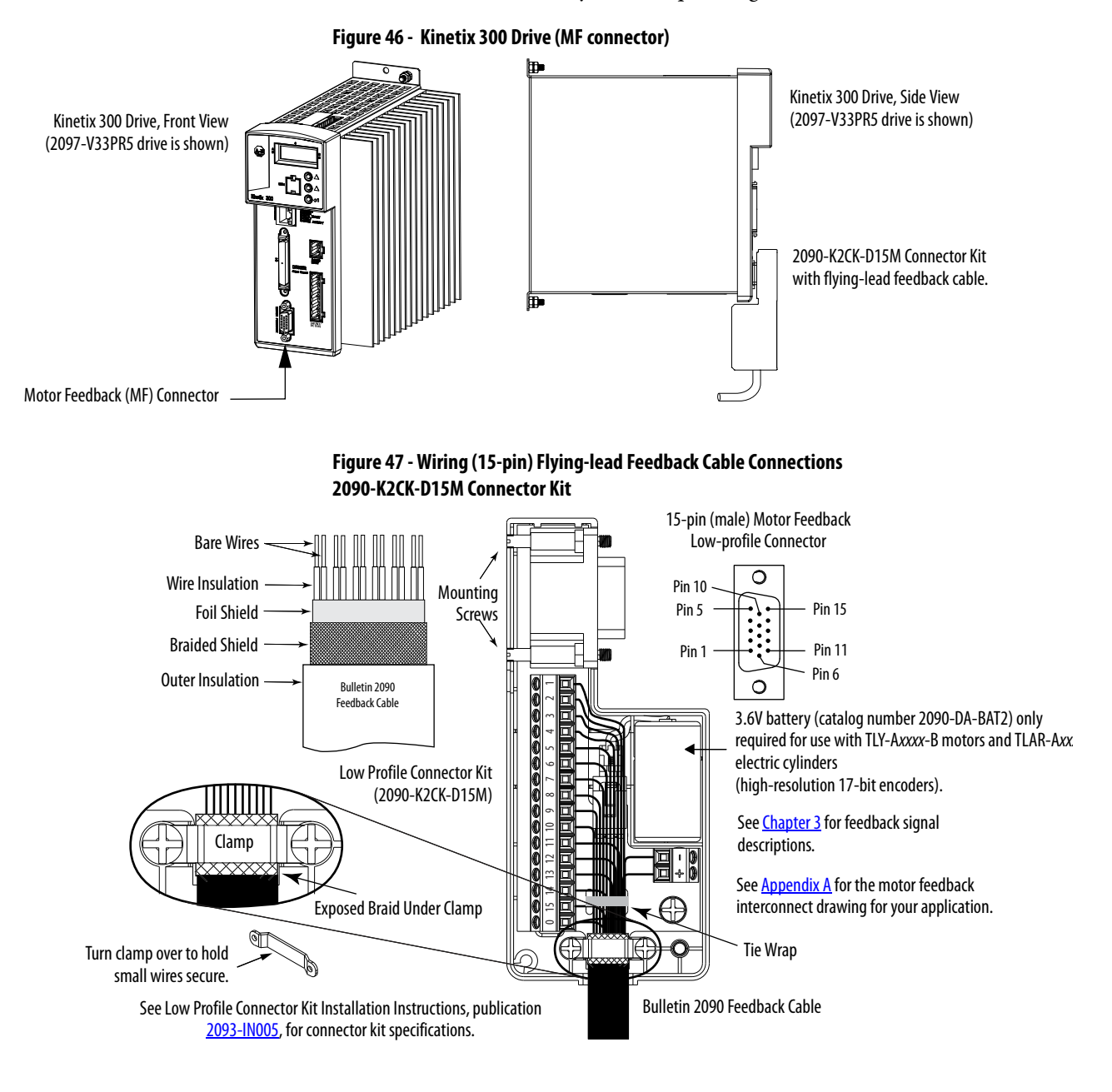

### **Shunt Resistor Connections**

Follow these guidelines when wiring your 2097-Rx shunt resistor.

| IMPORTANT | When tightening screws to secure the wires, see the tables beginning on <u>page 65</u> for torque values. |
|-----------|----------------------------------------------------------------------------------------------------|
|           |                                                                                                    |

**IMPORTANT** To improve system performance, run wires and cables in the wireways as established in <u>Chapter 2</u>.

- See <u>Shunt Resistors</u> on page <u>32</u> for noise zone considerations.
- See <u>Shunt Resistor Wiring Example</u> on page 175.
- See the installation instructions provided with your Bulletin 2097 shunt resistor, publication <u>2097-IN002</u>.

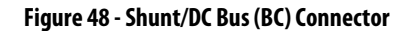

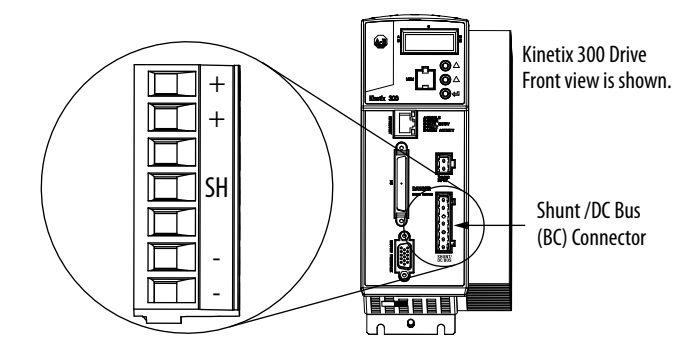

## **Ethernet Cable Connections** This procedure assumes you have your Logix Ethernet/IP module and Kinetix 300 drive mounted and ready to connect the network cables.

The EtherNet/IP network is connected by using the Port 1 connector. See page 36 to locate the Ethernet connector on your Kinetix 300 drive. See the figure below to locate the connector on your Logix communication module.

Shielded Ethernet cable is available in lengths up to 78 m (256 ft). However, the total length of Ethernet cable connecting drive-to-drive, drive-to-controller, or drive-to-switch must not exceed 100 m (328 ft).

If the entire channel is constructed of stranded cable (no fixed cable), then this is the equation for calculating maximum length:

Maximum Length = (113-2N)/y, meters where N = the number of connections in the channel and y = the loss factor compared to fixed cable (typically 1.2...1.5).

#### Figure 49 - CompactLogix Ethernet Port Location

CompactLogix Controller Platform 1769-L23E-QB1B Shown

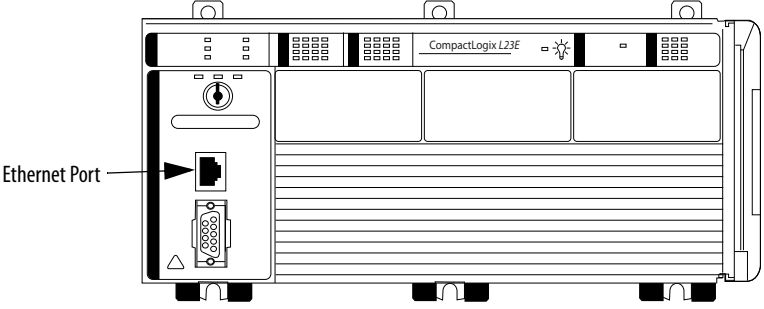

The Port 1 Ethernet connection is used for connecting to a web browser and configuring your Logix module.

#### Figure 50 - Ethernet Wiring Example - External Switch

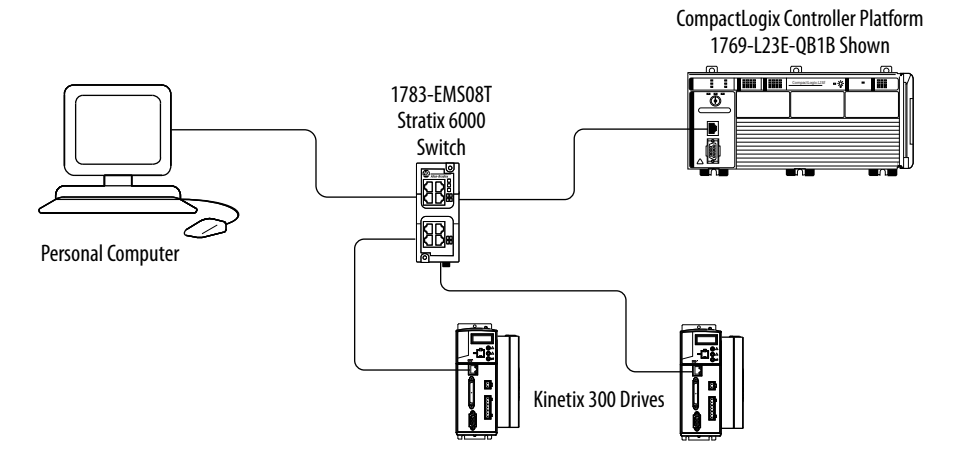

# MotionView Software Configuration

| Торіс                              | Page |
|------------------------------------|------|
| Drive Organizer and Identification | 84   |
| Motor Category                     | 84   |
| General Category                   | 87   |
| Communication Categories           | 91   |
| Input/Output Categories            | 93   |
| Limits Categories                  | 95   |
| Dynamics Category                  | 97   |
| Tools Category                     | 98   |
| Monitor Category                   | 99   |
| Faults Category                    | 100  |
| Indexing Category                  | 101  |
| Homing Category                    | 113  |
| Upgrade Firmware                   | 124  |

### Drive Organizer and Identification

[

On the left side of MotionView software is the Drive Organizer. The Drive Organizer displays the node address for the drives that are currently connected to the software and lists the categories for each drive under the drive node address. This section contains a description of the parameters displayed in each category listed in the Drive Organizer.

Drive Identification displays the drive IP address and status. The dialog box displays drive identification information such as catalog number and firmware revision. In this window, you can assign the Drive Name and the Group ID.

| Prive Identification ——— | • [192.168.124.200] : DISABLED                                                                                                    |                                    |                 |
|--------------------------|----------------------------------------------------------------------------------------------------|------------------------------------|-----------------|
|                          | Motor                                                                                                    | Description                        | Value           |
|                          | Communication                                                                                                    | Drive ID String                    | B12154140100020 |
|                          | Ethernet                                                                                                    | Device Family                      | B12             |
|                          |                                                                                                    | Firmware Revision                  | 1.54            |
|                          | Digital IO                                                                                                    | Vector Processor Revision          | 1.40            |
| Drive                    | Analog ID     Pumite     Velocity Limits     Position Limits     Dynamics     Indexing     Homing     Tools     Monitor     Faults | Hardware Revision                  | 1.00            |
| Organizer                |                                                                                                    | Deviation Revision                 | 020             |
|                          |                                                                                                    | MotionView OnBoard Revision        | 3.48            |
|                          |                                                                                                    | Motor Database Revision            | 006             |
|                          |                                                                                                    | Serial Number                      | 45290949        |
|                          |                                                                                                    | Catalog Number                     | 2097-V33PR6     |
|                          |                                                                                                    | Product Code                       | 280             |
|                          |                                                                                                    | Drive Name                         |                 |
|                          |                                                                                                    | Group ID                           | 0               |
|                          |                                                                                                    |                                    |                 |
|                          | Successfully connected to drive :: B121541                                                                                         | 4 IIII<br>40100020_192.168.124.200 |                 |

Table 36 - Drive Identification Category

| ID  | Parameter Name          | Description                                                                      | Value/Notes                                                                                           |
|-----|-------------------------|----------------------------------------------------------------------------------|----------------------------------------------------------------------------------------------------|
| 1   | Drive ID String         | Drive identification string                                                      | B12 154 140 100 020<br>Device Firmware Vector Hardware Deviation<br>Family Revision Revision Revision |
| 2   | Drive Name              | Drive symbolic name                                                              | Up to 20 user-defined characters                                                                      |
| 3   | Serial Number           | Drive serial number                                                              | Unique number assigned to drive at the factory                                                        |
| 57  | Group ID                | Network group ID. Allows the assignment of different drives into logical groups. | Range: 132767                                                                                         |
| N/A | Motor Database Revision | The motor database resides in the drive firmware.                                | 006 in this example                                                                                   |

### **Motor Category**

Allen-Bradley motors and actuators with intelligent feedback devices are automatically populated into the motor configuration. In this example, no motor is attached to the drive.

| Motors         | Vendor : Allen-Bradley Motor  | ➡ Motor Model : | MPL-A1510V-Hxx2  | 🛨 ID: 693 |
|----------------|-------------------------------|-----------------|------------------|-----------|
| Motor Database | Electric                      |                 | Feedback         |           |
| Custom Motor   | Rt (Torque Constant)          | 0.373 Nm7A      |                  | 0000      |
| Motor Database | Ke (Voltage Constant);        | V/KBpm          | PPR before quad  | 2000      |
| Custom Motor   | (p-p.Sine Peak)               |                 | Halls order      | 3         |
|                | Lm (Inductance phase-phase)   | 23 mH           | Inverted         |           |
|                | Rm ( Resistance phase-phase ) | 46 Ohm          | B leads A for CW |           |
|                | Nominal phase current         | 0.74000001 Amp  | Thermal          |           |
|                | Intermittent Current          | 2.400000095 Amp | Rt (W-A)         | 2.2 C/W   |
|                |                               | 225             | Ct (W-A)         | 111 W-s/C |

### Synchronous Motor Database

For Allen-Bradley synchronous motors and actuators with incremental encoders, click Change Motor and choose the device from the Synchronous>Motor Database. In this example, the MPL-B320P-H motor is configured.

| Motors     Synchronous                                                           | Vendor :                     | Allen-Bradley Motor                                                                                                    | <b>-</b> N                                                         | lotor Model                                          |     | MPL-A1510V-Hxx2                                                                                                    | ▼ ID : 693 |
|----------------------------------------------------------------------------------|------------------------------|----------------------------------------------------------------------------------------------------|--------------------------------------------------------------------|------------------------------------------------------|-----|----------------------------------------------------------------------------------------------------|------------|
| Motor Database<br>Custom Motor<br>Custom Motor<br>Motor Database<br>Custom Motor | Electrical<br>Lm (I<br>Bm (F | Kt (Torque Constant)<br>Ke (Voltage Constant),<br>(p-p, Sine Peak)<br>nductance phase-phase)<br>Resistance phase-phase)<br>Nominal phase current<br>Intermittent Current<br>Intermittent Current<br>Jominal Drive Bus Voltage<br>Number of poles | 0.373<br>13.03<br>23<br>46<br>0.74000001<br>2.40000095<br>325<br>8 | Nm / A<br>V / KRpm<br>mH<br>Ohm<br>Amp<br>Amp<br>Vdc | •   | Feedback<br>PPR before quad 20<br>Halls order 3<br>Inverted<br>B leads A for CW<br>Thermal<br>Rt (W-A) 2.2<br>Ct (W-A) 11 | 000        |
|                                                                                  | Mechanica<br>Jm (            | al<br>Rotor Moment of Inertia )<br>Maximum Velocity                                                                                                    | 0.000007<br>8000                                                   | Kgm2<br>RPM                                          | -   |                                                                                                    |            |
|                                                                                  |                              | Create Custo                                                                                                    | m                                                                  | Open F                                               | ile | Update Drive                                                                                                    | Cancel     |

### Table 37 - Motor Category

| ID  | Parameter Name            | Description Value/Notes                             |                                                   |  |
|-----|---------------------------|-----------------------------------------------------|---------------------------------------------------|--|
| 10  | Motor ID                  | Motor serial number (for Rockwell Automation motor) |                                                   |  |
| 11  | Motor Model               | Motor catalog number (for Rockwell Automation       | motor)                                            |  |
| 12  | Motor Vendor              | Rockwell Automation                                 |                                                   |  |
| 14  | Halls Order               | Hallcode index                                      | Range: 05                                         |  |
| 18  | Jm                        | Motor moment of inertia                             | Range: 0 0.1 Kg-m <sup>2</sup>                    |  |
| 19  | Ке                        | Motor voltage or back EMF constant                  | Range: 1500V/K rpm                                |  |
| 20  | Kt                        | Motor torque or force constant                      | Range: 0.0110 N-m/A                               |  |
| 21  | Lm                        | Motor phase-to-phase inductance                     | Range: 0.1500 mH                                  |  |
| 22  | Rm                        | Aotor phase-to-phase resistance Range: 0.01500 Ω    |                                                   |  |
| 23  | Nominal Phase Current     | Motor max current (RMS)                             | Range: 0.550 A                                    |  |
| 24  | Maximum Velocity          | Motor max velocity Range: 50020,000 rpm             |                                                   |  |
| 25  | Number Of Poles           | Motor number of poles                               | Range: 2200                                       |  |
| 26  | PPR Before Quad           | Encoder resolution                                  | Range: 256 to (65536 x12/Npoles) expressed in PPR |  |
| 27  | Nominal Drive Bus Voltage | Nominal motor terminal voltage                      | Range: 50800V                                     |  |
| 646 | Rt                        | Thermal resistance                                  | Range: 010000000 C/W                              |  |
| 647 | Ct                        | Thermal capacitance                                 | Range: 01000000 W-s/C                             |  |

Motor Datab

### **Linear Motor Database**

192.16

For Allen-Bradley motors and actuators with incremental encoders, click Change Motor and choose the device from the Linear>Motor Database. In this example, the LCD-C030100-DHTxxA linear motor is configured.

X

| Motors                    | Vendor: Allen-Bradley Linear  | -           | Motor Model : | LDC-C030100-DHTxxA 🗸 ID : 1018 |
|---------------------------|-------------------------------|-------------|---------------|--------------------------------|
| Motor Database            | Electrical                    |             |               | Feedback                       |
| Custom Motor              | Kf ( Force Constant )         | 25.74       | N/A (RMS)     | ▼ Encoder                      |
| Linear     Motor Database | Ke ( back EMF, L-L (RMS) )    | 14.86099593 | V/m/s         | Resolution (x1) 20.0 um        |
| Custom Motor              | Lm ( Inductance phase-phase ) | 21.6        | mH            | Resolution (x4) 5.0 um         |
|                           | Rm ( Resistance phase-phase ) | 2.3         | Ohm           | Halls order 3                  |
|                           | Nominal phase current         | 2.900000095 | Amp           | Planda A factorized            |
|                           | Intermittent Current          | 8.56000042  | Amp           |                                |
|                           | Nominal Drive Bus Voltage     | 680         | Vdc           | Thermal                        |
|                           | Pole pitch                    | 50          | mm            | ▼ Rt (W-A) 2.24 C/W            |
|                           | Mechanical                    |             |               | Ct (W-A) 1205 W-s/C            |
|                           | Motor block mass              | 1.28        | Kg            |                                |
|                           | Maximum Velocity              | 10          | m/s           |                                |
|                           | <u> </u>                      |             |               |                                |
|                           | Create Cu                     | tom         | Open Fi       | le Undate Drive Cancel         |

### Table 38 - Linear Motor Category

| ID  | Parameter Name            | Description                                    | Value/Notes           |  |
|-----|---------------------------|------------------------------------------------|-----------------------|--|
| 10  | Motor ID                  | Motor serial number (for Allen-Bradley motor)  |                       |  |
| 11  | Motor Model               | Motor catalog number (for Allen-Bradley motor) |                       |  |
| 12  | Motor Vendor              | Allen-Bradley                                  |                       |  |
| 14  | Halls Order               | Hallcode index                                 | Range: 05             |  |
| 243 | Motor Block Mass          | Motor block mass                               | Range: 0 100 kg       |  |
| 244 | Kf                        | Linear motor force constant                    | Range: 11000 N/A rms  |  |
| 245 | Ке                        | Motor voltage or back EMF constant             | Range: 1500V rms/m/s  |  |
| 21  | Lm                        | Motor phase-to-phase inductance                | Range: 0.1500 mH      |  |
| 22  | Rm                        | Motor phase-to-phase resistance                | Range: 0.01500 Ω      |  |
| 23  | Nominal Phase Current     | Motor max current (RMS)                        | Range: 0.5 50 A       |  |
| 24  | Maximum Velocity          | Motor max velocity                             | Range: 0 10 m/s       |  |
| 240 | Pole Pitch                | Pole pitch                                     | Range: 2200 mm        |  |
| 246 | Resolution (x1)           | Linear encoder resolution                      | Range: 0.4 40 μm      |  |
| 27  | Nominal Drive Bus Voltage | Nominal motor terminal voltage                 | Range: 50800V         |  |
| 650 | Intermittent Current      | Intermittent current                           | Range: 0100 A         |  |
| 646 | Rt                        | Thermal resistance                             | Range: 010000000 C/W  |  |
| 647 | Ct                        | Thermal capacitance                            | Range: 01000000 W-s/C |  |

### **General Category**

The General category provides access to the basic configuration of motion. The parameters displayed will depend on the motor type chosen in the Motor Category.

| [192.168.0.9] : D                 | 55                              |                 |   |                     |        |
|-----------------------------------|---------------------------------|-----------------|---|---------------------|--------|
| General                           | Description                     | Value           |   | Units               | Min    |
| <ul> <li>Communication</li> </ul> | Drive Mode                      | Master Gearing  | - |                     |        |
| Ethernet     EtherNet/IP/C        | Current Limits                  |                 |   |                     |        |
| ● IO                              | Current Limit                   | 8 4 8 9 9 9 9 8 |   | Δ                   | 0 0000 |
| Digital IO                        | 9 KH7 Peak Current Limit        | 26.9700009      |   | A                   | 0.0000 |
| Analog IO                         |                                 | 20.0700000      |   | ~                   | 0.0000 |
| Velocity Limits                   | Current Output Clamp            | 400.0000        |   | 70                  | 0.0000 |
| Position Limits                   | Velocity Mode Acceleration      |                 |   |                     |        |
| - Dynamics<br>- Indexing          | Enable Accel / Decel Limits     | Disable         |   |                     |        |
| Homing                            | Appel Limit                     | 1000.0000       |   | RPM / Sec           | 0 1000 |
| Tools                             | P 11:                           | 1000.0000       |   | REM/ Sec            | 0.1000 |
| Faults                            | Decei Limit                     | 1000.0000       |   | HEMI/ Sec           | 0.1000 |
|                                   | Fault Reset                     | Manual Only     | • |                     |        |
|                                   | Motor Temperature Sensor        | Enable          | - |                     |        |
|                                   | MASTER ENCODER : Master To Syst | em Ratio        |   |                     |        |
|                                   | Master                          | 1               |   |                     | -32768 |
|                                   | System                          | 1               |   |                     | 1      |
|                                   |                                 | ъł              | - |                     |        |
|                                   |                                 |                 |   |                     |        |
|                                   | User Units                      | 0.0200          |   | Revolutions / Units | 0.0000 |
|                                   | Rotary Unwind                   |                 |   |                     |        |
|                                   | Enable Rotary Unwind            |                 |   |                     |        |
|                                   | User Units Per Unwind           | 1.0000          |   | User Units          | 0.0000 |
|                                   | Negative Motion Polarity        |                 |   |                     |        |
| • IIII                            |                                 | - ÜÜ            |   |                     |        |

### Figure 51 - General Category for Synchronous Motors

### Table 39 - General Category for Synchronous

| ID                | Parameter Name            | Description                                                                                                    | Value/Notes                                                                                                    |  |
|-------------------|---------------------------|----------------------------------------------------------------------------------------------------|----------------------------------------------------------------------------------------------------|--|
| 30 (1)            | Current Limit             | Continuous RMS current for motor selected                                                                                                    | User may lower this value. This lets you trigger a motor current alarm. However, the drive will not limit the actual current to the motor. The actual RMS current limit to the motor is not configurable.                                                                                                    |  |
| 32 <sup>(1)</sup> | 8 kHz Peak Current Limit  | Peak current limit for 8 kHz operation (based on motor selected)                                                                                                    | User may lower this peak value to limit current to motor. Do not set below the RMS Current for motor (tag #30).                                                                                                    |  |
| 39                | Motor Temperature Sensor  | Motor thermal protection function                                                                                                    | 0 = Disable<br>1 = Enable                                                                                                    |  |
| 75 <sup>(2)</sup> | Enable Accel/Decel Limits | Enable Accel/Decel function/limits for Velocity mode                                                                                                    | 0 = Disable<br>1 = Enable                                                                                                    |  |
| 76 <sup>(2)</sup> | Accel Limit               | Accel value for Velocity mode                                                                                                    | Range: 0.15,000,000 rpm/s                                                                                                    |  |
| 77 <sup>(2)</sup> | Decel Limit               | Decel value for Velocity mode                                                                                                    | Range: 0.15,000,000 rpm/s                                                                                                    |  |
| 78                | Fault Reset               | Reset fault configuration                                                                                                    | Manual Only<br>On Disable                                                                                                    |  |
| 79                | Master                    | Master to system ratio (numerator)                                                                                                    | Master counts range: -32767+32767                                                                                                    |  |
| 80                | System                    | Master to system ratio (denominator)                                                                                                    | System counts range: 132767                                                                                                    |  |
| 266               | Drive Mode                | Sets the mode of operation for the drive                                                                                                    | 0 = Auto Tune4 = Analog Velocity Input1 = EtherNet/IP External Reference5 = Analog Current Input2 = Master Gearing6 = Indexing3 = Step and Direction6                                                                                                    |  |
| 181               | User Units                | User units                                                                                                    | Revolutions of motor per user unit                                                                                                    |  |
| 672               | Current output clamp      | Value to clamp output current, measured in<br>percentage of motor rated current                                                                                                    | Range: 0400%                                                                                                    |  |
| 670               | Enable rotary unwind      | Enable rotary unwind for rotary motors. When<br>rotary unwind is used with a motor with an<br>absolute encoder, the position will be restored with<br>in the unwind cycle. These modes are available as<br>Index Types in indexing mode or as a Reference<br>Source in EtherNet/IP operation mode. | 0 = Unchecked = Disable<br>1 = Checked = Enable<br>Rotary Unwind is designed only for these modes:<br>• Rotary Absolute<br>• Rotary Incremental<br>• Rotary Shortest Path<br>• Rotary Positive<br>• Rotary Negative<br>Rotary unwind mode in conjunction with Blended or Registered moves is not<br>supported.Attempting to use these move options without having configured<br>rotary unwind will result in a drive fault. |  |
| 671               | User units per unwind     | Number of revolutions in 1 user unit.                                                                                                    | Range: 01000000                                                                                                    |  |
| 8                 | Negative motion polarity  | Inverts the motion polarity                                                                                                    | 0 = Unchecked =Normal<br>1 = Checked =Reverse<br>Step and Direction and Gear based modes and position based moves, such as<br>incremental, absolute, as well as velocity based jogs obey the motion polarity.<br>Current based operating modes do not obey the motion polarity. The drive must<br>be disabled to change the motion polarity.                                                                                |  |

(1) By default, these values are set based on the configured motor. If these values are set lower than the motor capabilities, the drive will report CurrentLimitStatus in the EtherNet/IP Input assembly at the new value, but will not clamp the current output until it reaches the motor peak current.

(2) These values apply only if the drive is in Velocity mode over EtherNet/IP External Reference. In Indexing mode, the limits within the individual indexes apply. In Positioning mode, over EtherNet/IP External Reference, the limits in the Output Assembly apply.

| ● [10.82.50.26] : DI          |                               |               |           |          |
|-------------------------------|-------------------------------|---------------|-----------|----------|
| General                       | Description                   | Value         | Units     | Min      |
| Communication                 | Drive Mode                    | Indexing 👻    |           |          |
| ● Ethernet<br>EtherNet/IP (Cl | Current Limits                |               |           |          |
|                               | Current Limit                 | 2.9000001     | А         | 0.0000   |
| Analog IO                     | 8 KHZ Peak Current Limit      | 8.5600004     | А         | 0.0000   |
| Limits     Velocity Limits    | Current Output Clamp          | 400.0000      | %         | 0.0000   |
| Position Limits<br>Dynamics   | Velocity Mode Acceleration    |               |           |          |
| Indexing                      | Enable Accel / Decel Limits   | Disable 🔻     |           |          |
| Homing                        | Accel Limit                   | 1000.0000     | RPM / Sec | 0.1000   |
| Monitor                       | Decel Limit                   | 1000.0000     | RPM / Sec | 0.1000   |
| and the second                | Fault Reset                   | Manual Only 👻 |           |          |
|                               | Motor Temperature Sensor      | Disable 👻     |           |          |
|                               | MASTER ENCODER : Master To Sy | ystem Ratio   |           |          |
|                               | Master                        | 1             |           | -32768   |
|                               | System                        | 1             |           | 1        |
|                               |                               |               |           |          |
|                               | Measure Units                 | 0 - mm 💌      |           |          |
|                               | User Units Scaling            | 1.0000        |           | 0.000101 |
|                               | Negative Motion Polarity      |               |           |          |
| • •                           | <b>X</b>                      | 100           |           |          |

### Figure 52 - General Category for Linear Motors

| Table 40 - General Categ | ory for Linear Motors |
|--------------------------|-----------------------|
|--------------------------|-----------------------|

| ID                | Parameter Name            | Description                                                                     | Value/Notes                                                                                                    |  |
|-------------------|---------------------------|---------------------------------------------------------------------------------|----------------------------------------------------------------------------------------------------|--|
| 30 <sup>(1)</sup> | Current Limit             | Continuous RMS current for motor selected                                       | User may lower this value. This lets you trigger a motor current alarm. However, the drive will not limit the actual current to the motor. The actual RMS current limit to the motor is not configurable.                                                                                                    |  |
| 32 <sup>(1)</sup> | 8 kHz Peak Current Limit  | Peak current limit for 8 kHz operation (based on motor selected)                | User may lower this peak value to limit current to motor. Do not set below the RMS Current for motor (tag #30).                                                                                                    |  |
| 39                | Motor Temperature Sensor  | Motor thermal protection function                                               | 0 = Disable<br>1 = Enable                                                                                                    |  |
| 75 <sup>(2)</sup> | Enable Accel/Decel Limits | Enable Accel/Decel function/limits for Velocity mode                            | 0 = Disable<br>1 = Enable                                                                                                    |  |
| 76 <sup>(2)</sup> | Accel Limit               | Accel value for Velocity mode                                                   | Range: 0.15,000,000 m/s <sup>2</sup>                                                                                                    |  |
| 77 <sup>(2)</sup> | Decel Limit               | Decel value for Velocity mode                                                   | Range: 0.15,000,000 m/s <sup>2</sup>                                                                                                    |  |
| 78                | Fault Reset               | Reset fault configuration                                                       | Manual Only<br>On Disable                                                                                                    |  |
| 79                | Master                    | Master to system ratio (numerator)                                              | Master counts range: -32767+32767                                                                                                    |  |
| 80                | System                    | Master to system ratio (denominator)                                            | System counts range: 132767                                                                                                    |  |
| 266               | Drive Mode                | Sets the mode of operation for the drive                                        | 0 = Auto Tune4 = Analog Velocity Input1 = EtherNet/IP External Reference5 = Analog Current Input2 = Master Gearing6 = Indexing3 = Step and Direction6                                                                                                    |  |
| 672               | Current Output Clamp      | Value to clamp output current, measured in<br>percentage of motor rated current | Range: 0400%                                                                                                    |  |
| 676               | User Units Scaling        | Shows how many user units in one Measure unit                                   | Range: 11000000                                                                                                    |  |
| 678               | Measure Units             | Measure units                                                                   | $0 = \mu m$<br>1 = m<br>2 = in.                                                                                                    |  |
| 8                 | Negative Motion Polarity  | Inverts the motion polarity                                                     | 0 = Unchecked =Normal<br>1 = Checked =Reverse<br>Step and Direction and Gear based modes and position based moves, such as<br>incremental, absolute, as well as velocity based jogs obey the motion polarity.<br>Current based operating modes do not obey the motion polarity. The drive must<br>be disabled to change the motion polarity. |  |

(1) By default, these values are set based on the configured motor. If these values are set lower than the motor capabilities, the drive will report CurrentLimitStatus in the EtherNet/IP Input assembly at the new value, but will not clamp the current output until it reaches the motor peak current.

(2) These values apply only if the drive is in Velocity mode over EtherNet/IP External Reference. In Indexing mode, the limits within the individual indexes apply. In Positioning mode, over EtherNet/IP External Reference, the limits in the Output Assembly apply.

### **Communication Categories**

The communication categories provide access to setting the IP address for your drive and object parameters used in the Input and Output Assembly EtherNet/IP data links.

### **Ethernet Communication**

The Ethernet category provides access to the IP address configuration. You can configure your drive to obtain the IP address automatically (by using DHCP) or set the values manually.

| Motor<br>General<br>Communication<br>Ethernet | Configure IP Address |                    |  |
|-----------------------------------------------|----------------------|--------------------|--|
| EtherNet/IP (CIP)                             | IP Address           | 192.168.124.200    |  |
| Digital IO                                    | Subnet Mask          | 255.255.255.0      |  |
| Analog IO                                     | Default Gateway      | 192.168.124.1      |  |
| Velocity Limits                               |                      | 19 <mark>11</mark> |  |
| Position Limits                               |                      |                    |  |
| – Dynamics 📃 🥃                                |                      |                    |  |

### Table 41 - Ethernet Communication Category

| ID | Parameter Name                  | Description                 | Value/Notes                                       |
|----|---------------------------------|-----------------------------|---------------------------------------------------|
| 67 | IP address                      | Ethernet IP address         | IP address changes at next powerup. 32 bit value. |
| 68 | Subnet Mask                     | Ethernet IP NetMask         | Mask changes at next powerup. 32 bit value.       |
| 69 | Default Gateway                 | Ethernet Gateway IP address | Address changes at next powerup. 32 bit value.    |
| 70 | Obtain IP Address<br>using DHCP | Use DHCP                    | Checked = Use DHCP service<br>Unchecked = Manual  |

### **Ethernet (CIP) Communication**

The EtherNet/IP (CIP) category provides access to the modifiable drive object parameters that are used in the Input and Output Assembly EtherNet/IP data links.

| Motor                            | De                      | escription                                                      | Value                                           | Di                                                                                                    |
|----------------------------------|-------------------------|-----------------------------------------------------------------|-------------------------------------------------|----------------------------------------------------------------------------------------------------|
| General                          |                         | sociption                                                       | Fullo                                           | 0,                                                                                                    |
| Communication                    |                         |                                                                 |                                                 |                                                                                                    |
| <ul> <li>Ethernet</li> </ul>     | Input Assembly          | / Links                                                         |                                                 |                                                                                                    |
| EtherNet/IP (CIP)                | Enable                  | Description                                                     | Parameter ID Number                             | Units                                                                                                 |
| Digital IO                       |                         | Link A                                                          | 100                                             | RAM Integer (4 Bytes)                                                                                 |
| Analog IO                        |                         | Link B                                                          | 101                                             | RAM Integer (4 Bytes)                                                                                 |
| Velocity Limits                  |                         | Link C                                                          | 102                                             | RAM Float (4 Bytes)                                                                                   |
| Position Limits                  |                         | Link D                                                          | 103                                             | RAM Float (4 Bytes)                                                                                   |
| Indexing                         |                         |                                                                 |                                                 |                                                                                                    |
| Haming                           | 1. St.                  |                                                                 |                                                 |                                                                                                    |
| Homing                           |                         |                                                                 |                                                 |                                                                                                    |
| Tools                            | Output Assemb           | ly Links                                                        |                                                 |                                                                                                    |
| - Tools<br>- Monitor             | Output Assemb<br>Enable | Description                                                     | Parameter ID Number                             | Units                                                                                                 |
| -Tools<br>Monitor<br>Faults      | Output Assemb<br>Enable | bly Links<br>Description<br>Link A                              | Parameter ID Number                             | Units<br>RAM Integer (4 Bytes)                                                                        |
| - Tools<br>- Monitor<br>- Faults | Output Assemb           | bly Links<br>Description<br>Link A<br>Link B                    | Parameter ID Number                             | Units<br>RAM Integer (4 Bytes)<br>RAM Integer (4 Bytes)                                               |
| - Tools<br>- Monitor<br>- Faults | Output Assemb           | Dy Links<br>Description<br>Link A<br>Link B<br>Link C           | Parameter ID Number<br>104<br>105<br>106        | Unite<br>RAM Integer (4 Bytes)<br>RAM Integer (4 Bytes)<br>RAM Float (4 Bytes)                        |
| - Tools<br>- Monitor<br>- Faults | Output Assemb           | Dy Links<br>Description<br>Link A<br>Link B<br>Link C<br>Link D | Parameter ID Number<br>104<br>105<br>106<br>107 | Units<br>RAM Integer (4 Bytes)<br>RAM Integer (4 Bytes)<br>RAM Float (4 Bytes)<br>RAM Float (4 Bytes) |

The Enable parameters determine if the parameter should be copied into or out of the assembly.

Table 42 - Ethernet (CIP) Communication Category

| ID  | Parameter Name          | Description                    | Value/Notes             |                         |  |
|-----|-------------------------|--------------------------------|-------------------------|-------------------------|--|
| 249 | Enable - Input Assembly | Datalink A for input assembly  | UserDefinedIntegerData0 |                         |  |
| 250 | LIIIKS                  | Datalink B for input assembly  | UserDefinedIntegerData1 |                         |  |
| 251 | 51<br>52                | Datalink C for input assembly  |                         | UserDefinedIntegerReal0 |  |
| 252 |                         | Datalink D for input assembly  | UserDefinedIntegerReal1 |                         |  |
| 253 | Enable - Output         | Datalink A for output assembly | UserDefinedIntegerData0 |                         |  |
| 254 |                         | Datalink B for output assembly | UserDefinedIntegerData1 |                         |  |
| 255 |                         | Datalink C for output assembly | UserDefinedIntegerRealO |                         |  |
| 256 |                         | Datalink D for output assembly | UserDefinedIntegerReal1 |                         |  |

### Input/Output Categories

The Input/Output categories provide access to the configuration of the modifiable Digital I/O and Analog I/O parameters.

### Digital I/O

**IMPORTANT** Drive object parameters of type DINT can be used only in the RAM integer data links, parameters of type REAL can be used only in the RAM float data links.

Hard Limit Polarity

N. Open

•

| Motor                                                                                                    | Description                                                                           | Value                                                                                                    | Des                                                                                                    | cription                                                                                                    | Value |
|----------------------------------------------------------------------------------------------------|---------------------------------------------------------------------------------------|----------------------------------------------------------------------------------------------------|----------------------------------------------------------------------------------------------------|----------------------------------------------------------------------------------------------------|-------|
| General<br>General<br>Communication<br>Communication<br>Communication<br>Communication<br>EtherNet/IP (CIP)<br>O IO<br>Digital IO<br>Analog IO<br>Cuints<br>Velocity Limits<br>Position Limits<br>Dynamics<br>Indexing<br>Horning<br>Tools<br>Monitor<br>Faults | Description                                                                           | Value Not Assigned Not Assigned Not Assigned Not Assigned Not Assigned Not Assigned Not Assigned Not Assigned Not Assigned Not Assigned Not Assigned Not Assigned Not Assigned Not Assigned Not Assigned Not Assigned | Des     Des     Input A2 Debounce T     Input A3 Debounce T     Input A4 Debounce T     Input B1 Debounce T     Input B3 Debounce T     Input B4 Debounce T     Input C1 Debounce T     Input C2 Debounce T | comption           Firme         0           Firme         0           Firme         0           Firme         0           Firme         0           Firme         0           Firme         0           Firme         0           Firme         0           Firme         0           Firme         0 | Value |
|                                                                                                    | Output 2 Function<br>Output 3 Function<br>Output 4 Function<br>Input A1 Debounce Time | Not Assigned<br>Not Assigned<br>Not Assigned<br>0                                                                                                    | Input C3 Debounce T      Input C4 Debounce T      Hard Limit Switches      Enable Switch Funct      Brake Engage Delay      Brake Release Delay                                                             | Time         0           Fime         0           Action         Not Assigne           ion         Inhibit           r         160           v         110                                                                                                    | d  -  |

### Table 43 - Digital I/O Category

| ID             | Parameter Name               | Description                                                                                                    | ID                                                          | Parameter Name      | Description                                                                                                    |
|----------------|------------------------------|----------------------------------------------------------------------------------------------------|-------------------------------------------------------------|---------------------|----------------------------------------------------------------------------------------------------|
| 29             | Enable Switch Function       | Configuration of the enable digital input A3.<br>0 = Inhibit only. Must be asserted before the drive<br>can be enabled.<br>1 = Run. Enables drive when asserted. | 624                                                         | Input A4 Function   | Configuration of the specific function for the individual digital<br>inputs, pre-assigned inputs such as Enable and Registration<br>are not configurable.<br>1 = Abort Index<br>2 - (Percented)                                                                                                    |
| 84             | Hard Limit Switches Action   | Configuration of the action to take when the limit<br>switches are asserted.<br>0 = Not used<br>1 = Disable and coast<br>2 = Ramped Decel and Disable            | take when the limit 625 Input B1B4 Function<br><br>628<br>e |                     | $ \begin{array}{l} 2 &= (\operatorname{heset})^{2} \\ 3 &= \operatorname{Start} \operatorname{Index} \\ 4 &= \operatorname{Define} \operatorname{Home} \\ 5 &= \operatorname{Abort} \operatorname{Homing} \\ 6 &= \operatorname{Start} \operatorname{Homing} \\ 7 &= \operatorname{Fault} \operatorname{Reset} \end{array} $ |
| 189<br><br>192 | Input A1A4<br>de-bounce time | Debounce time (01000 ms) of the individual digital inputs.                                                                                                    | 629                                                         | Input C1 Function   | 8 = Index Select 0<br>9 = Index Select 1<br>10 = Index Select 2                                                                                                    |
| 193<br><br>196 | Input B1B4<br>de-bounce time |                                                                                                    | 630                                                         | Input C2 Function   | 11 = Index Select 3<br>12 = Index Select 4<br>Configure Home Sensor input from Homina Category                                                                                                    |
| 197<br><br>200 | Input C1C4<br>de-bounce time | *                                                                                                    | 631                                                         | Input C4 Function   | configure forme sensor input form forming category.                                                                                                    |
| 201            | Output 1 Function (OUT1)     | Configuration of the specific function for the                                                                                                    | 651                                                         | Brake Engage Delay  | Time (ms) from when the drive is disabled to the time that                                                                                                    |
| 202            | Output 2 Function (OUT2)     | Individual digital outputs.<br>0 = Not Assigned<br>1 = Zero Speed<br>2 = In Speed Window<br>3 = Current Limit                                                    | _                                                           |                     | motion is stopped and brake is engaged.                                                                                                    |
| 203            | Output 3 Function (OUT3)     |                                                                                                    | 652                                                         | Brake Release Delay | Time (ms) from when the drive is enabled to the time that motion is allowed to begin (brake is released).                                                                                                    |
| 204            | Output 4 Function (OUT4)     | 4 Function (OUT4)<br>4 = Run time fault<br>5 = Ready<br>6 = Brake<br>7 = In position                                                                             |                                                             |                     |                                                                                                    |

### Analog I/O

| Allen-Bradley         | Kinetix 3            | 00                 | Enç              | glish 🔻 📕 | Rockwe    |
|-----------------------|----------------------|--------------------|------------------|-----------|-----------|
| Connect               | Disconnect           | Save Connection    | Load Connection  | S         | top/Reset |
| Print                 | Save Configuration   | Load Configuration | Restore Defaults |           |           |
| Upgrade               |                      |                    |                  |           |           |
| ) [192.168.124.200] : |                      |                    |                  |           |           |
| - Motor<br>General    | C C                  | Description        | Value            |           | Units     |
| © Communication       | Analog Output        |                    | Not Assigned     |           |           |
| Ethernet     Ethernet | Analog Output ( Cur  | rrent Scale )      | 1.0000           |           | Volt / Am |
| ● IO                  | Analog Output (Vel   | locity Scale )     | 1.0000           |           | mV/BPN    |
| Digital IO            | Analog Input ( Curre | ent Scale )        | 0.8500           |           | A / Volt  |
| Analog IO     Limits  | Analog Input (Velo   | city Scale )       | 100.0000         |           | RPM / Vo  |
| Velocity Limits       | Analog Input Dead-   | -Band              | 0                |           | mV        |
| Position Limits       | Analog Input Offset  |                    | 0                | <<        | mV        |
| Indexing              |                      |                    |                  |           |           |
|                       | 4                    | - 4000             |                  |           |           |

### Table 44 - Analog I/O Category

| ID | Parameter Name                    | Description                                                                   | Value/Notes                                                                                                    |
|----|-----------------------------------|-------------------------------------------------------------------------------|----------------------------------------------------------------------------------------------------|
| 35 | Analog Input<br>(current scale)   | Analog input #1 current reference scale                                       | Range: - X+X Amps/Volt<br>X = drive peak output current/10                                                                                                    |
| 36 | Analog Input<br>(velocity scale)  | Analog input #1 velocity reference scale                                      | Range: -10,000+10,000 rpm/Volt                                                                                                    |
| 85 | Analog Output                     | Analog output function                                                        | 0 = Not assigned<br>1 = Phase Current (RMS)<br>2 = Phase Current (Peak Value)<br>3 = Motor Velocity<br>4 = Phase Current U<br>5 = Phase Current V<br>6 = Phase Current W<br>7 = Iq current<br>8 = Id current |
| 86 | Analog Output<br>(velocity scale) | Analog output scale for velocity quantities                                   | Range: 010 mV/rpm                                                                                                    |
| 87 | Analog Output<br>(current scale)  | Analog output scale for current related quantities                            | Range: 010 V/A                                                                                                    |
| 89 | Analog Input Dead-<br>Band        | Analog input #1 dead-band. Applied when used as current or velocity reference | Range: 0100 mV                                                                                                    |
| 90 | Analog Input Offset               | Analog input #1 offset. Applied when used<br>as current/velocity reference    | Range: -10,000 + 10,000 mV                                                                                                    |

### **Limits Categories**

The Limits categories provide access to the configuration of the modifiable velocity and position limit parameters.

### **Velocity Limits**

| Allen-Bradley                                                                                 | Kinetix 3                | 00                 | Englis           | h - Rockwe<br>Automatio   |
|-----------------------------------------------------------------------------------------------|--------------------------|--------------------|------------------|---------------------------|
| Connect                                                                                       | Disconnect               | Save Connection    | Load Connection  | Stop/Reset                |
| Print                                                                                         | Save Configuration       | Load Configuration | Restore Defaults |                           |
| Upgrade                                                                                       |                          |                    |                  |                           |
| <ul> <li>[192.168.124.200] :<br/>- Motor<br/>General<br/>Communication<br/>Thernet</li> </ul> | Zero Speed               | escription         | Value            | Units<br>User Units / Sec |
| EtherNet/IP (CIP)     IO     Digital IO     Analog IO                                         | Speed Window<br>At Speed |                    | 1.6000           | User Units / Sec          |
| Limits     Velocity Limits     Position Limits                                                | •                        |                    |                  |                           |
|                                                                                               | 4                        | SHIII:             |                  |                           |

### Table 45 - Velocity Limits Category

| ID | Parameter Name | Description                                                                                                    | Value/Notes             |
|----|----------------|----------------------------------------------------------------------------------------------------|-------------------------|
| 58 | Zero Speed     | Value in user units/s below which the drive will set the Zero Speed Digital Output (if configured) and the VelocityStandstillStatus bit in the EtherNet/IP Input Assembly.                            | Range: 0 100 rpm        |
| 59 | Speed Window   | Value in user units/s for the target velocity for which the drive will set the In-Speed<br>Window Digital Output (if configured) and the VelocityLockStatus bit in the<br>EtherNet/IP Input Assembly. | Range: 1010000 rpm      |
| 60 | At Speed       | The range in user units/s around the At Speed for setting the In-Speed Window Digital Output (if configured) and the VelocityLockStatus bit in the EtherNet/IP Input Assembly.                        | Range: -10000+10000 rpm |

### **Position Limits**

| Allen-Bradley                      | Kinetix 3           | 00                 |                  | English | - Rocky<br>Automat            |
|------------------------------------|---------------------|--------------------|------------------|---------|-------------------------------|
| Connect                            | Disconnect          | Save Connection    | Load Connection  |         | Stop/Reset                    |
| Print                              | Save Configuration  | Load Configuration | Restore Defaults |         |                               |
| Upgrade                            |                     |                    |                  |         |                               |
| [192.168.0.9] : DISA               | 4E 🔦                |                    |                  |         |                               |
| – Motor<br>– General               | C                   | Description        | Value            |         | Units                         |
| Communication                      | Position Error      |                    | 32767            |         | Counts                        |
| Ethernet     EtherNet/IP (CIP)     | Max Error Time      |                    | 100.0000         |         | ms                            |
| 010                                | Abort Decel         |                    | 100.0000         |         | User Units / Sec <sup>2</sup> |
| Digital IO                         | "In Position" Limit |                    | 0.1000           |         | User Units                    |
| ) Limits                           | Soft Motion Li      | mits               |                  |         |                               |
| Velocity Limits<br>Position Limits | Soft Limits         |                    | Off              | •       | User Units                    |
| Dynamics                           | Positive Limit      |                    | 0.0000           |         | User Units                    |
| -Indexing<br>Homing                | Negative Limit      |                    | 0.0000           |         | User Units                    |
| Tools                              | ×                   |                    |                  |         |                               |

Table 46 - Position Limits Category

| ID  | Parameter Name             | Description                                                                                                    | Value/Notes                                                      |
|-----|----------------------------|----------------------------------------------------------------------------------------------------|------------------------------------------------------------------|
| 62  | Max Error Time             | The amount of time that the drive can be outside of the Position Error before the drive asserts an Excess Position Error Fault.                                                                                                    | Range: 0.258000 ms                                               |
| 178 | Abort Decel                | The deceleration rate that the drive will use to bring the motor to a stop when either the Abort Homing or Abort Index Digital Inputs is asserted (if configured) or either the AbortIndex or AbortHoming bit is set in the EtherNet/IP Output Assembly. | User units/s <sup>2</sup>                                        |
| 179 | Position Limit             | The tolerance around the commanded position inside of which the drive will set the PositionLockStatus bit in the EtherNet/IP Input Assembly.                                                                                                    | User units                                                       |
| 217 | Position Error             | The tolerance around the commanded position outside of which the drive will assert a Excess Position Error Fault when the Max Error Time is exceeded.                                                                                                    | Encoder counts                                                   |
| 218 | Soft Limits <sup>(1)</sup> | Off or On depending if software travel limits should be used.                                                                                                    | 0 = Off<br>1 = Disable and Coast<br>2 = Ramped Decel and Disable |
| 219 | Positive Limit             | If Soft Limits are On, the position that when reached, the drive will assert a Software                                                                                                    | User units                                                       |
| 220 | Negative Limit             | Overtravel lault.                                                                                                    | User units                                                       |

(1) Soft Limits parameters can only be used in Positioning mode.

### **Dynamics Category**

The Dynamics category provides access to the configuration of the modifiable dynamics parameters.

| MotionView OnBoard 3.5                            | <b>Kinetix</b> 3             | ISABLED            |                  | English | <b>•</b> | Rockwell<br>Automation |
|---------------------------------------------------|------------------------------|--------------------|------------------|---------|----------|------------------------|
| Connect                                           | Disconnect                   | Save Connection    | Load Connection  |         |          | Stop/Reset             |
| Print                                             | Save Configuration           | Load Configuration | Restore Defaults |         |          |                        |
| Upgrade                                           |                              |                    |                  |         |          |                        |
| [192.168.0.9] : DIS     Motor     General         | AF                           | cription           | Value            |         |          | Units                  |
| © Communication                                   | Velocity P-Gain              |                    | 9639.3203125     |         |          |                        |
| Ethernet     EtherNet/IB (CIP)                    | Velocity I-Gain              |                    | 561.0250244      |         |          |                        |
| <ul> <li>EtherNet/IP (CIP)</li> <li>IO</li> </ul> | Position P-Gain              |                    | 1435.8393555     |         |          |                        |
| Digital IO                                        | Position I-Gain              | [                  | 0.0000           |         |          |                        |
| <ul> <li>Limits</li> </ul>                        | Position D-Gain              | [                  | 365.7369995      |         |          |                        |
| Velocity Limits                                   | Position I-Limit             |                    | 0.0000           | F       |          | RPM                    |
| Dynamics                                          | Gain Scaling -3              |                    |                  |         |          |                        |
| - Tools<br>- Monitor<br>- Faults                  | Autotuning<br>Set Default Ga | ins                |                  |         |          | Ē                      |
|                                                   | Feedback Filter              | [                  | On               | -       |          |                        |
|                                                   | Feedback Filter Time         | Constant           | 2.0000           |         |          | ms                     |
|                                                   | Filter 1                     |                    |                  |         |          |                        |
|                                                   | Туре                         |                    | Low Pass         |         |          |                        |
|                                                   | Cut-off Frequency            |                    | 200.0000         |         |          | Hz                     |
|                                                   | Filter 2                     |                    |                  |         |          |                        |
|                                                   | Туре                         |                    | Resonator        |         |          |                        |
|                                                   | Center Frequency             |                    | 200.0000         |         |          | Hz                     |
|                                                   | Bandwidth                    |                    | 50.0000          |         |          | Hz                     |
|                                                   | Gain                         |                    | -10.0000         |         |          | dB                     |
| • •                                               | •                            | init .             |                  |         |          | •                      |
| Successfully connected to di                      | rive :: B12155141100020      | _192.168.0.9       |                  |         |          |                        |

Click Autotuning to begin autotuning.

### Table 47 - Dynamics Category

| ID | Parameter Name   | Description                                                                                                    | Value/Notes    |
|----|------------------|----------------------------------------------------------------------------------------------------|----------------|
| 44 | Velocity P-Gain  | The proportional and integral gain (respectively) of the velocity loops.                                                                            | Range: 032767  |
| 45 | Velocity I-Gain  | physical units.                                                                                                    | Range: 032767  |
| 46 | Position P-Gain  | The proportional, integral, and derivative gain (respectively) of the                                                                               | Range: 032767  |
| 47 | Position I-Gain  | they are not physical units.                                                                                                    | Range: 016383  |
| 48 | Position D-Gain  |                                                                                                    | Range: 032767  |
| 49 | Position I-Limit | A clamping limit on the position loop I-gain compensator to prevent excessive torque overshooting caused by an over accumulation of the I-Gain.     | Range: 0 20000 |
| 51 | Gain Scaling     | A 2x factor applied to the gains in the velocity loop useful for scaling the gains when using encoders with a high number of counts per revolution. | Range: -16+4   |

See the Servo Loop diagram on page 98 for more information on these parameters.

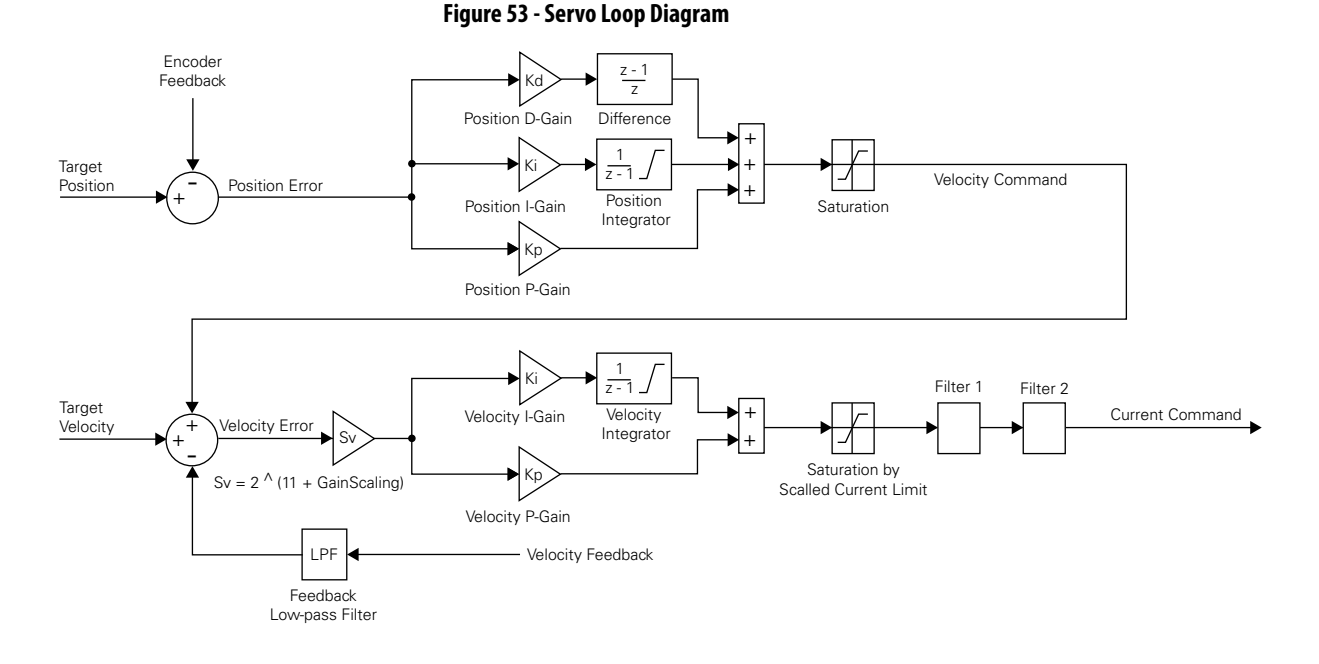

### **Tools Category**

The tools category provides access to the oscilloscope and digitally monitor drive performance parameters.

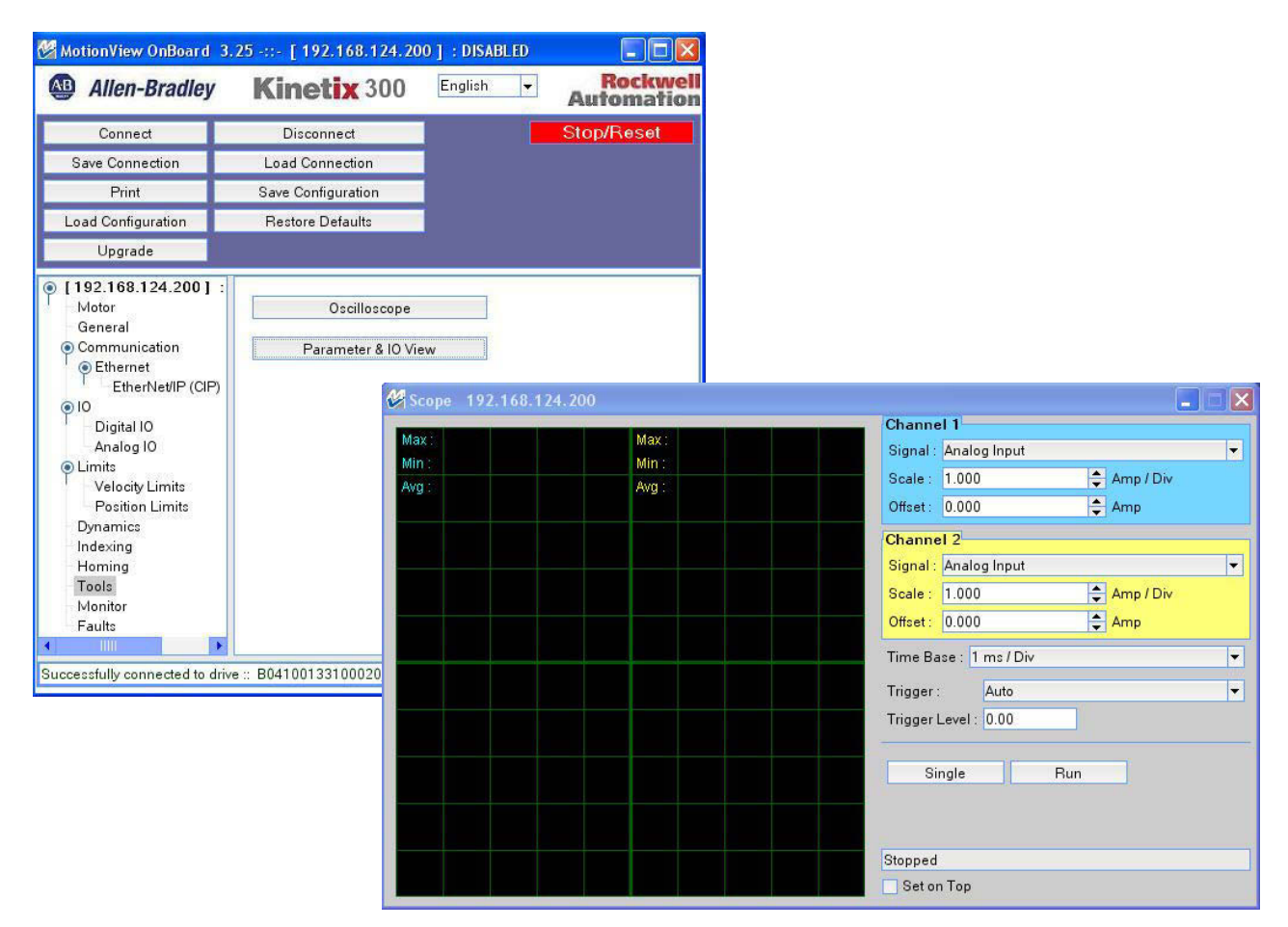

### **Monitor Category**

The monitor category provides access to pre-configured status information for the drive. This information is displayed in a floating window that updates in real time.

| Description                | Value         | Units            | General                 |   |
|----------------------------|---------------|------------------|-------------------------|---|
| Motion                     |               |                  | Enabled                 | C |
| Actual Velocity            | 0.0           | User Units / Sec | At Fault                | C |
| Actual Position            | -2147483648.0 | User Units       | Undervoltage            | C |
| Actual Position (EC)       | 0             | EC               | Current Limit           | C |
| Target Position            | -2147483648.0 | User Units       | Current Limit Folded    | C |
| Target Position (EC)       | 0             | EC               | Regening                | 0 |
| Registration Position      | 0.0           | User Units       | Motion                  |   |
| Registration Position (EC) | 0             | EC               | Homing                  | 0 |
| Position Error             | 0.0000        | User Units       | Indexing                | 0 |
| Position Error (EC)        | 0             | EC               | Homed                   | 0 |
| ME counter                 | 0             | EC               | In Position             |   |
| Drive Monitor              |               |                  | Motion Stack Full       | C |
| Phase Current              | 0.00          | A                | Motion Stack Empty      |   |
| Bus Voltage                | 163           | V                | Motion Completed        |   |
| Heatsink Temperature       | Less than 40  | deg. C           | Registration Triggered  |   |
| Analog IO                  |               |                  | Motion Limits           |   |
| Analog Input               | 0.035         | V                | Positive Limit Switch   | C |
| 3                          |               |                  | Negative Limit Switch   | C |
|                            |               |                  | EtherNet/IP (CIP)       |   |
| Inputs                     |               | Outputs          | Exclusive Owner         | 0 |
| A1-A4 🔿 🔿 I                | ) ) 1-4 (     | 0000             | Exclusive Owner Timeout | C |
| B1-B4 0 0 0                | 0             |                  | User Watchdog Timeout   | C |
|                            |               |                  | Cat on Tan              |   |

### Table 48 - Monitor Category

| ID  | Parameter Name       | Description                                                                                                    | Value/Notes                                                                                                    |
|-----|----------------------|----------------------------------------------------------------------------------------------------|----------------------------------------------------------------------------------------------------|
| 7   | Actual Velocity      | Actual measured motor velocity                                                                                                    | UU/s                                                                                                    |
| 65  | Inputs               | Digital inputs states                                                                                                    | A1 Input = Bit 0<br>A2 Input = Bit 1<br>A3 Input = Bit 2<br>A4 Input = Bit 3<br>B1 Input = Bit 4<br>B2 Input = Bit 5<br>B3 Input = Bit 6<br>B4 Input = Bit 7<br>C1 Input = Bit 8<br>C2 Input = Bit 9<br>C3 Input = Bit 10<br>C4 Input = Bit 11 |
| 66  | Outputs              | Digital outputs states. Writing to these variables sets or resets digital outputs that have not been assigned to a special function. | Output $1 = Bit 0$<br>Output $2 = Bit 1$<br>Output $3 = Bit 2$<br>Output $4 = Bit 3$                                                                                                    |
| 71  | Analog Input         | Analog Input AIN1 value                                                                                                    | Volts                                                                                                    |
| 73  | Bus Voltage          | Measured Bus voltage                                                                                                    |                                                                                                    |
| 74  | Heatsink Temperature | Heatsink temperature                                                                                                    | 0 = Temperatures < 40 °C (104 °F)<br>Actual heat sink temperature =<br>Temperatures > 40 °C (104 °F)                                                                                                    |
| 182 | ME Counter           | Master Encoder (ME) input counter value, reset by writing zero or other value to the parameter.                                      | Counts                                                                                                    |
| 183 | Phase Current        | Phase current                                                                                                    | Amps                                                                                                    |

### Table 48 - Monitor Category (continued)

| ID  | Parameter Name             | Description           | Value/Notes    |
|-----|----------------------------|-----------------------|----------------|
| 184 | Target Position (EC)       | Target position       | Encoder pulses |
| 185 | Actual Position (EC)       | Actual position       | Encoder pulses |
| 186 | Position Error (EC)        | Position error        | Encoder pulses |
| 207 | Registration Position (EC) | Registration position | Encoder counts |
| 208 | Registration Position      | Registration position | User units     |
| 209 | Target Position            | Target position       | User units     |
| 210 | Actual Position            | Actual position       | User units     |
| 211 | Position Error             | Position error        | Encoder counts |

### **Faults Category**

The Faults category provides access to the configuration of the modifiable fault parameters.

| Allen-Bradley                                         | Kinetix 300      |                    | English 👻 | Rockwel<br>Automation |
|-------------------------------------------------------|------------------|--------------------|-----------|-----------------------|
| Connect                                               | Disconnect       | Save Connection    |           | Stop/Reset            |
| Load Connection                                       | Print            | Save Configuration |           |                       |
| Load Configuration                                    | Restore Defaults | Upgrade            |           |                       |
| [192.168.124.200] :<br>Motor<br>General               | Load Faults      | Clear Fault Hi     | story     | Clear Faults          |
| Communication     Ethernet                            |                  | 500 N 5            |           |                       |
| EtherNet/IP (CIP)                                     | Fault Code       | Device Time        |           |                       |
| Digital IO<br>Analog IO<br>Tools<br>Monitor<br>Faults |                  |                    |           |                       |
|                                                       | 4                |                    |           |                       |

### Table 49 - Faults Category

| ID  | Parameter Name      | Description                                                  | Value/Notes                                                   |
|-----|---------------------|--------------------------------------------------------------|---------------------------------------------------------------|
| 653 | Last Fault Code     | Fault E-code                                                 | Same fault code that is displayed on the servo drive display. |
| N/A | Device Time         | The time since powerup of the drive that the fault occurred. | N/A                                                           |
| N/A | Load Faults         | Recall the last 15 faults the drive reported.                | N/A                                                           |
| N/A | Clear Fault History | Clear the fault history of the drive.                        | N/A                                                           |
| N/A | Clear Faults        | Clear the current fault in the drive.                        | N/A                                                           |

### **Indexing Category**

The software for the onboard indexing operation is accessed via the MotionView software and is also configurable over the EtherNet/IP connection by using explicit messaging in RSLogix 5000 and RSLogix 500 software.

In Indexing mode, the Kinetix 300 drive begins executing indexes based on either a command received over the EtherNet/IP connection or immediately upon assertion of the hardware enable signal.

|                                    | MILEUX J           | 00                 | Eng              | Automati    |
|------------------------------------|--------------------|--------------------|------------------|-------------|
| Connect                            | Disconnect         | Save Connection    | Load Connection  | Stop/Reset  |
| Print                              | Save Configuration | Load Configuration | Restore Defaults |             |
| Upgrade                            |                    |                    |                  |             |
| [192.168.124.200] :                | *                  |                    |                  |             |
| - Motor<br>General                 |                    | Description        | Value            | Units       |
| Communication                      | AutoStart Index    |                    | Disable          | -           |
| Ethernet                           | Start Index        |                    | 0                |             |
| IO                                 | Current Index      |                    | 0                |             |
| Digital IO                         |                    |                    |                  |             |
| Analog IO                          | Start le           | ndexing            | Abort Indexing   | Reset Index |
| Velocity Limits<br>Position Limits |                    |                    |                  |             |
| Dynamics<br>Indexing               | H Index            | 00                 |                  |             |
| Homing                             | - H Index          | 01                 |                  |             |

#### Table 50 - Indexing Category

| ID  | Parameter Name  | Description                                                                   | Value/Notes               |
|-----|-----------------|-------------------------------------------------------------------------------|---------------------------|
| 267 | AutoStart Index | Enable Auto Start index function for Indexing mode when drive becomes enabled | 0 = Disable<br>1 = Enable |
| 632 | Start Index     | Indexing starts from index specified                                          | 031                       |
| 637 | Current Index   | Index currently executing. This tag is valid only in Indexing mode.           | 031                       |

An index controls drive operation when Drive mode is set to Indexing in the General category. The drive starts indexing at the index whose number (0...31) is reflected in the cumulative binary values of the Index Select 0, 1, 2, 3, and 4 that are selected in the Digital Inputs category.

The digital input Index Select binary values are as follows:

- Index Select 0 = 1 if active, 0 if not.
- Index Select 1 = 2 if active, 0 if not.
- Index Select 2 = 4 if active, 0 if not.
- Index Select 3 = 8 if active, 0 if not.
- Index Select 4 = 16 if active, 0 if not.

If an Index Select is not assigned to a digital input, the Index Select is considered inactive.

When the Kinetix 300 drive is in Indexing mode the drive performs the required index based position move, for each index, according to the parameters shown below. The Kinetix 300 drive supports up to 32 indexes.

The drive validates the index table before execution. During validation, if the drive encounters an error such as index entries that contain invalid values, the drive issues a fault and does not allow execution of the index table until the anomaly has been corrected.

| MotionView OnBoard                 | 8.25 -::- [ 192.168.1 | 24.200 ] : DISABLED | γ                |         |   |                               |
|------------------------------------|-----------------------|---------------------|------------------|---------|---|-------------------------------|
| Allen-Bradley                      | Kinetix 3             | 00                  |                  | English | - | Rockwel<br>Automatio          |
| Connect                            | Disconnect            | Save Connection     | Load Connection  |         | 0 | Stop/Reset                    |
| Print                              | Save Configuration    | Load Configuration  | Restore Defaults |         |   |                               |
| Upgrade                            |                       |                     |                  |         |   |                               |
| [ 192.168.124.200 ] :<br>- Motor   | - Index 0             | 0                   |                  | 111     |   | -                             |
| General                            | Index Type            |                     | Absolute         | -       |   |                               |
| Communication                      | Move                  |                     | Trapezoidal      | -       |   |                               |
| EtherNet/IP (CIP)                  | Distance              |                     | 0.0000           |         |   | User Units                    |
| © 10                               | Register Distance     |                     | n/a              |         |   | User Units                    |
| Digital IO<br>Analog IO            | Batch Count           |                     | 1                |         |   |                               |
| Limits                             | Dwell                 |                     | 0                |         |   | ms                            |
| Velocity Limits<br>Position Limits | Velocity              |                     | 1.0000           |         | č | Jser Units / Sec              |
| Dynamics                           | Accel                 |                     | 10.0000          | 1       | L | lser Units / Sec <sup>2</sup> |
| Indexing<br>Homing                 | Decel                 |                     | 10.0000          |         | U | lser Units / Sec <sup>2</sup> |
| Tools                              | Next Index            |                     | 0                |         |   |                               |
| Monitor<br>Faults                  | Action                |                     | Stop             | ·       |   |                               |

Table 51 - Index 00...31

| ID <sup>(1)</sup> | Parameter Name    | Description                                                                                                    | Value/Notes <sup>(2)</sup>                                                                                                    |  |
|-------------------|-------------------|----------------------------------------------------------------------------------------------------|----------------------------------------------------------------------------------------------------|--|
| 272               | Index Type        | Absolute with and without registration, incremental with and without registration, or blended incremental.                                                                                                    | 0 = Absolute6 = Rotary incremental1 = Incremental7 = Rotary shortest path2 = Registration absolute8 = Rotary positive3 = Registration incremental9 = Rotary negative4 = Blended10 = Current5 = Rotary absolute |  |
| 273               | Move              | Trapezoidal or S-curve.                                                                                                    | 0 = Trapezoidal<br>1 = S-curve                                                                                                    |  |
| 274               | Distance          | The incremental distance to move or target position, based on the Index Type.                                                                                                    | 1268435.4560 User Units                                                                                                    |  |
| 275               | Register Distance |                                                                                                    |                                                                                                    |  |
| 276               | Batch Count       | How many times to execute index before moving on to the next index.                                                                                                    | 12147483647                                                                                                    |  |
| 277               | Dwell             | The time to remain at position before moving on to the next index. This is not applied between batches. If Index Type is Current then Dwell is amount of time current level is applied.                              | 065535 ms                                                                                                    |  |
| 278               | Velocity          | The target speed when moving towards the new position. If the acceleration rate is too low, the axis may not actually reach the target velocity. If Index type is Current, then Velocity is % rated current applied. | 0.000010,000,000.0000 User Units/s                                                                                                    |  |
| 279               | Accel             | The rate to accelerate towards the configured velocity.                                                                                                    | 0.000010,000,000.0000 User Units/s                                                                                                    |  |
| 280               | Decel             | The rate to decelerate towards zero-velocity from configured-velocity.                                                                                                    | 0.000010,000,000.0000 User Units/s                                                                                                    |  |
| 281               | Next Index        | The next index to execute after the current index completes.                                                                                                    | 031                                                                                                    |  |
| 282               | Action            | What to do when current index is complete.                                                                                                    | 0 = Stop<br>1 = Wait for start<br>2 = Next index                                                                                                    |  |

(1) ID tag numbers in this example is for Index 00. See <u>Table 56 on page 111</u> and <u>Table 57 on page 112</u>.

(2) Numerical values (0 =, 1=, 2=, for example) for menu choices appear only in explicit messages sent when using RSLogix 5000 or RSLogix 500 software.

### **Index Type Parameter**

You can set the Index Type parameter to:

- Absolute
- Incremental
- Registration Absolute
- Registration Incremental
- Blended
- Rotary Absolute
- Rotary Incremental
- Rotary Shortest Path
- Rotary Positive
- Rotary Negative
- Current

#### Absolute

Moves from its starting position to the specified Position, below. Note: The axis must be homed before the drive can execute an absolute index otherwise an E27 fault is asserted.

#### Incremental

Moves from its starting position the specified Distance

#### *Registration Distance*

Registration Distance is the relative distance the motor travels beyond the position when a registration digital input is detected. If the indexing configuration Type is set to Registration Absolute or Registration Incremental, you must also configure the Registration Distance parameter. In Registration Indexing mode, the drive moves the motor from its starting position the specified Distance, provided the registration sensor input is not detected. If the registration sensor input is detected, the move is adjusted such that the end position is determined by the Registration Distance setting.

#### Figure 54 - Registration Index Type

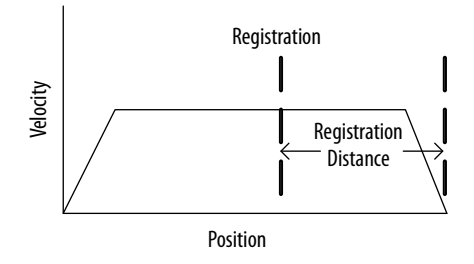

#### Blended

If the indexing configuration Type is set to Blended, the acceleration and deceleration parameters are not programmable. Instead, they are calculated internally by the drive based on distance and velocity between the two points of the move. The index table contains the position and velocities necessary to assemble the profile.

**IMPORTANT** The full profile is assembled by stitching together a sequence of positions and velocities rather than complete move operations.

#### Figure 55 - Example of Blended Indexing

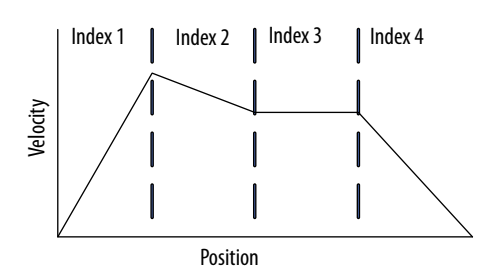

#### Rotary Absolute

With an Rotary Absolute based move, the direction of travel depends on the current position of the motor and is not necessarily the shortest path to the end position. For starting positions less than the end position, within the unwind, the result is motion in the positive direction; while starting positions greater than the end position, within the unwind, results in motion in the negative direction.

The command position can be greater than the unwind value. Negative position values are equivalent to their corresponding positive values and are useful when rotating the axis through 0. For example, -90° is the same as +270°. When the position is greater than or equal to the unwind value, the axis moves through more than one revolution of the unwind before stopping at an absolute position. The actual position on each revolution through the unwind will start at zero regardless of the number of revolutions actually performed.

Rotary Absolute mode is only possible when Rotary Unwind mode is set up in the General category.

#### Figure 56 - Rotary Absolute Move

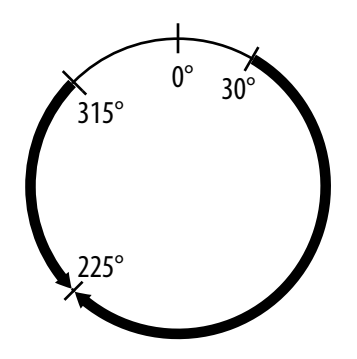

#### Rotary Incremental

With an Rotary Incremental based move, the direction of travel depends on polarity of the commanded position. Positive commands result in motion in the positive direction and negative commands result in motion in the negative direction.

The command position can be greater than the unwind value. When the position is greater than or equal to the unwind value, the axis moves through more than one revolution of the unwind before stopping. The actual position on each revolution through the unwind will start at zero regardless of the number of revolutions actually performed.

If your system has an absolute encoder, home the axis before initiating an absolute move otherwise the drive will fault with an E27.

Rotary Incremental mode is only possible when Rotary Unwind mode is set up in the General category.

### **Rotary Shortest Path**

The Rotary Shortest Path move is a special type of Absolute move where the motor is moved to the commanded position within the unwind in whichever direction of travel is the shortest, moving through 0 degrees if necessary. With Rotary Shortest Path the motor will not more than 1 revolution of unwind before stopping at an absolute position.

Rotary Shortest Path mode is only possible when Rotary Unwind mode is set up in the General category.

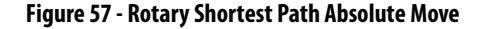

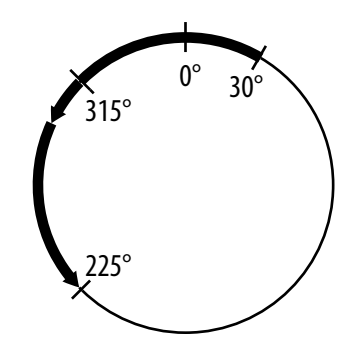

### **Rotary Positive**

The Rotary Positive move is a special type of Absolute move where the motor is moved to the commanded position within the unwind in the positive direction of travel moving through 0 degrees if necessary. With Rotary Positive move the motor will not move more than 1 revolution of unwind before stopping at an absolute position.

Rotary Positive mode is only possible when Rotary Unwind mode is set up in the General category.

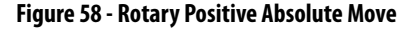

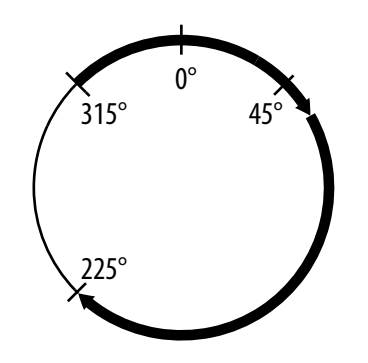

### **Rotary Negative**

The Rotary Negative move is a special type of Absolute move where the motor is moved to the commanded position within the unwind in the negative direction of travel moving through 0 degrees if necessary. With Rotary Negative the motor cannot be moved more than 1 revolution of unwind before stopping at an absolute position.

Rotary Negative mode is only possible when Rotary Unwind mode is set up in the General category.

Figure 59 - Rotary Negative Absolute Move

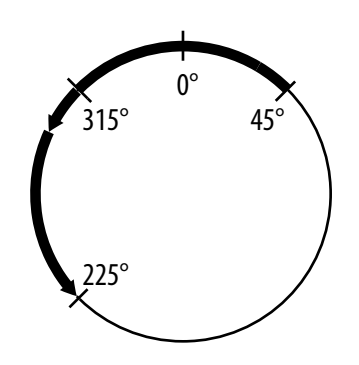

#### Current

The Kinetix 300 drive has a special indexing configuration type of Current that supplies a specified current for a fixed time as part of executing the index table. You are able to transition to this type of index without disabling the drive. When in this mode, the position and velocity loops do not engage. When transitioning from Current mode to Position or Velocity mode, the drive begins tracking commands with the current position or velocity of the drive. The drive will not attempt to correct for the movement of the motor while in Current mode.

When using Current Mode distance, velocity, acceleration, deceleration and batch count parameters are not programmable.

In this type of index the drive applies the specified current for the Dwell parameter number of milliseconds. All of the thermal protections continue to be active if the specified current exceeds the continuous current rating of the drive or motor. Figure 60 shows an example of a current index.

### Figure 60 - Current Indexing

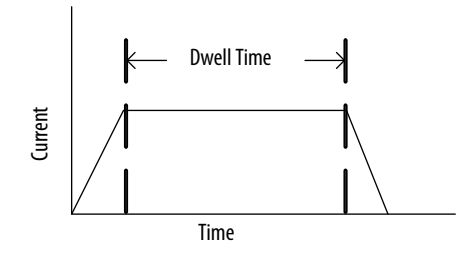

### **Action Parameter**

You can set the Action parameter to Stop, Wait for Start, or Next Index.

Stop

This action stops and holds zero velocity while remaining enabled. Upon assertion of the Start Index digital input or the Start Motion bit in the EtherNet/ IP Output Assembly, the drive begins executing the index in the Index system parameter.

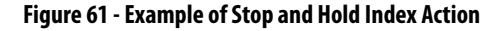

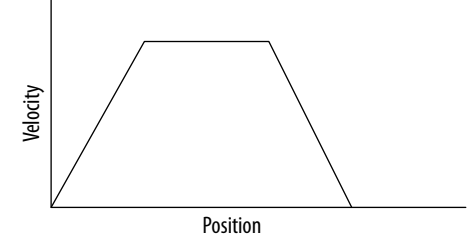

### Wait For Start

This action waits for either the Start Motion bit to transition in the EtherNet/IP Output Assembly or for the Start Index configured digital input to perform an active transition.

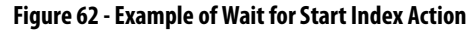

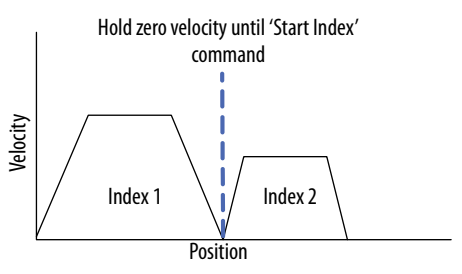

Next Index

This action immediately moves to the next index as defined by the Next Index parameter.

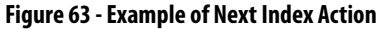

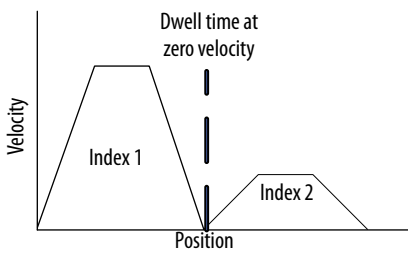
# Start Index

During powerup the Kinetix 300 drive does one of the following:

- Automatically start the indexing program upon enabling of the drive.
- Waiting for a digital input transition before starting the index.
- Waiting for a software signal over EtherNet/IP network before starting the index.

When the drive is configured for AutoStart Index, the drive begins executing the configured index immediately after the drive enables.

If the drive is not configured for AutoStart Indexing, the drive does not begin executing the configured index until either the Start Motion bit transitions in the EtherNet/IP Output Assembly or the digital input configured for Start Index is transitioned to an active state.

The configuration for Start Index requires setting the following parameters either over EtherNet/IP Explicit Messaging or through the MotionView software interface.

#### Table 52 - Start Index Configuration

| ID  | Parameter Name   | Description                                                                   | Value/Notes                 |
|-----|------------------|-------------------------------------------------------------------------------|-----------------------------|
| N/A | Drive Mode       | Set to [Indexing]                                                             | N/A                         |
| 267 | AutoStart Index  | Enable Auto Start index function for Indexing mode when drive becomes enabled | 0 = Disable<br>1 = Enable   |
| 632 | Start Index      | Indexing starts from index specified                                          | 031                         |
| 29  | EnableSwitchType | Enable switch function                                                        | 0 = Inhibit only<br>1 = Run |

# Abort Indexing

An active state terminates an indexing sequence by decelerating to a stop and holding zero velocity while remaining enabled. No further indexing is executed until commanded by the user or controller.

The configuration for Abort Index can be set in the add-on profile or through MotionView software interface as a digital input.

# **Reset Index**

Reset Index will set the current index to the Start Index

# **Explicit Messages for Indexing**

The Kinetix 300 drive provides an EtherNet/IP assembly for configuring all parameters associated with a single index from within a single Explicit Message. To do this, make a User-Defined type in the RSLogix 5000 or RSLogix 500 program that follows the structure below. Send the User-defined type in a Set Attribute Single Explicit Message to class 4, instance 115 and attribute 3.

#### Figure 64 - Message Assembly Example

| Message                                           | Туре:         | CIP Gene                            | ric                       |                                                 | 1                   |                      |
|---------------------------------------------------|---------------|-------------------------------------|---------------------------|-------------------------------------------------|---------------------|----------------------|
| Service<br>Type:<br>Service<br>Code:<br>Instance: | Set Attribute | e Single<br>xx) Class:<br>Attribute | •<br>4 (Hex)<br>x 3 (Hex) | Source Element<br>Source Length:<br>Destination | K300_Node12<br>48 - | 24Index -<br>(Bytes) |
| Enable                                            | 🔾 Enable      | Waiting<br>Extend                   | Start<br>ed Error Code:   | 🖲 Done                                          | Done Length: 0      |                      |

Table 53 - Explicit Messaging for Indexing

| RSLogix 5000 Field          | Description                                                                                                    |
|-----------------------------|----------------------------------------------------------------------------------------------------|
| Index Number                | This DINT contains the index number that is being modified.                                                                 |
| Index Type                  | This DINT contains the type of the index, absolute, incremental, registration or blended incremental.                       |
| Index Move Type             | This DINT contains the move type of the index Trapezoidal or S-Curve.                                                       |
| Index Distance              | This REAL contains the move distance of the index.                                                                          |
| Index Batch Count           | This DINT contains the number of times the index should execute before moving to the next index.                            |
| Index Dwell                 | This DINT contains the number of milliseconds the axis should remain at position before moving to the next index.           |
| Index Velocity              | This REAL contains the velocity the axis should move at while moving the specified distance.                                |
| Index Maximum Acceleration  | This REAL contains the maximum acceleration the axis should use in reaching the index velocity.                             |
| Index Maximum Deceleration  | This REAL contains the maximum deceleration the axis should use in when approaching the target position.                    |
| Index Next Index            | This DINT contains the next index the drive should begin executing after completing this index.                             |
| Index Action                | This DINT contains the action the drive should take once this index is complete.                                            |
| Index Registration Distance | This REAL contains the displacement from the registration position the axis should move to if a registration index is used. |

#### Table 54 - Index Configuration Assembly Instance

| Byte | Bit 7                    | Bit 6               | Bit 5 | Bit 4 | Bit 3 | Bit 2 | Bit 1 | Bit 0 |
|------|--------------------------|---------------------|-------|-------|-------|-------|-------|-------|
| 03   | Index Number (DIN        | Index Number (DINT) |       |       |       |       |       |       |
| 47   | Index Type (DINT)        |                     |       |       |       |       |       |       |
| 811  | Index Move Type (DINT)   |                     |       |       |       |       |       |       |
| 1215 | Index Distance (REAL)    |                     |       |       |       |       |       |       |
| 1619 | Index Batch Count (DINT) |                     |       |       |       |       |       |       |
| 2023 | Index Dwell (DINT)       |                     |       |       |       |       |       |       |
| 2427 | Index Velocity (REA      | L)                  |       |       |       |       |       |       |
| 2831 | Index Maximum Ac         | celeration (REAL)   |       |       |       |       |       |       |
| 3235 | Index Maximum De         | celeration (REAL)   |       |       |       |       |       |       |
| 3639 | Index Next Index (D      | NNT)                |       |       |       |       |       |       |
| 4043 | Index Action (DINT)      | 1                   |       |       |       |       |       |       |
| 4447 | Index Registration I     | Distance (REAL)     |       |       |       |       |       |       |

In this Index Configuration Assembly example, the parameter Index Number with a range of 0...3 bytes is expanded to show the low byte, low middle byte, high middle byte, and high byte. These values are typical for each parameter in Table 54.

#### Table 55 - Index Configuration Assembly Example

| Byte | Parameter Value                 |
|------|---------------------------------|
| 0    | Index Number - Low byte         |
| 1    | Index Number - Low middle byte  |
| 2    | Index Number - High middle byte |
| 3    | Index Number - High byte        |

Table 56 - ID Tag Numbers for Indexes 00...15

| Parameter Name    | 00  | 01  | 02  | 03  | 04  | 05  | 06  | 07  | 08  | 09  | 10  | 11  | 12  | 13  | 14  | 15  |
|-------------------|-----|-----|-----|-----|-----|-----|-----|-----|-----|-----|-----|-----|-----|-----|-----|-----|
| Index Type        | 272 | 283 | 294 | 305 | 316 | 327 | 338 | 349 | 360 | 371 | 382 | 293 | 404 | 415 | 426 | 437 |
| Move              | 273 | 284 | 295 | 306 | 317 | 328 | 339 | 350 | 361 | 372 | 383 | 294 | 405 | 416 | 427 | 438 |
| Distance          | 274 | 285 | 296 | 307 | 318 | 329 | 340 | 351 | 362 | 373 | 384 | 295 | 406 | 417 | 428 | 439 |
| Register Distance | 275 | 286 | 297 | 308 | 319 | 330 | 341 | 352 | 363 | 374 | 385 | 296 | 407 | 418 | 429 | 440 |
| Batch Count       | 276 | 287 | 298 | 309 | 320 | 331 | 342 | 353 | 364 | 375 | 386 | 297 | 408 | 419 | 430 | 441 |
| Dwell             | 277 | 288 | 299 | 310 | 321 | 332 | 343 | 354 | 365 | 376 | 387 | 298 | 409 | 420 | 431 | 442 |
| Velocity          | 278 | 289 | 300 | 311 | 322 | 333 | 344 | 355 | 366 | 377 | 388 | 299 | 410 | 421 | 432 | 443 |
| Accel             | 279 | 290 | 301 | 312 | 323 | 334 | 345 | 356 | 367 | 378 | 389 | 400 | 411 | 422 | 433 | 444 |
| Decel             | 280 | 291 | 302 | 313 | 324 | 335 | 346 | 357 | 368 | 379 | 390 | 401 | 412 | 423 | 434 | 445 |
| Next Index        | 281 | 292 | 303 | 314 | 325 | 336 | 347 | 358 | 369 | 380 | 391 | 402 | 413 | 424 | 435 | 446 |
| Action            | 282 | 293 | 304 | 315 | 326 | 337 | 348 | 359 | 370 | 381 | 392 | 403 | 414 | 425 | 436 | 447 |

| Parameter Name    | 16  | 17  | 18  | 19  | 20  | 21  | 22  | 23  | 24  | 25  | 26  | 27  | 28  | 29  | 30  | 31  |
|-------------------|-----|-----|-----|-----|-----|-----|-----|-----|-----|-----|-----|-----|-----|-----|-----|-----|
| Index Type        | 448 | 459 | 470 | 481 | 492 | 503 | 514 | 525 | 536 | 547 | 558 | 569 | 580 | 591 | 602 | 613 |
| Move              | 449 | 460 | 471 | 482 | 493 | 504 | 515 | 526 | 537 | 548 | 559 | 570 | 581 | 592 | 603 | 614 |
| Distance          | 450 | 461 | 472 | 483 | 494 | 505 | 516 | 527 | 538 | 549 | 560 | 571 | 582 | 593 | 604 | 615 |
| Register Distance | 451 | 462 | 473 | 484 | 495 | 506 | 517 | 528 | 539 | 550 | 561 | 572 | 583 | 594 | 605 | 616 |
| Batch Count       | 452 | 463 | 474 | 485 | 496 | 507 | 518 | 529 | 540 | 551 | 562 | 573 | 584 | 595 | 606 | 617 |
| Dwell             | 453 | 464 | 475 | 486 | 497 | 508 | 519 | 530 | 541 | 552 | 563 | 574 | 585 | 596 | 607 | 618 |
| Velocity          | 454 | 465 | 476 | 487 | 498 | 509 | 520 | 531 | 542 | 553 | 564 | 575 | 586 | 597 | 608 | 619 |
| Accel             | 455 | 466 | 477 | 488 | 499 | 510 | 521 | 532 | 543 | 554 | 565 | 576 | 587 | 598 | 609 | 620 |
| Decel             | 456 | 467 | 478 | 489 | 500 | 511 | 522 | 533 | 544 | 555 | 566 | 577 | 588 | 599 | 610 | 621 |
| Next Index        | 457 | 468 | 479 | 490 | 501 | 512 | 523 | 534 | 545 | 556 | 567 | 578 | 589 | 600 | 611 | 622 |
| Action            | 458 | 469 | 480 | 491 | 502 | 513 | 524 | 535 | 546 | 557 | 568 | 579 | 590 | 601 | 612 | 623 |

Table 57 - ID Tag Numbers for Indexes 16...31

# **Homing Category**

The Kinetix 300 drives have a predefined (firmware based) homing functionality. The supported homing methods include limit switches at the ends of travel, a dedicated home switch, an index pulse or zero reference from the motor feedback device, or a combination of the above.

| Allen-Bradley                                  | Kinetix 300                       | )                  |                 | Englis                                                                                    | Automatio               |  |
|------------------------------------------------|-----------------------------------|--------------------|-----------------|-------------------------------------------------------------------------------------------|-------------------------|--|
| Connect                                        | Disconnect                        | Save Connection    | Load Connection | Print                                                                                     | Stop/Reset              |  |
| Save Configuration                             | Load Configuration                | Restore Defaults   | Upgrade         |                                                                                           |                         |  |
| [192.168.124.200] :<br>Motor                   | Description                       | Va                 | lue             | Units                                                                                     | Min                     |  |
| General<br>Communication<br>Ethernet           | Home Accel / Decel                | 10.0000            |                 | User Units / Sec <sup>2</sup> 0.0000<br>User Units -2147483648<br>User Units / Sec 0.0000 |                         |  |
| EtherNet/IP (CIP)                              | Home Uniset<br>Home Velocity Fast | 1.0000             |                 |                                                                                           |                         |  |
| Analog IO                                      | Home Velocity Slow<br>Home Switch | 1.0000<br>Input B1 |                 | User Units / Sec                                                                          | 0.0000                  |  |
| Velocity Limits<br>Position Limits<br>Dynamics | Homing Status                     | Not Homed          |                 |                                                                                           |                         |  |
| Indexing                                       | Start Homing                      | Abort              | Homing          |                                                                                           |                         |  |
| Homing<br>Tools<br>Monitor                     | ID Home Meth                      | od Directio        | on L            | одіх Туре                                                                                 | Home Sensor<br>Polarity |  |
| Faults                                         | 7 Switch - Mar                    | ker Forwar         | d Bi-           | directional                                                                               | Active/Rising           |  |
|                                                |                                   | 000                |                 |                                                                                           |                         |  |

The configuration for Homing requires setting the these parameters either over EtherNet/IP Explicit Messaging or through the embedded software interface.

| ID  | Parameter Name     | Description                                                                                                    | Value/Notes                                                                   |
|-----|--------------------|----------------------------------------------------------------------------------------------------|-------------------------------------------------------------------------------|
| 227 | Home Accel/Decel   | Homing acceleration/deceleration rate                                                                                                    | Range 010,000,000 UU per second <sup>2</sup> .                                |
| 228 | Home Offset        | The new position of the motor after the homing sequence is complete. All subsequent absolute moves are taken relative to this new zero position.                     | Range: -32767 +32767 user units.                                              |
| 230 | Home Velocity Fast | For homing methods that use one velocity setting, this tag is used as the velocity.                                                                                  | Range: -10,000+10,000 UU/sec.                                                 |
| 231 | Home Velocity Slow | For homing methods that use two velocity settings (fast and slow), this tag is used as the slow velocity. Typically, this tag is used to creep to a homing position. |                                                                               |
| 232 | Home Method        | Defines the type of homing to be performed. See Table 59 on page 115.                                                                                                | N/A                                                                           |
| 234 | Home Switch        | The digital input that should be used as a home switch for appropriate homing method.                                                                                | Do not assign to A1, A2, A3, or C3 as these inputs have predefined functions. |

Table 58 - Homing Category

# **Homing Methods**

To use homing methods involving Motor Index Pulse (zero pulse), the index pulse of the motor must be connected to the drive input. When the drive has been homed, it asserts the Homed bit in the EtherNet/IP Output Assembly.

The drive indicates whether the homing completed successfully or not. Once homing has been initiated, the Homing Active status bit in the EtherNet/IP Input Assembly is set. If the Homing Active status bit is no longer set and the Homed status bit is also not set, then an error occurred in the homing and the drive is not homed.

If the drive has not been homed or the stored absolute position information from an absolute home is no longer valid, any absolute position moves generate a fault. Incremental position moves do not generate a fault.

Absolute homing is the only method retained after power cycles. With any other homing method the Homed bit is not set following a power cycle until the homing has been repeated.

The absolute position information within the drive (if absolute homed) is cleared and the Homed bit cleared if any of these events occur:

- A change of motor encoder is detected.
- A change of motion polarity is made.
- The absolute position information within the motor nonvolatile memory does not match the absolute position information within the drive nonvolatile memory (if absolute homed).
- A feedback related fault has occurred.
- At power up drive is reporting a battery error.

If your drive is set to Indexing mode and you are not using a controller, a home switch is required to automatically home your incremental encoder at power up.

**IMPORTANT** All homing methods write to the drive's non-volatile memory, which is limited to 1 million write cycles. The drive should not be homed more often than this.

| Hom | e Method <sup>(1) (2)</sup> | Direction | Homing Type     | Home Sensor Polarity |
|-----|-----------------------------|-----------|-----------------|----------------------|
| 7   | Switch-Marker               | Forward   | Bi-directional  | Active/Rising        |
| 8   | Switch-Marker               | Forward   | Uni-directional | Active/Rising        |
| 9   | Switch-Marker               | Forward   | Bi-directional  | Active/Falling       |
| 10  | Switch-Marker               | Forward   | Uni-directional | Active/Falling       |
| 11  | Switch-Marker               | Reverse   | Bi-directional  | Active/Rising        |
| 12  | Switch-Marker               | Reverse   | Uni-directional | Active/Rising        |
| 13  | Switch-Marker               | Reverse   | Bi-directional  | Active/Falling       |
| 14  | Switch-Marker               | Reverse   | Uni-directional | Active/Falling       |
| 23  | Switch-Fast                 | Forward   | Home to sensor  | Active/Rising        |
| 25  | Switch-Slow                 | Forward   | Home to sensor  | Active/Falling       |
| 27  | Switch-Slow                 | Reverse   | Home to sensor  | Active/Falling       |
| 29  | Switch-Fast                 | Reverse   | Home to sensor  | Active/Rising        |
| 33  | Marker                      | Reverse   | Home to marker  | N/A                  |
| 34  | Marker                      | Forward   | Home to marker  | N/A                  |
| 35  | Immediate                   | N/A       | N/A             | N/A                  |

Table 59 - Homing Methods Summary

All other values of [HomeMethod] are not used for the Kinetix 300 drive and attempts to use those values will result in a drive fault.
 Home-to-torque is not available.

### Immediate Homing

The immediate home operation on the drive defines the current position of the motor to be the home and the position set to the [HomeOffset] parameter. The drive must be in Indexing mode or EtherNet/IP Positioning mode and the drive must be enabled.

# **Absolute Homing**

The absolute homing on the drive behaves similarly to the Immediate Homing operation. The homing does not induce shaft motion on the motor. The current position of the motor is the home position and the position is set to the [HomeOffset] parameter.

The difference between the absolute position in the encoder and the [HomeOffset] parameter is stored in nonvolatile memory so that all absolute motion is relative to the current position. After a power cycle the drive continues to operate as though it was homed.

For absolute homing on motors with absolute encoders, execute an Immediate Home.

### **Home to Marker**

On incremental encoders, the marker pulse generated by the encoder is used by the drive as the marker for active homing.

On absolute encoders without a marker pulse, the drive synthesizes (internal to the drive firmware only) a marker pulse that is a consistent position once per mechanical rotation of the motor. This generated marker pulse is used by the drive as the marker for active homing of an absolute encoder.

# **Home Offset**

The home offset parameter is the difference between the zero-position for the application and the machine home-position (found during homing). Once homing is completed, the zero-position is offset from the home-position by adding the home offset to the home position. All subsequent absolute moves are taken relative to this new zero position.

# **Homing Switch**

The homing switch tag enables you to select the drive input used for the Home Switch connection. The Homing Switch Input Assignment range is 0...11. Inputs A1...A4 are assigned 0...3 respectively; inputs B1...B4 are assigned 4...7 respectively; and inputs C1...C4 are assigned 8...11 respectively. Do not assign to A1, A2, A3, or C3 as these inputs have predefined functions.

# **Homing Firmware Algorithm**

# Figure 65 - Homing Algorithm Flowchart

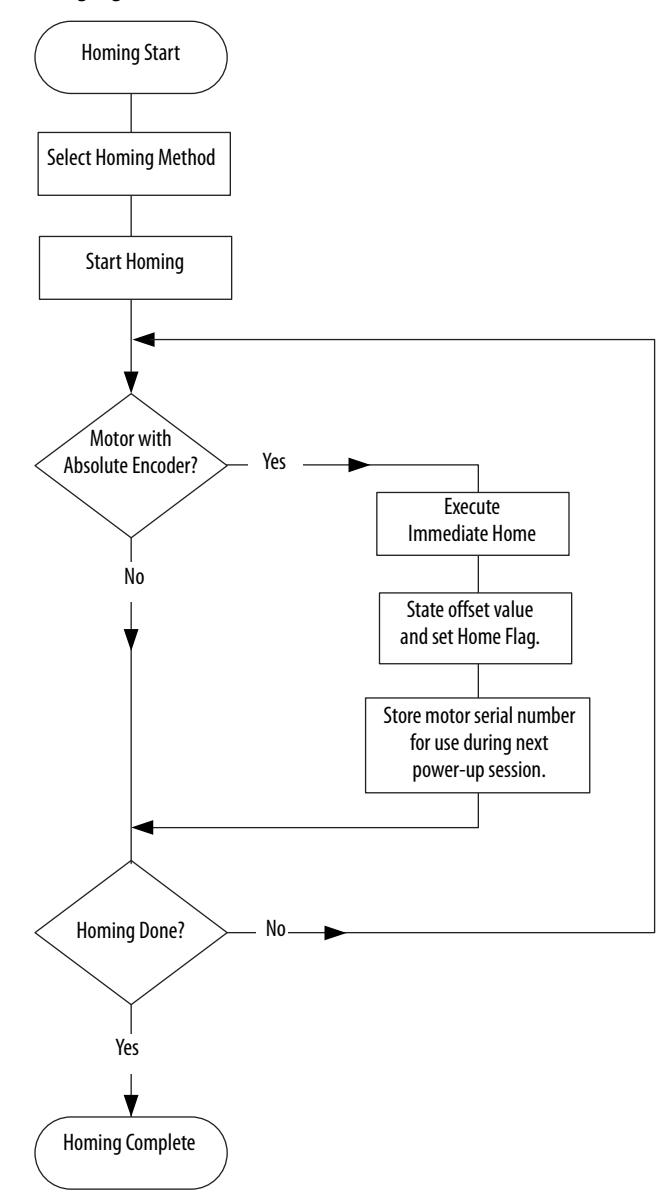

# Homing Methods Timing Diagrams

For a summary of the homing methods, see Table 59 on page 115.

# Homing Methods 7...14

Homing methods 7...14 use a home switch that is active over only a portion of the travel. In effect, the switch has a momentary action as the axis position sweeps past the switch. Using methods 7...10, the initial direction of movement is forward and by using methods 11...14, the initial direction of movement is reverse, except if the home switch is active at the start of motion. In this case, the initial direction of motion is dependent on the edge being sought. The home position is at the index pulse on either side of the rising or falling edges of the home switch, as shown in the following two diagrams. If the initial direction of movement leads away from the home switch, the drive must reverse on encountering the relevant limit switch. All of these methods use the fast acceleration parameter.

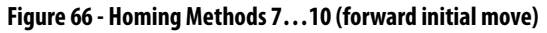

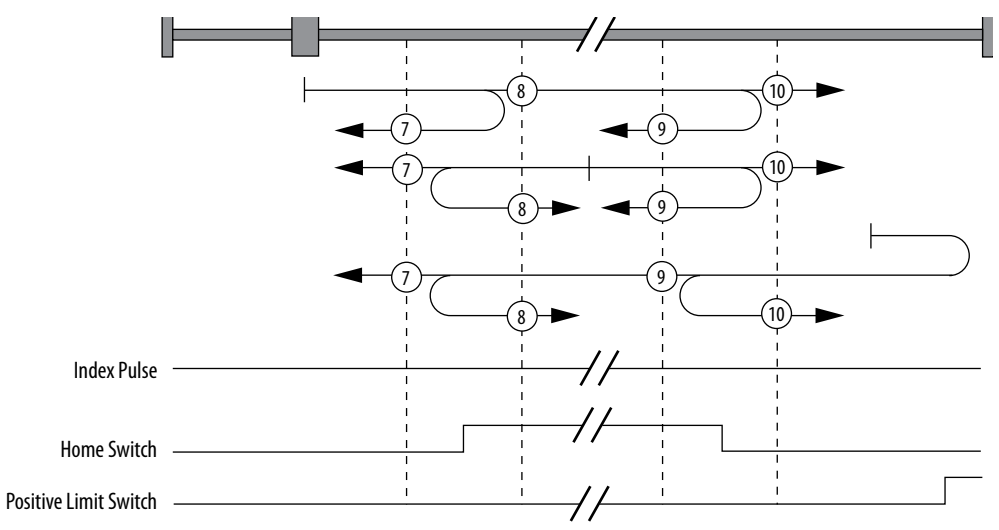

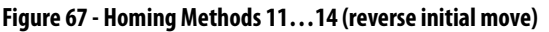

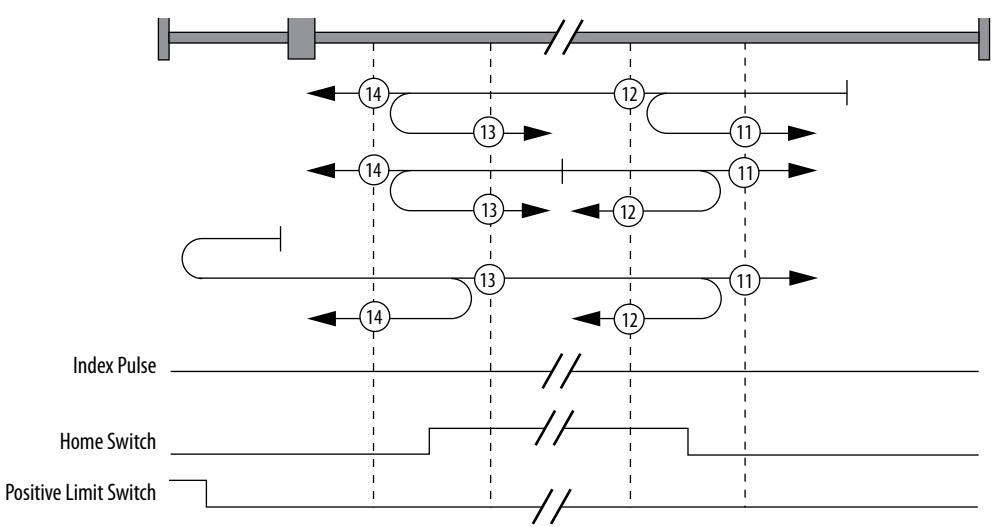

# **Homing Method 23**

Using this method, the initial direction of movement is forward (if the homing switch is inactive). The home position is the leading edge of the homing switch.

The axis accelerates to fast-homing velocity in the forward direction and motion continues until the homing switch is activated (rising edge) shown at position A. The axis decelerates to zero velocity.

If the homing switch is already active when the homing routine commences, then this initial move is not executed.

The axis accelerates to fast-homing velocity in the reverse direction and motion continues until the falling-edge of the homing switch is detected, (position B), where the axis decelerates to 0 velocity. The axis accelerates to slow-homing velocity in the forward direction and motion continues until the rising-edge of the homing switch is detected (position C), where the axis decelerates to 0 velocity. The axis accelerates to a slow-homing velocity in the reverse direction and motion continues until the falling-edge of the homing switch is detected (position C), where the axis decelerates to 0 velocity. The axis accelerates to slow-homing velocity in the reverse direction and motion continues until the falling-edge of the homing switch is detected (position 23). This is the home position (excluding offset).

TIPIf the axis is on the wrong side of the homing switch when homing is started,<br/>the axis moves forward until it contacts the positive limit switch. Upon<br/>activating the positive limit switch the axis changes direction (reverse),<br/>following the procedure detailed above, but ignoring the initial move in the<br/>forward direction.

#### Figure 68 - Homing Method 23

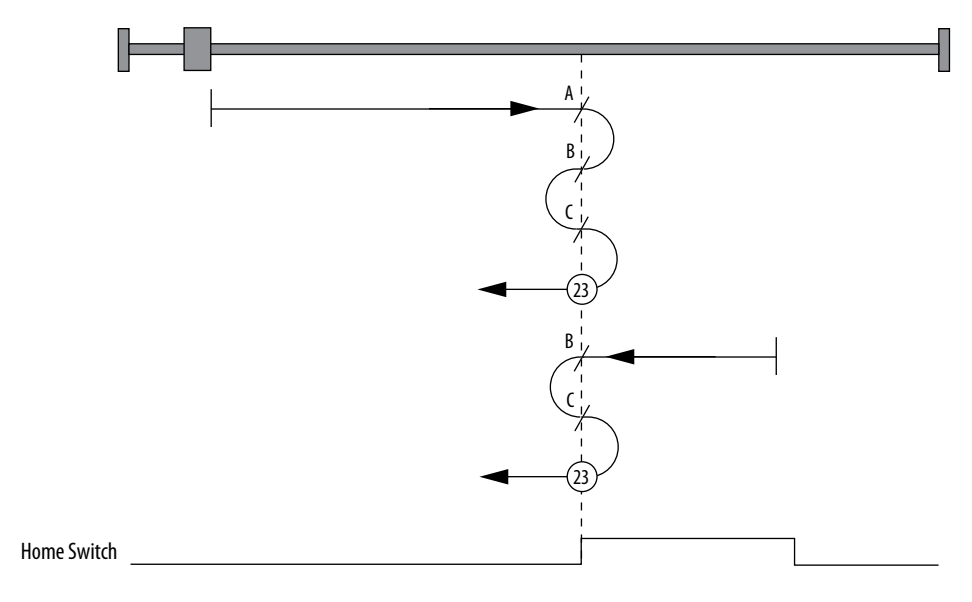

#### Homing Method 25

Using this method, the initial direction of movement is forward. The home position is the falling-edge of the homing switch.

The axis accelerates to fast-homing velocity in the forward direction and motion continues until the homing switch is deactivated (falling edge) shown at position A. The axis decelerates to zero velocity.

The axis accelerates to slow-homing velocity in the leftward direction. Motion continues until the rising-edge of the homing switch is detected (position B), where the axis decelerates to 0 velocity. The axis accelerates to slow-homing velocity in the rightward direction. Motion continues until the falling-edge of the homing switch is detected (position 25). This is the home position (excluding offset).

TIP

If the axis is on the wrong side of the homing switch when homing is started, the axis moves forward until it contacts the positive limit switch (A2). Upon activating the positive limit switch the axis will change direction (reverse) continuing motion until it sees the rising edge of the homing switch. The axis stops and follows the procedure as detailed above.

#### Figure 69 - Homing Method 25

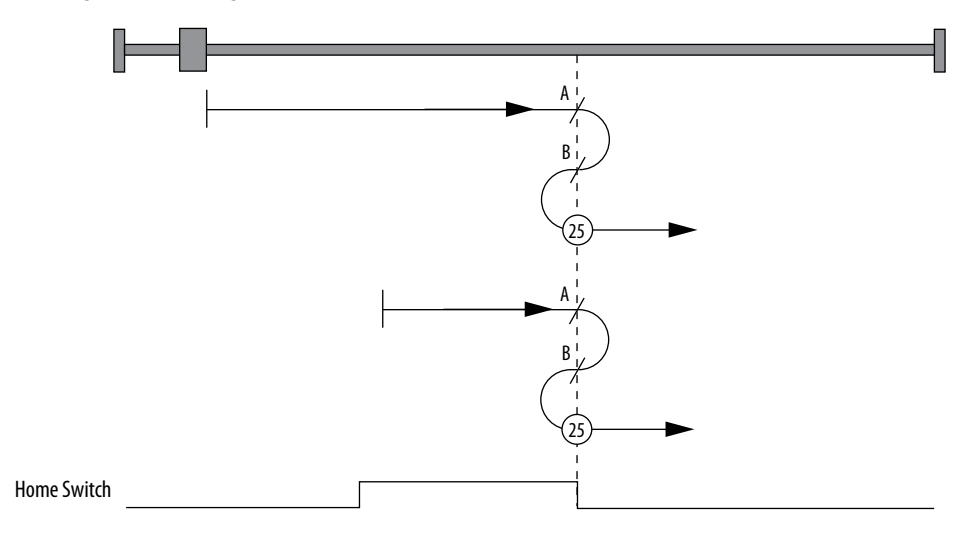

### **Homing Method 27**

Using this method, the initial direction of movement is reverse. The home position is the falling-edge of the homing switch.

The axis accelerates to fast-homing velocity in the reverse direction and motion continues until homing switch is deactivated (falling edge) shown at position A. The axis decelerates to zero velocity.

The axis accelerates to slow-homing velocity in the forward direction. Motion continues until the rising-edge of the homing switch is detected (position B), where the axis decelerates to 0 velocity.

The axis accelerates to slow-homing velocity in the reverse direction. Motion continues until the falling-edge of the homing switch is detected (position 27). This is the home position (excluding offset).

TIPIf the axis is on the wrong side of the homing switch when homing is started,<br/>then the axis moves reverse until it contacts the negative limit switch (A1).<br/>Upon activating the negative limit switch the axis changes direction (forward)<br/>continuing motion until it sees the rising-edge of the homing switch. The axis<br/>stops and follows the procedure as detailed above.

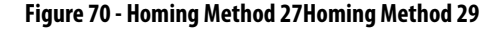

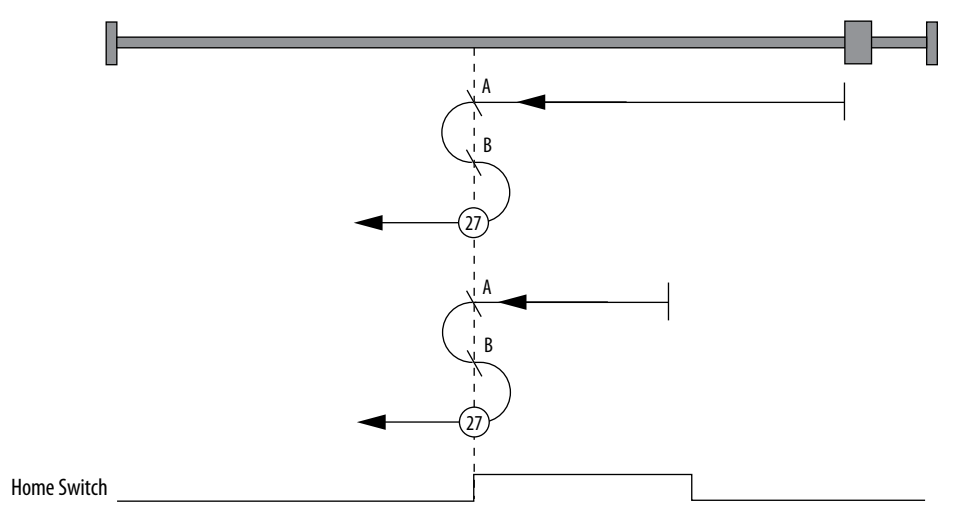

Using this method, the initial direction of movement is reverse (if the homing switch is inactive). The home position is the leading-edge of the homing switch.

The axis accelerates to fast-homing velocity in the leftward direction and continues until the homing switch is activated (rising edge) shown at position A. The axis decelerates to zero velocity. If the homing switch is already active when the homing routine commences, then this initial move is not executed.

The axis accelerates to fast-homing velocity in the forward direction. Motion continues until the falling-edge of the homing switch is detected (position B), where the axis decelerates to 0 velocity.

The axis accelerates to slow-homing velocity in the reverse direction. Motion continues until the rising-edge of the homing switch is detected (position C), where the axis decelerates to 0 velocity.

The axis accelerates to slow-homing velocity in the rightward direction. Motion continues until the falling-edge of the homing switch is detected (position 29). This is the home position (excluding offset).

TIP If the axis is on the wrong side of the homing switch when homing is started, the axis moves reverse until it contacts the negative limit switch (A1). Upon activating the negative limit switch the axis will change direction (forward) following the procedure as detailed above, but ignoring the initial move in the reverse direction.

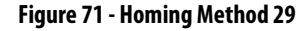

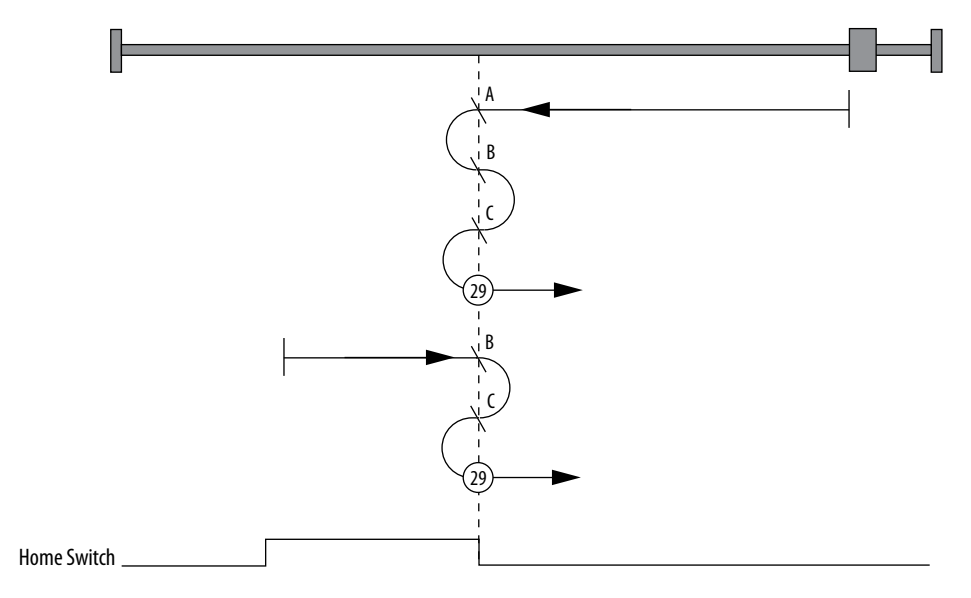

### Homing Method 33

Using this method, the initial direction of movement is reverse. The home position is the first index pulse past the shaft starting position. The axis accelerates to fast-homing velocity in the reverse direction and continues until the rising-edge of the first index pulse (position 33) is detected.

#### Figure 72 - Homing Method 33

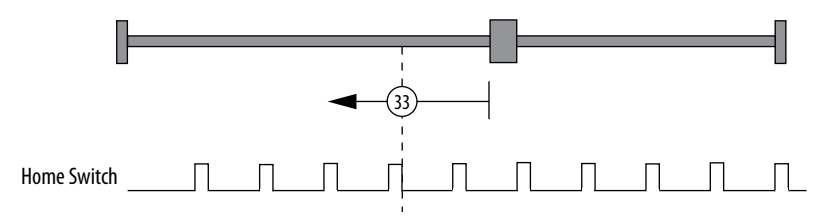

### Homing Method 34

Using this method, the initial direction of movement is forward. The home position is the first index pulse past the shaft starting position. The axis accelerates to fast-homing velocity in the forward direction and continues until the rising-edge of the first index pulse (position 34) is detected.

Figure 73 - Homing Method 34

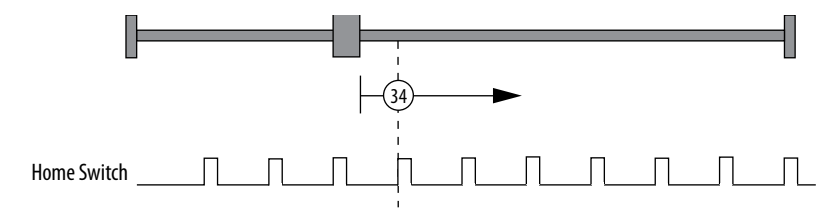

# Homing Method 35

Using this method, the current position is assumed to be the home position. There is no motion of the motor shaft during this procedure. Any offset specified is added to the stored home position.

# **Upgrade Firmware**

Follow these steps to upgrade the firmware in your Kinetix 300 drive.

- Obtain the latest firmware from <u>http://www.rockwellautomation.com/</u> <u>compatibility/</u>.
- 2. Run the MotionView software.
- 3. Click Upgrade.

This dialog box appears.

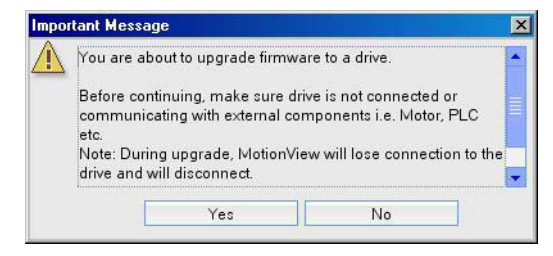

4. Comply with dialog box requests and click yes.

This dialog box appears.

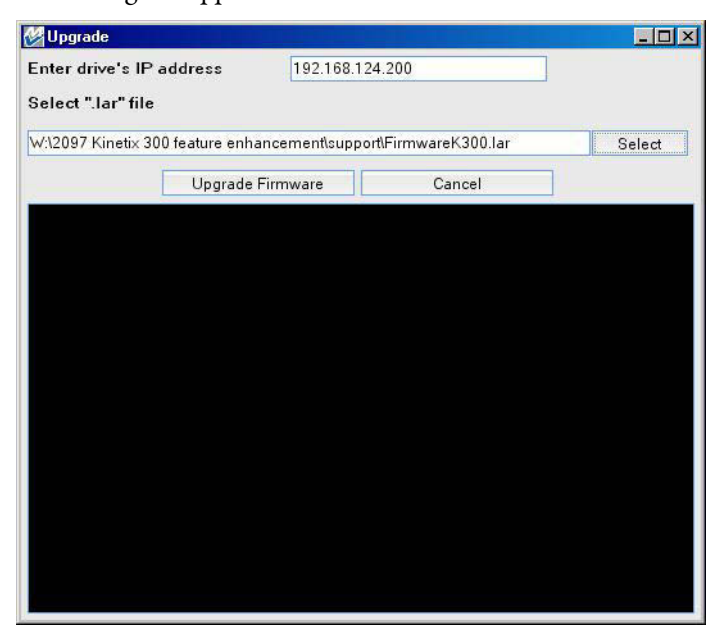

- 5. Enter the IP address of the Kinetix 300 drive you intend to upgrade.
- 6. Navigate to the .lar file that you downloaded in step 1.
- 7. Click Upgrade Firmware.

Do not turn off power to the computer or the drive.

8. When the upgrade is finished, restart the drive.

Access the upgraded MotionView software by entering the drives IP address in a web browser.

# Configure and Start Up the Kinetix 300 Drive

| Торіс                                                     | Page |
|-----------------------------------------------------------|------|
| Keypad Input                                              | 126  |
| Configure the Kinetix 300 Drive Ethernet IP Address       | 128  |
| Configuring the Logix EtherNet/IP Module                  | 132  |
| Apply Power to the Kinetix 300 Drive                      | 138  |
| Test and Tune the Axis                                    | 139  |
| Select Drive Operating Mode                               | 142  |
| Master Gearing Mode Examples                              | 143  |
| Configure the Drive Parameters and System Variables       | 145  |
| Configure Drive Mode with Explicit Messaging              | 148  |
| Configure Drive for Linear Motors and Direct Drive Stages | 150  |

# **Keypad Input**

The Kinetix 300 drive is equipped with a diagnostic status indicator and three push buttons that are used to select displayed information and to edit a limited

set of parameter values. You can scroll the parameters by using **OO**. To view a value, press **O**. To return to Scroll mode press **O** again.

When you press 🕘 on editable parameters, the yellow status indicator (C) blinks indicating that the parameter value can be changed. Use 🔊 to change the value. Press 🔁 to store the new setting and return to Scroll mode.

#### Table 60 - Status Display Information

| Status Indicator | Description                                                                                                    |
|------------------|----------------------------------------------------------------------------------------------------|
| StAt             | Current drive status - run = drive running, diS = drive disabled, EXX = Drive fault, where XX is the fault code.   |
| Hx.xx            | Hardware revision. For example, H2.00.                                                                             |
| Fx.xx            | Firmware revision. For example, F2.06.                                                                             |
| FLtS             | Stored fault's history. You can scroll through stored faults EOXXE7XX, where XX is the fault code.                 |
| Ht               | Heatsink temperature. Heatsink temperature in is shown °C if greater than 40 °C. Otherwise 'LO (low) is displayed. |
| EnC              | Encoder activity. Primary encoder counts are displayed for encoder diagnostics.                                    |
| buS              | Displays drive DC bus voltage.                                                                                     |
| Curr             | Displays motor's phase current (RMS). Shows current value if drive is enabled, otherwise shows DiS.                |
| boot             | 0 = autostart disabled, $1 =$ autostart enabled.                                                                   |
| dHCP             | Ethernet DHCP Configuration: 0=dHCP is disabled; 1=dHCP is enabled.                                                |
| IP_1             | First octet of the IP address.                                                                                     |
| IP_2             | Second octet of the IP address.                                                                                    |
| IP_3             | Third octet of the IP address.                                                                                     |
| IP_4             | Fourth octet of the IP address (changeable).                                                                       |

# **Status Indicators**

The Kinetix 300 drive has five status indicators located around the periphery of the front panel display as shown below. These status indicators used to monitor the system status, activity, and troubleshoot faults.

#### Figure 74 - Front Panel Display

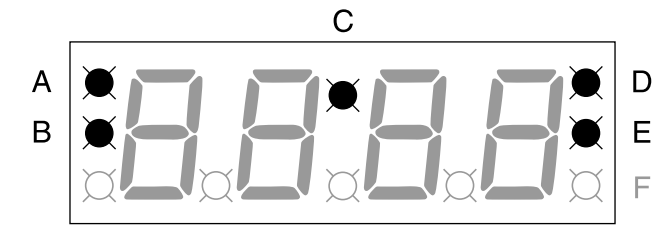

#### Figure 75 - Status Indicators

| Status<br>Indicator | Function      | Description                                                        |
|---------------------|---------------|--------------------------------------------------------------------|
| A                   | Enable        | Orange status indicator means that the drive is enabled (running). |
| В                   | Regen         | Yellow status indicator means the drive is in Regeneration mode.   |
| C                   | Data entry    | Yellow status indicator flashes when changing.                     |
| D                   | Drive fault   | Red status indicator illuminates upon a drive fault.               |
| E                   | Comm activity | Green status indicator flashes to indicate communication activity. |

# Configure the Kinetix 300 Drive Ethernet IP Address

This section offers guidance on configuring your Ethernet connection to the Kinetix 300 drive.

**TIP** To run MotionView OnBoard on a Mac OS, run the personal computer emulation tool first.

# **Ethernet Connection**

Configuration, programming, and diagnostics of the Kinetix 300 drive are performed over the standard 10/100 Mbps Ethernet communication port by using the MotionView OnBoard software contained within the drive itself.

To access the MotionView OnBoard software, the Kinetix 300 drive and your personal computer must be configured to operate on the same Ethernet network. The IP addresses of the Kinetix 300 drive, the personal computer, or both drive and personal computer may require configuring to enable Ethernet communication between the two devices.

| IMPORTANT | Any changes made to Ethernet communication settings on the Kinetix 300<br>drive do not take effect until the drive is powered off and powered on again.<br>The drive continues to use the previous settings until power is cycled. |
|-----------|----------------------------------------------------------------------------------------------------|
| TIP       | For personal computers with an Ethernet port that is used for a specific purpose, such as email or web browsing, it may be more convenient for you to add an Ethernet port to the personal computer.                               |
|           | Installing a USB/Ethernet dongle or a PCMCIA Ethernet card is an easy way to gain an additional port for communication to the Kinetix 300 drive.                                                                                   |

### **Kinetix 300 Drive Ethernet Port Configuration**

The IP address of the Kinetix 300 drive is composed of four sub-octets that are separated by three dots to conform to the Class C Subnet structure. Valid configurations for sub-octets are between 001...254. The default IP address for any Kinetix 300 drive is 192.168.124.200.

There are two methods of changing the current IP address. An address can be assigned to the drive automatically (dynamic IP address) when the drive is connected to a DHCP (Dynamic Host Configuration Protocol) enabled server, or the drive can have an IP address assigned to it manually be the user (static IP address). Both methods of configuring the drives IP address are shown here.

#### **Current IP Address Ethernet Setting**

The current Ethernet setting and IP address of the Kinetix 300 drive can be

obtained from the drive display and keypad. Press 🕘 on the display and use

to access parameters IP\_1, IP\_2, IP\_3 and IP\_4. Each of these parameters contain one sub-octet of the full IP address, for example in the case of the drive default (factory set) address parameters:

 $IP_1 = 192$  $IP_2 = 168$  $IP_3 = 124$  $IP_4 = 200$ 

By accessing these four parameters the full IP address on the drive can be obtained.

If parameters IP\_1, IP\_2, IP\_3 and IP\_4 all contain '----' rather than a numerical values it means that the drive has DHCP enabled and the DHCP server is yet to assign the drive its dynamic IP address. As soon as an IP address is assigned by the server the address assigned is displayed by the drive in the above parameters. See Configure the IP Address Automatically (dynamic address) on <u>page 131</u>.

### Configure the IP Address Manually (static address)

When connecting directly from the Kinetix 300 drive to the personal computer without a server or when connecting to a private network, where all devices have static IP addresses, assign the IP address of the Kinetix 300 manually.

To assign the address manually, disable the DHCP mode. Do this by using the drive keypad and following these steps.

- 1. Press 🔁 .
- 2. Use **O** to access parameter DHCP.
- 3. Verify DHCP parameter is set to a value of 0.

If the DHCP parameter is set to 1, use  $\bigcirc$  and  $\bigcirc$  to change the value to 0.

4. Cycle power to the drive.

The change takes effect.

When DHCP is disabled and power cycled to the drive, it reverts to the previous static IP address.

If you are connecting more than one drive to the personal computer, create a unique IP address for each drive. Do this by using the keypad on each drive to change the IP\_4 parameter. IP\_4 is the only octet that can be changed via the

keypad. IP\_1, IP2, and IP\_3 are read-only accessed this way. The drive power must be cycled for any changes to take effect.

To configure the Kinetix 300 drive for a specific subnet or change its full IP address, use the MotionView configuration tool.

- 1. Run a Java enabled web browser.
- 2. Enter the drive's current IP address into the browser.

MotionView OnBoard dialog box opens.

- 3. Click Run.
- 4. Click Connect.
- 5. Enter the drive's IP address.
- 6. Click Connect.
- 7. From the Drive Organizer, select Communications>Ethernet.

The IP address, subnet mask, and default gateway address can be edited in this screen. If the text turns red when entered, the values or format used are invalid and they are not applied.

|                                                                                                    |                    |                                                       |                        | Automatic  |
|----------------------------------------------------------------------------------------------------|--------------------|-------------------------------------------------------|------------------------|------------|
| Connect                                                                                                   | Disconnect         | Save Connection                                       | Load Connection        | Stop/Reset |
| Print                                                                                                    | Save Configuration | Load Configuration                                    | Restore Defaults       |            |
| Upgrade                                                                                                   |                    |                                                       |                        |            |
| Communication     Ethernet     EtherNet/IP (C     Digital IO     Analog IO     Limits     Velocity Limits | (XP)               | ess using DHCP<br>192.168.1<br>255.255.2<br>192.168.1 | 24.200<br>55.0<br>24.1 |            |

- 8. Click Obtain IP Address using DHCP, to enable DHCP.
- 9. To disable DHCP, click DHCP again.
- **10.** Cycle power to make changes to take effect.

The first time you change an Ethernet parameter, the following dialog box opens. Click OK and cycle power for changes to take effect.

|   | on turne message                                                                    |                                                       |                               |
|---|-------------------------------------------------------------------------------------|-------------------------------------------------------|-------------------------------|
| 7 | You must REBOOT the of<br>reconnect.<br>Proper operation of Mot<br>reboot the drive | drive for changes to take<br>ionView is not guarantee | effect and<br>d if you don't: |
|   |                                                                                     |                                                       |                               |

### Configure the IP Address Automatically (dynamic address)

When connecting a Kinetix 300 drive to a network domain with a DHCP enabled server the IP address of the Kinetix 300 drive is assigned automatically. To have the address assigned automatically the drive must have its DHCP mode enabled. Follow these steps by using the drive keypad and display.

- 1. Press 🔁.
- 2. Use **O** to access parameter DHCP.
- 3. Check this parameter is set to 1.
- 4. If the DHCP parameter is set to 0, use and to change the parameter setting to 1.
- 5. Cycle power to the drive to make this change take effect.

When the Kinetix 300 drive is waiting for an IP address to be assigned to it by the server it displays '----' in each of the four octet parameters (IP\_1, IP\_2, IP\_3, and IP\_4) on its display. Once the address is assigned by the server it appears in these parameters. If this parameter continues to display '----' then it is likely that a connection between the drive and server has not been established, or the server is not DHCP enabled.

DHCP can be enabled through the MotionView software. If you choose to configure the drive by using a manual (static) IP address, you can switch over to an automatic (dynamic) address once configuration is complete. See <u>Current IP</u> <u>Address Ethernet Setting</u> on <u>page 129</u> for information on enabling DHCP from within the MotionView software.

TIPA useful feature of the MotionView software and communication interface to<br/>the Kinetix 300 drive is the ability to assign the drive a name (text string).<br/>This name can then be used to discover the drives IP address and is useful<br/>when the drive has its IP address assigned automatically by the server for<br/>easy connection.

# **Add-on Profiles**

To select Kinetix 300 drives in RSLogix 5000 software, version 17, you must load Add-on Profiles from <u>www.ab.com</u>.

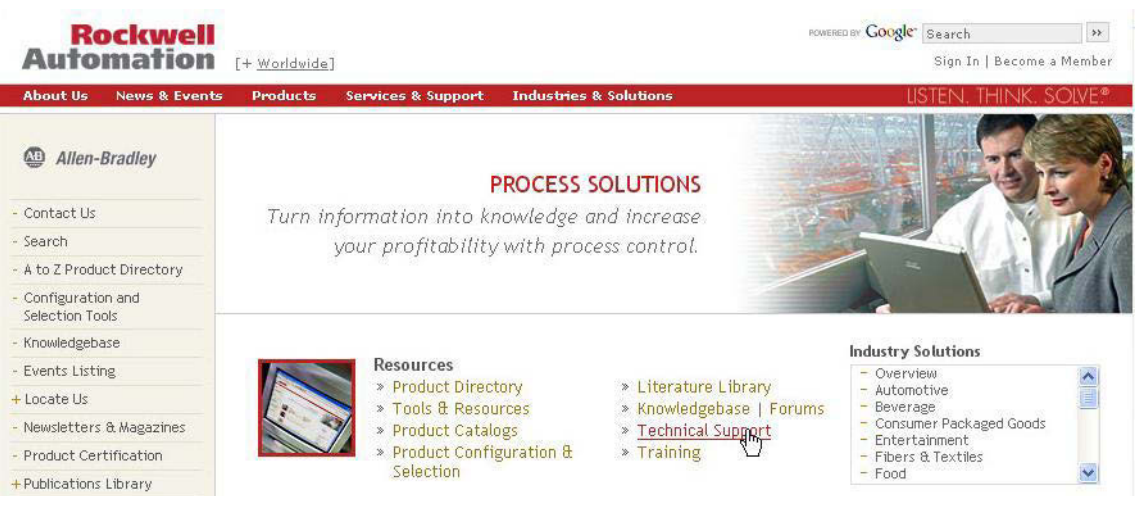

To navigate to the Add-on Profiles, follow this path:

- Technical Support
- Software Updates, Firmware and Other Downloads
- RSLogix 5000 I/O Modules Add-On-Profiles

You will be required to establish a login and provide the serial number of your drive to access the download file.

This procedure assumes that you have wired your Kinetix 300 drive.

IMPORTANTFor the Kinetix 300 drive to communicate with the Ethernet network<br/>module, your RSLogix 5000 software must be version 17 or later.

For help using RSLogix 5000 software as it applies to configuring the ControlLogix, CompactLogix, or SoftLogix<sup>™</sup> EtherNet/IP modules, See Additional Resources on page 12.

### **Configure the Logix Controller**

Follow these steps to configure the Logix controller.

- 1. Apply power to your Logix chassis containing the Ethernet interface module/PCI card and open your RSLogix 5000 software.
- 2. From the File menu, choose New.

# Configuring the Logix EtherNet/IP Module

| lew Controll  | er                                               |        |
|---------------|--------------------------------------------------|--------|
| Vendor:       | Allen-Bradley                                    |        |
| Туре:         | 1769-L23E-QB1 CompactLogix5323E-QB1 Controller 😪 | ОК     |
| Revision:     | 18 💌                                             | Cancel |
|               | Redundancy Enabled                               | Help   |
| Name:         | UM                                               |        |
| Description:  |                                                  |        |
| Chassis Type: | (none)                                           |        |
| Slot          | Safety Partner Slot: <none></none>               |        |
| Create In:    | C:\RSLogix 5000\Projects                         | Browse |

The New Controller dialog box opens.

- 3. Configure the new controller.
  - a. From the Type pull-down menu, choose your controller type. In this example, the CompactLogix L23E-QB1 controller is chosen.
  - b. Enter your RSLogix 5000 software version.
  - c. From the Chassis Type pull-down menu, choose your chassis. This step applies only for ControlLogix controllers.
  - d. Enter the slot where your module resides (leftmost slot = 0). This step applies only for ControlLogix controllers.
  - e. Name the file.
- 4. Click OK.
- 5. From the Edit menu, choose Controller Properties.

The Controller Properties dialog box opens.

| General                                                                                                    | Serial Port                                        | System Protocol                                 |                                      | User Protocol                                                                            |                                          | Major Faults |  |
|----------------------------------------------------------------------------------------------------|----------------------------------------------------|-------------------------------------------------|--------------------------------------|------------------------------------------------------------------------------------------|------------------------------------------|--------------|--|
| Minor Faults                                                                                                    | Date/Time*                                         | Advanced                                        | SFC                                  | Execution                                                                                | File                                     | Memory       |  |
| 1) The Date and<br>Use these field                                                                                | I Time displayed he<br>Ids to configure Tim        | re is Controller local<br>e attributes of the C | l time, not<br>Controller.           | workstation l                                                                            | ocal time.                               |              |  |
|                                                                                                    | Set Date, Time an                                  | nd Zone from Work:                              | station                              |                                                                                          |                                          |              |  |
| Date and Time:                                                                                                    |                                                    |                                                 |                                      | Change Da                                                                                | te and Time                              | +            |  |
| lime Zone:                                                                                                    |                                                    |                                                 | ~ •                                  |                                                                                          |                                          |              |  |
|                                                                                                    | Adjust for Daylig                                  | jht Saving (+00:00)                             | *                                    |                                                                                          |                                          |              |  |
| ime Synchron                                                                                                    | ize                                                |                                                 |                                      |                                                                                          |                                          |              |  |
| 🗹 Enable Time S                                                                                                   | ynchronization                                     | A DA dis                                        | ANGER. I<br>abled onl<br>ntroller in | f time synchro<br>ine, active ax<br>this chassis, c                                      | nization is<br>es in any<br>or any other |              |  |
|                                                                                                    | time master                                        | syi                                             | nchronize                            | d device, may                                                                            | experience                               |              |  |
| 🔾 Is the system t                                                                                                 | <ul> <li>Is a synchronized time slave</li> </ul>   |                                                 |                                      | unexpected motion. Safety controllers may<br>fault if no other time master exists in the |                                          |              |  |
| ) is the system t<br>) is a synchroni:                                                                            | zed time slave                                     | iau                                             | are in the ou                        |                                                                                          |                                          |              |  |
| <ul> <li>) Is the system t</li> <li>) Is a synchroni:</li> <li>) Duplicate CST</li> </ul>                         | zed time slave<br>` master detected                | loc                                             | al chassi                            | s.                                                                                       |                                          | -            |  |
| <ul> <li>) Is the system t</li> <li>) Is a synchroni:</li> <li>) Duplicate CST</li> <li>) CST Mastersh</li> </ul> | zed time slave<br>7 master detected<br>ip disabled | loc                                             | al chassi                            | s.                                                                                       | Advanced                                 | 3            |  |

- 6. Click the Date and Time tab.
- 7. Check the box Make this controller the Coordinated System Time master.

IMPORTANTYou can assign only one ControlLogix controller as the Coordinated<br/>System Time master.

8. Click OK.

# **Configure the Ethernet Port**

This section applies when the CompactLogix controller, catalog number 1769-L23E-QB1, is used.

Follow these steps to configure the Ethernet port.

1. Right-click the embedded 1769-L23E-QB1 Ethernet port and choose Properties.

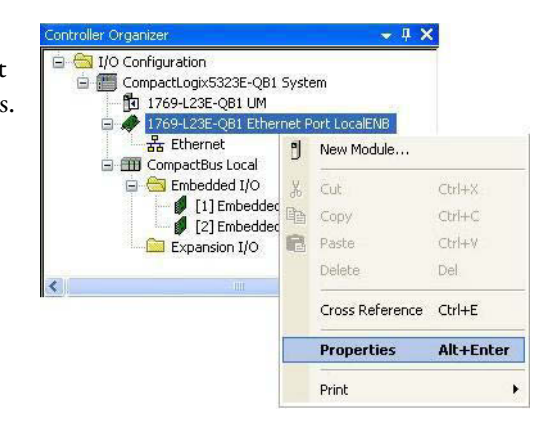

The Module Properties dialog box opens.

| General* Con                | nnection RSNetWorx Module Info Port Configuration Port Diagnostics                                        |     |
|-----------------------------|----------------------------------------------------------------------------------------------------|-----|
| Type:<br>Vendor:<br>Parent: | 1769-L23E-QB1 Ethemet Port 10/100 Mbps Ethemet Port on CompactLogix5323E-0<br>Allen-Bradley<br>Controller | QB1 |
| Name:<br>Description:       | LocalENB     IP Address:     192     . 168     . 124       O Host Name:                                   | . 2 |
| Slot:                       | Major Revision: 18                                                                                        |     |

2. Enter the IP address of the Ethernet port.

In this example, the IP address is 192.168.124.2. This is the controller Ethernet address, not the drive Ethernet address.

3. Click OK.

# **Configure the Ethernet Module**

This section applies when the ControlLogix controller, catalog number 1756-ENET/B, is used.

Follow these steps to configure the Ethernet module.

1. Right-click I/O Configuration in the Controller Organizer and choose New Module.

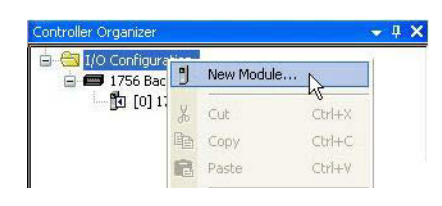

The Select Module dialog box opens.

| dule                        | Description                                                                               | Vendor                                        |
|-----------------------------|-------------------------------------------------------------------------------------------|-----------------------------------------------|
| Analog<br>Communications    |                                                                                           | <u>^</u>                                      |
| 1756-ENBT<br>1756-ENET/A    | 1756 10/100 Mbps Ethernet Bridge, Twisted-Pair I<br>1756 Ethernet Communication Interface | Media Allen-Bradley<br>Allen-Bradley          |
| 1756-ENET/B                 | 1756 Ethernet Communication Interface                                                     | Allen-Bradley                                 |
| 1756-EWEB/A<br>1756-SYNCH/A | 1756 10/100 Mbps Ethernet Bridge w/Enhanced V<br>SynchLink Interface                      | Veb Serv., Allen-Bradley<br>Allen-Bradley 🗸 🗸 |
| <                           |                                                                                           |                                               |
|                             |                                                                                           | Find Add Favorite                             |
| By Category                 | By Vendor Favorites                                                                       |                                               |

**2.** Expand the Communications category and select 1756-Exx/x appropriate for your actual hardware configuration.

In this example, the 1756-ENET/B module is chosen.

3. Click OK.

The New Module dialog box opens.

| Vendor:<br>Parent: | Allen-Bradley |                    |                     |
|--------------------|---------------|--------------------|---------------------|
| Name:              | UM            | Address / Host N   | ame                 |
| Description:       |               |                    | 192 . 168 . 124 . 2 |
| Slot               | 1             |                    |                     |
| Revision:          | 2 1 🗘         | Electronic Keying: | Compatible Keying 🗸 |

- 4. Configure the new module.
  - a. Name the module.
  - b. Enter the IP address of the Ethernet module.

In this example, the IP address is 192.168.124.2. This is the controller Ethernet address, not the drive Ethernet address.

- c. Enter the slot where your module resides (leftmost slot = 0).
- 5. Click OK.

# **Configure the Kinetix 300 Drive**

Follow these steps to configure the Kinetix 300 drive.

1. Right-click the embedded 1769-L23E Ethernet port and choose New Module.

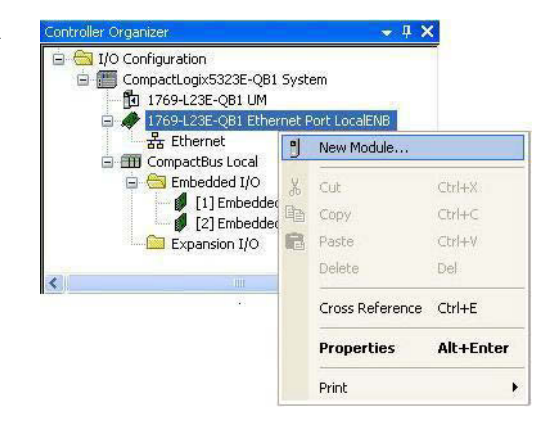

The Select Module dialog box opens.

| Module |             | Description                               | Vendor          |
|--------|-------------|-------------------------------------------|-----------------|
|        | 2097-V31PR0 | Kinetix 300, 2A, 120/240V, No Filter      | Allen-Bradley 🖌 |
|        | 2097-V31PR2 | Kinetix 300, 4A, 120/240V, No Filter      | Allen-Bradley   |
|        | 2097-V32PR0 | Kinetix 300, 2A, 240V, Integrated Filter  | Allen-Bradley   |
|        | 2097-V32PR2 | Kinetix 300, 4A, 240V, Integrated Filter  | Allen-Bradley   |
|        | 2097-V32PR4 | Kinetix 300, 8A, 240V, Integrated Filter  | Allen-Bradley   |
|        | 2097-V32PR5 | Kinetix 300, 10A, 240V, Integrated Filter | Allen-Bradley   |
|        | 2097-V33PR1 | Kinetix 300, 2A, 240V, No Filter          | Allen-Bradley   |
|        | 2097-V33PR3 | Kinetix 300, 4A, 240V, No Filter          | Allen-Bradley   |
|        | 2097-V33PR5 | Kinetix 300, 8A, 240V, No Filter          | Allen-Bradley   |
|        | 2097-V33PR6 | Kinetix 300, 12A, 240V, No Filter         | Allen-Bradley   |
|        | 2097-V34PR3 | Kinetix 300, 2A, 480V, No Filter          | Allen-Bradley   |
|        | 2097-V34PR5 | Kinetix 300, 4A, 480V, No Filter          | Allen-Bradley   |
|        | 2097-V34PR6 | Kinetix 300, 6A, 480V, No Filter          | Allen-Bradley   |
| <      |             |                                           | >               |
|        |             | Find                                      | Add Favorite    |
| By Ca  | itegory By  | Vendor Favorites                          |                 |

**2.** Expand the Drives category and select your Bulletin 2097 drive as appropriate for your actual hardware configuration.

In this example, the 2097-V33PR3 drive is selected.

3. Click OK.

| aeneral* Conr | nection Modu | ule Info      |                        |                  |                       |
|---------------|--------------|---------------|------------------------|------------------|-----------------------|
| Type:         | 2097-V33PF   | 33 Kinetix 30 | 0, 4A, 240V, No Filter |                  |                       |
| Vendor:       | Allen-Bradle | Ų             |                        |                  |                       |
| Parent:       | LocalENB     |               |                        | Ethernet Address |                       |
| Name:         | UM_K300      |               |                        | IP Address:      | 192 . 168 . 124 . 200 |
| Description:  |              |               |                        | O Host Name:     |                       |
| Module Defi   | nition       |               |                        |                  |                       |
| Series:       |              | A             | Change                 |                  |                       |
| Revision:     |              | 1.1           |                        |                  |                       |
| Electronic K  | eying:       | Compatib      | le Module              |                  |                       |
| Connection:   |              | Data          |                        |                  |                       |
|               |              |               |                        |                  |                       |

The New Module dialog box opens.

- 4. Configure the new module.
  - a. Name the module.
  - b. Set the drive Ethernet address.

Set the Ethernet address in the software to match the Ethernet address scrolling on the drive. See <u>Current IP Address Ethernet Setting</u> on page 129.

5. Click the Connection tab.

| General Connection <sup>*</sup> Module Info<br>Requested Packet Interval (RPI): 20.0 C ms (2.0 - 100. | 1 |  |
|----------------------------------------------------------------------------------------------------|---|--|
| Requested Packet Interval (RPI): 20.0 📚 ms (2.0 - 100.                                                | 1 |  |
| 🗌 Inhibit Module                                                                                      |   |  |
| Animited Module                                                                                       |   |  |
| Module Fault                                                                                          |   |  |
| Challen Office                                                                                        |   |  |

6. Configure the Requested Packet Interval (RPI) for your application.

The default setting is 20 ms. Yours could be different.

7. Click Ok.

# **Download the Program**

After completing the Logix configuration you must download your program to the Logix processor.

# Apply Power to the Kinetix 300 Drive

This procedure assumes that you have wired and configured your Kinetix 300 drive system and your Ethernet/IP interface module.

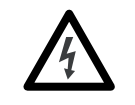

To avoid hazard of electrical shock, perform all mounting and wiring of the Bulletin 2097 drive before applying power. Once power is applied, connector terminals may have voltage present even when not in use.

Follow these steps to apply power to the Kinetix 300 drive system.

1. Disconnect the load to the motor.

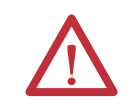

**ATTENTION:** To avoid personal injury or damage to equipment, disconnect the load to the motor. Make sure each motor is free of all linkages when initially applying power to the system.

2. Determine the source of the drive logic power.

| If Your Logic Power            | Then                                                      |
|--------------------------------|-----------------------------------------------------------|
| Is from (24V DC) back-up power | Apply (24V DC) back-up power to the drive (BP connector). |
| Is from Mains input power      | Apply mains input power to the drive (IPD connector).     |

- 3. Apply mains input power to the Kinetix 300 drive IPD connector.
- 4. Observe the four character status indicator.

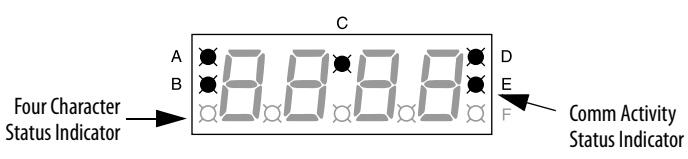

| If the status indicator is | Then                          |
|----------------------------|-------------------------------|
| diS                        | Go to <u>step 5</u>           |
| Blank                      | Go back to main <u>step 2</u> |

**5.** Determine the source of logic power.

| If Your Logic Power            | Then                                                 |
|--------------------------------|------------------------------------------------------|
| Is from (24V DC) back-up power | Apply mains input power to the drive (IPD connector) |
| Mains input power              | Go to <u>step 6</u>                                  |

- 6. Verify that Hardware Enable Input signal IOD connector pin 29 is at 0V.
- 7. Observe the status indicator on the front of the Kinetix 300 drive.

| Status Indicator | Condition  | Status                 | Do This                                            |
|------------------|------------|------------------------|----------------------------------------------------|
| Drive Fault      | Off        | Normal condition       | Observe the Comm Activity, status indicator E.     |
|                  | Steady red | Drive is faulted       | Go to <u>Status Indicators</u> on <u>page 127.</u> |
| Comm Activity    | Flashing   | Communication is ready | Go to Test and Tune the Axis on page 139.          |
|                  | Off        | No communication       | Go to <u>Status Indicators</u> on <u>page 127.</u> |

# **Test and Tune the Axis**

This procedure assumes that you have configured your Kinetix 300 drive, your Logix Ethernet module, and applied power to the system.

# **Test the Axis**

This procedure applies only to motors with incremental encoders. When using motors with absolute encoders skip to <u>Tune the Axis</u>. Follow these steps to test the axis.

- 1. Verify the load was removed from each axis.
- 2. Run the MotionView OnBoard software.
- 3. Select the Motor category.
- **4.** Click Check Phasing.

| Allen-Bradley         | Kineti     | 300               |              |                 |                                                                                                    |       |
|-----------------------|------------|-------------------|--------------|-----------------|----------------------------------------------------------------------------------------------------|-------|
| Connect               | Disconnect | Save              | Connection   | Load Connection | Pri                                                                                                    | int   |
| GoPack [ 10.91.84.224 | ]:         |                   | _            | ~               |                                                                                                    |       |
| Motor                 | 1          | Change I          | Motor        | Check Phasing   |                                                                                                    |       |
| Communication         |            |                   |              | مرد المالي      |                                                                                                    |       |
| Ethernet              |            |                   |              |                 |                                                                                                    |       |
| IO                    |            | Currently sel     | ected Motor: | Synchronous I   | Motor                                                                                                    |       |
| Digital IO            |            |                   |              |                 |                                                                                                    |       |
| Analog IO             |            | Vendor:           | BA Motor     |                 | Motor Model :                                                                                                   | MPL-B |
| Velocity Limits       |            | Electrica         | 1            |                 | The second second second second second second second second second second second second second second second se | Feed  |
| Position Limite       |            | CHENRY SECONDERVI |              | A CONTRACTOR    |                                                                                                    |       |

5. Apply Enable Input signal (IOD-29) for the axis you are testing.

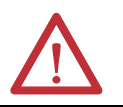

**ATTENTION:** To avoid personal injury or damage to equipment, apply Enable Input (IOD-29) only to the axis you are testing.

- 6. Click Start Autophasing.
- 7. Determine if your test completed successfully.

| lf                                                                                           | Then                                                                                                    |
|----------------------------------------------------------------------------------------------|----------------------------------------------------------------------------------------------------|
| Your test completed successfully and dialog box opens that states motor is phased correctly. | <ol> <li>Click Ok.</li> <li>Remove Enable Input signal.</li> <li>Go to <u>Tune the Axis</u> on <u>page 140</u>.</li> </ol>                                                                                                    |
| Your test did not complete successfully.                                                     | <ol> <li>Click Ok.</li> <li>Verify that the Enable Input signal is applied to the axis you are testing.</li> <li>Verify the motor feedback is wired as required.</li> <li>Return to main <u>step 6</u> and run the test again.</li> </ol> |

# **Tune the Axis**

Follow these steps to tune the axes.

1. Verify the load is removed from the axis you want to tune.

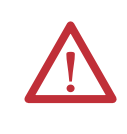

**ATTENTION:** To reduce the possibility of unpredictable motor response tune your motor with the load removed first, then re-attach the load and preform the tuning procedure again to provide an accurate operational response.

- 2. Run the MotionView OnBoard software.
- 3. Select General.
- 4. From the Drive Mode pull-down menu, choose Auto Tune.
- 5. Select Dynamics.

The current velocity and position gains, position limit, and scaling are displayed.

- **6.** If you are using an linear incremental encoder with a resolution greater than one micron, do the following. Otherwise continue with the next step.
  - a. Set FeedBack Filter to Yes.
  - b. Set the time constant to 1 ms.
  - TIPTo reduce the audible noise when a LDAT-Series linear thruster with an<br/>absolute encoder option is under servo control, we recommend that you use a<br/>low-pass filter with the cut-off frequency set to 150 Hz. You can set up the<br/>filter in the Dynamics category.
- 7. Click Autotuning.

The Autotuning dialog box opens.

| Autotuning 1     | 92.168.1.82       |                                          |
|------------------|-------------------|------------------------------------------|
| 1. Enable swit   | tch should be e   | nabled.                                  |
| 2. During auto   | tuning motor (    | can operate resulting in mechanical part |
| to move or r     | rotate. Do not to | ouch it.                                 |
| 3. Select input  | t parameters fo   | ir auto tuning.                          |
| 4. Hit "Start Au | ito tuning" butto | on when ready.                           |
| 5. Verify return | n parameters in   | i dialog box, before accepting it        |
| 6. Accept or d   | ecline new par    | ameters.                                 |
| Travel Limit     | 60.0              | [User Units]                             |
| Position Tu      | uning             |                                          |
| 🔽 Velocity Tu    | ining             |                                          |
|                  | Start             | Abort                                    |

- 8. Check desired Tuning boxes (Velocity/Position or both).
- 9. Enter the Travel Limit.

This is the maximum distance in User Units that the motor shaft or actuator can safely travel during the tuning procedure

- 10. Apply Enable Input signal for the axis you are tuning.
- 11. To enable the axis, set the DriveEn bit in RSLogix 5000 software for the axis being tuned.
- 12. Click Start.

The Tune gains dialog box opens.

- 13. Click Yes.
- 14. Determine if your test completed successfully.

| lf                                                                                                    | Then                                                                                                    |
|----------------------------------------------------------------------------------------------------|----------------------------------------------------------------------------------------------------|
| Your test completed successfully, this dialog box opens.                                                                                                    | <ol> <li>Click Yes.</li> <li>Remove Enable Input signal.</li> <li>Go to <u>step 16.</u></li> </ol>                                                                                        |
| Important mediage         Important mediage         Velocity P-Gain : 0069.482         Velocity F-Gain : 2840.3726         Gain Scaling : -3         Position P-Gain : 9568.064         Position I-Gain : 200.0         Yes         Yes         No | <ol> <li>Click Ok.</li> <li>Verify that the Enable Input signal is applied to the axis you are testing.</li> </ol>                                                                        |
| Important Message       X         Motion attempt while drive disabled       0k                                                                                                    | <ol> <li>Verify the motor feedback is wired as required.</li> <li>Verify the safe torque-off is wired correctly.</li> <li>Return to main <u>step 6</u> and run the test again.</li> </ol> |

- 15. Check that the Position Error is in the range of 25...40 mm for safest operation
- 16. Select General.
- 17. From the Drive Mode pull-down menu, choose the mode you desire.
  - TIP
- If motion performance is not what you expected after tuning the drive, several filters are available to improve performance. These filters are configured from the Dynamics view of the MotionView software and their placement within the servo loops are shown in the figure on page 98.

# Select Drive Operating Mode

This procedure assumes that you have configured your Kinetix 300 drive, your Logix Ethernet module, and applied power to the drive.

The drive operating mode determines the command source for the drive. You can configure the drive from MotionView software or by Explicit Messaging, instance 266, to the drive object.

Follow these steps to select the drive operating mode by using MotionView software.

- 1. Verify the load was removed from each axis.
- 2. Run the MotionView software.
- 3. From the Drive Organizer, select General.
- 4. From the Drive Mode pull-down menu, choose your drive mode.

| 🧏 MotionView OnBoard 🔅                                                                                     | 3.19 -::- [ 10.82.50.20 ]               |                    |                         |   |
|----------------------------------------------------------------------------------------------------|-----------------------------------------|--------------------|-------------------------|---|
| Allen-Bradley                                                                                              | Kinetix 3                               | 00                 |                         |   |
| Connect                                                                                                    | Disconnect                              | Save Connection    | Load Connection         |   |
| Save Configuration                                                                                         | Load Configuration                      | Restore Defaults   | Upgrade                 |   |
| <ul> <li>[10.82.50.20]</li> <li>Motor</li> <li>General</li> <li>Communication</li> <li>Ethernet</li> </ul> | Desc<br>Drive Mode                      | Analog             | Value<br>Velocity Input | > |
| ● EtherNet/IP (CI<br>● IO<br>● Digital IO<br>■ Analog IO                                                   | Current Limit<br>8 KHZ Peak Current Lin | 12.00<br>nit 15.00 | 00                      |   |
| <ul> <li>Limits</li> <li>Velocity Limits</li> </ul>                                                        | Velocity Mode Accel                     | eration            |                         |   |

Table 61 - Available Drive Modes

| Mode                           | Drive Object Value |
|--------------------------------|--------------------|
| Auto Tune                      | 0                  |
| EtherNet/IP External Reference | 1                  |
| Master Gearing                 | 2                  |
| Step and Direction             | 3                  |
| Analog Velocity Input          | 4                  |
| Analog Current Input           | 5                  |
| Indexing                       | 6                  |
|                                |                    |

# Master Gearing Mode Examples

When using a Bulletin MPL encoder for master gearing, the Kinetix 300 planner treats the 128 and 1024 pulse encoders as having 262,144 interpolated counts per revolution for the purpose of calculating the gearing ratios.

User units in the MotionView software, General category, is not used in Master Gearing mode, therefore any transmission ratio besides 1:1 needs to be configured in the master-to-system units.

# **Master Gearing Example 1**

A Bulletin MPL multi-turn motor is connected to the slave drive and outputs 128 pulses per revolution (ppr). A master encoder outputs 128 ppr TTL to the master gearing inputs on the Kinetix 300 slave drive. A 1:1 master encoder to motor revolution is required.

The drive interpolated counts are 262,144 counts/rev and the master encoder is 128 x 4 (512) counts/rev. The [Master] parameter is 1 and the [System] parameter is 262,144/512 or 512.

# **Master Gearing Example 2**

A Bulletin MPL multi-turn motor is connected to the slave drive and outputs 1024 ppr. A master encoder outputs 2048 ppr TTL to the master gearing inputs on the Kinetix 300 slave drive. A 1:1 master encoder to motor revolution is required.

The drive interpolated counts are 262,144 counts/rev and the master encoder is 2048 x 4 (8192) counts/rev. The [Master] parameter is 1 and the [System] parameter is 262,144/8192 or 32.

# **Master Gearing Example 3**

The same configuration as used in example 2 exists, however, the slave motor that generates the 1024 ppr is connected to a 5:1 gear box. Therefore, 1 revolution of the gear box requires 5 motor revolutions.

The drive interpolated counts are 262,144 counts/rev x 5 motor rev/1 output gear box revolution. The master encoder is 2048 x 4 (8192) counts/rev. The [Master] parameter is 1 and the [System] parameter is 262,144 x 5/8192 or 160.

# **Configure Master Gearing Mode**

This procedure assumes that you have configured your Kinetix 300 drive for Master Gearing mode, configured your Logix Ethernet module, and applied power to the system. Follow these steps to configure the master gearing ratio.

- 1. Run the MotionView software.
- 2. From the Drive Organizer, click General.

| IMPORTANT | The buffered output is supported only for use with incremental encoder motor feedback. SICK-Stegmann or Tamagawa high- |
|-----------|----------------------------------------------------------------------------------------------------|
|           | resolution motor feedback must not be used on the master drive                                                         |
|           | because they are not capable of generating buffered encoder output                                                     |
|           | pulses. Conversely, the master gearing input supports only incremental                                                 |
|           | encoder inputs.                                                                                                    |

**3.** Determine the ratio of buffered encoder output counts to the number of system motor counts.

See the examples on page 143.

4. Enter the values into the Master and System ratio fields.

Use a negative value in the Master field to reverse the relative direction of the of the drive compared to the master.

| 👹 MotionView OnBoard 3            | .19 -::- [ 10.82.50.20 ]  |                      |                      |    |               |                    |        |
|-----------------------------------|---------------------------|----------------------|----------------------|----|---------------|--------------------|--------|
| Allen-Bradley                     | Kinetix 300               |                      |                      |    |               | English            | • Au   |
| Connect                           | Disconnect                | Save Connection      | Load Connection      | Pr | int           | Save Configuration | Stop   |
| Load Configuration                | Restore Defaults          | Upgrade              |                      |    |               |                    |        |
| [ 10.82.50.20 ]                   |                           |                      |                      |    |               |                    |        |
| ' Motor<br>General                | Descrip                   | tion                 | Value                |    | Units         |                    | Min    |
| <ul> <li>Communication</li> </ul> | Drive Mode                | 4                    | nalog Velocity Input | •  |               |                    |        |
| Ethernet                          | Current Limits            |                      |                      |    |               |                    |        |
| Etherivetile (CIP         0       | )<br>Current Limit        |                      | 12 0000              |    | ٨             |                    | 0 0000 |
| Digital IO                        | 9 KH7 Bask Current Limit  |                      | 15.0000              |    | ,             |                    | 0.0000 |
| Analog IO                         | o KHZ Feak Gurrent Limit  |                      | 15.0000              |    | A             |                    | 0.0000 |
| Velocity Limits                   | Velocity Mode Acceler     | ation                |                      |    |               |                    |        |
| Position Limits                   | Enable Accel / Decel Limi | ts                   | Enable               | -  |               |                    |        |
| Indexing                          | Accel Limit               |                      | 1000 0000            |    | BPM/S         | Sec                | 0.1000 |
| Homing                            | Decel Limit               | Decel Limit          |                      |    | BPM/Sec       |                    | 0 1000 |
| - Tools                           | Decoremit                 |                      | 1000.0000            |    |               |                    | 0.1000 |
| Faults                            | Fault Reset               | h                    | lanual Only          | -  |               |                    |        |
|                                   | Motor Temporature Senso   | r E                  | lisable              | -  |               |                    |        |
|                                   | MASTER ENCODER : I        | vlaster To System Ra | tio                  |    |               |                    |        |
| (                                 | Master                    | 1                    |                      |    |               |                    | -32768 |
|                                   | System                    | 1                    |                      |    |               |                    | 1      |
|                                   |                           |                      |                      |    |               |                    |        |
|                                   |                           |                      |                      |    |               |                    |        |
|                                   | User Units                | 1                    | .0000                |    | Revolutions / | Units              | 0.0000 |
|                                   |                           |                      |                      |    |               |                    |        |
### Configure the Drive Parameters and System Variables

This section provides information for accessing and changing parameters not accessible through RSLogix 5000 software.

### **Tools for Viewing Parameters**

Follow these steps to view parameters.

1. From MotionView software, click Tools.

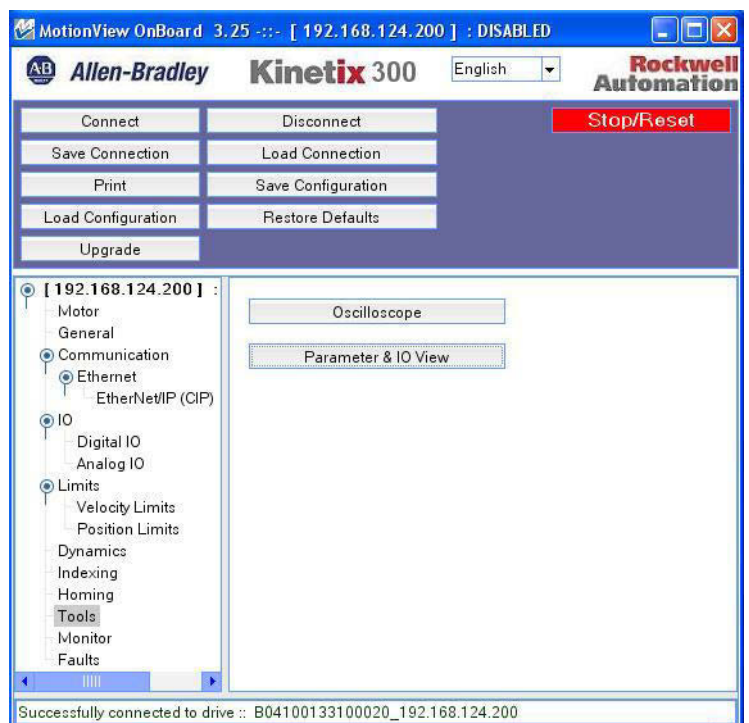

2. Click Parameter>IO View.

| <b>≠</b> Var                                 | iable Name | Hexadecimal |      | Decimal |                                                              |
|----------------------------------------------|------------|-------------|------|---------|--------------------------------------------------------------|
|                                              |            |             |      |         | Add<br>Add<br>>><br>V<br>Clear<br>Save<br>Load<br>Set on Top |
| Inputs A1-A4<br>Inputs B1-B4<br>Inputs C1-C4 |            | Outputs 1-4 | 0000 | ŕ       |                                                              |

| # 1               | Variable Name |  |
|-------------------|---------------|--|
| + Indexing        |               |  |
| <u>+</u> ю        |               |  |
| + Monitor         |               |  |
| + Motion          |               |  |
| + Identification  |               |  |
| + Homing          |               |  |
| + Analog 10       |               |  |
| + Motor           |               |  |
| + Configuration   |               |  |
| + Ethernet        |               |  |
| + Limits          |               |  |
| + Dynamics        |               |  |
| EtherNet/IP (CIP) |               |  |

3. Click Add to add a parameter to the viewer.

4. Select a parameter from within the tree structure.

| 🛃 Dia                | gnostic 19                          | 2.168.124.200 |    |           |    |               |         |                                              |  |
|----------------------|-------------------------------------|---------------|----|-----------|----|---------------|---------|----------------------------------------------|--|
| # 267                | Varia<br>AutoStartInd               | ible Name     | He | xadecimal |    | <u>0.0000</u> | Decimal | A<br>Add<br>>><br>V<br>Clear<br>Save<br>Load |  |
| inpu<br>inpu<br>inpu | its A1-A4<br>its B1-B4<br>its C1-C4 |               | Ou | tputs 1-4 | 00 | 00            |         |                                              |  |

5. Click Add.

### **Tools for Changing Parameters**

Some parameters are accessible through RSLogix 5000 software. The alternative is to use Explicit Messaging from the Ethernet module.

Follow these steps to change parameters by using Explicit Messaging.

1. Create a Set Attribute Single MSG instruction in the ladder logic program.

| Message Configuration - SetHomeMethodMS                                                                  | c 🛛 🔀                                                                      |
|----------------------------------------------------------------------------------------------------|----------------------------------------------------------------------------|
| Configuration Communication Tag                                                                          | T                                                                          |
| Service Set Attribute Single<br>Type: Service 10 (Hex) Class: 374 (Hex) Instance: 232 Attribute: 0 (Hex) | Source Element: HomingMethod  Source Length: 1  Bytes: Destination New Tag |
| Enable     Enable     Error Code:     Error Code:     Error Path:     Error Path:     Error Text:        | © Done Done Length: 0<br>└── Timed Out ←                                   |
| OK                                                                                                    | Cancel Apply Help                                                          |

- 2. Use a Class value of 374 (Hex).
- 3. Use the ID of the parameter as listed in <u>Appendix C</u> as the Instance.
- **4.** Use the Attribute value to reflect the format of the value and the nonvolatile status of the value.

| Attribute | Format                | Memory Stored In |
|-----------|-----------------------|------------------|
| 0         | 32-bit integer        | Volatile         |
| 1         | 32-bit integer        | Nonvolatile      |
| 2         | 32-bit floating point | Volatile         |
| 3         | 32-bit floating point | Nonvolatile      |
| 4         | String                | Volatile         |
| 5         | String                | Nonvolatile      |

# Configure Drive Mode with Explicit Messaging

These Kinetix 300 drive modes can be set via explicit messaging:

- Master Gearing
- Step and Direction
- Analog Velocity
- Analog Current
- Indexing

Set the drive mode by entering the parameters from the appropriate table via EtherNet/IP Explicit Messaging or through the MotionView software. For Indexing mode see page 101.

#### Table 62 - Master Gearing

| ID  | Parameter Name   | Description                                           | Value                                              |
|-----|------------------|-------------------------------------------------------|----------------------------------------------------|
| 266 | Drive Mode       | Set to Master Gearing                                 | 2                                                  |
| 79  | M2SRatioMaster   | Master to system ratio (master counts)                | Range: -3276732767                                 |
| 80  | M2SRatioSystem   | Master to system ratio denominator<br>(system counts) | Range: 132767                                      |
| 29  | EnableSwitchType | Enable switch function                                | 0 = Inhibit only<br>1 = Enable as soon as asserted |

**IMPORTANT** Do not set parameter 80 to 0 or unexpected motion will occur.

#### Table 63 - Step and Direction

| ID  | Parameter Name   | Description                                         | Value                                              |
|-----|------------------|-----------------------------------------------------|----------------------------------------------------|
| 266 | Drive Mode       | Set to Step and Direction                           | 3                                                  |
| 79  | M2SRatioMaster   | Master to system ratio numerator<br>(master counts) | Range: -3276732767                                 |
| 29  | EnableSwitchType | Enable switch function                              | 0 = Inhibit only<br>1 = Enable as soon as asserted |

| ID  | Parameter Name         | Description                                                                 | Value                                                                                                    |
|-----|------------------------|-----------------------------------------------------------------------------|----------------------------------------------------------------------------------------------------|
| 266 | Drive Mode             | Set to Analog Velocity                                                      | 4                                                                                                    |
| 36  | VelocityScale          | Analog input velocity reference scale:<br>Velocity = Vinput x VelocityScale | Range: -1000010000 rpm/V                                                                                                    |
| 76  | AccelLimit             | Accel value for Velocity mode                                               | Range: 0.15,000,000 UU/s                                                                                                    |
| 77  | DecelLimit             | Decel value for Velocity mode                                               | Range: 0.15,000,000 UU/s                                                                                                    |
| 75  | EnableVelAccDec        | Enable Accel/Decel function for Velocity mode                               | 0 = Disable<br>1 = Enable                                                                                                    |
| 89  | AnalogInput1Deadband   | Analog input dead-band. Applied when used as a velocity reference.          | Range: 0100 mV                                                                                                    |
| 90  | AnalogInput10ffset     | Analog input offset. Applied when used as current/<br>velocity reference.   | Range: -10.00010.000                                                                                                    |
| 85  | AnalogOutFunction      | Analog output function                                                      | 0 = Not assigned<br>1 = Phase current (rms)<br>2 = Phase current (peak value)<br>3 = Motor velocity<br>4 = Phase current R<br>5 = Phase current S<br>6 = Phase current T<br>7 = Iq current<br>8 = Id current |
| 86  | AnalogOutVelocityScale | Analog output scale for velocity quantities                                 | Range: 010 mV/rpm                                                                                                    |
| 29  | EnableSwitchType       | Enable switch function                                                      | 0 = Inhibit only<br>1 = Enable as soon as asserted                                                                                                    |

### Table 64 - Analog Velocity

### Table 65 - Analog Current

| ID  | Parameter Name        | Description                                                               | Value                                                                                                    |
|-----|-----------------------|---------------------------------------------------------------------------|----------------------------------------------------------------------------------------------------|
| 266 | Drive Mode            | Set to Analog Current                                                     | 5                                                                                                    |
| 35  | CurrentScale          | Current scale                                                             | Range: - X+X Amps/Volt<br>X = drive peak output current/10                                                                                                    |
| 89  | AnalogInput1Deadband  | Analog input dead-band. Applied when used as a velocity reference.        | Range: 0 100 mV                                                                                                    |
| 90  | AnalogInput10ffset    | Analog input offset. Applied when used as current/<br>velocity reference. | Range: -10,00010,000                                                                                                    |
| 85  | AnalogOutFunction     | Analog output function                                                    | 0 = Not assigned<br>1 = Phase current (rms)<br>2 = Phase current (peak value)<br>3 = Motor velocity<br>4 = Phase current R<br>5 = Phase current S<br>6 = Phase current T<br>7 = Iq current<br>8 = Id current |
| 87  | AnalogOutCurrentScale | Analog output scale for current related quantities.                       | Range: 010V/A                                                                                                    |
| 29  | EnableSwitchType      | Enable switch function                                                    | 0 = Inhibit only<br>1 = Enable as soon as asserted                                                                                                    |

### Configure Drive for Linear Motors and Direct Drive Stages

Use this section to configure your Kinetix 300 drive for use with linear motor and linear stages.

### **Motor Temperature Sensor**

For LDAT-Series linear thrusters, LDL-Series<sup>™</sup> and LDC-Series<sup>™</sup> linear motors and MPAS-Series linear stages, do the following.

- 1. Run MotionView software.
- 2. Click General Category.
- 3. Set Motor Temperature Sensor to Enable.

### **Understanding Encoder Resolution Setting**

<u>Figure 76</u> shows the relationship of Resolution (x1) and Resolution (x4).

#### Figure 76 - Relationship between Resolution (1x) and Resolution (4x)

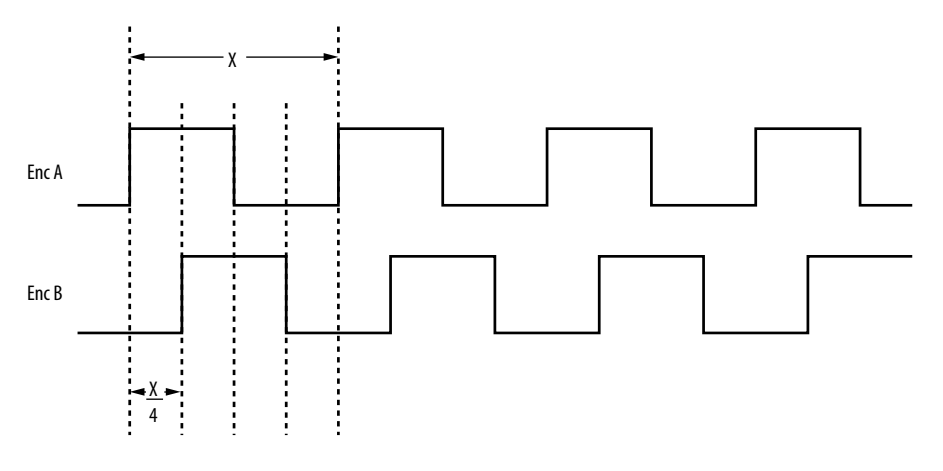

Here is a simple example.

| EXAMPLE | If Resolution $(x1) = 4 \mu m$ , then Resolution $(x4) = 1 \mu m$ |  |
|---------|-------------------------------------------------------------------|--|
|---------|-------------------------------------------------------------------|--|

### Change the Encoder Resolution for an Incremental Encoder

The encoder resolution defaults to 5  $\mu m$  per encoder count. If you must change the resolution, do this.

- 1. Run the MotionView software.
- 2. From the Drive Organizer, click Motor.
- 3. Click Change Motor.
- 4. Click Custom Motor.
- 5. Click Create Custom.
- 6. Create a Vendor Name.

**EXAMPLE** AB Custom

7. Create a Motor Model.

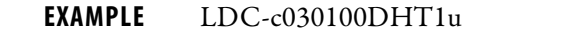

- **8.** Enter either the Resolution (x1) or the Resolution (x4) value.
- 9. Click Save File.
- 10. Enter <filename>.cmt.xml.
- 11. Click Update Drive.

This important message appears.

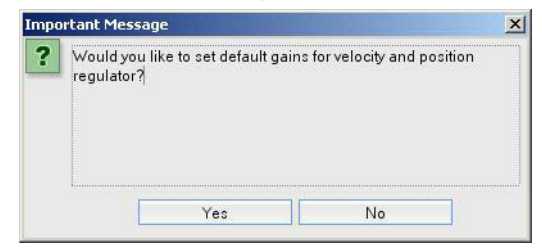

12. Answer yes or no according to your motor needs.

This important message appears.

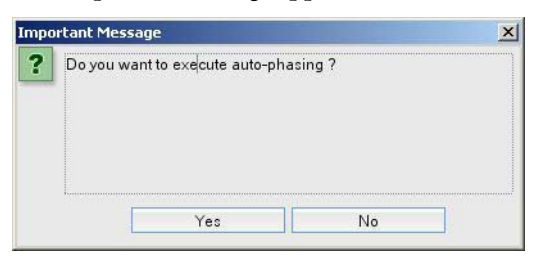

**IMPORTANT** We recommended you do auto-phasing when commissioning new motors and wiring.

If you choose auto phasing, the following appears.

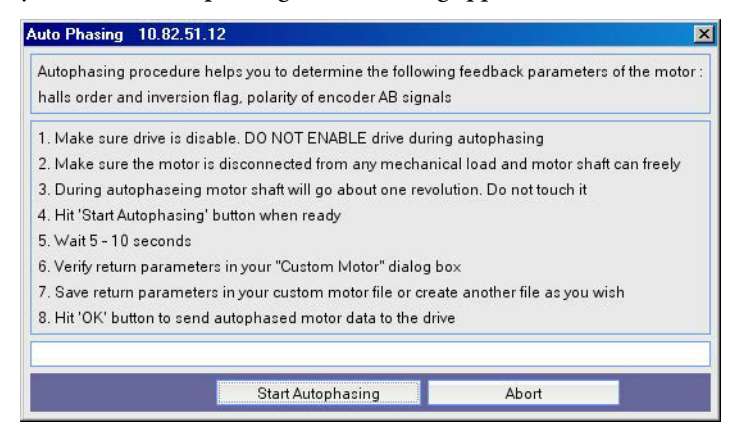

13. Follow the instructions in the dialog box.

If your system is wired by using one of the interconnect diagrams in <u>Appendix A</u>, then you get the following results.

| Parameter            | Value     |
|----------------------|-----------|
| Resolution (x1)      | 20 µm     |
| Resolution (x4)      | 5 μm      |
| Halls order          | 3         |
| Inverted             | Checked   |
| B lead A for forward | Unchecked |

### **Troubleshooting the Kinetix 300 Drive System**

| Торіс                   | Page |
|-------------------------|------|
| Safety Precautions      | 153  |
| General Troubleshooting | 154  |
| Clearing Faults         | 157  |

### **Safety Precautions**

Observe the following safety precautions when troubleshooting your Kinetix 300 drive.

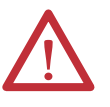

**ATTENTION:** DC bus capacitors may retain hazardous voltages after input power has been removed. Before working on the drive, measure the DC bus voltage to verify it has reached a safe level or wait the full time interval listed on the drive warning label. Failure to observe this precaution could result in severe bodily injury or loss of life.

Do not attempt to defeat or override the drive fault circuits. You must determine the cause of a fault and correct it before you attempt to operate the system. If you do not correct a drive or system malfunction, it could result in personal injury and/ or damage to the equipment as a result of uncontrolled machine system operation.

Test equipment (such as an oscilloscope or chart recorder) must be properly grounded. Failure to include an earth ground connection could result in a potentially fatal voltage on the oscilloscope chassis.

### **General Troubleshooting**

See the <u>Error Codes</u> section below to identify anomalies, potential causes, and appropriate actions to resolve the anomalies. If anomalies persist after attempting to troubleshoot the system, contact your Allen-Bradley representative for further assistance. To determine if your Kinetix 300 drive has an error, see the table below.

### **Display Behavior**

By default, if there is no activity on the input keypad for 30 seconds, the Kinetix 300 drive continuously scrolls the drives' IP address.

Upon powerup, the display shows its status: diS (disabled) or run (enabled), then after 30 seconds, the drive alternately scrolls the drives' IP address along with its status.

If the Kinetix 300 drive is faulted, the drive displays the fault code (nonscrolling). Then after 30 seconds, the drive alternately scrolls the drives' IP address along with its fault code.

### **Error Codes**

The following list is designed to help you resolve anomalies.

When a fault is detected, the status indicator displays an E and a two-digit error code until the anomaly is cleared.

| Error<br>Code              | Anomaly                                       | Possible Cause                                                                              | Action/Solution                                                                                                    |  |
|----------------------------|-----------------------------------------------|---------------------------------------------------------------------------------------------|----------------------------------------------------------------------------------------------------|--|
| -                          | Status indicator not displaying any messages. | No AC power or back-up power.                                                               | Verify AC power or back-up power is applied to the Kinetix 300 drive.                                                                                                    |  |
|                            |                                               | Internal power supply malfunction.                                                          | Call your Allen-Bradley representative.                                                                                                    |  |
| -                          | Motor jumps when first enabled.               | Motor wiring error.                                                                         | Check motor wiring.                                                                                                    |  |
|                            |                                               | Incorrect motor chosen.                                                                     | Verify the proper motor is selected.                                                                                                    |  |
| E04 Motor overtemperature. |                                               | Motor thermostat trips due to:<br>• High motor ambient temperature.<br>• Excessive current. | <ul> <li>Operate within (not above) the continuous<br/>torque rating for the ambient temperature 40 °C<br/>(104 °F) maximum).</li> <li>Lower ambient temperature, increase motor<br/>cooling.</li> </ul> |  |
|                            |                                               | Motor wiring error.                                                                         | Check motor wiring.                                                                                                    |  |
|                            |                                               | Incorrect motor selection.                                                                  | Verify the proper motor has been selected.                                                                                                    |  |
| E06                        | Hardware overtravel.                          | Dedicated overtravel input is inactive.                                                     | <ul><li>Check wiring.</li><li>Verify motion profile.</li></ul>                                                                                                    |  |
| E07                        | Feedback lost.                                | The feedback wiring is open, shorted, or missing.                                           | <ul> <li>Check motor encoder wiring.</li> <li>Make sure that the motor is recognized from<br/>drive's Web-based configuration motor screen</li> </ul>                                                    |  |

#### Table 66 - Error Codes

#### Table 66 - Error Codes (continued)

| Error<br>Code | Anomaly                          | Possible Cause                                                                                                    | Action/Solution                                                                                                    |  |
|---------------|----------------------------------|----------------------------------------------------------------------------------------------------|----------------------------------------------------------------------------------------------------|--|
| E09           | Bus undervoltage.                | Low AC line/AC power input.                                                                                                    | <ul> <li>Verify voltage level of the incoming AC power.</li> <li>Check AC power source for glitches or line drop.</li> <li>Install an uninterruptible power supply (UPS) on your AC input.</li> </ul>                        |  |
| E10           | Bus overvoltage.                 | Excessive regeneration of power.<br>When the motor is driven by an external<br>mechanical power source, it may regenerate too<br>much peak energy through the Kinetix 300 drives<br>power supply. The system faults to save itself from<br>an overload. | <ul> <li>Change the deceleration or motion profile.</li> <li>Use a larger system (motor and Kinetix 300 drive).</li> <li>Use a resistive shunt.</li> <li>If a shunt is connected, verify the wiring is correct.</li> </ul>   |  |
|               |                                  | Excessive AC input voltage.                                                                                                    | Verify input is within specifications.                                                                                                    |  |
| E11           | Illegal Hall state.              | Incorrect phasing.                                                                                                    | Check the Hall phasing.                                                                                                    |  |
|               |                                  | Bad connections.                                                                                                    | <ul> <li>Verify the Hall wiring.</li> <li>Verify 5V power supply to the encoder.</li> </ul>                                                                                                    |  |
| E12           | Home search failed.              | Home sensor and/or marker is outside the overtravel limits.                                                                                                    | <ul><li>Check wiring.</li><li>Reposition the overtravel limits or sensor.</li></ul>                                                                                                    |  |
| E14           | Ethernet I/O connection lost.    | Ethernet I/O Connection lost.                                                                                                    | Check wiring and Ethernet cables and routing.<br>Check controller program to be sure that I/O is<br>scanned at correct RPI rate.                                                                                             |  |
| E16           | Software overtravel.             | Programmed overtravel limit has been exceeded.                                                                                                    | <ul> <li>Verify motion profile.</li> <li>Verify overtravel settings are appropriate.</li> </ul>                                                                                                    |  |
| E18           | Overspeed fault.                 | Motor speed has exceeded 125% of maximum rated speed.                                                                                                    | <ul><li> Check cables for noise.</li><li> Check tuning.</li></ul>                                                                                                    |  |
| E19           | Excess position error.           | Position error limit was exceeded.                                                                                                    | <ul><li>Increase following error limit or time.</li><li>Check position loop tuning.</li></ul>                                                                                                    |  |
| E23           | Drive Thermal Protection         | The internal filter algorithm protecting the drive from overheating has tripped.                                                                                                    | <ul> <li>Reduce acceleration rates.</li> <li>Reduce duty cycle (ON/OFF) of commanded motion.</li> <li>Increase time permitted for motion.</li> <li>Use larger Kinetix 300 drive and motor.</li> <li>Check tuning.</li> </ul> |  |
| E26           | Index parameter out of range.    | Parameters specified in the index table are beyond system capabilities.                                                                                                    | Verify index parameters, such as position and velocity.                                                                                                    |  |
| E27           | Absolute move fault              | Initiated move without being homed.                                                                                                    | When using an absolute encoder home the axis before attempting an absolute move.                                                                                                    |  |
| E30           | Encoder communication fault.     | Communication was not established with an intelligent encoder.                                                                                                    | <ul> <li>Verify motor selection.</li> <li>Verify the motor supports automatic<br/>identification.</li> <li>Verify motor encoder wiring.</li> </ul>                                                                           |  |
| E31           | Encoder data.                    | Encoder data is corrupted.                                                                                                    | Replace the motor/encoder.                                                                                                    |  |
| E39           | Safe torque-off while enabled.   | The safety circuit was opened while drive was enabled or while attempting to enable.                                                                                                    | Check safety circuit.                                                                                                    |  |
| E43           | Drive enable input.              | An attempt was made to enable the axis through<br>software while the Drive Enable hardware input<br>was inactive.                                                                                                    | Verify that Drive Enable hardware input is active whenever the drive is enabled through software.                                                                                                    |  |
|               |                                  | The Drive Enable input transitioned from active to inactive while the axis was enabled.                                                                                                    |                                                                                                    |  |
| E44           | Controller changed to PROG mode. | Program downloaded or turned key on logix controller to program position.                                                                                                    | Place controller back in RUN mode, clear faults.                                                                                                    |  |

#### Table 66 - Error Codes (continued)

| Error<br>Code | Anomaly                                                                                                    | Possible Cause                                                                                                    | Action/Solution                                                                                                    |
|---------------|----------------------------------------------------------------------------------------------------|----------------------------------------------------------------------------------------------------|----------------------------------------------------------------------------------------------------|
| E67           | Operating system failed.                                                                                     | Hardware or configuration failure.                                                                                                    | <ul> <li>Cycle power.</li> <li>Check configuration settings to be sure that<br/>drive tags setting are valid.</li> <li>Check your program to ensure there are not<br/>explicit messages to internal drive variables<br/>which have been noted as unpublished or<br/>reserved.</li> </ul>   |
| E70           | Memory module error.                                                                                         | Bad memory module                                                                                                    | Replace memory module                                                                                                    |
| E72           | Drive temperature too high. The heat sink<br>temperature sensor has detects an<br>overtemperature condition. | Improper airflow/environmental temperature<br>exceeds specifications or an application anomaly .                                                                                                    | Check for clogged vents or defective fan. Make sure<br>cooling is not restricted by insufficient space<br>around the unit. Check ambient temperature in<br>enclosure. Reduce acceleration rates. Reduce duty<br>cycle (ON/OFF) of commanded motion. Increase<br>time permitted for motion. |
| E74           | Drive has exceeded peak current limit. Drive cannot regulate current properly.                               | Motor cables shorted.                                                                                                    | Verify continuity of motor power cables and connector.                                                                                                    |
|               |                                                                                                    | Motor winding shorted internally.                                                                                                    | Disconnect motor power cables form the motor. If the motor is difficult to turn by hand, it must be replaced.                                                                                                    |
|               |                                                                                                    | The machine duty cycle requires an RMS current exceeding the continuous rating of the controller.                                                                                                    | Change the command profile to reduce speed or increase time.                                                                                                    |
|               |                                                                                                    | Operation above continuous power rating and/or product environmental rating.                                                                                                    | Verify ambient temperature is not too high.<br>Operate within the continuous power rating.<br>Reduces acceleration rates.                                                                                                    |
|               |                                                                                                    | The Kinetix 300 drive has a short circuit overcurrent, or failed component.                                                                                                    | Remove all power and motor connections and<br>preform a continuity check form the DC bus to the<br>U, V, and W motor outputs. If a continuity exists,<br>check for wire fibers between terminal or send<br>drive in for repair.                                                            |
| E76           | Blank memory module.                                                                                         | A Blank MEM module has been inserted into the drive.                                                                                                    | Push and hold the drive's enter key (bottom most<br>red button) on the drive's front display until the<br>drive shows "bUSY". This will make the drive<br>format the blank memory module for usage with<br>the drive.                                                                      |
| E91           | User watchdog has timed out.                                                                                 | Ladder program error.                                                                                                    | <ul> <li>Not writing to WatchDogKick Tag frequently<br/>enough to prevent timeout.</li> <li>Watchdog timeout period set to too low a value.<br/>Increase timeout period or change controller<br/>application to kick watchdog more frequently.</li> </ul>                                  |
| E92           | Bad battery.                                                                                                 | <ul> <li>Tamagawa absolute feedback battery voltage<br/>low or missing.</li> <li>A battery error is set at drive powerup when<br/>main power to the encoder is not present or the<br/>battery voltage is below 2.75V.</li> </ul> | Replace battery.                                                                                                    |
| E93           | Motion set-up parameters calculate an acceleration value above or below the drive capability.                | Check indexing profiles or motion set-up profiles.                                                                                                    | Increase or decrease acceleration profile. Increase or decrease permitted time for motion.                                                                                                    |
| E94           | Motor or motor feedback cable.                                                                               | Motor or feedback device malfunction.                                                                                                    | <ul><li>Check motor power/feedback wiring.</li><li>Replace motor or encoder.</li></ul>                                                                                                    |
|               |                                                                                                    | Recommenced grounding, per installation instructions, has not been followed.                                                                                                    | <ul> <li>Verify grounding.</li> <li>Route feedback cables away from noise sources.</li> <li>See System Design for Control of Electric Noise<br/>Reference Manual, publication <u>GMC-RM001</u>.</li> </ul>                                                                                 |
| E95           | Wrong Indexing Mode                                                                                          | Index Type or ReferenceSource not supported in configured Linear/Rotary Unwind mode.                                                                                                    | <ul> <li>Change the Index Type or ReferenceSource to<br/>values that are supported by selecting Linear or<br/>Rotary Unwind mode</li> </ul>                                                                                                    |

### **Clearing Faults**

This section provides methods for clear faults in the Kinetix 300 drive. You can clear drive faults by using digital inputs or drive parameters.

### **Use Digital Inputs to Clear Faults**

You can use MotionView software to clear faults by configuring a digital input as Fault Reset. To clear faults by using this input, you must make the input active until the fault clears and then deactivate it.

### **Use Drive Parameters to Clear Faults**

You can use the Kinetix 300 drive parameter to reset faults by using Explicit Messaging or UserDefinedDataLink.

#### Explicit Messaging

Send Explicit Messages from within the RSLogix 5000 software to Class 374 (hex) Instance 53, Attribute 0 to set it to a 1 and then back to a 0 when the fault is cleared.

| Message Configuration - SetOpModeEIPMSG |                                     |
|-----------------------------------------|-------------------------------------|
| Configuration* Communication Tag        | 1                                   |
| Message <u>Type:</u> CIP Generic        | •                                   |
| Service Set Attribute Single            | Source Element: FaultReset          |
| .The                                    | Source L <u>e</u> ngth: 4 📫 (Bytes) |
| Service 10 (Hex) Class: 374 (Hex)       | Destination                         |
| Instance: 53 Attribute: 0 (Hex)         | Ne <u>w</u> Tag                     |
|                                         |                                     |
| 🔘 Enable 🌒 Enable Waiting 🌒 Start       | Done Done Length: 0                 |
| Error Code: Extended Error Code:        | 🥅 Timed Out 🗲                       |
| Error Path:<br>Error Text:              |                                     |
| ОК                                      | Cancel <u>A</u> pply Help           |

#### UserDefinedDataLink

Drive parameters used in the <u>Explicit Messaging</u> section can be mapped into the integer UserDefinedDataLink by using MotionView software. Then the parameter can be toggled by using the UserDefinedIntegerData0 or UserDefinedIntegerData1 tags within RSLogix 5000 software.

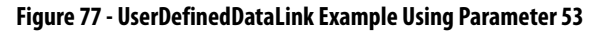

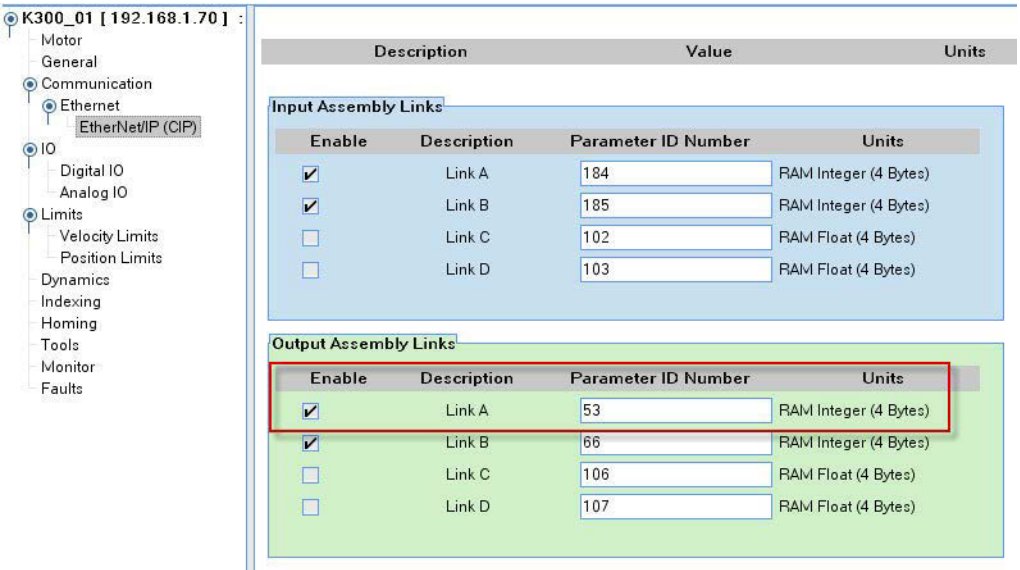

#### Drive Enable

The drive clears runtime faults if the drive enable command from RSLogix 5000 software is cycled and the fault reset in the MotionView software is configured for On Disable. For the drive to be enabled, the DriveEn bit in the Output Assembly needs to be set to 1. By changing that from 1 back to 0, the fault clears as the drive disables.

### Kinetix 300 Drive Safe Torque-off Feature

This appendix introduces you to how the safe torque-off feature meets the requirements for ISO 13849-1 performance level d (PLd) safety category 3.

| Торіс                                             | Page |
|---------------------------------------------------|------|
| Certification                                     | 159  |
| Description of Operation                          | 161  |
| Functional Proof Tests                            | 161  |
| PFD and PFH Definitions                           | 162  |
| PFD and PFH Data                                  | 162  |
| Safe Torque-off Connector Data                    | 163  |
| Wiring Your Safe Torque-off Circuit               | 164  |
| Kinetix 300 Drive Safe Torque-off Feature         | 166  |
| Kinetix 300 Drive Safe Torque-off Wiring Diagrams | 167  |
| Safe Torque-off Signal Specifications             | 168  |

### Certification

The safe torque-off circuit is type-approved and certified for use in safety applications up to and including ISO 13849-1 performance level d (PLd) safety category 3.

The TÜV Rheinland group has approved the Kinetix 300 drives for use in safetyrelated applications up to ISO 13849-1 performance level d (PLd) safety category 3, in which the de-energized state is considered to be the safe state. All of the examples related to I/O included in this manual are based on achieving deenergization as the safe state for typical machine safety systems.

#### Important Safety Considerations

The system user is responsible for the following:

- Validation of any sensors or actuators connected to the drive system
- Completing a machine-level risk assessment
- Certification of the machine to the desired ISO 13849-1 performance level
- Project management and proof testing
- Programming the application software and the device configurations in accordance with the information in this safety reference manual and the drive product manual

### Safety Category 3 Requirements

Safety-related parts are designed with these attributes:

- A single fault in any of these parts does not lead to the loss of the safety function
- A single fault is detected whenever reasonably practicable
- Accumulation of undetected faults can lead to the loss of the safety function, which results in an uncontrolled coast to stop

#### Stop Category Definition

Stop category 0 is achieved with immediate removal of power to the actuator.

**IMPORTANT** In the event of drive or control failure, the most likely stop category is category 0. When designing the machine application, timing and distance should be considered for a coast to stop. For more information regarding stop categories, see EN 60204-1.

### Performance Level and Safety Integrity Level (SIL) CL3

For safety-related control systems, Performance Level (PL), according to ISO 13849-1, and SIL levels, according to EN 61508 and EN 62061, include a rating of the systems ability to perform its safety functions. All of the safety-related components of the control system must be included in both a risk assessment and the determination of the achieved levels.

See the ISO 13849-1, EN 61508, and EN 62061 standards for complete information on requirements for PL and SIL determination.

### **Description of Operation**

The safe torque-off feature provides a method, with sufficiently low probability of failure on demand, to force the power-transistor control signals to a disabled state. When disabled, or any time power is removed from the safety enable inputs, all of the drives output-power transistors are released from the ON state, effectively removing motive power generated by the drive. This results in a condition where the motor is in a coasting condition (stop category 0). Disabling the power transistor output does not provide mechanical isolation of the electrical output, which may be required for some applications.

Under normal drive operation, the safe torque-off switches are energized. If either of the safety enable inputs are de-energized, the gate control circuit is disabled. To meet ISO 13849-1 (PLd) both safety channels must be used and monitored.

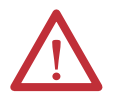

**ATTENTION:** Permanent magnet motors may, in the event of two simultaneous faults in the IGBT circuit, result in a rotation of up to 180 electrical degrees.

### **Functional Proof Tests**

The functional safety standards require that functional proof tests be performed on the equipment used in the system. Proof tests are performed at user-defined intervals, not to exceed one year, and are dependent upon PFD and PFH values.

**IMPORTANT** Users specific applications determine the time frame for the proof test interval, but it must not exceed one year due to the use of switches internal to the drive, as required by ISO 13849-1.

To proof test the safe torque-off function, you must interrupt power to the inputs of the safe torque-off function at pins STO-4 and STO-6 and verify that the drive is in the disabled state.

#### **Proof Test Truth Table**

| Safety Function State            | Safety Input 1<br>(STO-4)                        | Safety Input 2<br>(STO-6) | Safety Status<br>Output (STO-3) | Drive Status<br>Indication <sup>(1)</sup> |
|----------------------------------|--------------------------------------------------|---------------------------|---------------------------------|-------------------------------------------|
| Normal operation                 | Energized                                        | Energized                 | Energized                       | Run                                       |
| Safe torque-off mismatch         | ff mismatch Energized De-energized Energized E39 |                           | E39                             |                                           |
|                                  | De-energized                                     | Energized                 | Energized                       | E39                                       |
| Safe torque-off function engaged | De-energized                                     | De-energized              | De-energized                    | E39                                       |

(1) Drive display changes to condition shown on enable of the drive (IN\_A3 Enable).

Normal operation of the safe torque-off function, if monitored and verified, constitutes the proof test. A safe torque-off mismatch results in error code E39.

| Error<br>Code | Fault Message<br>RSLogix (HIM)                | Anomaly                                                               | Potential Cause                                                                                                    | Possible Resolution                                                                                                    |
|---------------|-----------------------------------------------|-----------------------------------------------------------------------|----------------------------------------------------------------------------------------------------|----------------------------------------------------------------------------------------------------|
| E39           | DriveHardFault<br>(safe torque-off<br>HW FIt) | Safe torque-off function<br>mismatch. Drive will not<br>allow motion. | <ul> <li>Loose wiring at safe torque-off (STO) connector.</li> <li>Cable/header not seated properly in safe torque-off (STO) connector.</li> <li>Safe torque-off circuit missing +24V DC.</li> </ul> | <ul> <li>Verify wire terminations, cable/header connections, and +24V.</li> <li>Reset error and run proof test.</li> <li>If error persists, return the drive to Rockwell Automation.</li> </ul> |

### **Troubleshooting the Safe Torque-off Function**

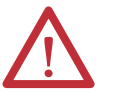

**ATTENTION:** The safe torque-off fault (E39) is detected upon demand of the safe torque-off function. After troubleshooting, a proof test must be performed to verify correct operation.

### **PFD and PFH Definitions**

**PFD and PFH Data** 

Safety-related systems can be classified as operating in either a Low Demand mode, or in a High Demand/Continuous mode:

- Low Demand mode: where the frequency of demands for operation made on a safety-related system is no greater than one per year or no greater than twice the proof-test frequency.
- High Demand/Continuous mode: where the frequency of demands for operation made on a safety-related system is greater than once per year or greater than twice the proof test interval.

The SIL value for a low demand safety-related system is directly related to orderof-magnitude ranges of its average probability of failure to satisfactorily perform its safety function on demand or, simply, average probability of failure on demand (PFD). The SIL value for a High Demand/Continuous mode safety-related system is directly related to the probability of a dangerous failure occurring per hour (PFH).

These PFD and PFH calculations are based on the equations from EN 61508 and show worst-case values.

This table provides data for a 20-year proof test interval and demonstrates the worst-case effect of various configuration changes on the data.

#### PFD and PFH for 20-year Proof Test Interval

| Attribute  | Value |
|------------|-------|
| PFH [1e-9] | 5.9   |
| PFD [1e-3] | 1.0   |

### Safe Torque-off Connector Data

This section provides safe torque-off (STO) connector and header information for the Kinetix 300 drive safe torque-off.

### **STO Connector Pinouts**

Headers extend the STO connector signals for use in wiring or to defeat (not use) the safe torque-off function.

#### 6-pin Safe Torque-off (STO) Connector

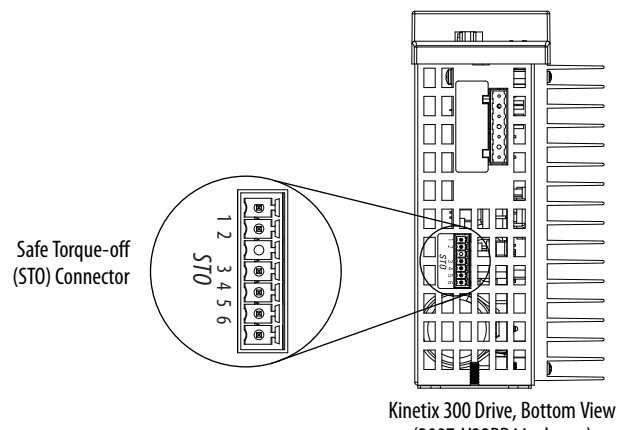

(2097-V32PR4 is shown)

| STO Pin | Description                                       | Signal          |
|---------|---------------------------------------------------|-----------------|
| 1       | +24V DC output from the drive                     | +24V DC control |
| 2       | +24V DC output common                             | Control COM     |
| 3       | Safety status                                     | Safety Status   |
| 4       | Safety input 1 (+24V DC to enable) Safety Input 1 |                 |
| 5       | Safety common                                     | Safety COM      |
| 6       | Safety input 2 (+24V DC to enable)                | Safety Input 2  |

### Wiring Your Safe Torque-off Circuit

This section provides guidelines for wiring your Kinetix 300 safe torque-off drive connections.

### **European Union Directives**

If this product is installed within the European Union or EEC regions and has the CE mark, the following regulations apply.

For more information on the concept of electrical noise reduction, see System Design for Control of Electrical Noise Reference Manual, publication <u>GMC-RM001</u>.

#### EMC Directive

This unit is tested to meet Council Directive 2004/108/EC Electromagnetic Compatibility (EMC) by using these standards, in whole or in part:

- EN 61800-3 Adjustable Speed Electrical Power Drive Systems, Part 3 - EMC Product Standard including specific test methods
- EN 61000-6-4 EMC Emission Standard, Part 2 Industrial Environment
- EN 61000-6-2 EMC Immunity Standard, Part 2 Industrial Environment

The product described in this manual is intended for use in an industrial environment.

#### CE Conformity

Conformity with the Low Voltage Directive and Electromagnetic Compatibility (EMC) Directive is demonstrated by using harmonized European Norm (EN) standards published in the Official Journal of the European Communities. The safe torque-off circuit complies with the EN standards when installed according instructions found in this manual.

CE Declarations of Conformity are available online at: <a href="http://www.rockwellautomation.com/products/certification/ce">www.rockwellautomation.com/products/certification/ce</a>.

#### Low Voltage Directive

These units are tested to meet Council Directive 2006/95/EC Low Voltage Directive. The EN 60204-1 Safety of Machinery-Electrical Equipment of Machines, Part 1-Specification for General Requirements standard applies in whole or in part. Additionally, the standard EN 50178 Electronic Equipment for use in Power Installations apply in whole or in part.

### Safe Torque-off Wiring Requirements

These are the safe torque-off (STO) wiring requirements. Wire should be copper with 75 °C (167 °F) minimum rating.

| IMPORTANT | IMPORTANT The National Electrical Code and local electrical codes take precedence o<br>values and methods provided. |  |
|-----------|----------------------------------------------------------------------------------------------------|--|
| IMPORTANT | Stranded wires must terminate with ferrules to prevent short circuits, per table D7 of EN 13849.                    |  |

#### Safe Torque-off (STO) Terminal Plug

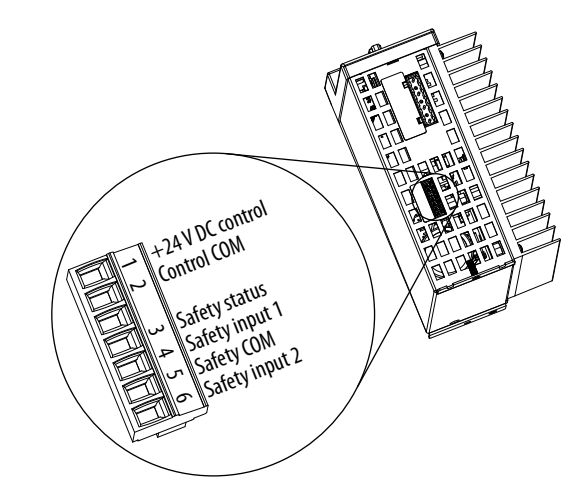

#### Safe Torque-off (STO) Terminal Plug Wiring

| Safe Torque-off (STO) Connector                    |                                                                                                   | Recommended Wire Size                                  |                                            | Strip Length | Torque Value |
|----------------------------------------------------|---------------------------------------------------------------------------------------------------|--------------------------------------------------------|--------------------------------------------|--------------|--------------|
| Pin                                                | Signal                                                                                            | Stranded Wire<br>with Ferrule<br>mm <sup>2</sup> (AWG) | <b>Solid Wire</b><br>mm <sup>2</sup> (AWG) | mm (in.)     | N•M (ID•IN)  |
| STO-1<br>STO-2<br>STO-3<br>STO-4<br>STO-5<br>STO-6 | +24V DC Control<br>Control COM<br>Safety Status<br>Safety Input 1<br>Safety COM<br>Safety Input 2 | 0.75 (18)                                              | 1.5 (16)                                   | 6 (0.25)     | 0.2 (1.8)    |

| IMPORTANT | Pins STO-1 (+24V DC Control) and STO-2 (Control COM) are used only by the motion-allowed jumpers to defeat the safe torque-off function. When the safe torque-off function is in operation, the 24V supply must come from an external source. |
|-----------|----------------------------------------------------------------------------------------------------|
| IMPORTANT | To be sure of system performance, run wires and cables in the wireways as established in the user manual for your drive.                                                                                                    |

### Kinetix 300 Drive Safe Torque-off Feature

The safe torque-off circuit, when used with suitable safety components, provides protection according to ISO 13849-1 (PLd). The safe torque-off option is just one safety control system. All components in the system must be chosen and applied correctly to achieve the desired level of operator safeguarding.

The safe torque-off circuit is designed to safely remove power from the gate firing circuits of the drives output power devices (IGBTs). This prevents them from switching in the pattern necessary to generate AC power to the motor.

You can use the safe torque-off circuit in combination with other safety devices to meet the stop and protection-against-restart requirements of ISO 13849-1.

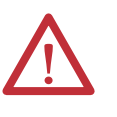

**ATTENTION:** This option is suitable for performing mechanical work on the drive system or affected area of a machine only. It does not provide electrical safety.

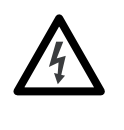

**SHOCK HAZARD:** In Safe Torque-off mode, hazardous voltages may still be present at the motor. To avoid an electric shock hazard, disconnect power to the motor and verify that the voltage is zero before performing any work on the motor.

### Safe Torque-off Feature Bypass

The drive is supplied from the factory with the safe torque-off circuit enabled. The drive is not operational until +24V is present at terminals STO-4 and STO-6. When safety connections are not required, the drive can be operated with the safety circuit disabled.

Use jumper wires, as shown, to defeat the safe torque-off function.

#### Figure 78 - STO Motion-allowed Jumpers

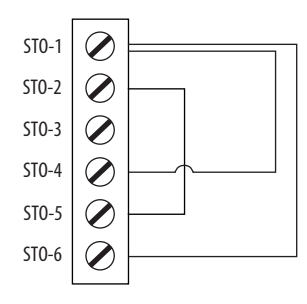

**IMPORTANT** Pins STO-1 (+24V DC Control) and STO-2 (Control COM) are used only by the motion-allowed jumpers to defeat the safe torque-off function. When the safe torque-off function is in operation, the 24V supply must come from an external source.

### Kinetix 300 Drive Safe Torque-off Wiring Diagrams

This appendix provides typical wiring diagrams for the Kinetix 300 drive safe torque-off feature with other Allen-Bradley safety products.

For additional information regarding Allen-Bradley safety products, including safety relays, light curtain, and gate interlock applications, see the Safety Products Catalog, website <u>http://www.ab.com/catalogs</u>.

The drive is shown in a single-axis relay configuration for both category 0 and category 1 stops per EN-60204-1 Safety of Machinery Directive. These are examples, however, and user applications can differ based on the required overall machine performance level requirements.

```
IMPORTANTThe Kinetix 300 drive has been qualified and rated as a component to meet ISO<br/>13849-1 performance level d (PLd), safety-level category 3. Dual inputs and<br/>drive monitoring of the safe torque-off circuit, STO-4 and STO-6, are done to<br/>prevent drive enable should either or both of these inputs not function.<br/>It is suggested to evaluate the entire machine performance level required with<br/>a risk assessment and circuit analysis. Contact your local distributor or Rockwell<br/>Automation Sales for more information.
```

Figure 79 - Single-axis Relay Configuration (Stop Category 0) with Automatic Reset

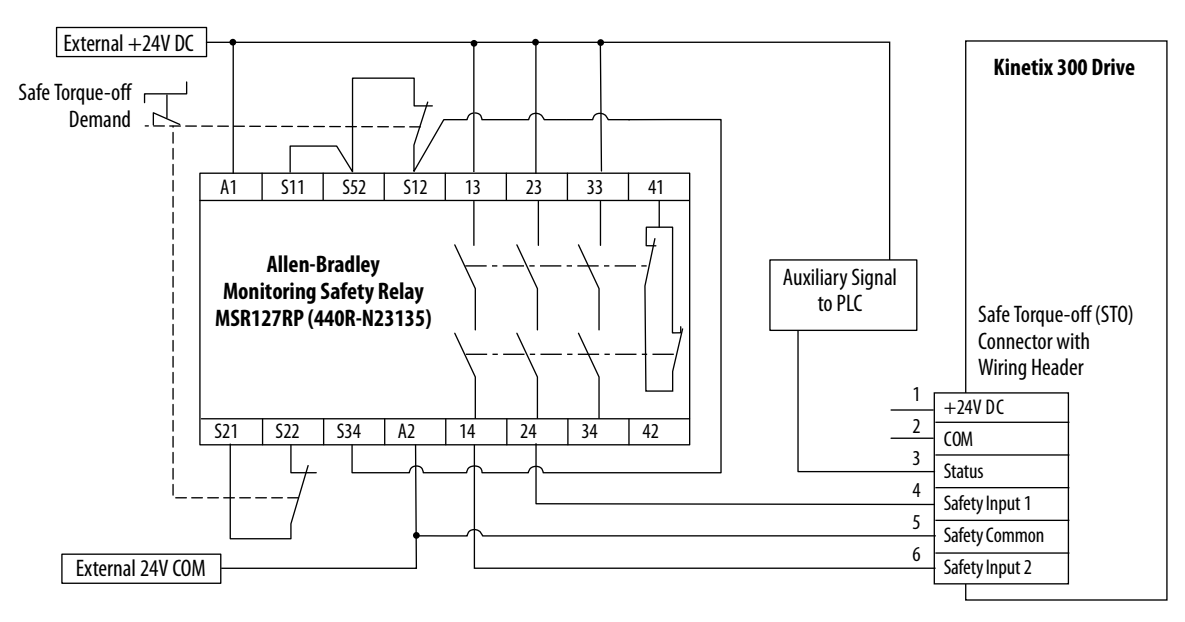

Pins 1 and 2 are not used when using Safety Inputs. Pin 3 is a sinking output.

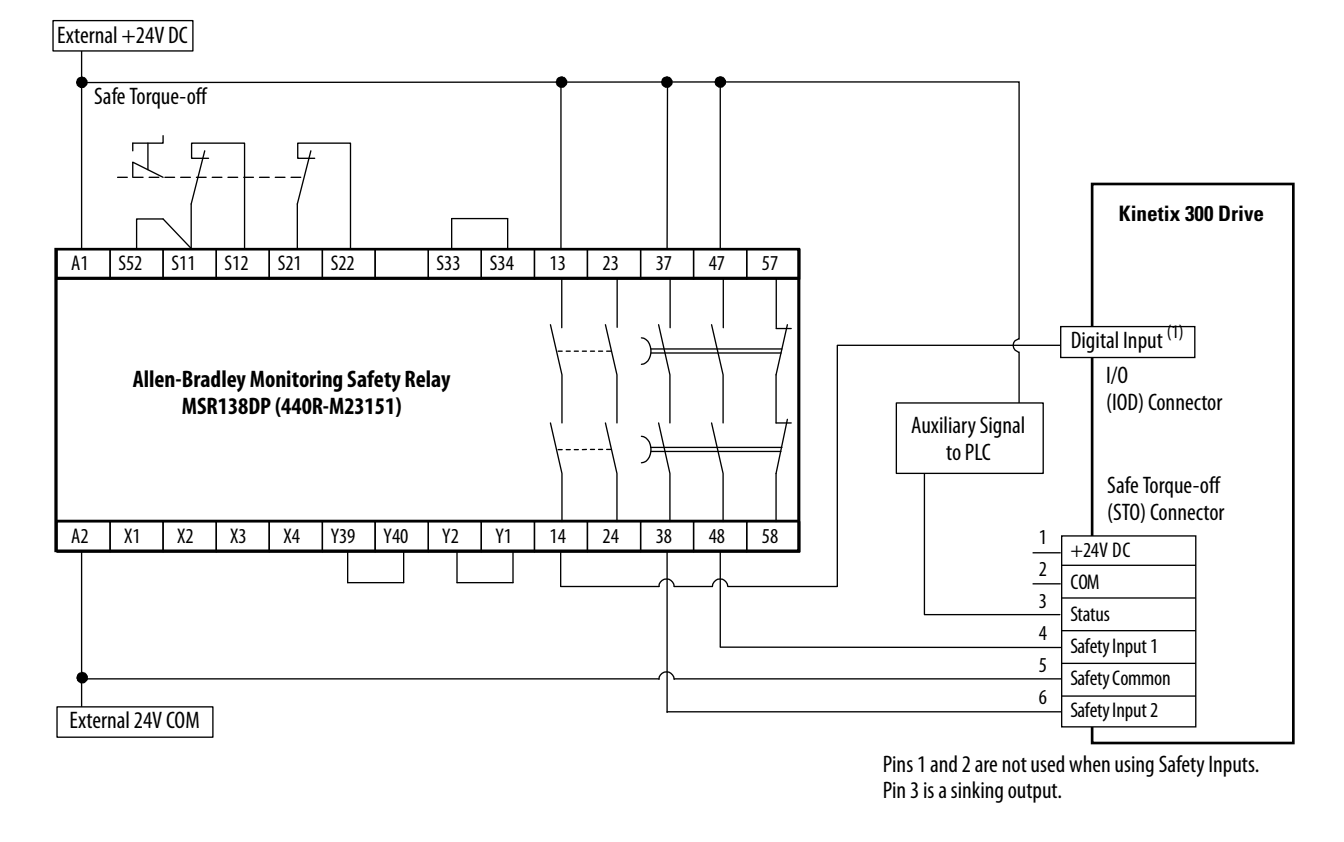

#### Figure 80 - Single-axis Relay Configuration (Stop Category 1) with Automatic Reset

(1) The digital input, configured for Abort Index in MotionView software, must be active-high when the safety function is requested, so an interposing relay may be required to invert the signal. Digital input common (IN\_x\_COM) must be used in this signal activation/ de-activation transition.

You can also bring this input into a PLC where you can use an AOP (add on profile) or assembly object to activate the recommended digital input (abort index).

## Safe Torque-off Signal Specifications

This table provides specifications for the safe torque-off signals used in the Kinetix 300 servo drives.

| Attribute                    | Value                                                    |
|------------------------------|----------------------------------------------------------|
| Safety inputs <sup>(1)</sup> | Insulated, compatible with single-ended output (+24V DC) |
|                              | Enable voltage range: 2024V DC                           |
|                              | Disable voltage range: 01.0V DC                          |
| Input impedance              | 6.8 k Ω                                                  |
| Safety status                | Isolated Open Collector (Emitter is grounded.)           |
| Output load capability       | 100 mA                                                   |
| Digital outputs max voltage  | 30V DC                                                   |

(1) Safety inputs are not designed for pulse testing.

### Safety Input and Output Schematics

The following are generic safety input and output schematics for the Kinetix 350 drive.

#### Figure 81 - Safety Input

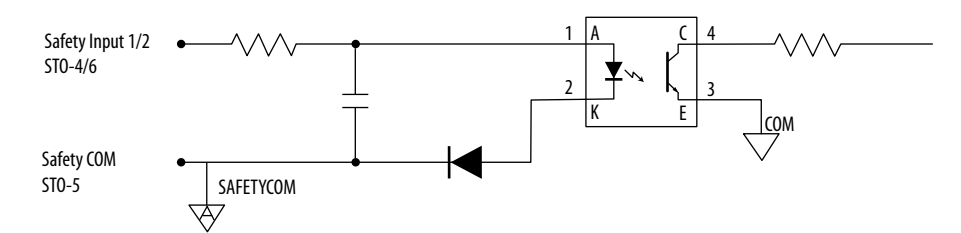

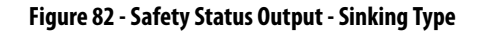

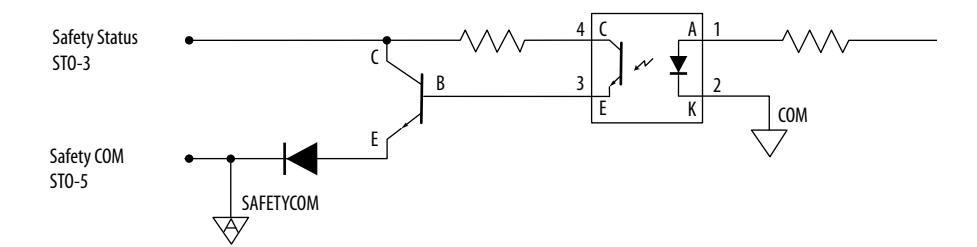

### Notes:

## **Interconnect Diagrams**

| Торіс                                                      |     |
|------------------------------------------------------------|-----|
| Interconnect Diagram Notes                                 | 172 |
| Power Wiring Examples                                      |     |
| Kinetix 300 Drive/Rotary Motor Wiring Examples             | 176 |
| Kinetix 300 Drive/Actuator Wiring Examples                 | 180 |
| Kinetix 300 Drive/Linear Motor Wiring Examples             | 179 |
| Kinetix 300 Drive to MicroLogix Controller Wiring Examples |     |
| Kinetix 300 Drive Master Gearing Wiring Example            |     |
| Motor Brake Currents                                       | 185 |
| System Block Diagrams                                      | 186 |

### **Interconnect Diagram Notes**

This appendix provides wiring examples to assist you in wiring the Kinetix 300 system. The notes below apply to the wiring examples on the pages that follow.

| Note | Information                                                                                                    |
|------|----------------------------------------------------------------------------------------------------|
| 1    | For power wiring specifications, see <u>Power Wiring Requirements</u> on <u>page 65</u> .                                                                                                    |
| 2    | For input fuse and circuit breaker sizes, see <u>Circuit Breaker/Fuse Specifications</u> on page 22.                                                                                                    |
| 3    | Place the AC (EMC) line filters as close to the drive as possible and do not route very dirty wires in the wireway. If routing in wireway is unavoidable, use shielded cable with shields grounded to the drive chassis and filter case. For AC line filter specifications, see Kinetix Servo Drives Specifications Technical Data, publication <u>GMC-TD003</u> . This filter does not apply to 2097-V32PRx drives because they have integrated AC line filters. |
| 4    | Terminal block is required to make connections. Configure one pair from the Digital OUT-1 OUT-4, pins 4350, as Brake in MotionView software. For Digital Output specifications, see Digital Outputs on page 45.                                                                                                    |
| 5    | Contactor coil (M1) needs integrated surge suppressors for AC coil operation. See Kinetix Servo Drives Specifications Technical Data, publication GMC-TD003.                                                                                                    |
| 6    | See the Motor Brake Currents table on page 185 to size the interposing relay for your application.                                                                                                    |
| 7    | Drive Enable input must be opened when main power is removed, or a drive fault occurs. A delay of at least 1.0 second must be observed before attempting to enable the drive after main power is restored.                                                                                                    |
| 8    | Cable shield clamp must be used to meet CE requirements. No external connection to ground is required.                                                                                                    |
| 9    | For motor cable specifications, see the Kinetix Motion Control Selection Guide, publication <u>GMC-SG001</u> .                                                                                                    |
| 10   | Motor power cables (2090-XXNPMF-xxSxx and 2090-CPBM6DF-16AAxx) have a drain wire that must be folded back under the cable shield clamp.                                                                                                    |
| 11   | LDAT-xxxxxxB, MPL-Axxx, MPM-Axxx, MPF-Axxx, MPS-Axxx, MPAR-Axxx, MPAI-Axxx, and MPAS-Axxx, encoders use the +5V DC supply. LDAT-xxxxxxD, MPL-Bxxx, MPM-Bxxx, MPF-Bxxx, MPS-Bxxx, MPAR-Bxxx, MPAI-Bxxx, and MPAS-Bxxx, encoders use +9V DC.                                                                                                    |
| 12   | Brake connector pins are labeled plus (+) and minus (-) or F and G respectively. Power connector pins are labeled U, V, W, and GND or A, B, C, and D respectively.                                                                                                    |

### **Power Wiring Examples**

You must supply input power components. The single-phase and three-phase line filters are wired downstream of fusing and the M1 contactor.

In this example, the 2097-V31PR*x* drives are wired to use the voltage doubling circuit. The 120V input voltage provides 240V output to motors. The 2097-V33PR*x* drives are wired for single-phase 120V operation.

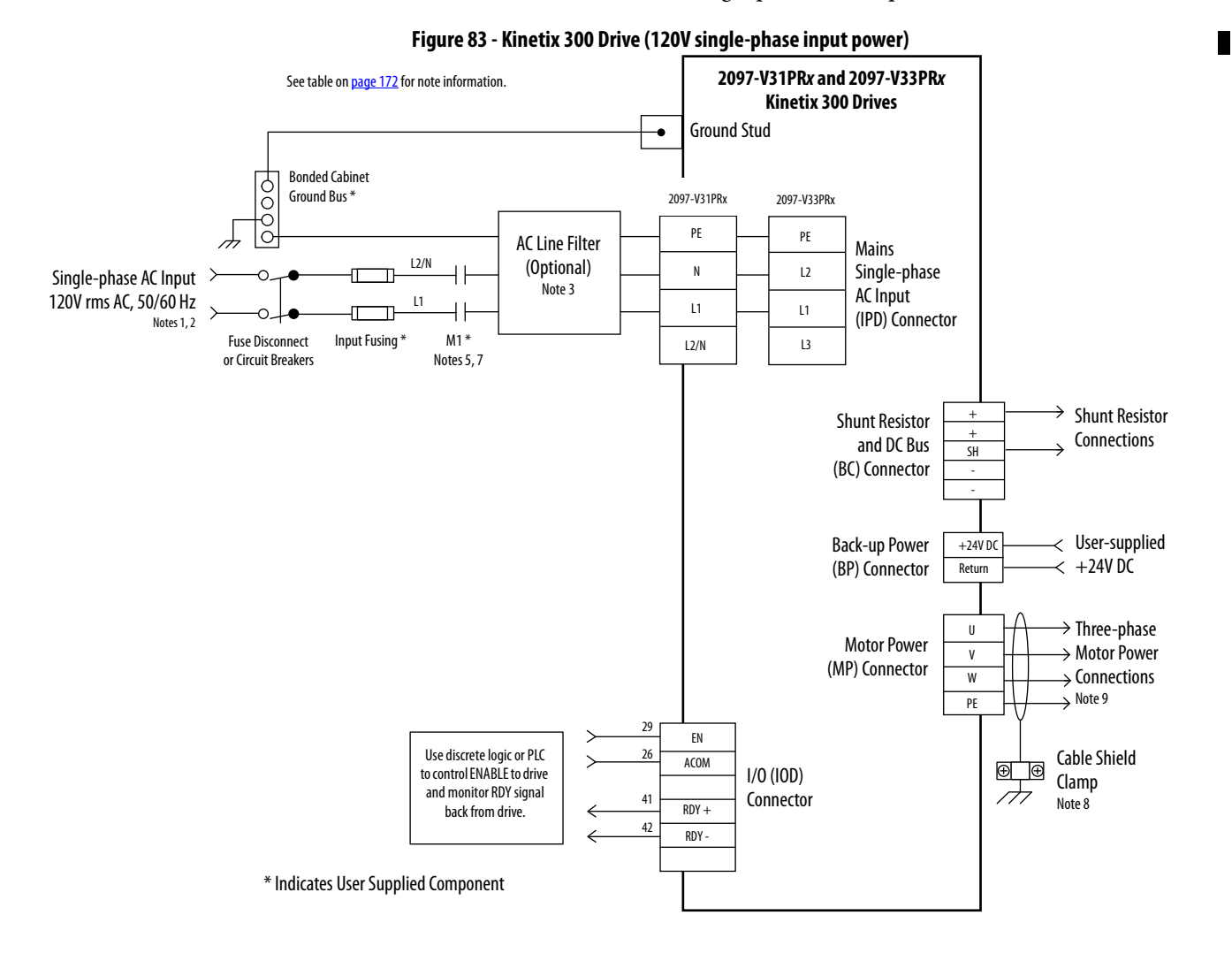

#### Rockwell Automation Publication 2097-UM001D-EN-P - November 2012

In this example, single-phase 240V AC is applied to 2097-V31PR*x* and 2097-V32PR*x* drives.

**IMPORTANT** The 2097-V32PRx models have integrated AC line filters and do not require the AC line filter shown in this diagram.

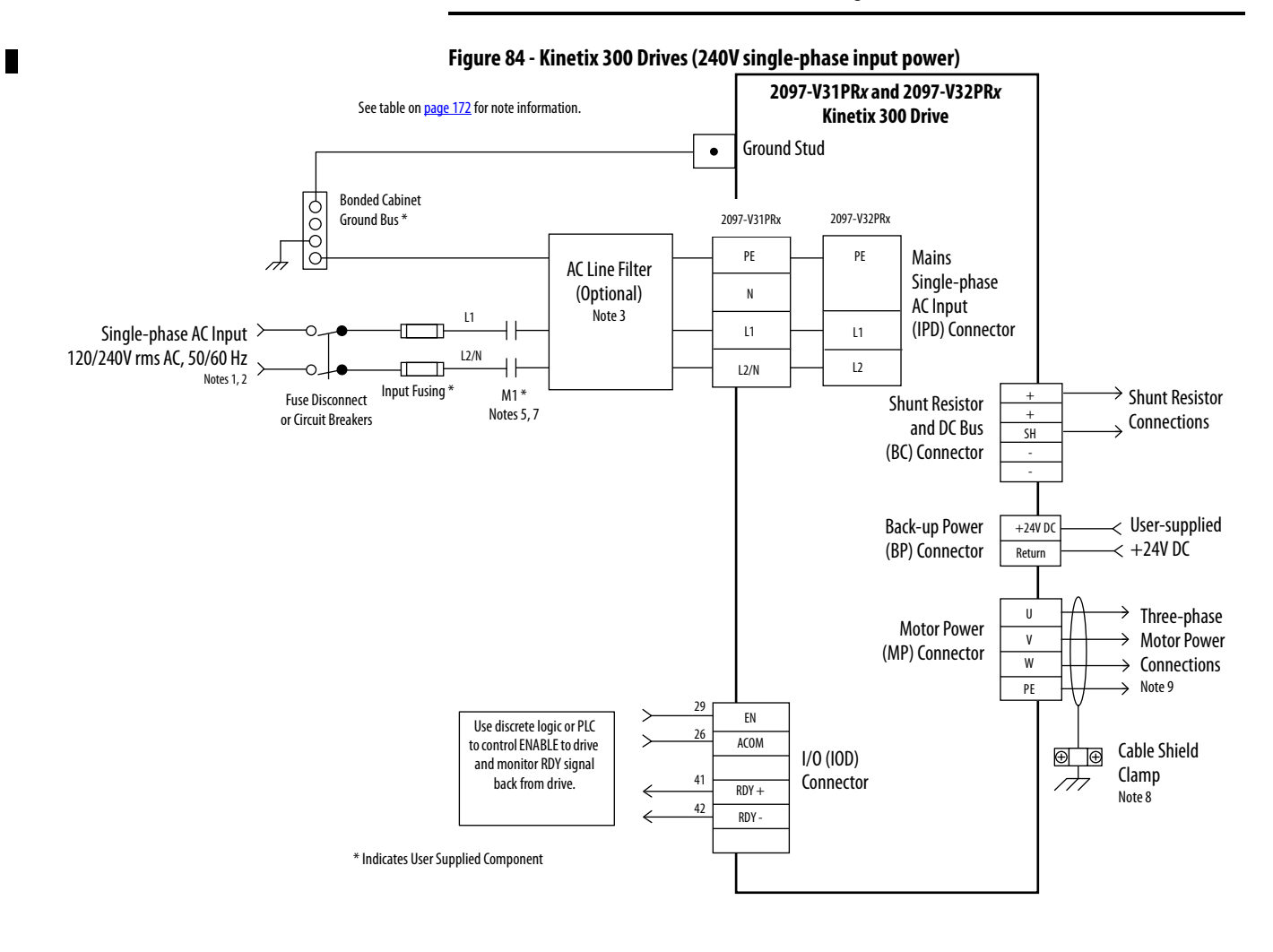

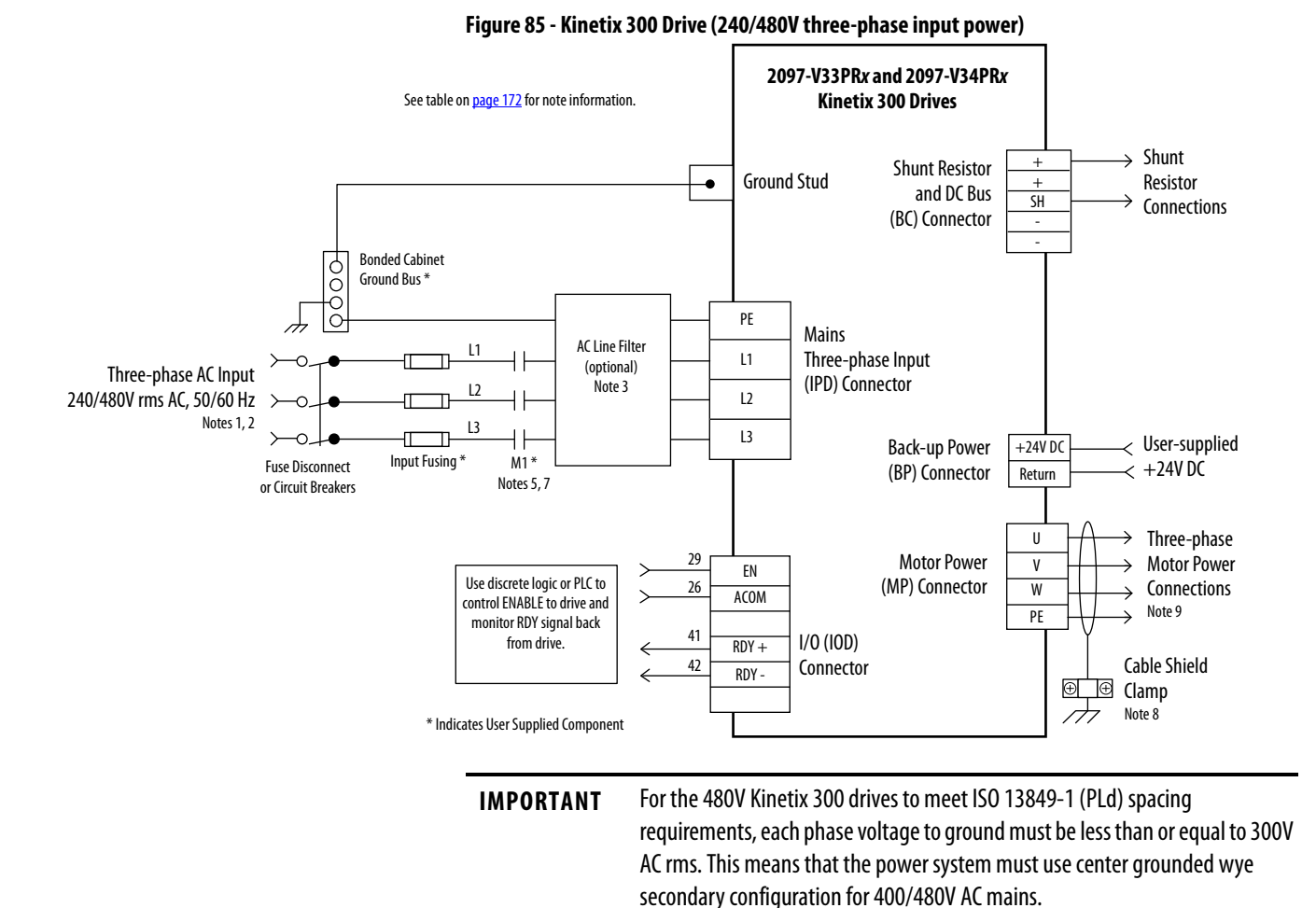

In this example, three-phase 240V AC is applied to 2097-V33PR*x* drives and 480V AC is applied to 2097-V34PR*x* drives.

#### 2097-IN002, for additional installation information.

**Shunt Resistor Wiring Example** 

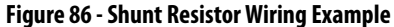

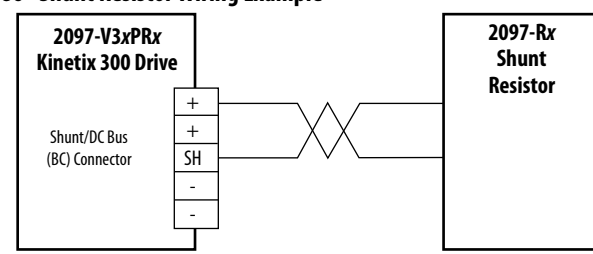

See the Kinetix Servo Drives Specifications Technical Data, publication <u>GMC-</u><u>TD003</u>, for the Bulletin 2097-Rx shunt resistors available for the Kinetix 300 drives. See the Kinetix 300 Shunt Resistor Installation Instructions, publication

### Kinetix 300 Drive/Rotary Motor Wiring Examples

These wiring diagrams apply to Kinetix 300 drives with compatible rotary motors.

Figure 87 - MP-Series (Bulletin MPL-A/B and MPS-A/B) Motors

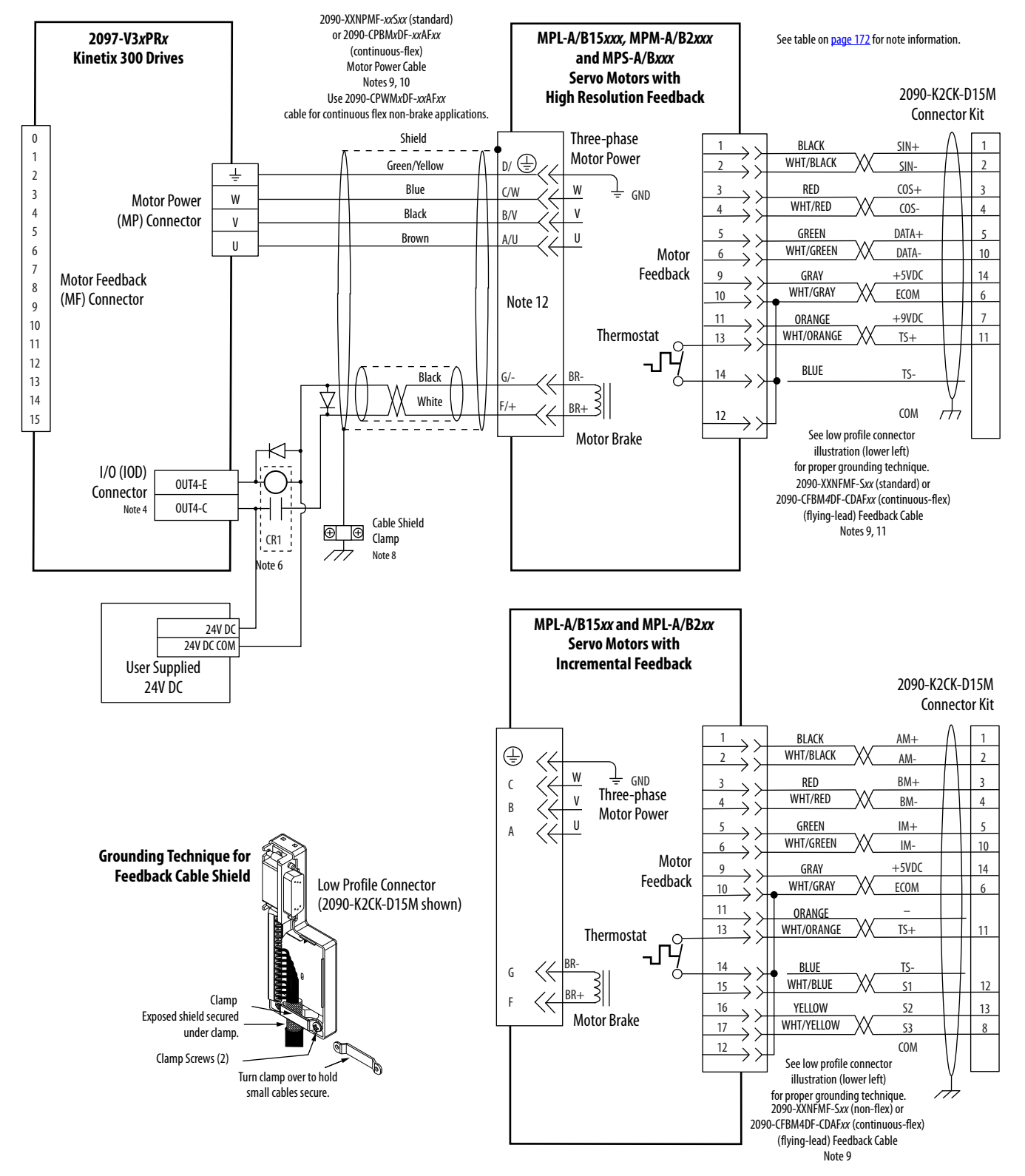

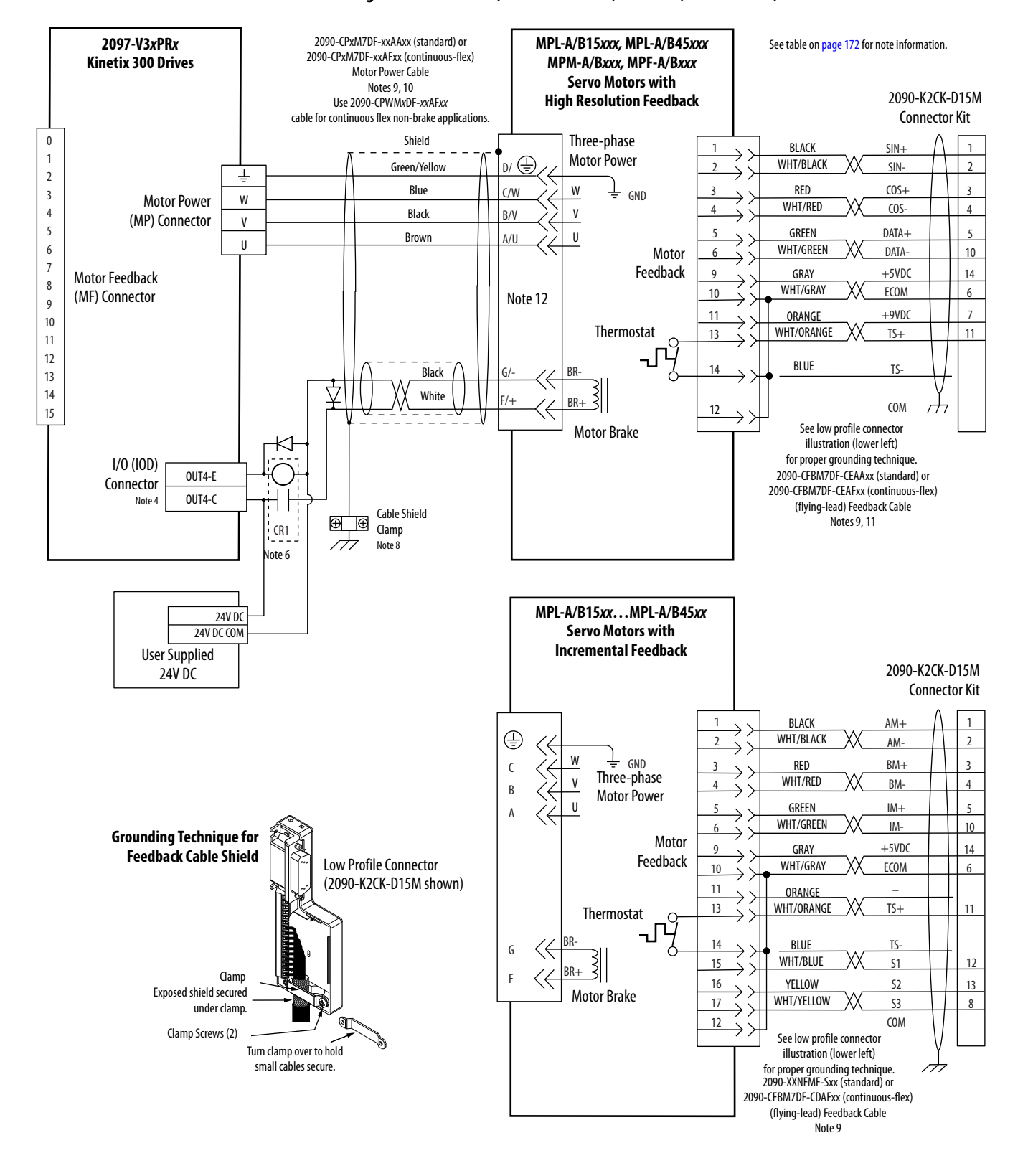

#### Figure 88 - MP-Series (Bulletin MPL-A/B, MPM-A/B, and MPF-A/B) Motors

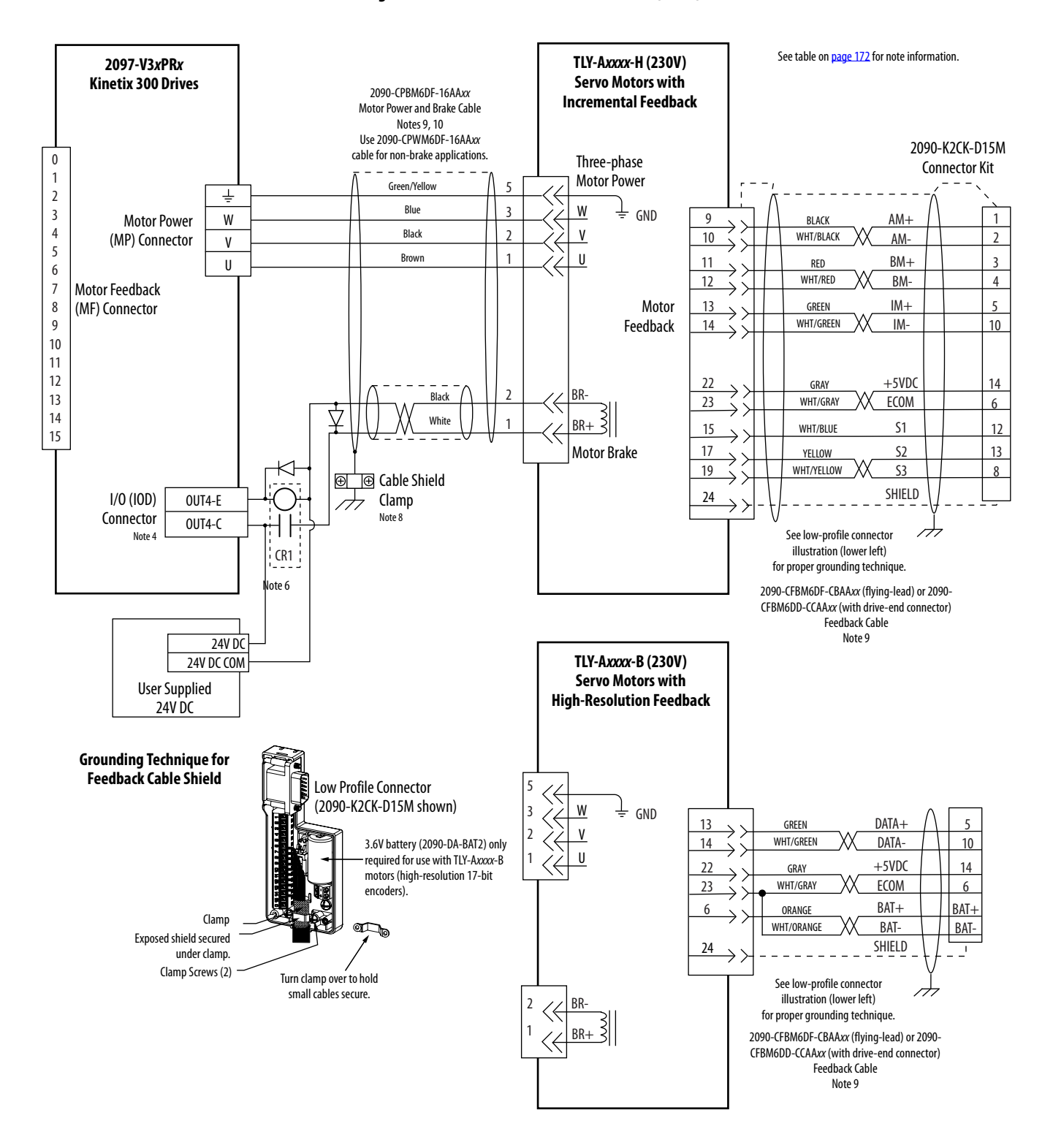

Figure 89 - Kinetix 300 Drive with TL-Series (TLY-A) Motors

### Kinetix 300 Drive/Linear Motor Wiring Examples

Exposed shield secured under clamp.

Clamp Screws (2)

**1** 

Turn clamp over to hold small cables secure These wiring diagrams apply to Kinetix 300 drives with compatible linear motors.

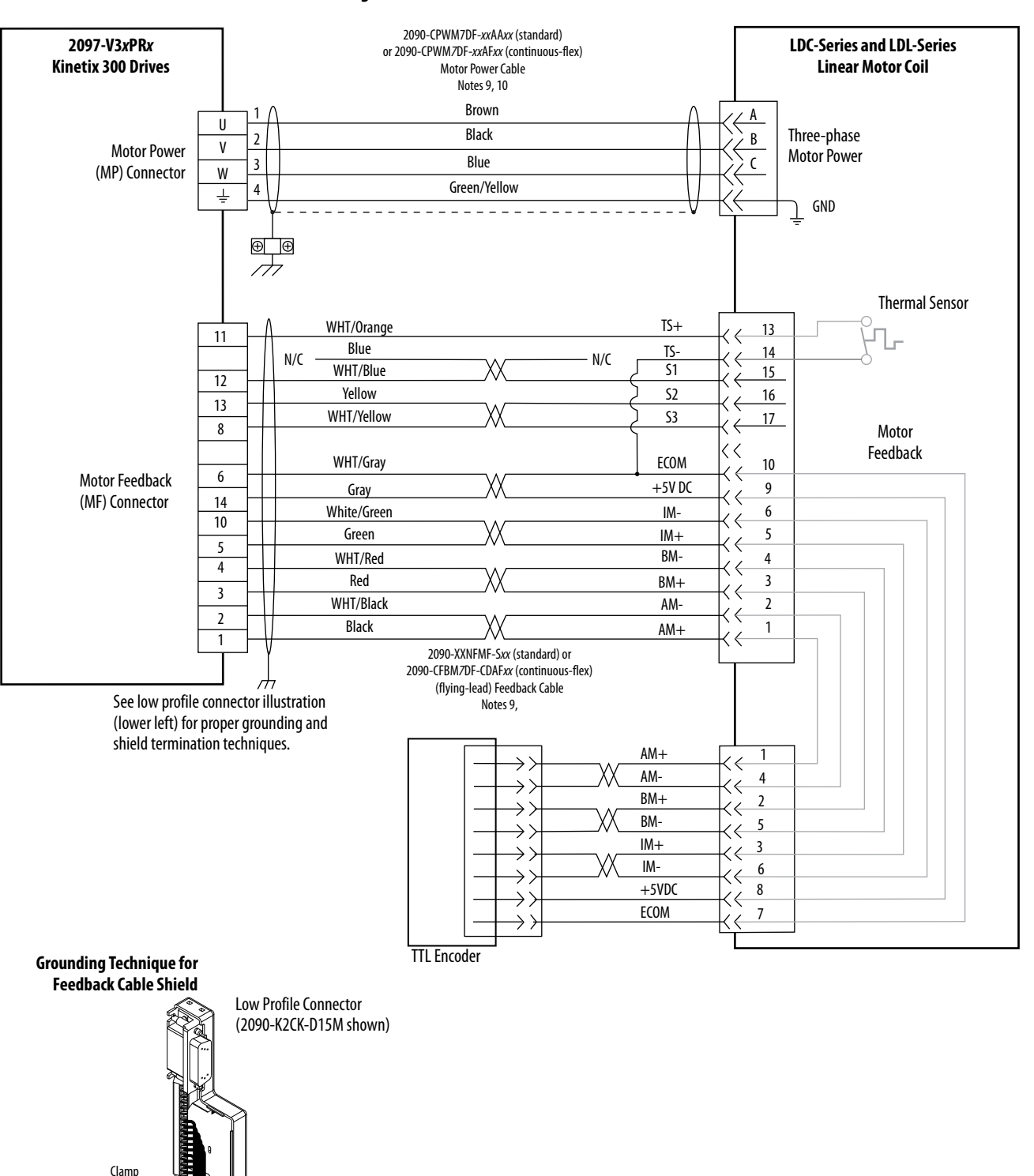

#### Figure 90 - Kinetix 300 Drive with LDC-Series and LDL Linear Motors

### Kinetix 300 Drive/Actuator Wiring Examples

These wiring diagrams apply to Kinetix 300 drives with compatible linear actuators.

Figure 91 - Kinetix 300 Drive with MP-Series (Bulletin MPAS-A/B) Linear Stages and LDAT-Series Linear Thrusters

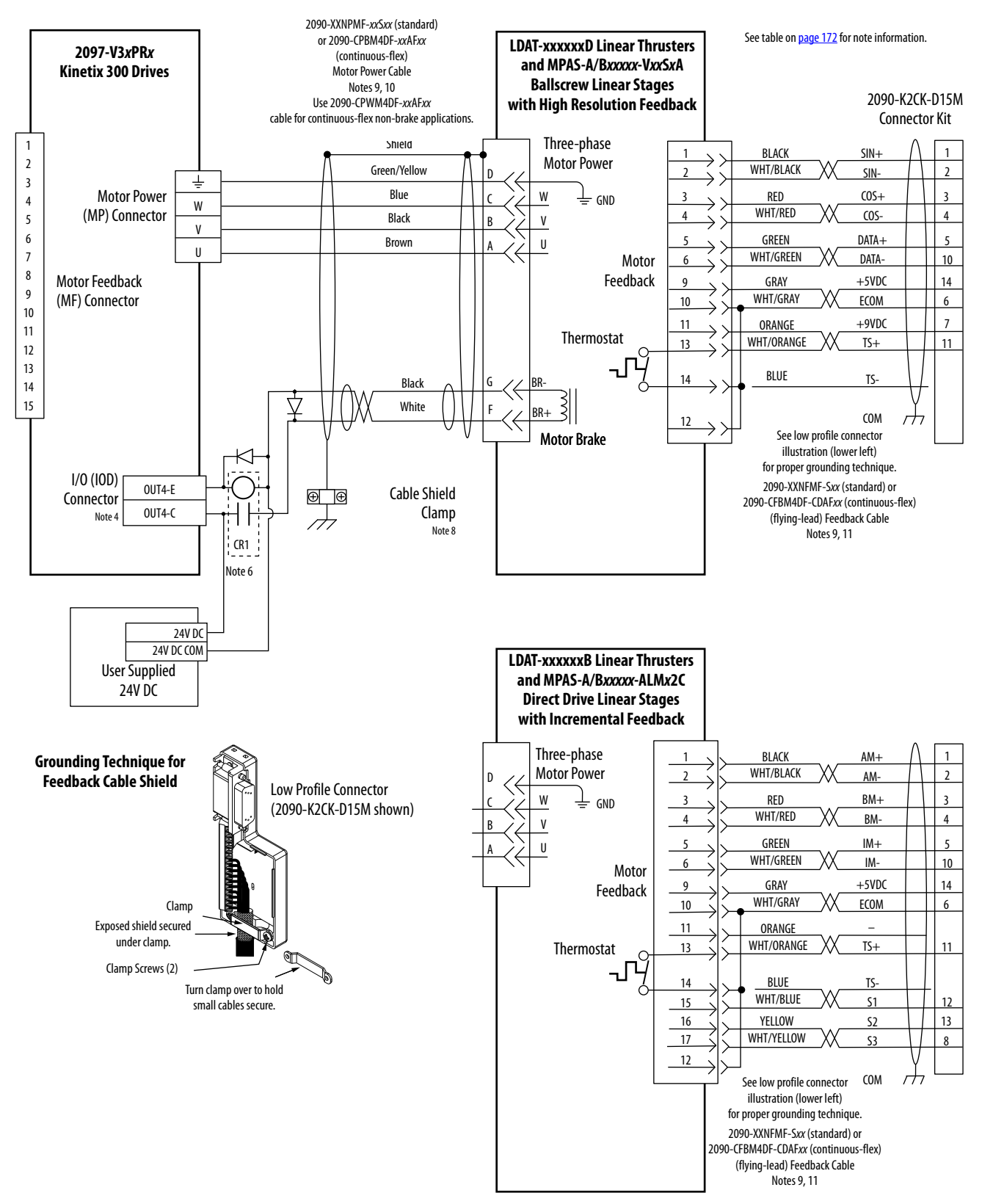
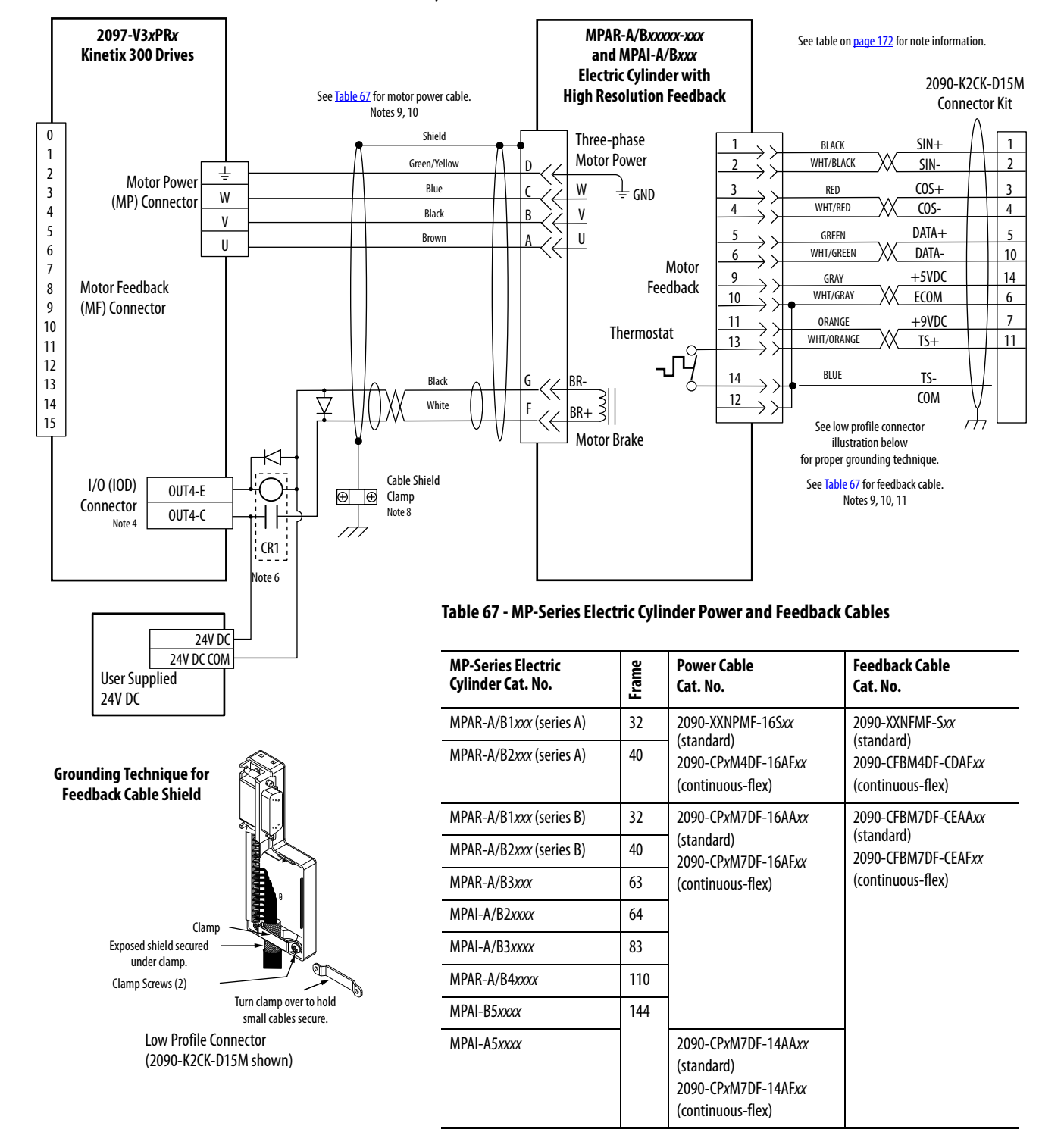

#### Figure 92 - Kinetix 300 Drive with MP-Series (Bulletin MPAR and MPAI) Electric Cylinders

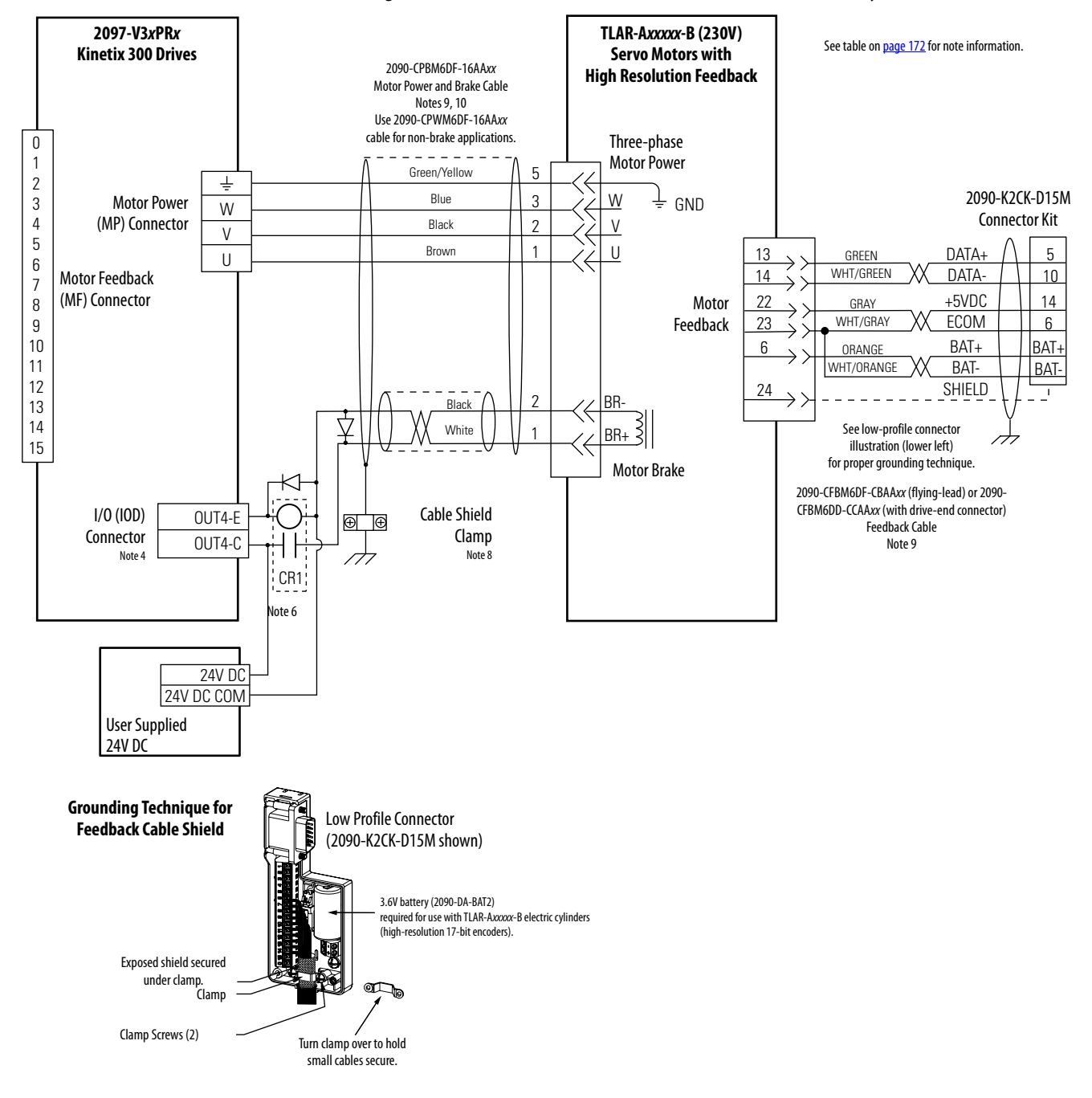

#### Figure 93 - Kinetix 300 Drive with TL-Series (Bulletin TLAR) Electric Cylinders

## Kinetix 300 Drive to MicroLogix Controller Wiring Examples

The Kinetix 300 drive accepts unipolar or bipolar inputs.

Figure 94 - Analog Velocity (or Current) Control Mode

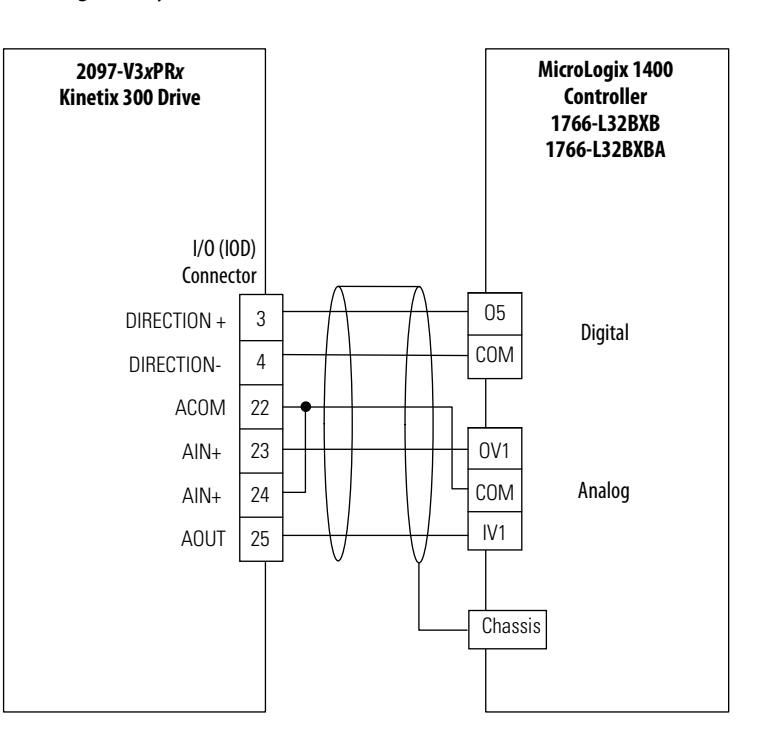

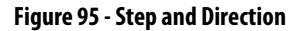

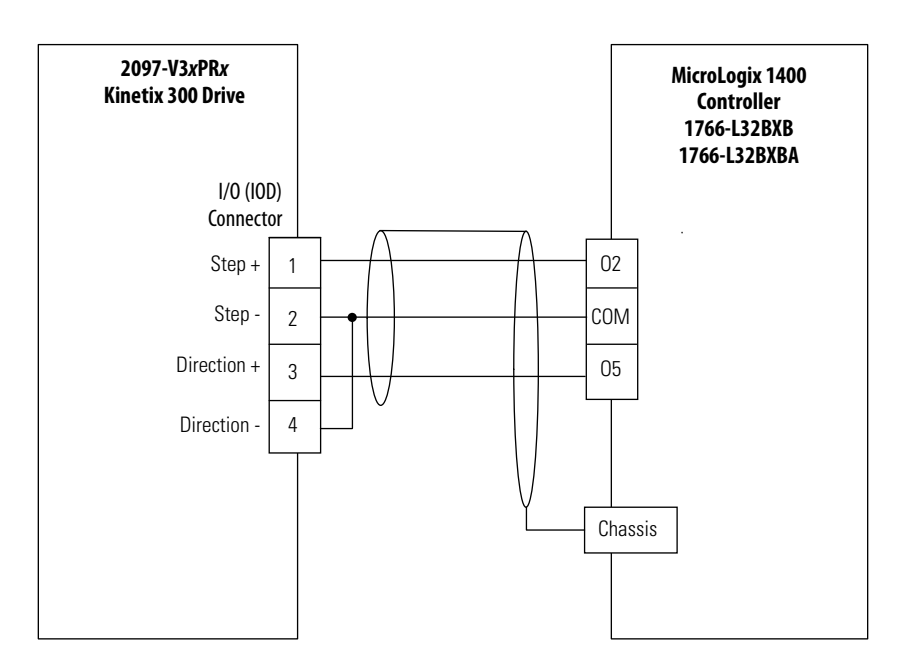

# Kinetix 300 Drive Master Gearing Wiring Example

This wiring diagram applies to Kinetix 300 drives.

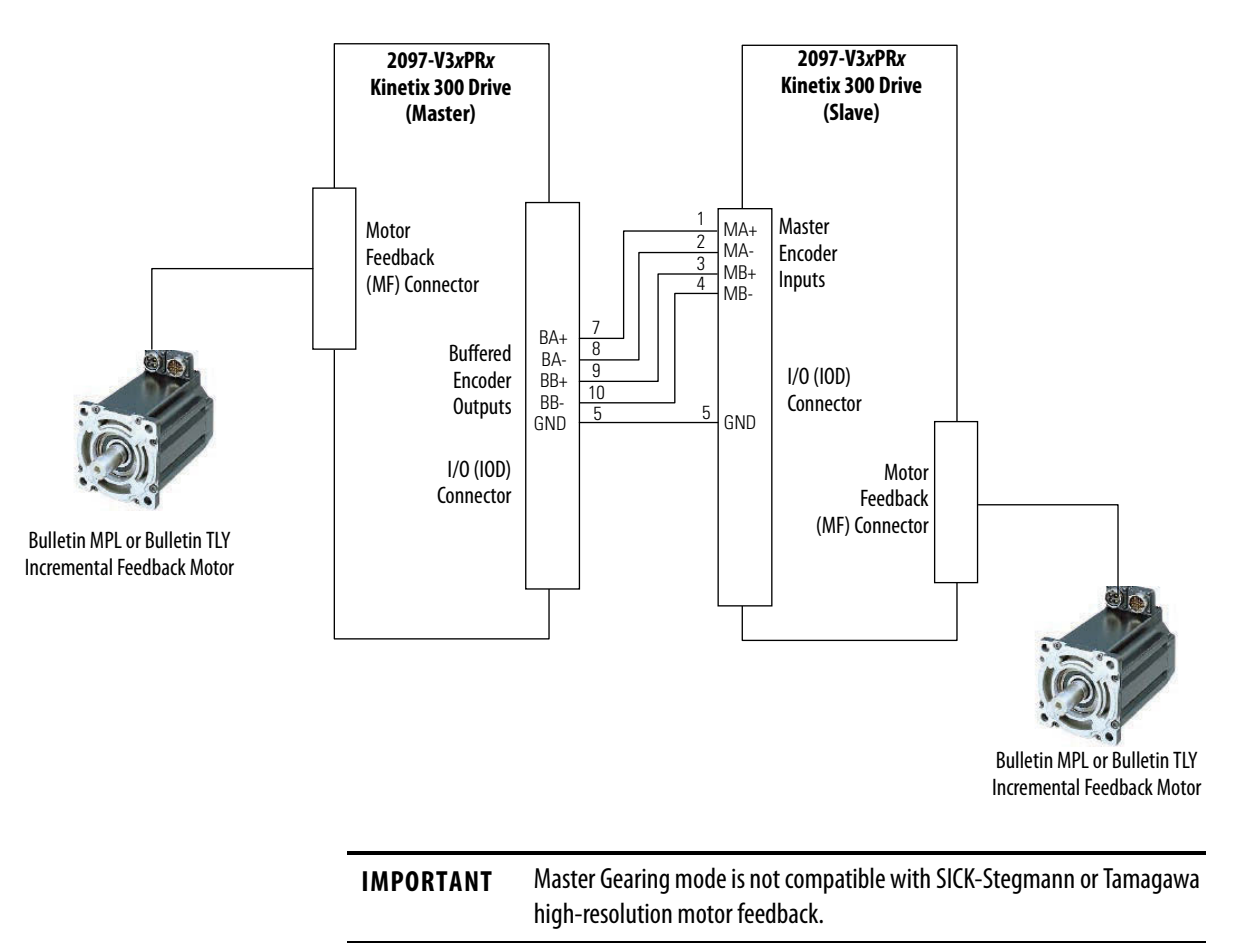

## **Motor Brake Currents**

Use these coil current values to size the interposing relay required for your application. See the interconnect diagram for your Kinetix 300 drive/motor beginning on page 176 for typical motor brake circuitry.

#### Table 68 - Motor Brake Coil Currents

| Compatible Brake Motors/Actuators <sup>(1)</sup>                  | Coil Current |  |
|-------------------------------------------------------------------|--------------|--|
| MPL-x1510, MPL-x1520, MPL-x1530                                   | 0.430.53 A   |  |
| MPL-x210, MPL-x220, MPL-x230                                      | 0.460.56 A   |  |
| MPL/MPF-x310, MPL/MPF-x320, MPL/MPF-x330                          | 0.450.55 A   |  |
| MPM- <i>x</i> 115                                                 |              |  |
| MPS-x330                                                          |              |  |
| MPL-x420, MPL-x430, MPL-x4520, MPL-x4530, MPL-x4540,<br>MPL-B4560 | 0.5760.704 A |  |
| MPM- <i>x</i> 130                                                 |              |  |
| MPF-x430, MPF-x4530, MPF-x4540                                    |              |  |
| MPS- <i>x</i> 4540                                                |              |  |
| TLY-A110T, TLY-A120T, and TLY-A130T                               | 0.180.22 A   |  |
| TLY-A220T and TLY-A230T                                           | 0.3330.407 A |  |
| TLY-A2530P, TLY-A2540P, and TLY-A310M                             | 0.3510.429 A |  |

(1) Use of the variable x indicates this specification applies to 230V and 460V motors.

# System Block Diagrams

This power block diagram applies to 2097-V32PR*x*, 2097-V33PR*x*, and 2097-V34PR*x* servo drives.

### Figure 96 - Power Block Diagram

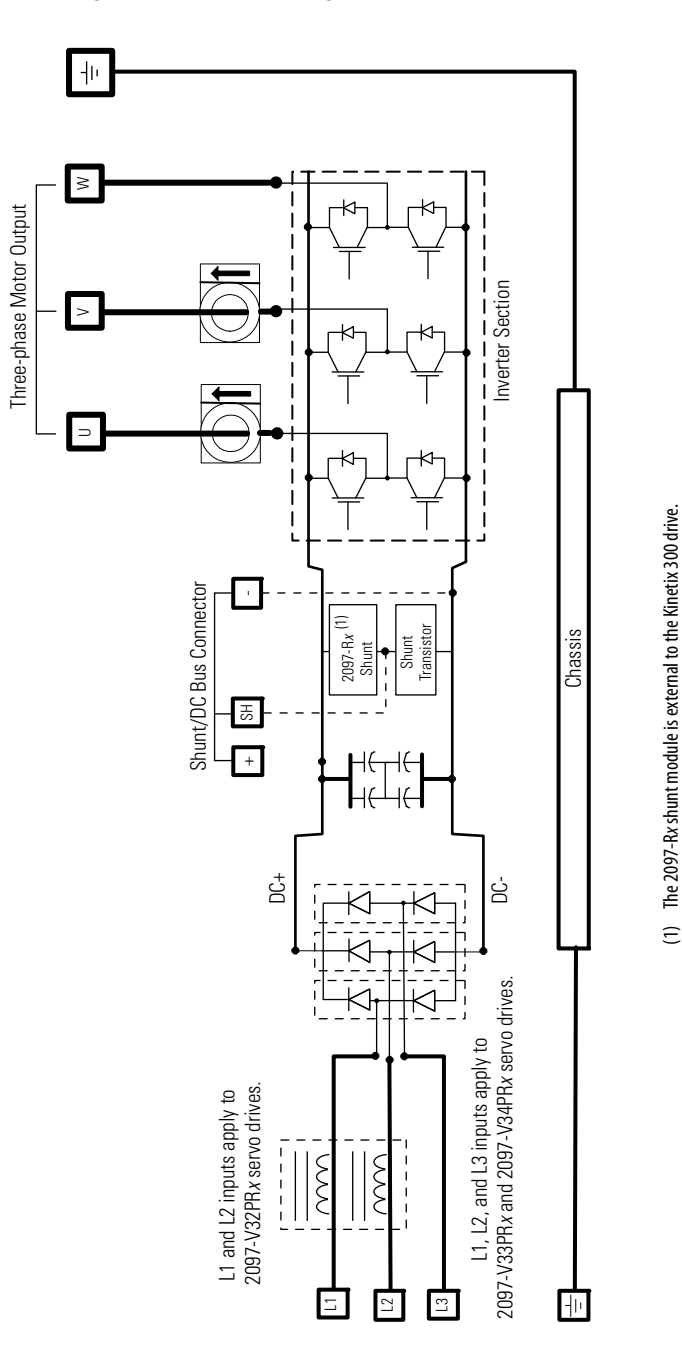

This power block diagram applies to 2097-V31PR*x* servo drives. The voltagedoubler circuitry lets the drives with 120V input power get full performance from 240V motors.

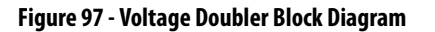

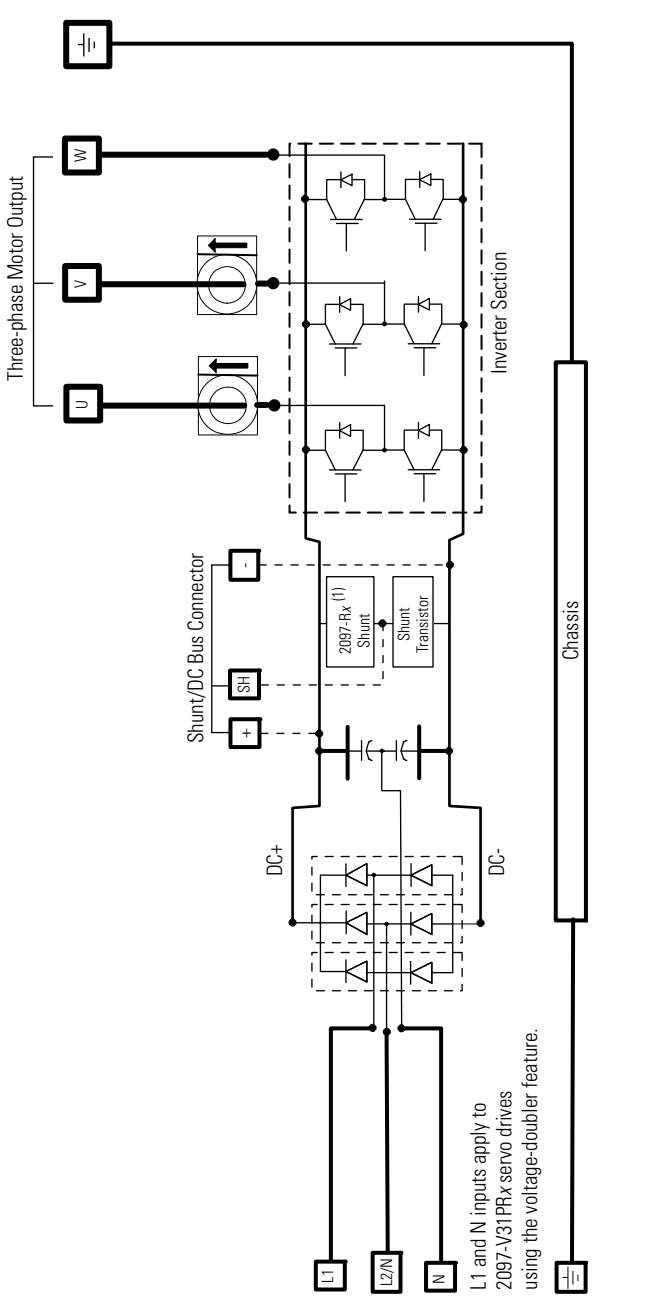

(1) The 2097-Rx shunt module is external to the Kinetix 300 drive.

# Notes:

# **Input and Output Assembly**

| Торіс                     | Page |
|---------------------------|------|
| Input and Output Assembly | 189  |
| Output Assembly Examples  | 195  |

# **Input and Output Assembly**

The terms input and output refer to the point of view of the scanner device. Output data is produced by the scanner and consumed by the adapter. Input data is produced by the adapter and consumed by the scanner. The Kinetix 300 drive is an adapter device and the controller using RSLogix 5000 software as a scanner device.

The drive contains EtherNet/IP Assembly Object Instances that pertain to these RSLogix 5000 connection parameters:

- Input (actual values such as actual velocity, actual position)
- Output (enable and reference value going to the drive)
- Index Configuration (see <u>Indexing Category</u> on <u>page 101</u>)

Assembly instances are accessible by using Class 3 explicit messages as well as the Class 1 I/O messaging.

Kinetix 300 drive parameters are modifiable by using Explicit Messaging.

| Attribute    | Value                         | Comment                 |  |  |
|--------------|-------------------------------|-------------------------|--|--|
| Service type | Get Attribute Single          | Service code 0x0E (hex) |  |  |
|              | Set Attribute Single          | Service code 0x10 (hex) |  |  |
| Class        | 374                           | Нех                     |  |  |
| Instance     | ID tag from <u>Appendix C</u> | -                       |  |  |
| Attribute 0  |                               | DINT, RAM               |  |  |
|              | 1                             | DINT, MEM               |  |  |
|              | 2                             | REAL, RAM               |  |  |
|              | 3                             | REAL, MEM               |  |  |
|              | 4                             | String, RAM             |  |  |
|              | 5                             | String, MEM             |  |  |

Table 69 - Drive Object Attributes

When a Kinetix 300 drive parameter is changed by using explicit messaging, the Set Attribute Single message instruction is directed at this class, the instance is the identifier of the actual parameter and the attribute depends upon the type of data being written.

| IMPORTANT | If power is removed from the drive, data stored in RAM is lost. Data stored the memory module remains through power cycles.                                                          |  |  |  |
|-----------|----------------------------------------------------------------------------------------------------|--|--|--|
|           |                                                                                                    |  |  |  |
| IMPORTANT | Memory module writes are limited to 1,000,000 per device. Make sure that all writes targeted at the memory module are necessary and not done as part of a background or cyclic task. |  |  |  |

### Table 70 - Input Assembly

| RSLogix 5000 Tags        | Description                                                                                                    |
|--------------------------|----------------------------------------------------------------------------------------------------|
| Fault                    | A non-zero value in this field means the connection to the drive is not operational and no other fields in the Input Assembly should be used.                                                                  |
| DriveEn                  | A non-zero value in this field means the drive is currently enabled and the servo loops are closed.                                                                                                    |
| PhysicalAxisFault        | A non-zero value in this field means the drive has faulted.                                                                                                    |
| PositionLockStatus       | A non-zero value in this field means the drive is within the position tolerance window of the commanded position.                                                                                              |
| CurrentLimitStatus       | A non-zero value in this field means the drive has reached the current limit. This does not mean the drive is limiting current if the current limit was set to a lower value than the drive or motor supports. |
| RegistrationEventStatus  | A non-zero value in this field means the drive has captured a registration event and position.                                                                                                    |
| IndexingStatus           | A non-zero value in this field means the drive is currently operating out of the indexing table within the drive.                                                                                              |
| MotionComplete           | A non-zero value in this field means the drive has completed a position based move. This bit does not apply when in Indexing Current mode.                                                                     |
| PositiveOvertravelInput  | A non-zero value in this field means the positive overtravel input to the drive has been asserted.                                                                                                    |
| NegativeOvertravelInput  | A non-zero value in this field means the negative overtravel input to the drive has been asserted.                                                                                                    |
| HomingStatus             | A non-zero value in this field means the drive is currently homing as configured by the Homing section of the MotionView software.                                                                             |
| AxisHomedStatus          | A non-zero value in this field means the drive has been successfully homed.                                                                                                    |
| VelocityStandstillStatus | A non-zero value in this field means the drive is within the configured tolerance for being at zero velocity.                                                                                                  |

### Table 70 - Input Assembly (continued)

| RSLogix 5000 Tags       | Description                                                                                                    |
|-------------------------|----------------------------------------------------------------------------------------------------|
| VelocityLockStatus      | A non-zero value in this field means the drive is within the configured tolerance around the commanded velocity.                |
| PowerStructureEn        | A non-zero value in this field means the drive power structure is currently enabled and providing current to the motor.         |
| DigitalInputA1Status    | A non-zero value in this field means this digital input on the drive is currently asserted.                                     |
| DigitalInputA2Status    | A non-zero value in this field means this digital input on the drive is currently asserted.                                     |
| DigitalInputA3Status    | A non-zero value in this field means this digital input on the drive is currently asserted.                                     |
| DigitalInputA4Status    | A non-zero value in this field means this digital input on the drive is currently asserted.                                     |
| DigitalInputB1Status    | A non-zero value in this field means this digital input on the drive is currently asserted.                                     |
| DigitalInputB2Status    | A non-zero value in this field means this digital input on the drive is currently asserted.                                     |
| DigitalInputB3Status    | A non-zero value in this field means this digital input on the drive is currently asserted.                                     |
| DigitalInputB4Status    | A non-zero value in this field means this digital input on the drive is currently asserted.                                     |
| DigitalInputC1Status    | A non-zero value in this field means this digital input on the drive is currently asserted.                                     |
| DigitalInputC2Status    | A non-zero value in this field means this digital input on the drive is currently asserted.                                     |
| DigitalInputC3Status    | A non-zero value in this field means this digital input on the drive is currently asserted.                                     |
| DigitalInputC4Status    | A non-zero value in this field means this digital input on the drive is currently asserted.                                     |
| ActiveIndex             | This field indicates the currently executing index from within the indexing table in the drive.                                 |
| ActualVelocity          | This field indicates the current velocity of the motor controlled by the drive.                                                 |
| ActualPosition          | This field indicates the current position of the motor controlled by the drive.                                                 |
| PositionCommand         | This field indicates the position the drive is moving the motor towards.                                                        |
| PositionError           | This field indicates the error between the current command position and the actual position.                                    |
| MotorCurrent            | This field indicates the average RMS current being applied to the motor.                                                        |
| RegistrationPosition    | This field indicates the position the motor was at when the registration input was asserted.                                    |
| UserDefinedIntegerData0 | This field is a copy of the current value of whatever parameter it was configured to be in the MotionView software (Data Link). |
| UserDefinedIntegerData1 | This field is a copy of the current value of whatever parameter it was configured to be in the MotionView software (Data Link). |
| UserDefinedIntegerReal0 | This field is a copy of the current value of whatever parameter it was configured to be in the MotionView software (Data Link). |
| UserDefinedIntegerReal1 | This field is a copy of the current value of whatever parameter it was configured to be in the MotionView software (Data Link). |

| Byte | Bit 7                          | Bit 6                          | Bit 5                     | Bit 4                        | Bit 3                        | Bit 2                     | Bit 1                     | Bit 0                         |
|------|--------------------------------|--------------------------------|---------------------------|------------------------------|------------------------------|---------------------------|---------------------------|-------------------------------|
| 0    | Reserved                       | Registration<br>EventStatus    | Current<br>LimitStatus    | Reserved                     | Reserved                     | Position<br>LockStatus    | Physical<br>AxisFault     | Drive En                      |
| 13   | Reserved                       | Reserved                       |                           |                              |                              |                           |                           |                               |
| 4    | Reserved                       | Axis Homed<br>Status           | Homing Status             | Negative<br>Overtravel Input | Positive<br>Overtravel Input | Reserved                  | Motion Complete           | Indexing Status               |
| 57   | Reserved                       | ·                              |                           |                              |                              |                           |                           |                               |
| 8    | Reserved                       |                                |                           |                              |                              | Power Structure<br>En     | Velocity<br>LockStatus    | Velocity Standstill<br>Status |
| 911  | Reserved                       |                                |                           |                              |                              |                           |                           |                               |
| 12   | Digital Input<br>B4Status      | Digital Input<br>B3Status      | Digital Input<br>B2Status | Digital Input<br>B1Status    | Digital Input<br>A4Status    | Digital Input<br>A3Status | Digital Input<br>A2Status | Digital Input<br>A1Status     |
| 1315 | Reserved                       |                                |                           |                              |                              |                           |                           |                               |
| 16   | Reserved                       |                                |                           |                              | Digital Input<br>C4Status    | Digital Input<br>C3Status | Digital Input<br>C2Status | Digital Input<br>C1Status     |
| 1719 | Reserved                       |                                |                           |                              |                              |                           |                           |                               |
| 2023 | ActiveIndex (DINT)             | )                              |                           |                              |                              |                           |                           |                               |
| 2427 | ActualVelocity (RE             | AL)                            |                           |                              |                              |                           |                           |                               |
| 2831 | ActualPosition (RE             | AL)                            |                           |                              |                              |                           |                           |                               |
| 3235 | PositionCommand                | (REAL)                         |                           |                              |                              |                           |                           |                               |
| 3639 | PositionError (REA             | PositionError (REAL)           |                           |                              |                              |                           |                           |                               |
| 4043 | MotorCurrent (REAL)            |                                |                           |                              |                              |                           |                           |                               |
| 4447 | RegistrationPosition (REAL)    |                                |                           |                              |                              |                           |                           |                               |
| 4851 | UserDefinedIntegerData0 (DINT) |                                |                           |                              |                              |                           |                           |                               |
| 5255 | UserDefinedIntegerData1 (DINT) |                                |                           |                              |                              |                           |                           |                               |
| 5659 | UserDefinedIntege              | UserDefinedIntegerReal0 (REAL) |                           |                              |                              |                           |                           |                               |
| 6064 | UserDefinedIntegerReal1 (REAL) |                                |                           |                              |                              |                           |                           |                               |

### Table 71 - Input Assembly Instance (Assembly 113)

In this Input Assembly example, the parameter ActiveIndex with a range of 24...27 bytes is expanded to show the low byte, low middle byte, high middle byte, and high byte. These values are typical for each parameter in <u>Table 71</u>.

### Table 72 - Input Assembly Example

| Byte | Parameter Value                |  |  |  |
|------|--------------------------------|--|--|--|
| 20   | ActiveIndex - Low byte         |  |  |  |
| 21   | ActiveIndex - Low middle byte  |  |  |  |
| 22   | ActiveIndex - High middle byte |  |  |  |
| 23   | ActiveIndex - High byte        |  |  |  |

### Table 73 - Output Assembly

| RSLogix 5000 Tags        | Description                                                                                                    |
|--------------------------|----------------------------------------------------------------------------------------------------|
| AbortIndex               | Upon transition from 0 to 1 of this field the drive aborts the current index or position based move the drive is executing and decel to zero velocity.                                                                                                    |
| StartMotion              | Upon transition from 0 to 1 of this field the drive begins moving towards the position in the CommandPosition field below assuming the drive is enabled.                                                                                                    |
| DefineHome               | Upon transition from 0 to 1 of this field the drive defines the current position of the motor to be home.                                                                                                    |
| AbortHoming              | Upon transition from 0 to 1 of this field the drive aborts (decel to zero velocity) the homing operation.                                                                                                    |
| StartHoming              | Upon transition from 0 to 1 of this field the drive begins homing as configured by the Homing section of the MotionView software assuming the drive is enabled.                                                                                                    |
| DriveEn                  | Upon transition from 0 to 1 of this field the drive enables, it turns on power structure, closes servo loops, tracks commands.                                                                                                    |
| StartingIndex            | This field defines the first index the drive should execute if the drive is operating in Indexing mode.                                                                                                    |
| ReferenceSource          | This field defines the type of control being exerted over EtherNet/IP network (0 = current, 1 = velocity, 2 = incremental position, 3 = absolute position, 4 = incremental registration, 5 = absolute registration, 6=Rotary Absolute, 7=Rotary Incremental, 8=Rotary Shortest Path, 9=Rotary Positive, 10=Rotary Negative). |
| AccelerationLimit        | This field defines the maximum acceleration the drive uses in accelerating towards the commanded position.                                                                                                    |
| DecelerationLimit        | This field defines the maximum deceleration the drive uses in accelerating towards the commanded position.                                                                                                    |
| CommandCurrentOrVelocity | This field defines the commanded current (Amps RMS) or Velocity (User Units/s) if the ReferenceSource is 0 or 1 respectively and the drive is enabled.                                                                                                    |
| VelocityLimit            | This field defines the maximum velocity the drive uses in the profile towards the commanded position.                                                                                                    |
| CommandPosition          | This field defines the next position command the drive should move the motor towards, takes effect only upon 0 to 1 transition of StartMotion field above.                                                                                                    |
| RegistrationOffset       | This field defines the offset from the registration event the drive should move to during an incremental or absolute registration based move.                                                                                                    |
| UserDefinedIntegerData0  | The value in this field is written to whatever parameter it was configured to be in the MotionView software (Data Link).                                                                                                    |
| UserDefinedIntegerData1  | The value in this field is written to whatever parameter it was configured to be in the MotionView software (Data Link).                                                                                                    |
| UserDefinedIntegerRealO  | The value in this field is written to whatever parameter it was configured to be in the MotionView software (Data Link).                                                                                                    |
| UserDefinedIntegerReal1  | The value in this field is written to whatever parameter it was configured to be in the MotionView software (Data Link).                                                                                                    |

| Byte | Bit 7                           | Bit 6    | Bit 5        | Bit 4        | Bit 3       | Bit 2        | Bit 1    | Bit O       |
|------|---------------------------------|----------|--------------|--------------|-------------|--------------|----------|-------------|
| 0    | Drive En                        | Reserved | Start Homing | Abort Homing | Define Home | Start Motion | Reserved | Abort Index |
| 1    | Reserved                        |          |              |              |             |              |          |             |
| 2    | Reserved                        |          |              |              |             |              |          |             |
| 3    | Reserved                        |          |              |              |             |              |          |             |
| 47   | StartingIndex (DIN              | Г)       |              |              |             |              |          |             |
| 811  | ReferenceSource (DINT)          |          |              |              |             |              |          |             |
| 1215 | AccelerationLimit (             | REAL)    |              |              |             |              |          |             |
| 1619 | DecelerationLimit (REAL)        |          |              |              |             |              |          |             |
| 2023 | CommandCurrentOrVelocity (REAL) |          |              |              |             |              |          |             |
| 2427 | VelocityLimit (REAL             | .)       |              |              |             |              |          |             |
| 2831 | CommandPosition (REAL)          |          |              |              |             |              |          |             |
| 3235 | RegistrationOffset (REAL)       |          |              |              |             |              |          |             |
| 3639 | UserDefinedIntegerData0 (DINT)  |          |              |              |             |              |          |             |
| 4043 | UserDefinedIntegerData1 (DINT)  |          |              |              |             |              |          |             |
| 4447 | UserDefinedIntegerReal0 (REAL)  |          |              |              |             |              |          |             |
| 4851 | UserDefinedIntegerReal1 (REAL)  |          |              |              |             |              |          |             |

#### Table 74 - Output Assembly Instance (Assembly 114)

In this Output Assembly example, the parameter StartingIndex with a range of 4...7 bytes is expanded to show the low byte, low middle byte, high middle byte, and high byte. These values are typical for each parameter in <u>Table 74</u>.

#### Table 75 - Output Assembly Example

| Byte | Parameter Value                  |  |  |  |
|------|----------------------------------|--|--|--|
| 4    | StartingIndex - Low byte         |  |  |  |
| 5    | StartingIndex - Low middle byte  |  |  |  |
| 6    | StartingIndex - High middle byte |  |  |  |
| 7    | StartingIndex - High byte        |  |  |  |

The Attribute Values in this example only apply to Class 374 and not to Class 4 (Assembly Objects).

### **Output Assembly Examples**

This section provides examples of various motion profiles by showing which tags in the Output Assembly to manipulate.

You can manage the values in the Output Assembly by manipulating them in ladder code or by editing the tag directly in the tag structure.

**IMPORTANT** The Kinetix 300 drive must be in EtherNet/IP External Reference mode.

This is an example of moving a value into the .ReferenceSource of the Output Assembly.

Figure 98 - Set Value of Output Assembly Tag

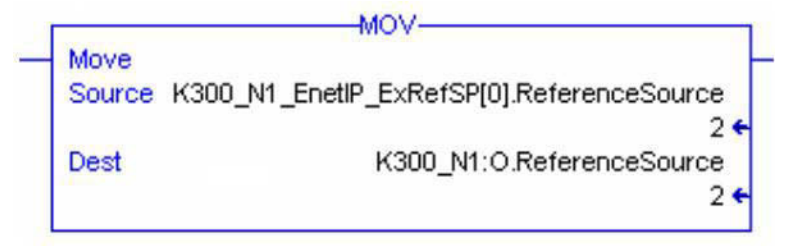

This is an example of latching-on the .StartMotion bit of the Output Assembly.

#### Figure 99 - Turn-on the Output Assembly Tag

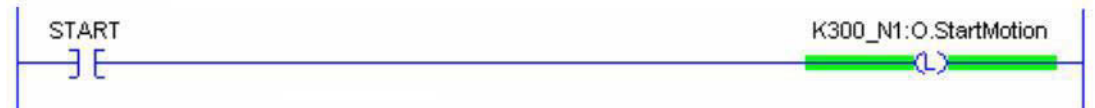

This is an example of turning on the .StartMotion bit of the Output Assembly by editing the tag directly.

| Name 🛆                | Value 🗧 |
|-----------------------|---------|
|                       | {}      |
| ⊡-K300_N1:0           | {}      |
| K300_N1:0.AbortIndex  | 0       |
| K300_N1:0.StartMotion | 1       |
| K300_N1:0.DefineHome  | 0       |
| K300_N1:0.AbortHoming | 0       |

Figure 100 - Changing a Value in the Output Assembly Tag Structure

### **Incremental Position Point-to-Point Profile**

To execute an incremental position move, set these tag values as shown.

### Table 76 - Output Assembly Tags

| RSLogix 5000 Tags | Value                                                               |
|-------------------|---------------------------------------------------------------------|
| ReferenceSource   | Set value to 2.                                                     |
| CommandPosition   | Configure the motion profile by setting tags to the desired values. |
| VelocityLimit     |                                                                     |
| AccelerationLimit |                                                                     |
| DecelerationLimit |                                                                     |
| DriveEn           | Enable the drive by turning tag on.                                 |
| StartMotion       | Start profile by turning tag on.                                    |

### **Velocity Motion Profile**

To execute a velocity move, set these tag values as shown.

### Table 77 - Output Assembly Tags

| ID Tag            | RSLogix 5000 Tags                                       | Value                                                                                                    |
|-------------------|---------------------------------------------------------|----------------------------------------------------------------------------------------------------|
| N/A               | ReferenceSource                                         | Set value to 1.                                                                                                    |
| N/A               | CommandCurrentOrVelocity                                | Set the velocity value.                                                                                                    |
| 75 <sup>(1)</sup> | Enable Accel/Decel function/limits for<br>Velocity mode | <ul> <li>Use internal defaults for Accel/Decel (ID 75 set to 0 = Disable).</li> <li>Set Accel/Decel values by writing to ID 76 and 77 by using explicit metrics (accel/Decel values by an and accel to be acceled and acceled acceled</li></ul> |
| 76 <sup>(1)</sup> | Accel value for Velocity mode                           | messaging (see Appendix D on <u>page 211</u> ). Tag 75 must be set to $T =$<br>Enabled, for the values to be used.                                                                                                    |
| 77 <sup>(1)</sup> | Decel value for Velocity mode                           |                                                                                                    |
| N/A               | DriveEn                                                 | Enable the drive by turning tag on.                                                                                                    |

(1) You can also set these parameters by using MotionView software, General category>Velocity Mode Acceleration.

# Kinetix 300 Drive ID Tag Numbers

| Торіс                   | Page |
|-------------------------|------|
| Tag Number Descriptions | 197  |
| Index Base Addressing   | 210  |

# **Tag Number Descriptions**

To change these parameters by using an Explicit Message you configure the message to target class 374. The instance corresponds to the ID tag number in <u>Table 78</u>. The attribute is defined by the <u>Drive Object Attributes</u> table on page 190.

| IMPORTANT | Memory module writes are limited to 1,000,000 per device. Make sure that all |
|-----------|------------------------------------------------------------------------------|
|           | writes targeted at the memory module are necessary and not done as part of a |
|           | background or cyclic task.                                                   |

|          |              |        |                                                                  |                                                                                                    |                    |              |                      |                 |          | Motion            | View P      | age U      | sed |            |          |       |         | I     |
|----------|--------------|--------|------------------------------------------------------------------|----------------------------------------------------------------------------------------------------|--------------------|--------------|----------------------|-----------------|----------|-------------------|-------------|------------|-----|------------|----------|-------|---------|-------|
| <b>e</b> | Data<br>Type | Access | Description                                                      | Value/Notes                                                                                                    | level<br>Top Level | Motor-Linear | General -Synchronous | General -Linear | EtherNet | EtherNet/IP (CIP) | 0/1 letipiQ | U\I DOIBNA |     | Similarita | ດແນລຸກແບ | бишон | Monitor | saura |
| -        | String       | В      | Drive identification string                                      | See Table on page 84                                                                                                    | ×                  |              | <u> </u>             |                 |          |                   |             |            |     |            |          |       |         | I     |
| 2        | String       | R/W    | Drive symbolic name                                              | Up to 20 user-defined characters                                                                                                    | ×                  |              | <u> </u>             |                 |          |                   |             |            |     | <br>       |          |       |         | I     |
| m        | String       | В      | Drive serial number                                              | Unique number assigned to drive at the factory                                                                                                    | ×                  |              | <u> </u>             |                 |          |                   |             |            |     | <br>       |          |       |         | I     |
| 7        | REAL         | В      | Actual measured motor velocity                                   | in UU/sec                                                                                                    |                    |              |                      |                 |          |                   |             |            |     | <br>       |          |       |         |       |
| ∞        | DINT         | R/W    | Negative Motion Polarity                                         | Range: $0 = Positive$ , $1 = Negative$                                                                                                    |                    |              | ×                    | ×               |          |                   |             |            |     |            |          |       |         | 1     |
| 10       | String       | В      | Motor ID                                                         | Motor serial number (for Allen-Bradley motor)                                                                                                    | ×                  | ×            |                      |                 |          |                   |             |            |     |            |          |       |         | l     |
| 11       | String       | R      | Motor model                                                      | Motor catalog number (for Allen-Bradley motor)                                                                                                    | ×                  | ×            |                      |                 |          |                   |             |            | -   |            |          |       |         |       |
| 12       | String       | R      | Motor vendor                                                     | Allen-Bradley                                                                                                    | ×                  | ×            |                      |                 |          |                   |             |            | -   |            |          |       |         |       |
| 14       | DINT         | R      | Hallcode index                                                   | Range: 05                                                                                                    | ×                  | ×            |                      |                 |          |                   |             |            | -   |            |          |       |         |       |
| 18       | DINT         | R      | Motor moment of inertia, Jm                                      | Range:00.1 Kg-m <sup>2</sup>                                                                                                    | ×                  |              |                      |                 |          |                   |             |            |     |            |          |       |         |       |
| 19       | DINT         | R      | Motor voltage or back EMF constant, Ke                           | Range: 1500 V/K rpm                                                                                                    | ×                  |              |                      |                 |          |                   |             |            | -   |            |          |       |         |       |
| 20       | DINT         | R      | Motor torque or force constant, Kt                               | Range: 0.0110 N•m/A                                                                                                    | ×                  |              |                      |                 |          |                   |             |            | -   |            |          |       |         |       |
| 21       | DINT         | В      | Motor phase-to-phase inductance, Lm                              | Range: 0.1500 mH                                                                                                    | ×                  | ×            |                      |                 |          |                   |             |            |     |            |          |       |         | 1     |
| 22       | DINT         | В      | Motor phase-to-phase resistance, Rm                              | Range: 0.01500 Ω                                                                                                    | ×                  | ×            |                      |                 |          |                   |             |            |     |            |          |       |         | I     |
| 23       | DINT         | В      | Motor max current (RMS)                                          | Range: 0.550 A                                                                                                    | ×                  | ×            |                      |                 |          |                   |             |            |     |            |          |       |         | 1     |
| 24       | DINT         | В      | Motor max velocity                                               | Range: 50020,000 rpm                                                                                                    | ×                  | ×            | <u> </u>             |                 |          |                   |             |            |     | <br>       |          |       |         | I     |
| 25       | DINT         | В      | Motor number of poles                                            | Range: 2200                                                                                                    | ×                  |              |                      |                 |          |                   |             |            |     |            |          |       |         | 1     |
| 26       | REAL         | В      | Encoder resolution                                               | Range: 256 to (65536 x 12/Npoles) expressed in PPR                                                                                                    | ×                  |              |                      |                 |          |                   |             |            |     |            |          |       |         | I     |
| 27       | DINT         | В      | Nominal Motor terminal voltage                                   | Range: 50800V                                                                                                    | ×                  | ×            |                      |                 |          |                   |             |            |     |            |          |       |         | 1     |
| 29       | DINT         | R/W    | Enable switch function                                           | 0 = Inhibit only<br>1 = Run                                                                                                    |                    |              |                      |                 |          |                   | ×           |            |     |            |          |       |         |       |
| 30       | REAL         | R/W    | Continuous RMS current for motor selected                        | User may lower this value. This lets you trigger a motor current<br>alarm. However, the drive will not limit the actual current to the<br>motor. The actual RMS current limit to the motor is not<br>configurable. |                    |              | ×                    | ×               |          |                   |             |            |     |            |          |       |         |       |
| 32       | REAL         | R/W    | Peak current limit for 8 kHz operation (based on motor selected) | User may lower this peak value to limit current to motor. Do not set below the RMS Current for motor (tag $\#30).$                                                                                                 |                    |              | ×                    | ×               |          |                   |             |            |     |            |          |       |         |       |

|        | stive?               |                                                                   |                                          |                                    |                                 |                             |                                 |                             |                                 |                                   |                           |                                  |                                                                                    |                                                                                                    |                                                                                                    |                                                                                                    |                              |                                                                                                    |
|--------|----------------------|-------------------------------------------------------------------|------------------------------------------|------------------------------------|---------------------------------|-----------------------------|---------------------------------|-----------------------------|---------------------------------|-----------------------------------|---------------------------|----------------------------------|------------------------------------------------------------------------------------|----------------------------------------------------------------------------------------------------|----------------------------------------------------------------------------------------------------|----------------------------------------------------------------------------------------------------|------------------------------|----------------------------------------------------------------------------------------------------|
|        | Monitor              |                                                                   |                                          |                                    |                                 |                             |                                 |                             |                                 |                                   |                           |                                  |                                                                                    |                                                                                                    |                                                                                                    |                                                                                                    |                              |                                                                                                    |
|        | pnimoH               |                                                                   |                                          |                                    |                                 |                             |                                 |                             |                                 |                                   |                           |                                  |                                                                                    |                                                                                                    |                                                                                                    |                                                                                                    |                              |                                                                                                    |
|        | ɓuixəpul             |                                                                   |                                          |                                    |                                 |                             |                                 |                             |                                 |                                   |                           |                                  |                                                                                    |                                                                                                    |                                                                                                    |                                                                                                    |                              |                                                                                                    |
|        | Dynamics             |                                                                   |                                          |                                    | ×                               | Х                           | Х                               | ×                           | ×                               | Х                                 | Х                         |                                  |                                                                                    |                                                                                                    |                                                                                                    |                                                                                                    |                              |                                                                                                    |
|        | Position Limits      |                                                                   |                                          |                                    |                                 |                             |                                 |                             |                                 |                                   |                           |                                  |                                                                                    |                                                                                                    |                                                                                                    |                                                                                                    | Х                            | х                                                                                                    |
| Used   | Velocity Limits      |                                                                   |                                          |                                    |                                 |                             |                                 |                             |                                 |                                   |                           |                                  |                                                                                    | Х                                                                                                    | Х                                                                                                    | Х                                                                                                    |                              |                                                                                                    |
| r Page | 0\l polanA           | Х                                                                 | Х                                        |                                    |                                 |                             |                                 |                             |                                 |                                   |                           |                                  |                                                                                    |                                                                                                    |                                                                                                    |                                                                                                    |                              |                                                                                                    |
| nViev  | 0\l lstipiQ          |                                                                   |                                          |                                    |                                 |                             |                                 |                             |                                 |                                   |                           |                                  |                                                                                    |                                                                                                    |                                                                                                    |                                                                                                    |                              |                                                                                                    |
| Motic  | EtherNet/IP (CIP)    |                                                                   |                                          |                                    |                                 |                             |                                 |                             |                                 |                                   |                           |                                  |                                                                                    |                                                                                                    |                                                                                                    |                                                                                                    |                              |                                                                                                    |
|        | EtherNet             |                                                                   |                                          |                                    |                                 |                             |                                 |                             |                                 |                                   |                           |                                  |                                                                                    |                                                                                                    |                                                                                                    |                                                                                                    |                              |                                                                                                    |
|        | General -Linear      |                                                                   |                                          | Х                                  |                                 |                             |                                 |                             |                                 |                                   |                           |                                  |                                                                                    |                                                                                                    |                                                                                                    |                                                                                                    |                              |                                                                                                    |
|        | General -Synchronous |                                                                   |                                          | х                                  |                                 |                             |                                 |                             |                                 |                                   |                           |                                  |                                                                                    |                                                                                                    |                                                                                                    |                                                                                                    |                              |                                                                                                    |
|        | Motor-Linear         |                                                                   |                                          |                                    |                                 |                             |                                 |                             |                                 |                                   |                           |                                  |                                                                                    |                                                                                                    |                                                                                                    |                                                                                                    |                              |                                                                                                    |
|        | Motor-Synchronous    |                                                                   |                                          |                                    |                                 |                             |                                 |                             |                                 |                                   |                           |                                  |                                                                                    |                                                                                                    |                                                                                                    |                                                                                                    |                              |                                                                                                    |
|        | Top Level            |                                                                   |                                          |                                    |                                 |                             |                                 |                             |                                 |                                   |                           |                                  | ×                                                                                  |                                                                                                    |                                                                                                    |                                                                                                    |                              |                                                                                                    |
|        | Value/Notes          | Range: Range: - X+X Amps/Volt<br>X = drive peak output current/10 | Range: -10,000+10,000 rpm/Volt           | 0 = Disabled<br>1 = Enabled        | Range: 032767                   | Range: 032767               | Range: 032767                   | Range: 016383               | Range: 032767                   | Range: 020000                     | Range: -16+4              | 0 = No action<br>1 = Reset drive | t Range: 132767                                                                    | P Range: 0100 rpm                                                                                                    | t Range: 1010000 rpm                                                                                                    | Range: -10000 + 10000 rpm                                                                                                    | Range: 132767 encoder counts | e<br>Range: 0.258000 ms                                                                                                    |
|        | Description          | Analog input #1 current reference scale                           | Analog input #1 velocity reference scale | Motor thermal protection function: | Velocity loop proportional gain | Velocity loop integral gain | Position loop proportional gain | Position loop integral gain | Position loop differential gain | Position loop integral gain limit | Gains scaling coefficient | Drive reset                      | Network group ID. Allows the assignment of differen<br>drives into logical groups. | Absolute value in user units/s below which the drive<br>will set the Zero Speed Digital Output (if configured)<br>and the VelocityStandstillStatus bit in the EtherNet/I<br>Input Assembly. | Value in user units/s for the target velocity for which<br>the drive will set the In-Speed Window Digital Outpu<br>(if configured) and the VelocityLockStatus bit in the<br>EtherNet/JP Input Assembly. | The range in user units/s around the At Speed for<br>setting the In-Speed Window Digital Output (if<br>configured) and the VelocityLockStatus bit in the<br>EtherNet/JP Input Assembly. | Position error               | The amount of time that the drive can be outside of the Position Error before the drive asserts an Excess Position Error Fault. |
|        | Access               | R/W                                                               | R/W                                      | R/W                                | R/W                             | R/W                         | R/W                             | R/W                         | R/W                             | R/W                               | R/W                       | R/W                              | R/W                                                                                | R/W                                                                                                    | R/W                                                                                                    | R/W                                                                                                    | R/W                          | R/W                                                                                                    |
|        | Data<br>Type         | REAL                                                              | REAL                                     | DINT                               | DINT                            | DINT                        | DINT                            | DINT                        | DINT                            | DINT                              | DINT                      | DINT                             | DINT                                                                               | REAL                                                                                                    | REAL                                                                                                    | REAL                                                                                                    | DINT                         | REAL                                                                                                    |
|        | 9                    | 35                                                                | 36                                       | 39                                 | 44                              | 45                          | 46                              | 47                          | 48                              | 49                                | 51                        | 53                               | 57                                                                                 | 58                                                                                                    | 59                                                                                                    | 60                                                                                                    | 61                           | 62                                                                                                    |

|          |              |        |                                                                                                    |                                                                                                    |                    |                                   |                      |                 |          | Motio             | nView       | Page       | Used            |                 |          |          |        |         |        |
|----------|--------------|--------|----------------------------------------------------------------------------------------------------|----------------------------------------------------------------------------------------------------|--------------------|-----------------------------------|----------------------|-----------------|----------|-------------------|-------------|------------|-----------------|-----------------|----------|----------|--------|---------|--------|
| <b>e</b> | Data<br>Type | Access | Description                                                                                                    | Value/Notes                                                                                                    | level<br>Top Level | motor-synchronous<br>Motor-Linear | General -Synchronous | General -Linear | EtherNet | EtherNet/IP (CIP) | 0\l lstipiQ | 0\l polanA | Velocity Limits | Position Limits | Dynamics | ɓuixəpul | gnimoH | Monitor | stivei |
| 65       | DINT         | ~      | Digital inputs states                                                                                                    | A1 input = Bit 0<br>A2 input = Bit 1<br>A3 input = Bit 3<br>B1 input = Bit 4<br>B2 input = Bit 4<br>B2 input = Bit 5<br>B3 input = Bit 7<br>C1 input = Bit 8<br>C2 input = Bit 9<br>C3 input = Bit 10<br>C4 input = Bit 11 |                    |                                   |                      |                 |          |                   |             |            |                 |                 |          |          |        | ×       |        |
| 99       | DINT         | R/W    | Digital outputs states. Writing to these variables sets/<br>resets digital outputs that have not been assigned to a<br>special function. | 0utput 1 = Bit0<br>0utput 2 = Bit 1<br>0utput 3 = Bit 2<br>0utput 4 = Bit 3                                                                                                    |                    |                                   |                      |                 |          |                   |             |            |                 |                 |          |          |        | х       |        |
| 67       | DINT         | R/W    | Ethernet IP address                                                                                                    | IP address changes at next powerup. 32 bit value.                                                                                                    |                    |                                   |                      |                 | ×        |                   |             |            |                 |                 |          |          |        |         |        |
| 68       | DINT         | R/W    | Ethernet IP NetMask                                                                                                    | Mask changes at next powerup. 32 bit value.                                                                                                    |                    |                                   |                      |                 | ×        |                   |             |            |                 |                 |          |          |        |         |        |
| 69       | DINT         | R/W    | Ethernet Gateway IP address                                                                                                    | Address changes at next powerup. 32 bit value.                                                                                                    |                    |                                   |                      |                 | ×        |                   |             |            |                 |                 |          |          |        |         |        |
| 70       | DINT         | R/W    | Use DHCP                                                                                                    | 0 = Manual<br>1 = Use DHCP service                                                                                                    |                    |                                   |                      |                 | Х        |                   |             |            |                 |                 |          |          |        |         |        |
| 71       | REAL         | Я      | Analog Input AIN1 value                                                                                                    | 1/olte-                                                                                                    |                    |                                   |                      |                 |          |                   |             |            |                 |                 |          |          |        | ×       |        |
| 73       | REAL         | Я      | Measured Bus voltage                                                                                                    |                                                                                                    |                    |                                   |                      |                 |          |                   |             |            |                 |                 |          |          |        | ×       |        |
| 74       | REAL         | ~      | Heatsink temperature                                                                                                    | 0 = Temperatures < 40 °C (104 °F) Actual heat sink temperature = Temperatures >40 °C (104 °F)                                                                                                    |                    |                                   |                      |                 |          |                   |             |            |                 |                 |          |          |        | ×       |        |
| 75       | DINT         | R/W    | Enable Accel/Decel function/limits for Velocity mode                                                                                     | 0 = Disabled<br>1 = Enabled                                                                                                    |                    |                                   | ×                    | ×               |          |                   |             |            |                 |                 |          |          |        |         |        |
| 76       | REAL         | R/W    | Accel value for Velocity mode                                                                                                    | Range: 0.1500000 rpm/s                                                                                                    |                    |                                   | ×                    | ×               |          |                   |             |            |                 |                 |          |          |        |         |        |
| 77       | REAL         | R/W    | Decel value for Velocity mode                                                                                                    | Range: 0.1500000 rpm/s                                                                                                    |                    |                                   | ×                    | ×               |          |                   |             |            |                 |                 |          |          |        |         |        |
| 78       | DINT         | R/W    | Reset fault configuration                                                                                                    | 0 = 0n activation of Enable/Inhibit input (A3)<br>1 = 0n deactivation of Enable/Inhibit input (A3)                                                                                                    |                    |                                   | ×                    | ×               |          |                   |             |            |                 |                 |          |          |        |         |        |
| 79       | DINT         | R/W    | Master to system ratio (numerator)                                                                                                    | Master counts range: -32767+32767                                                                                                    |                    |                                   | ×                    | ×               |          |                   |             |            |                 |                 |          |          |        |         |        |
| 80       | DINT         | R/W    | Master to system ratio (denominator)                                                                                                    | System counts range: 132767                                                                                                    |                    |                                   | Х                    | Х               |          |                   |             |            |                 |                 |          |          |        |         |        |
| 84       | DINT         | R/W    | Configuration of the action-to-take when the hardware limit switches are asserted.                                                       | 0 = Not used<br>1 = Disable and coast<br>2 = Ramped Decel and Disable                                                                                                    |                    |                                   |                      |                 |          |                   | ×           |            |                 |                 |          |          |        |         |        |

| 0/I golenA × × × × × · · · · · · · · · · · · · ·                                                                                                    | 0/l polenA     ×     ×     ×     ×                                                                                                    | Image: state         Image: state                                                                                                    | Normalization         Normalization         Normalinstation         Normalization         Normal                                                                                                    |
|----------------------------------------------------------------------------------------------------|----------------------------------------------------------------------------------------------------|----------------------------------------------------------------------------------------------------|----------------------------------------------------------------------------------------------------|
| ×       ×       ×       ×                                                                                                    | ×       ×       ×       ×       ×       ×       ×       ×       ×       ×       ×       ×       ×       ×       ×       ×       ×       ×       ×       ×       ×       ×       ×       ×       ×       ×       ×       ×       ×       ×       ×       ×       ×       ×       ×       ×       ×       ×       ×       ×       ×       ×       ×       ×       ×       ×       ×       ×       ×       ×       ×       ×       ×       ×       ×       ×       ×       ×       ×       ×       ×       ×       ×       ×       ×       ×       ×       ×       ×       ×       ×       ×       ×       ×       ×       ×       ×       ×       ×       ×       ×       ×       ×       ×       ×       ×       ×       ×       ×       ×       ×       ×       ×       ×       ×       ×       ×       ×       ×       ×       ×       ×       ×       ×       ×       ×       ×       ×       ×       ×       ×       ×       ×       ×       ×       ×       ×       ×       ×                                                                                                          | Image: Second second second | x       x                                                                                                    |
|                                                                                                    |                                                                                                    |                                                                                                    |                                                                                                    |
| Image: Second second second                                                       | Image: Second second second                                                                                                    | Image: Second second second | Image: Second second second                                                   |
| e: 010V<br>e: 0100 mV<br>e: -10,000+10,000 mV<br>e: -10,000+10,000 mV<br>units per seconds <sup>2</sup><br>units per seconds <sup>2</sup><br>units for a condor a condor a | 10V<br>100 mV<br>10,000+10,000 mV<br>is per seconds <sup>2</sup><br>is per seconds <sup>2</sup><br>is per sec | 10V<br>10V<br>100 mV<br>000 + 10,000 mV<br>er seconds <sup>2</sup><br>of motor per user unit<br>ses<br>Ses<br>Ses                                                                                                    | mV<br>mV<br>+10,000 mV<br>econds <sup>2</sup><br>econds <sup>2</sup><br>hotor per user unit<br>botor per user unit                                                                                                    |
| e: 0100 mV<br>e: -10,000+10,000 mV<br>e: -10,000+10,000 mV<br>units per seconds <sup>2</sup><br>units functor per user unit<br>ts ts ts ts ts ts ts ts ts ts ts ts ts t                                                                                                    | 100 mV<br>10,000+10,000 mV<br>s per seconds <sup>2</sup><br>s and seconds <sup>2</sup><br>s for the second second secon                                                                                                    | .100 mV<br>100 mV<br>000 + 10,000 mV<br>er seconds <sup>2</sup><br>er seconds <sup>2</sup><br>er seconds <sup>2</sup><br>ses<br>ses                                                                                                    | ImV<br>+10,000 mV<br>econds <sup>2</sup><br>econds <sup>2</sup><br>motor per user unit                                                                                                    |
| e: -10,000 + 10,000 mV e: -10,000 mV e: -10,000 mV e:                             | 10,000+10,000 mV<br>S per seconds <sup>2</sup><br>S<br>S<br>ons of motor per user unit<br>pulses                                                                                                    | 000+10,000 mV        er seconds <sup>2</sup> of motor per user unit        Ses                                                                                                    | conds <sup>2</sup><br>econds <sup>2</sup><br>motor per user unit<br>0 ms                                                                                                    |
| units per seconds <sup>2</sup><br>units<br>durits<br>fultions of motor per user unit<br>ts<br>der pulses                                                                                                    | S per seconds <sup>2</sup> Image: Conduct Seconds Seconds Seco<br>Seconds Seconds Seconds Seconds Seconds Seconds Seconds Seconds Seconds Seconds Seconds Seconds Seconds Seconds Seconds Seconds Seconds Seconds Seconds Seconds Seconds Seconds Seconds Seconds Seconds Seconds Seconds Seconds Seconds Sec                                                                                                    | er seconds <sup>2</sup> of motor per user unit Ses Ses Ses Ses Ses Ses Ses Ses Ses Ses                                                                                                    | econds <sup>2</sup> econds <sup>2</sup> notor per user unit notor per user unit notor |
| units Units Unitions of motor per user unit ts ts ts der pulses                                                                                                    | s ons of motor per user unit  Denotes the set of the set of the se                                                                                                    | of motor per user unit     X       of motor per user unit     X       Ses     X       Ses     X       Ses     X                                                                                                    | notor per user unit       x         notor per user unit       x         x       x         x       x                                                                                                    |
| Iutions of motor per user unit     X     X       ts     X     X       ts     X     X       der pulses     X     X                                                                                                    | ons of motor per user unit X X X X X X X X X X X X X X X X X X X                                                                                                    | of motor per user unit X of motor per user unit X                                                                                                    | motor per user unit     x     x       motor per user unit     x     x       x     x     x     x       x     x     x       x <t< td=""></t<>                                                                                                    |
| ts<br>s<br>derpulses                                                                                                    | pulses                                                                                                    | Se5     1     1     1     1       Se5     1     1     1     1     1                                                                                                    |                                                                                                    |
| s der pulses                                                                                                    | pulses                                                                                                    | 565     1     1     1     1       565     1     1     1     1       565     1     1     1     1                                                                                                    | Subsection of the section of the sec                    |
| der pulses                                                                                                    | pulses pulses                                                                                                    | Ses                                                                                                    | 0ms                                                                                                    |
|                                                                                                    | pulses                                                                                                    | Ses 565                                                                                                    | 0ms                                                                                                    |

|     |              |        |                                     |                                                                                                    |           |                                   |                      |                 |          | Motio             | nView       | Page L     | lsed            |                 |          |          |       |         | I      |
|-----|--------------|--------|-------------------------------------|----------------------------------------------------------------------------------------------------|-----------|-----------------------------------|----------------------|-----------------|----------|-------------------|-------------|------------|-----------------|-----------------|----------|----------|-------|---------|--------|
| e   | Data<br>Type | Access | Description                         | Value/Notes                                                                                                    | ləvəl qoT | Motor-Jynchronous<br>Motor-Linear | General -Synchronous | General -Linear | EtherNet | EtherNet/IP (CIP) | 0\l lstipi0 | 0\l polanA | Velocity Limits | Position Limits | Dynamics | биіхәриј | бишон | Monitor | stinet |
| 191 | DINT         | R/W    | Input A3 de-bounce time             | Range: 01000 ms                                                                                                    |           |                                   |                      |                 |          |                   | ×           |            |                 |                 |          |          |       |         | 1      |
| 192 | DINT         | R/W    | Input A4 de-bounce time             | Range: 01000 ms                                                                                                    |           |                                   |                      |                 |          |                   | ×           |            |                 |                 |          |          |       |         | I      |
| 193 | DINT         | R/W    | Input B1 de-bounce time             | Range: 01000 ms                                                                                                    |           |                                   |                      |                 |          |                   | ×           |            |                 |                 |          |          |       |         |        |
| 194 | DINT         | R/W    | Input B2 de-bounce time             | Range: 01000 ms                                                                                                    |           |                                   |                      |                 |          |                   | ×           |            |                 |                 |          |          |       |         | ĺ      |
| 195 | DINT         | R/W    | Input B3 de-bounce time             | Range: 01000 ms                                                                                                    |           |                                   |                      |                 |          |                   | ×           |            |                 |                 |          |          |       |         | I      |
| 196 | DINT         | R/W    | Input B4 de-bounce time             | Range: 01000 ms                                                                                                    |           |                                   |                      |                 |          |                   | ×           |            |                 |                 |          |          |       |         |        |
| 197 | DINT         | R/W    | Input C1 de-bounce time             | Range: 01000 ms                                                                                                    |           |                                   |                      |                 |          |                   | ×           |            |                 |                 |          |          |       |         | I      |
| 198 | DINT         | R/W    | Input C2 de-bounce time             | Range: 01000 ms                                                                                                    |           |                                   |                      |                 |          |                   | Х           |            |                 |                 |          |          |       |         |        |
| 199 | DINT         | R/W    | Input C3 de-bounce time             | Range: 0 1000 ms                                                                                                    |           |                                   |                      |                 |          |                   | ×           |            |                 |                 |          |          |       |         |        |
| 200 | DINT         | R/W    | Input C4 de-bounce time in mS       | Range: 0 1000                                                                                                    |           |                                   |                      |                 |          |                   | Х           |            |                 |                 |          |          |       |         |        |
| 201 | DINT         | R/W    | Programmable Output Function: OUT 1 | 0 = Not Assigned<br>1 = Zero Speed<br>2 = In Speed Window<br>3 = Current Limit<br>4 = Run time fault<br>5 = Brake<br>6 = Brake<br>7 = In position |           |                                   |                      |                 |          |                   | ×           |            |                 |                 |          |          |       |         |        |
| 202 | DINT         | R/W    | Programmable Output Function: OUT2  | 0 = Not Assigned<br>1 = Zero Speed<br>2 = In Speed Window<br>3 = Current Limit<br>4 = Run time fault<br>5 = Ready<br>6 = Brake<br>7 = In position |           |                                   |                      |                 |          |                   | ×           |            |                 |                 |          |          |       |         |        |
| 203 | DINT         | R/W    | Programmable Output Function: OUT3  | 0 = Not Assigned<br>1 = Zero Speed<br>2 = In Speed Window<br>3 = Current Limit<br>4 = Run time fault<br>5 = Ready<br>6 = Brake<br>7 = In position |           |                                   |                      |                 |          |                   | ×           |            |                 |                 |          |          |       |         |        |

|              | stlue7               |                                                                                                    |                                                 |                               |                       |                       |                 |                 |                |                                                    |                                            |                                                                    |                                                        |                                                    |                                                |                                                                                                    |                                          |                                                                                    |                                                                                                    |
|--------------|----------------------|----------------------------------------------------------------------------------------------------|-------------------------------------------------|-------------------------------|-----------------------|-----------------------|-----------------|-----------------|----------------|----------------------------------------------------|--------------------------------------------|--------------------------------------------------------------------|--------------------------------------------------------|----------------------------------------------------|------------------------------------------------|----------------------------------------------------------------------------------------------------|------------------------------------------|------------------------------------------------------------------------------------|----------------------------------------------------------------------------------------------------|
|              | Monitor              |                                                                                                    |                                                 |                               | Х                     | Х                     | Х               | Х               | Х              |                                                    |                                            |                                                                    |                                                        |                                                    |                                                |                                                                                                    |                                          |                                                                                    |                                                                                                    |
|              | pnimoH               |                                                                                                    |                                                 |                               |                       |                       |                 |                 |                |                                                    |                                            |                                                                    |                                                        |                                                    | Х                                              | х                                                                                                    |                                          | Х                                                                                  | Х                                                                                                    |
|              | биіхәриј             |                                                                                                    |                                                 |                               |                       |                       |                 |                 |                |                                                    |                                            |                                                                    |                                                        |                                                    |                                                |                                                                                                    |                                          |                                                                                    |                                                                                                    |
|              | Dynamics             |                                                                                                    |                                                 |                               |                       |                       |                 |                 |                |                                                    |                                            |                                                                    |                                                        |                                                    |                                                |                                                                                                    |                                          |                                                                                    |                                                                                                    |
|              | Position Limits      |                                                                                                    |                                                 |                               |                       |                       |                 |                 |                | Х                                                  | Х                                          | ×                                                                  | Х                                                      | ×                                                  |                                                |                                                                                                    |                                          |                                                                                    |                                                                                                    |
| Used         | Velocity Limits      |                                                                                                    |                                                 |                               |                       |                       |                 |                 |                |                                                    |                                            |                                                                    |                                                        |                                                    |                                                |                                                                                                    |                                          |                                                                                    |                                                                                                    |
| Page         | 0\l polsnA           |                                                                                                    |                                                 |                               |                       |                       |                 |                 |                |                                                    |                                            |                                                                    |                                                        |                                                    |                                                |                                                                                                    |                                          |                                                                                    |                                                                                                    |
| nView        | 0\l lstigiQ          | Х                                                                                                    |                                                 |                               |                       |                       |                 |                 |                |                                                    |                                            |                                                                    |                                                        |                                                    |                                                |                                                                                                    |                                          |                                                                                    |                                                                                                    |
| Motio        | EtherNet/IP (CIP)    |                                                                                                    |                                                 |                               |                       |                       |                 |                 |                |                                                    |                                            |                                                                    |                                                        |                                                    |                                                |                                                                                                    |                                          |                                                                                    |                                                                                                    |
|              | EtherNet             |                                                                                                    |                                                 |                               |                       |                       |                 |                 |                |                                                    |                                            |                                                                    |                                                        |                                                    |                                                |                                                                                                    |                                          |                                                                                    |                                                                                                    |
|              | General -Linear      |                                                                                                    |                                                 |                               |                       |                       |                 |                 |                |                                                    |                                            |                                                                    |                                                        |                                                    |                                                |                                                                                                    |                                          |                                                                                    |                                                                                                    |
|              | General -Synchronous |                                                                                                    |                                                 |                               |                       |                       |                 |                 |                |                                                    |                                            |                                                                    |                                                        |                                                    |                                                |                                                                                                    |                                          |                                                                                    |                                                                                                    |
|              | Motor-Linear         |                                                                                                    |                                                 |                               |                       |                       |                 |                 |                |                                                    |                                            |                                                                    |                                                        |                                                    |                                                |                                                                                                    |                                          |                                                                                    |                                                                                                    |
|              | Motor-Synchronous    |                                                                                                    |                                                 |                               |                       |                       |                 |                 |                |                                                    |                                            |                                                                    |                                                        |                                                    |                                                |                                                                                                    |                                          |                                                                                    |                                                                                                    |
|              | Top Level            |                                                                                                    |                                                 |                               |                       |                       |                 |                 |                |                                                    |                                            |                                                                    |                                                        |                                                    |                                                |                                                                                                    |                                          |                                                                                    |                                                                                                    |
|              | Value/Notes          | 0 = Not Assigned<br>1 = Zero Speed<br>2 = In Speed Window<br>3 = Current Limit<br>4 = Run time fault<br>5 = Ready<br>6 = Brake<br>7 = In position | Bit0 = Hall 1<br>Bit1 = Hall 2<br>Bit2 = Hall 3 | Encoder counts                | Encoder counts        | User units            | User units      | User units      | Encoder counts | e Encoder counts (positive)                        | Encoder counts (negative)                  | e 0 = Off<br>1 = Disable and Coast<br>2 = Ramped Decel and Disable | User units (positive)                                  | User units (negative)                              | Range 010,000,000 UU per second <sup>2</sup> . | Range: -32767+32767 user units.                                                                                                    | Range: +/- 2,147,418,112 encoder counts. |                                                                                    | Range: -10,000+10,000 UU/sec.<br>1.                                                                                                    |
|              | Description          | Programmable Output Function: OUT4                                                                                                    | Current hall code                               | Primary encoder current value | Registration position | Registration position | Target position | Actual position | Position error | The tolerance around the commanded position outsid | Fault when the Max Error Time is exceeded. | Off or On depending if software travel limits should b<br>used.    | If Soft Limits are On, the position that when reached, | the drive will assert a Software Overtravel fault. | Homing acceleration/deceleration rate          | The new position of the motor after the homing<br>sequence is complete. All subsequent absolute moves<br>are taken relative to this new zero position. | Homing mode: Home Position Offset        | For homing methods that use one velocity setting, thi tag is used as the velocity. | For homing methods that use two velocity settings (fast and slow), this tag is used as the slow velocity. Typically, this tag is used to creep to a homing position |
|              | Access               | R/W                                                                                                    | Я                                               | R                             | R                     | R                     | R/W             | R/W             | R              | R/W                                                | R/W                                        | R/W                                                                | R/W                                                    | R/W                                                | R/W                                            | R/W                                                                                                    | R/W                                      | R/W                                                                                | R/W                                                                                                    |
| Data<br>Type |                      | DINT                                                                                                    | DINT                                            | DINT                          | DINT                  | REAL                  | REAL            | REAL            | REAL           | DINT                                               | DINT                                       | DINT                                                               | REAL                                                   | REAL                                               | REAL                                           | REAL                                                                                                    | DINT                                     | REAL                                                                               | REAL                                                                                                    |
|              | 9                    | 204                                                                                                    | 205                                             | 206                           | 207                   | 208                   | 209             | 210             | 211            | 216                                                | 217                                        | 218                                                                | 219                                                    | 220                                                | 227                                            | 228                                                                                                    | 229                                      | 230                                                                                | 231                                                                                                    |

|     |              |        |                                                                                       |                                                                                                    |           |                   |                |                                    |          | Moti              | onView      | v Page     | Used            | _               |          |                  |        |         |        |
|-----|--------------|--------|---------------------------------------------------------------------------------------|----------------------------------------------------------------------------------------------------|-----------|-------------------|----------------|------------------------------------|----------|-------------------|-------------|------------|-----------------|-----------------|----------|------------------|--------|---------|--------|
| e   | Data<br>Type | Access | Description                                                                           | Value/Notes                                                                                                    | ləvəl qoT | Motor-Synchronous | איטרטר-בווופלו | General -Linear<br>General -Linear | EtherNet | EtherNet/IP (CIP) | 0\l lstigiO | 0\l polenA | Velocity Limits | Position Limits | Dynamics | <b>buix</b> əpul | рпітоН | Monitor | stive? |
| 232 | DINT         | R/W    | Defines the type of homing to be performed. See<br>Table 59 on <u>page 115</u> .      | See <u>Homing Category on page 113</u> .                                                                                                    |           |                   |                | -                                  |          |                   |             |            |                 |                 |          |                  | Х      |         |        |
| 234 | DINT         | R/W    | The digital input that should be used as a home switch for appropriate homing method. | Do not assign to A1, A2, A3, or C3 as these inputs have predefined functions.                                                                                      |           |                   |                |                                    |          |                   |             |            |                 |                 |          |                  | Х      |         | ĺ      |
| 247 | DINT         | æ      | Status register for the TL-Series absolute encoder and battery.                       | Bit 7 indicates battery level has fallen to 3.1V DC or less.<br>Bit 6 indicates battery level has fallen to 2.5V DC or less and<br>absolute data may not be valid. |           |                   |                |                                    |          |                   |             |            |                 |                 |          |                  |        |         |        |
| 240 | REAL         | R/W    | Pole pitch                                                                            | Range: 2200 mm                                                                                                    |           | X                 |                |                                    |          |                   |             |            |                 |                 |          |                  |        |         |        |
| 242 | REAL         | R/W    | Linear speed                                                                          | Range: 010 m/s                                                                                                    |           |                   |                |                                    |          |                   |             |            |                 |                 |          |                  |        |         |        |
| 243 | REAL         | R/W    | Motor block mass                                                                      | Range: 0 100 kg                                                                                                    |           | Х                 |                |                                    |          |                   |             |            |                 |                 |          |                  |        |         |        |
| 244 | REAL         | R/W    | Linear motor force constant, Kf                                                       | Range: 11000 N/A rms                                                                                                    |           | Х                 |                |                                    |          |                   |             |            |                 |                 |          |                  |        |         |        |
| 245 | REAL         | R/W    | Linear motor voltage or back EMF constant, Ke                                         | Range: 1500V rms/m/s                                                                                                    |           | Х                 |                |                                    |          |                   |             |            |                 |                 |          |                  |        |         |        |
| 246 | REAL         | R/W    | Linear encoder resolution                                                             | Range: 0.4 40 µm                                                                                                    |           | Х                 |                |                                    |          |                   |             |            |                 |                 |          |                  |        |         |        |
| 249 | DINT         | R/W    | Datalink A for input assembly                                                         | User Defined Integer Data 0                                                                                                    |           |                   |                |                                    |          | х                 |             |            |                 |                 |          |                  |        |         |        |
| 250 | DINT         | R/W    | Datalink B for input assembly                                                         | UserDefinedIntegerData1                                                                                                    |           |                   |                |                                    |          | х                 |             |            |                 |                 |          |                  |        |         |        |
| 251 | DINT         | R/W    | Datalink C for input assembly                                                         | UserDefinedIntegerReal0                                                                                                    |           |                   |                |                                    |          | ×                 |             |            |                 |                 |          |                  |        |         |        |
| 252 | DINT         | R/W    | Datalink D for input assembly                                                         | User Defined Integer Real 1                                                                                                    |           |                   |                |                                    |          | ×                 |             |            |                 |                 |          |                  |        |         |        |
| 253 | DINT         | R/W    | Datalink A for output assembly                                                        | UserDefinedIntegerData0                                                                                                    |           |                   |                |                                    |          | ×                 |             |            |                 |                 |          |                  |        |         |        |
| 254 | DINT         | R/W    | Datalink B for output assembly                                                        | UserDefinedIntegerData1                                                                                                    |           |                   |                |                                    |          | х                 |             |            |                 |                 |          |                  |        |         |        |
| 255 | DINT         | R/W    | Datalink C for output assembly                                                        | UserDefinedIntegerReal0                                                                                                    |           |                   |                |                                    |          | ×                 |             |            |                 |                 |          |                  |        |         |        |
| 256 | DINT         | R/W    | Datalink D for output assembly                                                        | User Defined Integer Real 1                                                                                                    |           |                   |                |                                    |          | ×                 |             |            |                 |                 |          |                  |        |         |        |
| 264 | DINT         | R/W    | TCP reply delay value                                                                 | Maximum delay time before sending an acknowledgement to a<br>TCP segment                                                                                           |           |                   |                |                                    | ×        |                   |             |            |                 |                 |          |                  |        |         |        |
| 266 | DINT         | R/W    | Sets the mode of operation for the drive                                              | 0 = Auto Tune<br>1 = EtherNet/IP External Reference<br>2 = Master Gearing<br>3 = Step and Direction<br>4 = Analog Velocity<br>5 = Analog Current<br>6 = Indexing   |           |                   | ×              | ×                                  |          |                   |             |            |                 |                 |          |                  |        |         |        |
| 267 | DINT         | R/W    | Enable Auto Start index function for Indexing mode<br>when drive becomes enabled      | 0 = Disable<br>1 = Enable                                                                                                    |           |                   |                |                                    |          |                   |             |            |                 |                 |          | Х                |        |         |        |

|        | stivei               |                                                                                    |                                                                                                    |                                                                                                    |                                                                                                    |                                                                                                    |                                                                                                    |
|--------|----------------------|------------------------------------------------------------------------------------|----------------------------------------------------------------------------------------------------|----------------------------------------------------------------------------------------------------|----------------------------------------------------------------------------------------------------|----------------------------------------------------------------------------------------------------|----------------------------------------------------------------------------------------------------|
|        | Monitor              |                                                                                    |                                                                                                    |                                                                                                    |                                                                                                    |                                                                                                    |                                                                                                    |
|        | QnimoH               |                                                                                    |                                                                                                    |                                                                                                    |                                                                                                    |                                                                                                    |                                                                                                    |
|        | биіхәриј             |                                                                                    |                                                                                                    |                                                                                                    |                                                                                                    |                                                                                                    |                                                                                                    |
|        | Dynamics             |                                                                                    |                                                                                                    |                                                                                                    |                                                                                                    |                                                                                                    |                                                                                                    |
|        | Position Limits      |                                                                                    |                                                                                                    |                                                                                                    |                                                                                                    |                                                                                                    |                                                                                                    |
| Used   | Velocity Limits      |                                                                                    |                                                                                                    |                                                                                                    |                                                                                                    |                                                                                                    |                                                                                                    |
| r Page | 0\l polanA           |                                                                                    |                                                                                                    |                                                                                                    |                                                                                                    |                                                                                                    |                                                                                                    |
| nView  | 0\l letigiO          |                                                                                    |                                                                                                    |                                                                                                    |                                                                                                    | ×                                                                                                    | ×                                                                                                    |
| Motio  | EtherVet/IP (CIP)    |                                                                                    |                                                                                                    |                                                                                                    |                                                                                                    |                                                                                                    |                                                                                                    |
|        | EtherNet             |                                                                                    |                                                                                                    |                                                                                                    |                                                                                                    |                                                                                                    |                                                                                                    |
|        | General -Linear      |                                                                                    |                                                                                                    |                                                                                                    |                                                                                                    |                                                                                                    |                                                                                                    |
|        | General -Synchronous |                                                                                    |                                                                                                    |                                                                                                    |                                                                                                    |                                                                                                    |                                                                                                    |
|        | Motor-Linear         |                                                                                    |                                                                                                    |                                                                                                    |                                                                                                    |                                                                                                    |                                                                                                    |
|        | Motor-Synchronous    |                                                                                    |                                                                                                    |                                                                                                    |                                                                                                    |                                                                                                    |                                                                                                    |
|        | ləvəl qoT            |                                                                                    |                                                                                                    |                                                                                                    |                                                                                                    |                                                                                                    |                                                                                                    |
|        | Value/Notes          | 0 to 1 transition = Executes indexing<br>1 to 0 transition = No effect on indexing | <ul> <li>Cycle this tag value between 0 and 1 before the time-out period is<br/>reached to prevent a watchdog time-out and fault.</li> </ul>                                    | A value of 1 enables the watchdog mechanism.                                                                         | of Range: 10 1000 ms                                                                                                    | 0 = Not Assigned<br>1 = Abort Index<br>2 = (Reserved)<br>3 = Start Index<br>4 = Define Home<br>5 = Abort Homing<br>6 = Start Homing<br>7 = Faut Reset<br>8 = Index Select 0<br>9 = Index Select 2<br>11 = Index Select 2<br>12 = Index Select 3 | 0 = Not Assigned<br>1 = Abort Index<br>2 = (Reserved)<br>3 = Start Index<br>4 = Define Home<br>5 = Abort Homing<br>6 = Start Homing<br>7 = Fault Reset<br>8 = Index Select 1<br>10 = Index Select 2<br>11 = Index Select 3<br>12 = Index Select 4 |
|        | Description          | Upon transition from 0 to 1 the drive will begin executing index.                  | Value in this tag must change before time-out time<br>reached, otherwise the fault action is initiated.<br>Function can be used with EtherNet/IP explicit<br>messaging control. | Enables the communication watchdog function.<br>Function can be used with EtherNet/IP explicit<br>messaging control. | Time-out value. Function to be used with EtherNet/I<br>explicit messaging control. This tag sets the window<br>time before the time-out occurs and the fault is<br>generated. | Programmable input assignment for input A4                                                                                                    | Programmable input assignment for input B1                                                                                                    |
|        | Access               | R/W                                                                                | ×                                                                                                    | R/W                                                                                                    | R/W                                                                                                    | R/W                                                                                                    | R/W                                                                                                    |
|        | Data<br>Type         | DINT                                                                               | DINT                                                                                                    | DINT                                                                                                    | DINT                                                                                                    | DINT                                                                                                    | DINT                                                                                                    |
|        | <u> </u>             |                                                                                    | 269                                                                                                    | 270                                                                                                    | 271                                                                                                    | 624                                                                                                    | 625                                                                                                    |

|       | Faults               |                                                                                                    |                                                                                                    |                                                                                                    |
|-------|----------------------|----------------------------------------------------------------------------------------------------|----------------------------------------------------------------------------------------------------|----------------------------------------------------------------------------------------------------|
|       | Monitor              |                                                                                                    |                                                                                                    |                                                                                                    |
|       | pnimoH               |                                                                                                    |                                                                                                    |                                                                                                    |
|       | биіхәриј             |                                                                                                    |                                                                                                    |                                                                                                    |
|       | Dynamics             |                                                                                                    |                                                                                                    |                                                                                                    |
|       | Position Limits      |                                                                                                    |                                                                                                    |                                                                                                    |
| Used  | Velocity Limits      |                                                                                                    |                                                                                                    |                                                                                                    |
| Page  | 0\l polanA           |                                                                                                    |                                                                                                    |                                                                                                    |
| nView | 0\l lɛវipiQ          | ×                                                                                                    | ×                                                                                                    | ×                                                                                                    |
| Motio | EtherNet/IP (CIP)    |                                                                                                    |                                                                                                    |                                                                                                    |
|       | EtherNet             |                                                                                                    |                                                                                                    |                                                                                                    |
|       | General -Linear      |                                                                                                    |                                                                                                    |                                                                                                    |
|       | General -Synchronous |                                                                                                    |                                                                                                    |                                                                                                    |
|       | Motor-Linear         |                                                                                                    |                                                                                                    |                                                                                                    |
|       | Motor-Synchronous    |                                                                                                    |                                                                                                    |                                                                                                    |
|       | ləvəl qoT            |                                                                                                    |                                                                                                    |                                                                                                    |
|       | Value/Notes          | 0 = Nort Assigned<br>1 = Abort Index<br>2 = (Reserved)<br>3 = Start Index<br>4 = Define Home<br>5 = Abort Homing<br>6 = Start Homing<br>7 = Faut Reset<br>8 = Index Select 1<br>10 = Index Select 2<br>11 = Index Select 2<br>11 = Index Select 4 | 0 = Nor Assigned<br>1 = Abort Index<br>2 = (Reserved)<br>3 = Start Index<br>4 = Define Home<br>5 = Abort Homing<br>6 = Start Homing<br>7 = Faurt Reset<br>8 = Index Select 0<br>9 = Index Select 2<br>11 = Index Select 2<br>11 = Index Select 2<br>12 = Index Select 4 | 0 = Nort Assigned<br>1 = Abort Index<br>2 = (Reserved)<br>3 = Start Index<br>4 = Define Home<br>5 = Abort Homing<br>6 = Start Homing<br>7 = Faut Reset<br>8 = Index Select 1<br>10 = Index Select 2<br>11 = Index Select 2<br>11 = Index Select 4 |
|       | Description          | Programmable input assignment for input B2                                                                                                    | Programmable input assignment for input B3                                                                                                    | Programmable input assignment for input B4                                                                                                    |
|       | Access               | R/W                                                                                                    | R,W                                                                                                    | R/W                                                                                                    |
|       | Data<br>Type         | DINT                                                                                                    | DINT                                                                                                    | DINT                                                                                                    |
|       | e                    | 626                                                                                                    | 627                                                                                                    | 628                                                                                                    |

|              |        |                                            |                                                                                                    |           |                   |                      |                 |          | MotionV           | liew Pa     | ge Usec         | -               |          |          |        |         |        |
|--------------|--------|--------------------------------------------|----------------------------------------------------------------------------------------------------|-----------|-------------------|----------------------|-----------------|----------|-------------------|-------------|-----------------|-----------------|----------|----------|--------|---------|--------|
| Data<br>Type | Access | Description                                | Value/Notes                                                                                                    | Top Level | Motor-Synchronous | General -Synchronous | General -Linear | EtherVet | EtherNet/IP (CIP) | 0/I IbolenA | Velocity Limits | Position Limits | Dynamics | ɓuixəpul | pnimoH | Monitor | stivei |
| TNIQ         | R/W    | Programmable input assignment for input C1 | 0 = Not Assigned<br>1 = Abort Index<br>2 = (Reserved)<br>3 = Start Index<br>5 = Abort Homing<br>6 = Start Homing<br>6 = Start Homing<br>8 = Index Select 0<br>9 = Index Select 1<br>10 = Index Select 1<br>11 = Index Select 2<br>11 = Index Select 4                   |           |                   |                      |                 |          | X                 |             |                 |                 |          |          |        |         |        |
| TNIQ         | R/W    | Programmable input assignment for input C2 | 0 = Not Assigned<br>1 = Abort Index<br>2 = (Reserved)<br>3 = Start Index<br>4 = Define Home<br>5 = Abort Homing<br>6 = Start Homing<br>7 = Fault Reset<br>8 = Index Select 1<br>9 = Index Select 2<br>11 = Index Select 2<br>11 = Index Select 4                        |           |                   |                      |                 |          | ×                 |             |                 |                 |          |          |        |         |        |
| TNIQ         | R/W    | Programmable input assignment for input C4 | 0 = Not Assigned<br>1 = Abort Index<br>2 = (Reserved)<br>3 = Start Index<br>4 = Define Home<br>5 = Abort Homing<br>6 = Start Homing<br>7 = Fault Reset<br>8 = Index Select 0<br>9 = Index Select 1<br>10 = Index Select 1<br>11 = Index Select 2<br>11 = Index Select 4 |           |                   |                      |                 |          | X                 |             |                 |                 |          |          |        |         |        |
| DINT         | M      | Indexing starts from index specified       | 031                                                                                                    |           |                   |                      |                 |          |                   |             |                 |                 |          | Х        |        |         |        |
| DINT         | R      | Aborts index in progress                   | Uses the AbortDecel parameter ( $\#178$ ) to go to zero velocity                                                                                                    |           |                   |                      |                 |          |                   |             |                 |                 |          |          |        |         |        |
| DINT         | ъ      | Aborts homing in progress                  | Uses the AbortDecel parameter ( $\#178$ ) to go to zero velocity                                                                                                    |           |                   | $\square$            | $\square$       |          |                   |             |                 |                 |          |          |        |         | 1      |

|     |              |        |                                                                                                    |                                                                                                    |            |                   |   |                                    |          | Moti              | onVie       | w Pag      | e Use           | p               |          |          |        |         |        | ı   |
|-----|--------------|--------|----------------------------------------------------------------------------------------------------|----------------------------------------------------------------------------------------------------|------------|-------------------|---|------------------------------------|----------|-------------------|-------------|------------|-----------------|-----------------|----------|----------|--------|---------|--------|-----|
| £   | Data<br>Type | Access | Description                                                                                                    | Value/Notes                                                                                                    | ləvə Level | Motor-Synchronous |   | General -Linear<br>General -Linear | EtherNet | EtherNet/IP (CIP) | 0\l leiloid | 0\l polanA | Velocity Limits | Position Limits | Dynamics | pnixəbnl | pnimoH | Monitor | Faults | 1   |
| 637 | DINT         | Я      | Index currently executing. This tag is valid only in<br>Indexing mode.                                                                                                    | 031                                                                                                    |            |                   |   |                                    |          |                   |             |            |                 |                 |          | ×        |        |         |        | I I |
| 646 | REAL         | R/W    | Thermal resistance, Rt                                                                                                    | Range: 010000000 C/W                                                                                                    |            | ×                 |   |                                    |          |                   |             |            |                 |                 |          |          |        |         |        | 1   |
| 647 | REAL         | R/W    | Thermal capacitance, Ct                                                                                                    | Range: 01000000 W-s/C                                                                                                    |            | ×                 |   |                                    |          |                   |             |            |                 |                 |          |          |        |         |        | 1   |
| 650 | REAL         | R/W    | Intermittent current                                                                                                    | Range: 0100 A                                                                                                    |            | ×                 |   |                                    |          |                   |             |            |                 |                 |          |          |        |         |        | I I |
| 651 | DINT         | R/W    | For the digital output that has been assigned to the<br>brake function, this is the delay from when the drive is<br>disabled to the time that motion is stopped and brake<br>is engaged.        | Motor brake engage delay, ms                                                                                                    |            |                   |   |                                    |          |                   | ~           |            |                 |                 |          |          |        |         |        | 1   |
| 652 | DINT         | R/W    | For the digital output that has been assigned to the<br>brake function, this is the delay from when the drive is<br>enabled to the time that motion is allowed to begin<br>(brake is released). | Motor brake release delay, ms                                                                                                    |            |                   |   |                                    |          |                   | ×           |            |                 |                 |          |          |        |         |        | 1   |
| 653 | DINT         | RO     | Fault E-code                                                                                                    | Same fault code that is displayed on the servo drive display                                                                                                    |            |                   |   |                                    |          |                   |             |            |                 |                 |          |          |        |         | Х      | 1   |
| 654 | DINT         | 0M     | Reset ABS encoder error method                                                                                                    | Writing a non-zero value to this field resets encoder detected faults<br>on TL-Series (Bulletin TLY) motors without having to perform a<br>power cycle once the failure condition is corrected.                                                                                                    |            |                   |   |                                    |          |                   |             |            |                 |                 |          |          |        |         |        | 1   |
| 668 | DINT         | M      | Overtravel Input Polarity $^{\left(1\right)}$ . Controls the active level of the exception on the overtravel inputs.                                                                            | 0 = Normally open input (active high)<br>1 = Normally closed input (active low)                                                                                                    |            |                   |   |                                    |          |                   | ×           |            |                 |                 |          |          |        |         |        | I   |
| 667 | DINT         | M      | Registration Arming $^{(1)}$ A $0$ -to-1 transition of this parameter arms the registration capture if the drive is not currently in a registration based move.                                 | When the registration digital input becomes asserted, the motor<br>position is captured, copied into the Registered Position field in the<br>Input Assembly, and the Registration Captured bit in the Input<br>Assembly transitions from 0 to 1.                                                                                                    |            |                   |   |                                    |          |                   |             |            |                 |                 |          |          |        |         |        | 1   |
| 670 | LNIQ         | R/W    | Enable rotary unwind.                                                                                                    | 0 = Disable<br>1 = Enable<br>Rotary Unwind is designed only for these modes:<br>Rotary Absolute<br>Rotary biortest Path<br>Rotary Positive<br>Rotary Negative<br>Rotary Negative<br>Rotary Negative<br>Rotary Negative<br>Rotary Negative<br>Rotary Negative<br>Rotary unwind mode. Attempting to use these move options<br>without having configured rotary unwind will result in a drive<br>fault. |            |                   | × |                                    |          |                   |             |            |                 |                 |          |          |        |         |        |     |
| 671 | REAL         | R/W    | User units per unwind.                                                                                                    | Range: 01000000                                                                                                    |            |                   | × |                                    |          |                   |             |            |                 |                 |          |          |        |         |        | I 1 |

Appendix C

Kinetix 300 Drive ID Tag Numbers

|       |               |                  |                                                          |                                                                          | F                  | -                                 | -                    |                 | Ň        | otionVie                         | w Pag      | e Used          | Ī               | ŀ        | -        | -       |        |
|-------|---------------|------------------|----------------------------------------------------------|--------------------------------------------------------------------------|--------------------|-----------------------------------|----------------------|-----------------|----------|----------------------------------|------------|-----------------|-----------------|----------|----------|---------|--------|
|       | Data<br>Type  | Access           | Description                                              | Value/Notes                                                              | level<br>Top Level | Motor-Jyncnronous<br>Motor-Linear | General -Synchronous | General -Linear | EtherNet | EtherNet/IP (CIP)<br>Digital I/O | 0\l polanA | Velocity Limits | Position Limits | Dynamics | pnimoH   | e       | stlue7 |
|       | REAL          | R/W              | Current output clamp.                                    | Range: 0400%                                                             |                    |                                   | ×                    |                 |          |                                  |            |                 |                 |          |          |         |        |
| ç     | REAL          | R/W              | User units scaling.                                      | Range: 11000000                                                          |                    | ×                                 |                      |                 |          |                                  |            |                 |                 |          |          |         |        |
| 8     | DINT          | R/W              | Measure units.                                           | 0 = μm<br>1 = m<br>2 = in.                                               |                    | ×                                 |                      |                 |          |                                  |            |                 |                 |          |          |         |        |
| The h | ardware overt | travel configura | tion in the MotionView OnBoard software has been enhance | ed to allow the configuration of the inputs as normally open or normally | ly closed          | l when t                          | his firm             | ware is         | no basu  | ardware                          | revision   | 1B. The         | e hardw         | are revi | sion can | be four | d by   |

reading the last four digits of the Type field on the carton label.

# **Index Base Addressing**

There are 11 tags per index and 32 indexes total.

### Table 79 - Index Base Address

| Index x = Base Address (B) | Index x = Base Address (B) |
|----------------------------|----------------------------|
| Index 0 = 272              | Index 16 = 448             |
| Index 1 = 283              | Index 17 = 459             |
| Index 2 = 294              | Index 18 = 470             |
| Index 3 = 305              | Index 19 = 481             |
| Index 4 = 316              | Index 20 = 492             |
| Index 5 = 327              | Index 21 = 503             |
| Index 6 = 338              | Index 22 = 514             |
| Index 7 = 349              | Index 23 = 525             |
| Index 8 = 360              | Index 24 = 536             |
| Index 9 = 371              | Index 25 = 547             |
| Index 10 = 382             | Index 26 = 558             |
| Index 11 = 393             | Index 27 = 569             |
| Index 12 = 404             | Index 28 = 580             |
| Index 13 = 415             | Index 29 = 591             |
| Index 14 = 426             | Index 30 = 602             |
| Index 15 = 437             | Index 31 = 613             |

### Table 80 - Indexing Tag Numbers

| ID   | Data Type | Access | Description                                                                                  | Value/Notes                                                                                             |
|------|-----------|--------|----------------------------------------------------------------------------------------------|----------------------------------------------------------------------------------------------------|
| B+0  | DINT      | R/W    | Index move type of absolute, incremental, registration or blended incremental for index 031. | 0 = Absolute<br>1 = Incremental<br>2 = Registered Absolute<br>3 = Registered Incremental<br>4 = Blended |
| B+1  | DINT      | R/W    | Trapezoidal or S-curve move for index 031.                                                   | 0 = Trapezoidal<br>1 = S-Curve                                                                          |
| B+2  | DINT      | R/W    | Maximum distance to move for index 031.                                                      | Distance (how far to move)                                                                              |
| B+3  | DINT      | R/W    | Relative distance to move after registration event for registration types for index 031.     | Move distance after registration                                                                        |
| B+4  | DINT      | R/W    | Batch count. Number of times to repeat index before executing for index 031.                 | Range: 01000 counts                                                                                     |
| B+5  | DINT      | R/W    | Dwell time to remain at current position before executing for index $0 \dots 31$             | Range: 010,000 ms                                                                                       |
| B+6  | DINT      | R/W    | Maximum velocity in UU while in motion for index 031                                         | Velocity (speed when moving towards new position)                                                       |
| B+7  | DINT      | R/W    | Maximum acceleration in UU while in motion for index 031                                     | Acceleration (how quickly towards configured velocity)                                                  |
| B+8  | DINT      | R/W    | Maximum deceleration in UU while in motion for index 031                                     | Deceleration (how quickly towards zero velocity from configured velocity)                               |
| B+9  | DINT      | R/W    | Next index to execute if action so indicates for index 031                                   | Next Index (next index to execute if any)                                                               |
| B+10 | DINT      | R/W    | Action to execute upon completing motion for index 031                                       | 0 - Stop<br>1 = Wait for Start<br>2 = Next Index                                                        |

# **MicroLogix Explicit Messaging**

You can use MicroLogix CIP Generic (MSG) instructions, also known as explicit messages, to read and write to the drive ID tags over the EtherNet/IP network. This capability is present in the MicroLogix 1100 Series B and MicroLogix 1400 controllers. You can write to read/write (R/W) ID tags, however, read (R) ID tags are read-only. For the complete list of Kinetix 300 ID tags, see <u>Appendix C</u>.

| Торіс                                 | Page |
|---------------------------------------|------|
| Explicit Messaging Data Types         | 211  |
| Explicit Messaging Data Type Examples | 212  |

## Explicit Messaging Data Types

ID tags are designated as either DINT, REAL, or string data types. The MicroLogix controller uses long file elements, such as L12:0 for DINT data types, floating point file elements, such as F13:0, for Real data types, and string file elements, such as ST14:0 for string data types.

The attribute value is used to designate the data format as DINT, REAL, string, and the memory location as volatile or nonvolatile.

### Table 81 - Data Type Attributes

| Attribute | Format | Memory Stored In |
|-----------|--------|------------------|
| 0         | DINT   | Volatile         |
| 1         | DINT   | Nonvolatile      |
| 2         | REAL   | Volatile         |
| 3         | REAL   | Nonvolatile      |
| 4         | String | Volatile         |
| 5         | String | Nonvolatile      |

Explicit messaging lets DINT data types to be read into and written from long file elements directly and Real data types to be read into and written from floating point file elements directly. String data types must be read into integer file elements, such as N11:0, by the MSG instruction and then copied into a string file element. Similarly strings must be copied into integer file elements first before being written by the MSG instruction. **IMPORTANT** For each CIP Generic message (MSG) instruction, you must use both a unique message file element, for example MG9:0 and a unique extended routing information file element, for example RIX10:0. The routing information file element stores not only the path to the destination Kinetix 300 drive IP address, but also the specific Class/Instance/Attribute settings.

### Explicit Messaging Data Type Examples

This section provides examples for DINT, REAL, and String data types.

### **DINT Data Type Examples**

In this example, the instance decimal is ID tag 73 (bus voltage).

#### Figure 101 - Reading DINT from Volatile Memory

| eneral Multition Sand Data Receive Data                                                                                                    |                                                                                                    |
|----------------------------------------------------------------------------------------------------|----------------------------------------------------------------------------------------------------|
| This Controller Channel: 1 [[Integral] Communication Command: CIP Generic Data Table Address [Receive]: L120 (Send): N/A Size in Bytes [Receive]: 4 (Send): N/A Target Device Message Timeout : 33 Local / Remote : Local MultiHop: Yes Extended Routing Info File(RDS): RtX10.0 | Control Bits<br>Ignore if timed out (TO): 0<br>Break Connection (BK): 0<br>Awaiting Execution (EW): 0<br>Error (ER): 0<br>Message done (DN): 0<br>Message Enabled (EN): 0 |
| Service: Generic Get Attribute Single Service Code (hex): E<br>Class (hex): 374 (dec): 884<br>Instance (hex): 49 (dec): 73<br>Attribute (hex): 0                                                                                                    | Error Code(Hex): 0                                                                                                    |

In this example, the instance decimal is ID tag 232 (homing method).

Figure 102 - Writing DINT into Nonvolatile Memory

| eneral MultiHop Send Data Receive Data                                                                                                    |                                                                                                    |
|----------------------------------------------------------------------------------------------------|----------------------------------------------------------------------------------------------------|
| This Controller Channet: 1 (Integral) Communication Command: CIP Generic Data Table Address (Receive): N/A (Send): L12:0 Size in Bytes (Receive): N/A (Send): 4 Target Device Message Timeout : 33 Local / Remote : Local MultiHop: Yes                                | Control Bits<br>Ignore if timed out (TO)<br>Break Connection (BK)<br>Awaiting Execution (EW)<br>Error (ER)<br>Message done (DN)<br>Message Transmitting (ST)<br>Message Enabled (EN) |
| Extended Routing Info File(RIX): <u>RIX10:0</u><br>Service: <u>Generic Set Attribute Single</u> Service Code (hex): <u>10</u><br>Class (hex): <u>374</u> (dec): <u>884</u><br>Instance (hex): <u>E8</u> (dec): <u>232</u><br>Attribute (hex): <u>1</u> (dec): <u>1</u> | Error Code(Hex): 0                                                                                                    |

### **REAL Data Type Examples**

In this example, the instance decimal is ID tag 183 (phase current).

Figure 103 - Reading REAL from Volatile Memory

| eneral MultiHop Send Data Receive Data                                                                                                    |                                                                                                    |
|----------------------------------------------------------------------------------------------------|----------------------------------------------------------------------------------------------------|
| This Controller<br>Channel: 1 [Integral]<br>Communication Command: CIP Generic<br>Data Table Address (Receive): F13:0 (Send): N/A<br>Size in Bytes (Receive): 4 (Send): N/A | Control Bits<br>Ignore if timed out (TO): 0<br>Break Connection (BK): 0<br>Awaiting Execution (EW): 0 |
| Target Device<br>Message Timeout : 33                                                                                                    | Message Change Canadian (CN): 0<br>Message Transmitting (ST): 0<br>Message Enabled (EN): 0            |
| Local / Remote : Local MultiHop: Yes Extended Routing Info File(RIX): RIX10:0                                                                                               | Error-                                                                                                |
| Class (hex): 374 (dec): 884<br>Instance (hex): 87 (dec): 183<br>Attribute (hex): 2 (dec): 2                                                                                 | Error Code(Hex): 0                                                                                    |

In this example, the instance decimal is ID tag 58 (zero speed window).

Figure 104 - Writing REAL into Nonvolatile Memory

| eneral MultiHop Send Data Receive Data                                                                                                    |                                                                                                    |
|----------------------------------------------------------------------------------------------------|----------------------------------------------------------------------------------------------------|
| This Controller Channet: 1 (Integral) Communication Command: CIP Generic Data Table Address (Receive): N/A Size in Bytes (Receive): N/A (Send): 4 | Control Bits<br>Ignore if timed out (TO):<br>Break Connection (BK):<br>Awaiting Execution (EW):<br>Error (ER): |
| Target Device<br>Message Timeout : 33                                                                                                    | Message done (DN): [<br>Message Transmitting (ST): [<br>Message Enabled (EN): [                                |
| Local / Remote : Local MultiHop: Yes Extended Routing Info File(RIX): RIX10:0 Service: Generic Set Attribute Single Service Code (hext: 10        | Error                                                                                                    |
| Class (hex): 374 (dec): 884<br>Instance (hex): 3A (dec): 58                                                                                       | Error Code(Hex): 0                                                                                             |

### **String Data Type Examples**

In this example, the instance decimal is ID tag 3 (drive serial number).

Figure 105 - Reading String from Volatile Memory

| THE OWNER                                                                                                    | C ID2                                                                                   |
|----------------------------------------------------------------------------------------------------|-----------------------------------------------------------------------------------------|
| Channel: 1 (Integral)<br>Communication Command: CIP Generic                                                              | Ignore if timed out (TO):<br>Break Connection (BK):<br>Auxilian Excertion (BK):         |
| Data Table Address (Receive): N11:0 (Send): N/A<br>Size in Bytes (Receive): 82 (Send): N/A                               | Error (ER)                                                                              |
| Message Timeout : 33                                                                                                    | Message Transmitting (ST): [<br>Message Transmitting (ST): [<br>Message Enabled (EN): [ |
| Local / Remote : Local MultiHop: Yes<br>Extended Routing Info File(RIX): <u>RIX10:0</u>                                  | Error                                                                                   |
| Service: Generic Get Attribute Single Service Code (hex): E<br>Class (hex): 374 (dec): 884<br>Instance (hex): 3 (dec): 3 | Error Code(Hex): 0                                                                      |

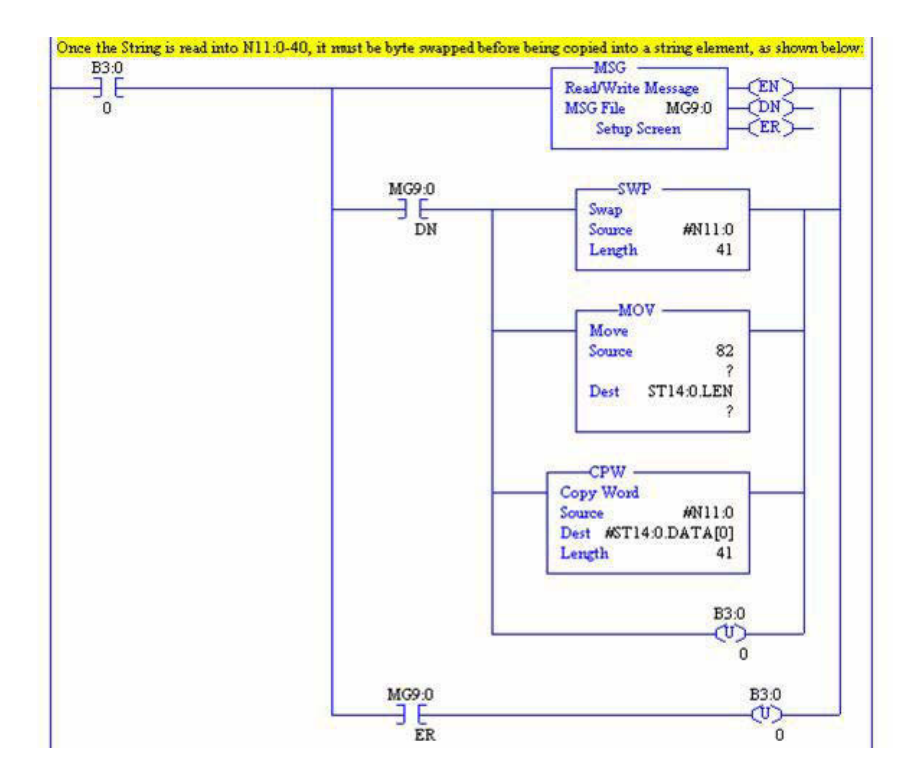

In this example, the instance decimal is ID tag 2 (drive symbolic name).

Figure 106 - Writing String into Nonvolatile Memory

| MSG - Rung #2:0 - MG9:0                                                                                                    |                                                                                                    |
|----------------------------------------------------------------------------------------------------|----------------------------------------------------------------------------------------------------|
| General       MultiHop       Send Data       Receive Data         This Controller       Channet:       1 (Integral)         Communication Command:       CIP Generic         Data Table Address (Receive):       N/A       (Send):         Size in Bytes (Receive):       N/A       (Send):         Target Device       Message Timeout :       33               | Control Bits<br>Ignore if timed out (TO): 0<br>Break Connection (BK): 0<br>Awaiting Execution (EW): 0<br>Error (ER): 0<br>Message done (DN): 0<br>Message Transmitting (ST): 0<br>Message Enabled (EN): 0 |
| Local / Remote :       Local MultiHop:       Yes         Extended Routing Info File(RIX):       RI×10:0          Service:       Generic Set Attribute Single       Service Code (hex):       10         Class (hex):       374       (dec):       884         Instance (hex):       2       (dec):       2         Attribute (hex):       5       (dec):       5 | Error<br>Error Code(Hex): 0                                                                                                    |

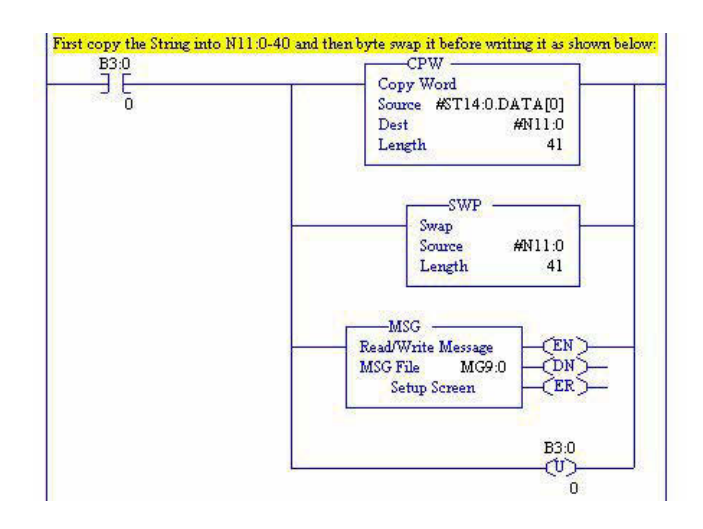

# Notes:
# **Overtravel Inputs**

The Kinetix 300 drive has built-in hardware overtravel inputs. These digital inputs are positive and negative relative to the direction of movement on your axis. The overtravel limits are switches wired to the drive's inputs and mounted at the physical extremes (positive/negative) of your axis to indicate a no-movement condition for your axis.

| Торіс                      | Page |
|----------------------------|------|
| Modes of Operation         | 217  |
| Overtravel Hardware Inputs | 218  |
| Operation                  | 219  |
| Overtravel Fault Recovery  | 220  |

# **Modes of Operation**

The operation of the Kinetix 300 drives overtravel limits is only applicable in Positioning mode. You can also use non-positioning modes, but they must work in conjunction with an external controller or PLC.

#### Table 82 - Overtravel Input Modes of Operation

| Positioning Modes                                                                                                    | Non-positioning Modes                                                                           |
|----------------------------------------------------------------------------------------------------|-------------------------------------------------------------------------------------------------|
| Indexing mode                                                                                                    | EtherNet/IP External Reference mode<br>0 = Current (torque) Reference<br>1 = Velocity Reference |
| EtherNet/IP External Reference mode<br>2 = Incremental Position<br>3 = Absolute Position<br>4 = Incremental Registration<br>5 = Absolute Registration | Analog Velocity Input mode                                                                      |
| Jog Profiler mode                                                                                                    | Analog Current Input mode                                                                       |

#### Figure 107 - Modes of Operation in MotionView Software

| Auto Tune<br>Auto Tune         |
|--------------------------------|
| Auto Tune                      |
| EtherNet/IP External Reference |
| Etreineur External Selerence   |
| Master Gearing                 |
| t Step And Direction           |
| Analog Velocity Input          |
| ation Analog Current Input     |
| er                             |

### **Overtravel Hardware Inputs**

Overtravel inputs are dedicated inputs and cannot be used for anything else.

#### Table 83 - Overtravel Pin Assignments

| IOD Pin | Description               | Signal |
|---------|---------------------------|--------|
| IOD-28  | Positive overtravel input | IN_A2  |
| IOD-27  | Negative overtravel input | IN_A1  |

The overtravel inputs are edge triggered and once the overtravel limit is exceeded, the drive will perform the configured shutdown. Overtravel checking is configured via MotionView software under DriveIP >IO > Digital IO > Hard Limit Switches Action.

Overtravel inputs can be programed for normally open or normally closed operation. Use EtherNet/IP Explicit Messaging tag ID 668 to modify this parameter.

Figure 108 - Overtravel Configuration in MotionView Software

| General                    | Description                | Value             |
|----------------------------|----------------------------|-------------------|
| Communication              | Input C2 Debounce Time     | 0                 |
| Ethernet EtherNet/IP (CIP) | Input C3 Debounce Time     | 0                 |
|                            | Input C4 Debounce Time     | 0                 |
| Digital IO                 | Hard Limit Switches Action | Not Assigned      |
| Limits                     | Enable Switch Function     | Not Assigned      |
| Velocity Limits            | Brake Engage Delay         | Disable And Coast |
| Pagitian Limita            | brake Eligage Delay        | Decel And Disable |

The default action is Not Assigned. These actions are configured via the pulldown menu:

- Disable and Coast immediately disables the drive upon detecting an overtravel condition. Disable and Coast is the only stopping action available when overtravel is tripped in Analog Velocity Mode.
- Decel and Disable uses the Abort Decel rate to stop the servo and then disable the drive. Decel and Disable is not available for Analog Velocity Mode.

## **Operation**

If the drive is in a position operating mode, the overtravel limits are functional and will generate an error when the overtravel is reached. The drive will not allow axis movement in the direction of the overtravel limit until after the overtravel fault is reset. Only movement in the opposite direction is allowed.

If the drive is in a non-positioning mode of operation, the overtravel limits are functional and will generate an error when the overtravel is reached. However, it is up to the controller (via programming) to manage recovery and axis position after an overtravel fault. The drive will not limit axis movement once the fault has been cleared.

| IMPORTANT | If an overtravel fault is reset and the drive is enabled while the axis is on or |
|-----------|----------------------------------------------------------------------------------|
|           | beyond the overtravel limit, a runaway condition could occur when using the      |
|           | overtravel limits in a non-positioning mode.                                     |

An overtravel fault registers when the drive is enabled and motion causes the axis to pass the overtravel switch. Once the overtravel is triggered, the drive performs the configured Hard Limit Switches Action and drive is disabled.

An example of this is if the drive was in EtherNet/IP drive mode, had an overtravel fault, and the overtravel fault is reset. If a value still exists in the CommandCurrentOrVelocity parameter of the drive Add-on Profile, and that value is in the incorrect direction, the axis will continue to move in that direction regardless of overtravel condition.

| Figure 109 - Mot | ionView Monitor | Category |
|------------------|-----------------|----------|
|------------------|-----------------|----------|

| Description                                                                                        | Value               | Units                | General                                   | 1945  |
|----------------------------------------------------------------------------------------------------|---------------------|----------------------|-------------------------------------------|-------|
| Motion                                                                                             |                     |                      | Enabled                                   | -0    |
| Actual Velocity                                                                                    | -0.0001192090567201 | User Units / Sec     | At Fault                                  | •     |
| Actual Position                                                                                    | -4763.821550101042  | User Units           | Undervoltage<br>Drive is Foulted E06 disp | lavad |
| Actual Position (EC)                                                                               | -1248807236         | EC                   | Current Limit                             | layeu |
| Target Position                                                                                    | -4763.818161725998  | User Units           | Current Limit Folded                      | 0     |
| Target Position (EC)                                                                               | -1248806348         | EC                   | Regening                                  | 0     |
| Registration Position                                                                              | 0.0                 | User Units           | Motion                                    | _     |
| Registration Position (EC)                                                                         | 0                   | EC                   | Homing                                    | 0     |
| Position Error                                                                                     | 0.0000              | User Units           | Indexing                                  | 0     |
| Position Error (EC)                                                                                | 0                   | EC                   | Homed                                     |       |
| ME counter                                                                                         | 0                   | EC                   | In Position                               | ٠     |
| Drive Monitor                                                                                      |                     |                      | Motion Stack Full                         | 0     |
| Phase Current                                                                                      | 0.00                | А                    | Motion Stack Empty                        |       |
| Bus Voltage                                                                                        | 349                 | V                    | Motion Completed                          | ٠     |
| Heatsink Temperature                                                                               | Less than 40        | deg. C               | Registration Triggered                    | -0    |
| Analog IO                                                                                          |                     |                      | Motion Limits                             |       |
| Analog Input                                                                                       | 0.027               | V                    | Positive Limit Switch                     | 0     |
|                                                                                                    | Negative Swit       | ch is shown as being | Negative Limit Switch                     | •     |
| 1                                                                                                  |                     | "ON" L               | EtherNet/IP (CIP)                         |       |
| Inputs                                                                                             |                     | Outputs              | Exclusive Owner                           | 0     |
| A1-A4 😑 🔿                                                                                          | • • 1-4 • •         | 000                  | Exclusive Owner Timeout                   | 0     |
| -B1-B4                                                                                             | 0.0                 |                      | User Watchdog Timeout                     | 0     |
| Shown above is the Neg OT input being high (ON) -<br>C1-dais indicated the axis is on an OT switch |                     |                      | Set on Top                                |       |

# **Overtravel Fault Recovery**

Follow these steps to recover from an overtravel fault condition while in a Positioning mode.

1. Reset the drive to clear the overtravel fault, either through MotionView software or via logic.

Typically, the overtravel input is still active after the reset, because the axis is still on the limit switch.

- 2. Enable the servo.
- 3. Move the axis off the limit switch.

The drive allows a position-based move in the direction opposite the limit switch. For example, if the axis is on a positive limit switch, it can move in a negative direction or if the axis is on a negative limit switch, it can move in a positive direction.

Once the axis is moved off the limit switch, the input goes low and the motion routine can begin again.

Follow these steps to recover from an overtravel fault condition while in a nonpositioning mode.

1. Change the motion command reference (velocity or current) to a value opposite the axis overtravel is on (set to a negative value if on the positive limit and vice-versa if on the negative limit).

**IMPORTANT** The drive will not limit motion in the direction of the overtravel when in a non-positioning mode, provided the overtravel input is still active and the initial overtravel fault has been reset.

2. Reset the drive to clear the overtravel fault, either through MotionView software or via logic.

Typically, the overtravel input is still active after the reset, because the axis is still on the limit switch.

3. Enable the servo.

| IMPORTANT | With a non-zero command reference, motion begins immediately |
|-----------|--------------------------------------------------------------|
|           | upon Enable when in a current or velocity mode of operation. |

4. Verify that the user program code permits continued axis motion and manages the motion routine

# **History of Changes**

This appendix summarizes the revisions to this manual. Reference this appendix if you need information to determine what changes have been made across multiple revisions. This may be especially useful if you are deciding to upgrade your hardware or software based on information added with previous revisions of this manual.

#### Table 84 - 2097-UM001B-EN-P, August 2010

#### Change

Updated Catalog Number Explanation input voltage and phase description.

Updated clearance diagram and added bullet statements to clarify how drive accessories and cables attached to the drive affect installation.

Updated I/O connector pins IOD-5 and IOD-6 to reserved.

Updated AC Input Power Connector Pinout table to include two additional configurations.

Converted Enable/Inhibit, Homing, and Indexing truth tables to timing diagrams.

Added the Master Gearing/Step and Direction Inputs section.

Added the Buffered Encoder Outputs section.

Added the Voltage Doubler Operation section.

Updated Motor Power Cable Compatibility table.

Updated Motor Feedback Cables for Specific Motor/Feedback Combinations table.

Updated Shunt Resistor Connections section with a graphic illustration of the shunt connections on the drive.

Added new chapter to update the existing MotionView software parameter descriptions and add screen captures to better illustrate how to use the configuration software. Additional information on indexing and homing is included.

Updated default drive IP address to 197.168.124.200.

Added Add-on Profiles section for users with RSLogix 5000 software, version 17.

Added Configure the Ethernet Port section for users with CompactLogix 1769-L23E controllers.

Updated Configure the Ethernet Module section for users with ControlLogix controllers.

Added Master Gearing Mode Examples and Configure Master Gearing Mode sections.

Updated the description for error code E26.

Added error code E39.

Kinetix 300 Drive Safe Torque-off Feature was converted to a chapter and includes updates throughout to clarify the safe torque-off functionality.

Updated the Kinetix 300 Drive Power Specifications tables.

Updated the Circuit Breaker/Fuse Specifications table.

Updated the Contactor Ratings specifications table.

Updated the Certifications specifications table.

Updated the AC Line Filter Specifications tables.

#### Table 84 - 2097-UM001B-EN-P, August 2010 (continued)

#### Change

Updated the Power Wiring Examples with proper voltage/phase ratings.

Updated the pinouts for Kinetix 300 Drive with TL-Series (TLY-A) Motors diagram.

Added System Block Diagrams section.

Added Input Assembly Instance table.

Added Output Assembly Instance table.

Added Output Assembly Examples section.

Updated Kinetix 300 Drive Tag Numbers table.

Added Index Base Addressing section.

Added appendix that provides a detailed description of the overtravel digital inputs.

#### Table 85 - 2097-UM001C-EN-P, March 2012

#### Change

Updated Important note.

Added Unwind, Negative motion polarity, and Current output clamp features to the General Category for synchronous motors.

Added General and Motor categories for linear motors.

Updated Digital input assignment list.

Added Index selects to the Indexing category.

Added unwind mode types; Rotary Absolute, Rotary Incremental, Rotary Shortest Path, Rotary Positive, Rotary Negative.

Updated Homed bit cleared events.

Added requirement for Indexing mode and its use with an incremental encoder.

Added Upgrade Firmware procedure.

Updated the Autotuning procedure including graphic.

Update Important note.

Added Configure Drive for Linear Motors and Stages section.

Added error code E23.

Updated error code E67.

Added error code E72.

Updated error code E92

Updated Wiring diagrams.

Added input and output schematics.

Added linear motor interconnect schematics.

Added direct drive stage schematics to MPAS linear stage interconnect.

Updated MPAR and MPAI electric cylinder cable compatibility.

Updated MotionComplete status bit

Updated Tag ID list to include linear motor tags and updated several tag IDs.

Updated footnote.

Updated Overtravel Hardware Inputs section

#### Numerics

120/240V single-phase input power 174 120V single-phase input power 173 1766-L32BXB 183 1766-L32BXBA 183 2097 master gearing example 184 2097 with LDAT-Series linear thruster 180 240/480V three-phase input power 175

### A

about this publication 11 AC input power pinouts 40 actuators interconnect diagram **MPAI 181 MPAR 181 MPAS 180 TLAR 182** additional resources 12 add-on profiles 132 analog current 142, 148 analog I/O category 94 analog output 47 analog reference 46 analog velocity 142, 148, 183 apply power 138 auto tune 142

### B

back-up power 50 pinouts 40 block diagrams power block diagram 186 voltage-doubler block diagram 187 bonding 27 EMI (ElectroMagnetic Interference) 26 high frequency energy 28 subpanels 28 brake currents 185 buffered encoder outputs 49 build your own cables 58

### C

cables build your own cables 58 Ethernet cable length 82 length, CE 20 motor feedback 77 motor power 72 shield clamp 76 catalog numbers 16 category 3 requirements 160 stop category definitions 160 Œ compliance 17, 63 comply with CE 164 conformity 164 invalidate compliance 63 meet requirements 164 certification TÜV Rheinland 159 user responsibilities 160 circuit breaker selection 21 specifications 22 clamp 76 clean zone 29 clear faults 157 clearance requirements 25 communication category 91 configuration add-on profiles 132 controller properties 133 coordinated system time master 134 date and time tab 134 drive 136 drive mode explicit messaging 148 drive parameter tools changing 147 viewing 145 drive parameters 145 drive properties 137 Ethernet module ControlLogix 135 module properties 135 Ethernet port CompactLogix 134 module properties 134 EtherNet/IP 128 **DHCP 131** dvnamic address 131 static address 129 EtherNet/IP module 132 keypad input 126 master gearing 144 select drive mode 142 status indicators 127 test the axis 139 tune the axis 140 configuration system variables 145 connect Ethernet 82 external shunt resistor 81 feedback 77 I/0 77 motor shield clamp 76 connector designators 36 locations 36, 163

controller properties 133 coordinated system time master 134 current mode 183

### D

date and time tab 134 digital I/O category 93 digital inputs 41 digital outputs 45 dirty zone 29 download program 137 drive object attributes 190 organizer, drive ID 84 properties 137 wiring BP connector 69 wiring IPD connector 70 wiring MP connector 71 wiring requirements 66 wiring STO connector 69 drive mode selection 142 drive parameter tools changing 147 viewing 145 dynamics category 97 servo loop diagram 98

### Ε

EMC directive 164 motor ground termination 71 motor ground termination at motor 71 EMI (ElectroMagnetic Interference) bonding 26 EN 61508 160 EN 62061 160 enclosure requirements 20 sizing 23 error codes 154 Ethernet 50 cable length 82 cables RJ45 connector 82 category 91 pinouts 39 wiring 82 Ethernet module ControlLogix 135 Ethernet port CompactLogix 134 EtherNet/IP address 128 dvnamic address 131 static address 129 **DHCP 131** EtherNet/IP external reference 142

explicit messaging data types 211 DINT data 212 REAL data 213 string data 214

### F

fault codes 154 faults category 100 feedback connections 77 feedback power supply 56 fuse selection 21 specifications 22

## G

general category 87 generic TTL incremental 51 ground multiple subpanels 65 system to subpanel 64 grounded power configuration 59

### Η

HF bonding 26 high frequency energy 28 homing category 113

### 

I/O connections 77 I/O connector wiring 79 I/O specifications analog output 47 analog reference 46 back-up power 50 buffered encoder outputs 49 digital inputs 41 digital outputs 45 Ethernet 50 master gearing 48 pinouts 38 step and direction 48 **ID tag descriptions** 197 index base addressing 210 index configuration assembly instance 111 index select 101 indexing 142, 148 indexing category 101 input and output assembly 189 input assembly instance 192 tags 190

input power wiring 3-phase Delta 59 3-phase WYE 59 determine input power 58 grounded power configuration 59 single-phase 60 voltage doubler 60 single-phase amplifiers on 3-phase power 61, 62 input/output category 93 install drive accessories I/O terminal block 79 low-profile connector kits 80 shunt resistor 81 install your drive bonding subpanels 28 circuit breakers 21 fuse selection 21 HF bonding 26 system mounting requirements 20 transformer 21 interconnect diagrams 120/240V single-phase input power 174 120V single-phase input power 173 2097 master gearing example 184 2097 with LDL-series and LDC-series linear motor 179 2097 with MicroLogix 183 2097 with MPAI actuator 181 2097 with MPAR actuator 181 2097 with MPAS actuator 180 2097 with MPL/MPM/MPF/MPS motor 176 2097 with TLAR actuator 182 2097 with TLY motor 178 240/480V three-phase input power 175 notes 172 shunt resistor 175 ISO 13849-1 CAT 3 requirements 160 stop category definitions 160

### K

keypad input 126

### L

LDAT 180 limits category 95 linear motor database 86 linear motors interconnect diagram LDL-series and LDC-series 179 low profile connector kits wiring 80 low voltage directive 164

#### Μ

master gearing 48, 142, 144, 148, 184 examples 143 MicroLogix diagrams 183 mode analog velocity 183 current 183 master gearing 48 step and direction 183 monitor category 99 MotionView software analog I/O category 94 communication category 91 configuration 83 digital I/O category 93 drive organizer 84 dynamics category 97 Ethernet category 91 faults category 100 general category 87 homing category 113 absolute homing 115 home offset 116 home to marker 116 homing firmware algorithm 117 homing method 23 119 homing method 25 120 homing method 27 120 homing method 29 121 homing method 33 122 homing method 34 123 homing method 35 123 homing methods 113 homing methods 7...14 118 homing switch 116 immediate homing 115 indexing category 101 abort index 109 absolute 103 action parameter 108 next index 108 stop 108 wait for start 108 blended 104 current 107 explicit messaging 110 incremental 103 index configuration assembly instance 111 registration distance 103 reset index 109 rotary absolute 104 rotary incremental 105 rotary negative 106 rotary positive 106 rotary shortest path 105 start index 109 input/output category 93 limits category 95 linear motor database 86 monitor category 99 motor category 84 motor database 85 position limits category 96 tools category 98 velocity limits category 95 motor category 84 motor database 85

motor feedback pinouts 39 specifications general 51 thermostat 52 wiring 77 motor power pinouts 40 wiring 72 motors brake currents 185 feedback pinouts 78 ground termination 71 interconnect diagram MPL/MPM/MPF/MPS 176 TLY 178 power wiring 3-phase and brake 74 3-phase only 73 TL-Series 72 shield clamp wiring 76 mount Kinetix 300 drive 34

### Ν

**noise** 29

### 0

output assembly examples 195 incremental examples 196 instance 194 tags 193 velocity examples 196 overtravels dedicated inputs 218 fault recovery 220 modes of operation 217 operation 219

#### Ρ

panel requirements 20 PFD and PFH data 162 **PFD and PFH definition** 162 pinouts AC input power (IPD) 40 back-up power (BP) 40 Ethernet (Port 1) 39 I/O (IOD) 38 motor feedback (MF) 39 motor feedback connector 78 motor power (MP) 40 safe torque-off (STO) 37 shunt resistor and DC bus (BC) 40 PL 160 position limits category 96 power block diagram 186 power dissipation specifications 24 power supply, feedback 56 power up 138 proof tests 161 publications, related 12

### R

related publications 12 requirements clearance 25 RJ45 Ethernet connector 82 route power and signal wiring 58 RSLogix 5000 software 132

### S

safe torque-off bypass 166 connector location 163 operation 161, 166 PFD and PFH data 162 PFD and PFH definition 162 pinouts 37 proof tests 161 specifications 168 troubleshooting 162 wiring diagram 167 wiring requirements 165 safety products catalog 167 select drive mode 142 servo loop diagram 98 shield clamp 76 shunt resistor 32, 33 interconnect diagram 175 wiring requirements 67 shunt resistor and DC bus pinouts 40 shunt/DC bus connector 81 SICK-Stegmann 51 software MotionView 84 RSLogix 5000 132 specifications analog output 47 analog reference inputs 46 back-up power 50 buffered encoder outputs 49 circut breaker 22 digital inputs 41 digital outputs 45 Ethernet 50 feedback power supply 56 fuse 22 master gearing 48 motor feedback 51 generic TTL 54 SICK-Stegmann 53

#### . . .

226

Tamagawa 55 motor thermostat interface 52 power dissipation 24 safe torque-off 168 step and direction 48 status indicators 127 step and direction 48, 142, 148, 183 system block diagrams power block diagram 186 voltage-doubler block diagram 187 system mounting requirements 20 system overview 14 diagram 15

# Т

Tamagawa 51 test the axis 139 tools category 98 training 11 transformer sizing 21 troubleshooting 154 clear faults 157 error code E39 162 error codes 154 safe torque-off 162 tune the axis 140 servo loop diagram 98

### V

velocity limits category 95 velocity mode 183 voltage doubler block diagram 187 operation 60 power diagram 173

#### W

who should use this manual 11 wiring build your own cables 58 diagram, safe torque-off 167 drive BP connector 69 IPD connector 70 MP connector 71 STO connector 69 Ethernet connections 82 grounded power configuration 59 grounding drive 64 guidelines 68 I/O connector 79 input power determine type 58 low profile connectors 80 master gearing 184 motor cable shield clamp 76 motor feedback 77 motor power 72, 73, 74 requirements 57, 165 drive 66 shunt resistor 67 route power and signal wiring 58 shunt resistor 81

# **Rockwell Automation Support**

Rockwell Automation provides technical information on the Web to assist you in using its products. At <u>http://www.rockwellautomation.com/support</u>, you can find technical manuals, technical and application notes, sample code and links to software service packs, and a MySupport feature that you can customize to make the best use of these tools. You can also visit our Knowledgebase at <u>http://www.rockwellautomation.com/knowledgebase</u> for FAQs, technical information, support chat and forums, software updates, and to sign up for product notification updates.

For an additional level of technical phone support for installation, configuration, and troubleshooting, we offer TechConnect<sup>SM</sup> support programs. For more information, contact your local distributor or Rockwell Automation representative, or visit <u>http://www.rockwellautomation.com/support/</u>.

### **Installation Assistance**

If you experience a problem within the first 24 hours of installation, review the information that is contained in this manual. You can contact Customer Support for initial help in getting your product up and running.

| United States or Canada         | 1.440.646.3434                                                                                                    |
|---------------------------------|----------------------------------------------------------------------------------------------------|
| Outside United States or Canada | Use the <u>Worldwide Locator</u> at <u>http://www.rockwellautomation.com/support/americas/phone_en.html</u> , or contact your local Rockwell Automation representative. |

### **New Product Satisfaction Return**

Rockwell Automation tests all of its products to ensure that they are fully operational when shipped from the manufacturing facility. However, if your product is not functioning and needs to be returned, follow these procedures.

| United States         | Contact your distributor. You must provide a Customer Support case number (call the phone number above to obtain one) to your distributor to complete the return process. |
|-----------------------|----------------------------------------------------------------------------------------------------|
| Outside United States | Please contact your local Rockwell Automation representative for the return procedure.                                                                                    |

# **Documentation Feedback**

Your comments will help us serve your documentation needs better. If you have any suggestions on how to improve this document, complete this form, publication <u>RA-DU002</u>, available at <u>http://www.rockwellautomation.com/literature/</u>.

#### www.rockwellautomation.com

#### Power, Control and Information Solutions Headquarters

Americas: Rockwell Automation, 1201 South Second Street, Milwaukee, WI 53204-2496 USA, Tel: (1) 414.382.2000, Fax: (1) 414.382.4444 Europe/Middle East/Africa: Rockwell Automation NV, Pegasus Park, De Kleetlaan 12a, 1831 Diegem, Belgium, Tel: (32) 2 663 0600, Fax: (32) 2 663 0640 Asia Pacific: Rockwell Automation, Level 14, Core F, Cyberport 3, 100 Cyberport Road, Hong Kong, Tel: (852) 2887 4788, Fax: (852) 2508 1846

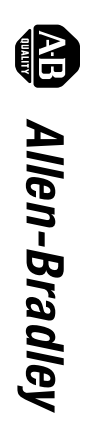

Kinetix 300 EtherNet/IP Indexing Servo Drives

User Manual